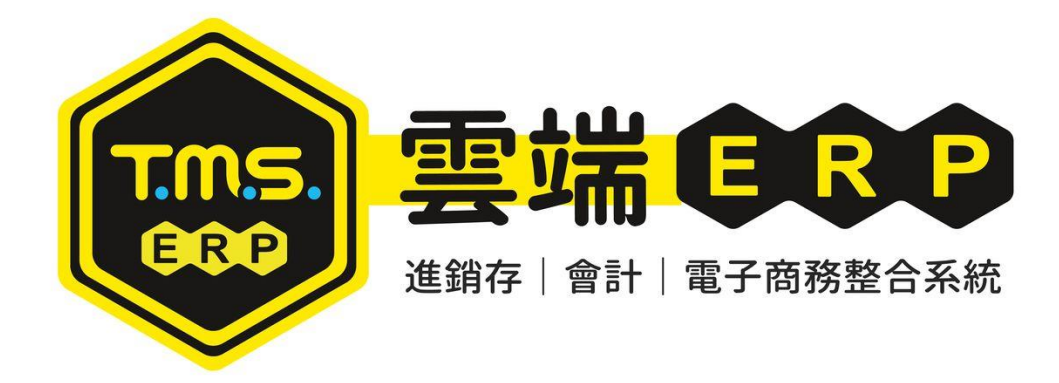

# 保存批號 操作說明手冊

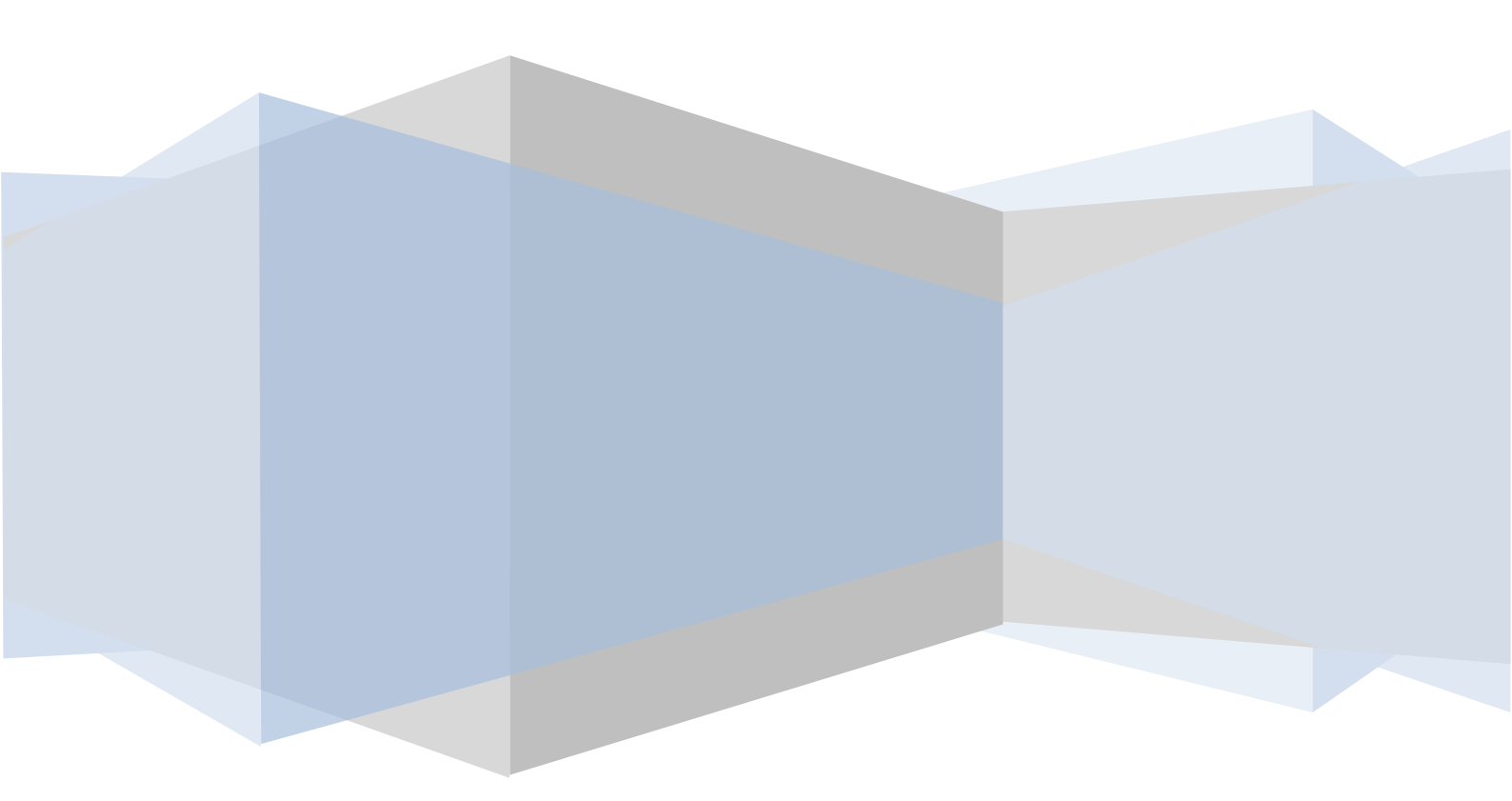

| 使用前之設定                                             |
|----------------------------------------------------|
| 保存批號-製造日期及有效日期新增或修改9                               |
| 批次匯入-強制取代原保存批號庫存或新增                                |
| 進貨 / 進退 / 銷貨 / 銷退 / 調撥 / 盤盈虧 / 領料 / 入庫 · 保存批號登入 20 |
| 撿貨單列印保存批號應撿量及庫存44                                  |
| 保存批號驗貨                                             |
| F8 快速查詢保存批號庫存 48                                   |
| F11 快速查詢保存批號各項單據存取狀態 49                            |
| BJ保存批號庫存量查詢輸出及新增 / 修改保存批號存量                        |
| 保存批號快速數量轉換                                         |
| 即期品不列入 DE 自動配置保存批號及訂單轉採購不列入                        |
| DE 銷貨單查詢「即期品」62                                    |

# 操作說明

TMS 針對保養品/化妝品/食品/藥品..等有使用期限產品,透過保存批號(製造批號 或保存期限)於進貨/進退/銷貨/銷退/調撥/盤盈虧..等管理保存批號庫存及即 期品通知..等功能。

此功能可以將「保存批號」較近的庫存,優先出貨,配合『撿貨單』讓倉管人員可 保存批號備貨,以達到保存期限近的先出。

| 里爆型腹 | 単號           | 代號   | 名稱      | 產品代號     | 產品名稱         | 保存批號            | 分倉 數量 | _        |
|------|--------------|------|---------|----------|--------------|-----------------|-------|----------|
| 朝貢   | 10506140002  | 00   | 家夫      | 0000041  | 彩色胸控電幕 監牙于   | 10605           | AUUI  | 4        |
| 朝貝   | 10506140002  | 00   | 家夫      | 00000041 | 杉巴順控軍幕 籃才士   | 10007           | A001  |          |
| 朝貝   | 10506140002  | 00   | 家夫      | 00000041 | 杉巴周控軍兼 監才士   | 10008           | A001  |          |
| 朝貝   | 10506140002  | 00   | 家夫      | 00000041 | 杉巴脑投電幕 監牙于   | 20160600000021  | A001  | 20       |
| 進貝   | 10505310002  | 0001 | IMS.使利土 | 001002   | 10元卞迪那(午)226 | 201606978654321 | A001  | 101      |
| 進其   | 10505310003  | 1000 | IMS 渡利土 | #10      | 1.6Um/m)涂包線  | 10705           | A001  | 50       |
| 建貨   | 10505310003  | 0001 | TMS渡利土  | 0000041  | 彩色胸控電幕 監牙于   | 20160600000021  | AUU1  | 50       |
| 建貨   | 10505310003  | 0001 | IMS渡利土  | 0000042  | 測試商品2        | 201606          | AUU1  | 50       |
| 進貨   | 10505310003  | 0001 | TMS後利土  | 0000042  | 測試商品2        | 201607          | AUU1  | 100      |
| 進貨   | 10505310003  | 0001 | TMS獲利王  | 00000043 | 測試商品3        | 10705           | A001  | 50       |
| 進貨   | 10506130001  | 0001 | TMS獲利王  | 00000041 | 彩色觸控螢幕 藍芽手   | 10608           | A001  | - 85     |
| 進貨   | 10506130001  | 0001 | TMS獲利王  | 00000041 | 彩色脑控萤幕 藍芽手   | 10605           | A001  | 4        |
| 進貨   | 10506130001  | 0001 | TMS獲利王  | 00000041 | 彩色觸控螢幕 藍芽手   | 10607           | A001  | - 82     |
| 進貨   | 10506130001  | 0001 | TMS獲利王  | 00000042 | 測試商品2        | 10609           | A001  | 1        |
| 進貨   | 10506130001  | 0001 | TMS獲利王  | 00000042 | 測試商品2        | 201608          | A002  | 50       |
| 進貨   | 10506130001  | 0001 | TMS獲利王  | 00000042 | 測試商品2        | 10610           | A001  | 120      |
| 進貨   | 10506130001  | 0001 | TMS獲利王  | 00000042 | 測試商品2        | 201601          | A001  | 4        |
| 進貨   | 10506130001  | 0001 | TMS獲利王  | 00000043 | 測試商品3        | 201603          | A001  | 10       |
| 內部盤盈 | 201606140001 |      |         | #16      | 1.60m/m漆包線   | 10705           | A001  |          |
| 內部盤盈 | 201606140002 |      |         | #16      | 1.60m/m漆包線   | 10705           | A001  | <u>-</u> |

使用前之設定

請至[JE-1 基本參數>啟用保存批號]勾選

| <u>▶ JE其他參數設</u> 定作業                                 |
|------------------------------------------------------|
| 1 基本參數 2 特殊參數-1 3 備註參數 4 銷貨單價 5 表尾條文 6 特殊參數-2 7 列印參數 |
| 公司名稱 TMS Erp有限公司 單位位數 0                              |
| 公司地址 台中市北屯區豐樂路二段266號 小數位數 3                          |
| 公司電話 0424222299 毛利率下限 0.000% 關帳日期 1.01.01            |
| 公司傳真 毛利率上限 100.000% 客戶新增信用額度預設值 0                    |
| 客戶未交易 60 天停止銷貨 自動彈出通知時間 60                           |
| ▶ 可新增工作站 ▶ 產品序號不重複 □ 產品新增完成,繼續編輯佈告欄                  |
| ☞ 進貨批號管理 ☞ 部門管理                                      |
| ☑ 收銀機發票在統一編號後列印客戶簡稱 □ BC產品資料EAN13碼不允許空白              |
| ☑ DE發票列印時提醒目前的發票設定 □ BC產品資料CODE128碼不允許空白             |
| ☑ FC逾期的應收票據經覆核才可沖帳 □ 銷貨及訂單單據異動處理現金結帳停留               |
| ☑ FC應付票據經覆核才可沖帳 □ 銷貨及訂單單據異動處理刷卡結帳停留                  |
| □ DE發票列印完成自動列印銷貨單 □ BD啟用調撥在途倉庫管理 在途倉庫 A005           |
| □ BC產品資料EAN13碼空白要提出警告 □ CC進貨發票自動傳輸至發票系統LB            |
| □ 單據輸入完成,繼續新增序號                                      |
| □ 啟用CC進貨自動沖銷CA採購明細資料 □ 啟用產品代號輸入 數量*產品代號 功能           |
| □ 輸入時分倉,單位,單價相同時數量相加 □ CC進貨不更新BC產品資料設定供應廠商           |
| □ DC-V指定出貨,相同產品合併                                    |
| ▼ 啟用保存批號 □ BC新品保存批號啟用 ▼ DE LA LN 電子發票自動跳本            |
| ✓ 未建立[BJ-保存批號期限表]無法新增/修改保存批號                         |
| 儲存離開                                                 |

■ 啟用保存批號:加購[保存批號]則須啟用,才能在各作業顯示保存批號作業。

■ BC新品保存批號啟用:勾選則 BC產品建立時則會自動勾選啟用,用於新品皆 需使用保存批號,如只有少數商品需建立則不建議勾選啟用。

未建立[BJ-保存批號期限表]無法新增/修改保存批號:勾選如商品未在[BJ3-保存 批號期限維護]建立,則於各項作業新增修改時則會檢查是否有建立 期限表,如無則系統會判斷且通知新增期限表。未勾選則商品的保存 批號如未在[BJ3-保存批號期限維護]表內一樣可輸入[保存批號],銷貨 單配號則依保存批號數字小的先配貨。

| B.↓JE其他參數設定作業                                                                                                    |                                                                                                    |                                                                  |                                                                                                    | - • ×                                                                                       |
|----------------------------------------------------------------------------------------------------|----------------------------------------------------------------------------------------------------|------------------------------------------------------------------|----------------------------------------------------------------------------------------------------|---------------------------------------------------------------------------------------------|
| 1 基本參數 2 特殊參數-1 3 備註參數                                                                                                    | 4 銷貨單價                                                                                                    | 5 表尾條文                                                           | 6 特殊參数-2                                                                                                    | 7 列印參數                                                                                      |
| 1 重年多数       2 特殊多数       3 millow         BC產品基本資料新品公告       15       天         BC產品基本資料變價公告       10       天         回 軟用DH銷貨退回產品明細輸入時帶入       客戶的維修還貨依       統一維修還貨天數         廠商的維修還貨依       統一維修還貨天數         BC產品預估成本加%預設值       0.000 %         I 調撥產品明細產品代號相同時數量相         I 報表查詢時大中細類清單不處理關聯         I DC及DE啟用收尾款後取用預收款自動         DE啟用銷貨明細單價低於成本檢查         I 即期品 DE 自動配置保存批號         I DCA銷貨折讓單開立時自動取回         I CA營業稅自動計算         DC,DE 新增預設帶入加值中心載具         I DH 銷退單總金額不控管         I GA,GF自動切匯差       產品唯一儲值 | + 如貝車頂         BC產品:         額設銷貨退回         ● 落         ● 務         ● 酸引         ● 酸引         ● 酸引         ● 酸引         ● 酸引         ● 酸引         ● 酸引         ● 酸引         ● 酸引         ● 酸引         ● 酸二         ● 酸二         ● 酸二         ● 酸二         ● 酸二         ● 酸二         ● 酸二         ● 酸二         ● 酸二         ● 酸二         ● 酸二         ● 酸二         ● 酸二         ● 酸二         ● 酸二         ● 酸二         ● 酸二         ● 酸二         ● ● ● ● ● ● ● ● ● ● ● ● ● ● ● ● ● ● ● | □ 5 和高校<br>基本資料主力i<br>分子商 罰 調2 2 2 2 2 2 2 2 2 2 2 2 2 2 2 2 2 2 | <ul> <li>C HARSE-2</li> <li>高品公告</li> <li>賞遇自倉庫</li> <li>[]</li> <li>[]&lt;</li></ul> | 10 天<br>10 天<br>000<br>3 天<br>5 天<br>5 天<br>5 不可重複<br>門資必頃排<br>E,DH,DM<br>出版社,<br>本不歸0<br>用 |
|                                                                                                    | I€ 814                                                                                                    |                                                                  |                                                                                                    |                                                                                             |

儲存 離開

即期品 DE 自動配置保存批號:當商品已在[BC 產品-即期品]欄位勾選時,則 DE 撿貨單保存批號不再自動配置。須自行輸入。啟用此欄位,則 BC 已勾選即期商品一樣由系統自動配置保存批號。

## 單據自動帶出保存批號、保存批號新增/修改/刪除

在使用此新功能之前,有些設定必須先完成,才可進行,其設定說明如下。針對 操作者有需要使用此「保存批號」者請於「J-A系統使用權限設定」>2[特殊功 能鍵設定]>單據自動帶出保存批號或保存批號新增/修改/刪除>打勾,則於進 貨/進退/銷貨/銷退/調撥/盤盈虧/BOM入庫等,完成單據會將「保存批號」 表自動帶出,讓操作者填入及可新增修改刪除權限(銷貨單則會自動配置保存批 號)。 

| 使用者 □ TMSERP 通行密碼 ****       通行密碼 ****         主 系 統 權 限       2[特殊功能键設定 2]         生 系 統 權 限       |
|----------------------------------------------------------------------------------------------------|
| 注 系 統 權 限     元計時部門宣調異動     ▼ P9客戸名月薄宣詞     ▼       主 系 統 權 限 <b>四</b>                              |
| 主系統權限<br>正系統權限<br>直接自動帶出保存批號<br>正在品代號僅以大寫表示 ▼ B-D-D 庫存拆貨異動作業 ▼<br>GA-應收帳款折讓手續費 等 ▼ B-D-K 庫存拆貨設定作業 ▼ |
| 主系統權限<br>□                                                                                          |
| 西田田田田田田田田田田田田田田田田田田田田田田田田田田田田田田田田田                                                                  |
| 注回10% 建成 人為表示 ● B-D-D 庫行 が負発動 F 業 ● GA- 應收 幅款 折譲手續費 等 ● B-D-F 庫存抵 省設定 作業 ●                          |
|                                                                                                    |
| ▲客戶廠商管理系統 V N條碼列印管理系統 V GA應收施的保留的場合。因 RA 補調的發展分支市在名曲 C                                              |
| B 庫存資料管理系统 I O BOM作業管理系统 I DP1保鎖東案 R 更核機限 I B-O FXFCL 轉出 I                                          |
|                                                                                                    |
| □ C 進貨作業管理系統 □ P POS作業管理系統 □ UA設備資産 S 售出權限 □ D-E 客戶未交易天數控管 □                                        |
| D銷貨作業管理系統 		 O客製牆充管理系統 		 F6圖片管理 來源 清除 權限 		 D-E 銷貨稅前折讓權限                                           |
| - ****(すいいどの)                                                                                       |
| E 営業統計分析系統 ▼ R 祖真管理作業系統 ▼ DE銷貨作業 U 集體換貨 ▼ D-E 明細低於庫存不禁止打單 ▼                                         |
| F 票據作業管理系統 🔽 S 借貨還貨管理系統 🔽 F8 可以查詢其他分倉存量 🔽                                                           |
| G                                                                                                   |
|                                                                                                    |
| H會計總帳管理系統 🔽 U設備資產管理系統 🔽 允許異動網頁租金 🔽                                                                  |
| I 糖充起表管理系统 ☑ V合約作業管理系统 ☑ DH未銷貨產品可辦理銷退 ☑ DC,DE列印換算單位 ☑                                               |
| DEV-交班作業 R 覆核權限 ▼                                                                                   |
| J 系統參數設定作業 ▼ W 網路訂單拋轉系統 ▼ DEV交班作業G收帳權限 ▼ CA 已採購未到貨提示 ▼                                              |
| K 擁充功能管理系統 ▼ X 您的專屬報表功能 ▼ LDA折譲單 G 取回權限 ▼ KR 刪除(068) ▼                                              |
|                                                                                                    |
| ▲ [特殊功能難設定1] ▼ 2 [特殊功能键設定2] ▼ LE 媒體甲報取》月權限 ▼ L-E 朝貢車子件列印                                            |
| L發票列印管理系統 ▼ 3[特殊功能键設定 3] ▼ <sup>18-</sup> 分層単行小視齒不提示 ▼ D-E 朝貝玉額列印不再調問 ■                             |
| 10-厘行認識個別交工里提小 ▼ 各户行取时 頭足(DA,DC,DD,DD) ▼<br>M维修作業終現多法 □                                             |
|                                                                                                    |
| [Space] 切換設定 [                                                                                      |
| [Enter] 進入細部 協棄 Reas 強闘 BDC 理貨作業有盤盈虧權限 マ 保存批號 新増 マ 修改 マ 刪除 マ                                        |
| 加大来 DSC 两世(开) CA/CC/CF/DA/DC/DE/DH/SA/SC/SF 產品代號F2可查產品名稱 ▼                                          |
|                                                                                                    |
|                                                                                                    |

#### [BC-產品資料>進階資料 2>顯示保存批號]

可用 BC>匯入大量設定是否啟用保存批號,此勾選則針對各項作業有此商品,則保

保存批號表會自動填入保存批號商品資訊,操作人員再針對數量及批號填入即可。

| ☑ BC-產品資料異動處理 公司名稱: TMS(測試版4) 到期日: 無限期 操作員:測試員 工作站號:1044 前端版本 | 7.0.2.55 後端版本:6.0.1.497      | - 🗆 ×   |
|---------------------------------------------------------------|------------------------------|---------|
| 檔案(F) 其他(O) 設定 離開(X)                                          |                              |         |
| 產品代號 KTPWS45514 這                                             | 品型態 M:一般產品 经最小單位 PCS         | 稅別 應稅 ~ |
| 主品名 電源達人4代14CM 455W 道                                         | 資日期 104.02.05 出貨日期 107.04.18 | 温層 常温 🗸 |
| 次品名 KTNET 電源達人4代 14CM 455W 電源供應器 月                            | ·存數量 -31 同系代號                | 建立人員鄭碧如 |
| 基本資料 進階資料1 進階資料2 平台資料 網管資料 客製 明細說明                            | 産品圖片                         |         |
| 自動採購                                                          | □ 允許子件變更 □ 優先採購 ☑ 統購         | 產品      |
| 總倉固定安全量 0 □ 安全量自動計算 90 天 ^                                    | ☑ 列入自動轉採購                    | ]軍列出    |
| 採購條數 0.35 位安全量採購 自動安全量達 3 才採購 ×                               | ☑ 列入批次轉出貨 □ 電子秤驗貨 ☑ 列入       | POS產品查詢 |
| 出版社                                                           | □ DOC 序始经计 □ 脸仍经计序地          | 山古山時    |
| 作者                                                            | □ 105 计 皖 棚 八 一 號 貝 棚 八 片 號  | 小本行机能   |
| 出版日期 (西元年月日) 冊 數 1                                            | □ 廠寄 □ 寄賣 □ 買買               | 问退      |
| 進貨分類                                                          | □ 大型傢俱                       |         |
| 產品業務員 kt02 莊崧宇 獎金 0                                           |                              |         |
| 級 數 不區分 > 糸統編碼 100481                                         | 「拆價                          |         |
| · · · · · · · · · · · · · · · · · · ·                         | 採購備註                         |         |
|                                                               |                              | ^       |
|                                                               |                              |         |
|                                                               |                              |         |
|                                                               |                              | v       |
| 新增(A) 修改(E) 删除(D) 匯入(1) 匯出(Q) 查詢(E) 瀏覽(B)                     | $\ll$ $\checkmark$ $>$ $>$   | ^       |

| 【保存批號 公司名稱: TMS(測試版4) 到期日: 無限期 操作員:測試]             | 員 工作站號:1044 前端版本:7.0.2.55 | 後端版本:6.0.1.4 | 497 |     |          | —       |      |
|----------------------------------------------------|---------------------------|--------------|-----|-----|----------|---------|------|
| 檔案(F) 其他(O) 離開(X)                                  |                           |              |     |     |          |         |      |
| 瀏覽資訊                                               |                           |              |     |     |          |         |      |
| 類型 進 貨 單號 11203070001                              |                           |              |     |     |          |         |      |
| 一 一 太日/2時 - 太日/2                                   | <i>Φ</i> <b>1</b> Ω       | ●5.目。        | 開於  | 八合  | 但在它時     | 金印金 口 田 | 专族日期 |
|                                                    | 白仲                        | <u>要</u> (重  | 単12 | 万昌  | 1米1子)子肉定 | 殺垣口期    | 角双口期 |
| ▶ 1 KIPWS45514 電源達入4代14CM 455W                     |                           | 100          | PCS | 王倉庫 |          |         |      |
|                                                    |                           |              |     |     |          |         |      |
|                                                    |                           |              |     |     |          |         |      |
|                                                    |                           |              |     |     |          |         |      |
|                                                    |                           |              |     |     |          |         |      |
|                                                    |                           |              |     |     |          |         |      |
|                                                    |                           |              |     |     |          |         |      |
| <                                                  |                           |              |     |     |          |         | >    |
| 詳細資訊                                               |                           |              |     |     |          |         |      |
|                                                    | NEXT I A COLLARY AFTER    |              |     |     |          |         |      |
| 序 I 產品編號 AIP#545514 電波                             | 源進八4代14UM 455₩            |              |     |     |          |         |      |
| 數量 100 單位 PCS 分倉                                   | A001 主倉庫                  |              |     |     |          |         |      |
|                                                    |                           |              |     |     |          |         |      |
| 保存批號                                               | 製造日期                      | 有效日期         | ]   |     |          |         |      |
| 儲位代號                                               |                           |              |     |     |          |         |      |
|                                                    |                           |              |     |     |          |         |      |
| 修改(E)         刪除(D)         列印(P)         EXCEL(E) | 匯入(I) 儲存(S)               | 離開(X)        |     |     |          |         |      |

## 即期品自動訊息通知設定

在「Y 您的專屬管理系統」>P 訊息通知設定作業>保存批號通知·新增欲通知的人員·欲通知人員請獨立設定業務員代號。

自動訊息通知是針對保存批號-有效日期或保存批號號碼(有效日期優先判斷> 保存批號,依序以已建立[有效日期]判斷,如未建有效日期,則依[保存批號號 碼]判斷),精準通知到期日。

| 6 | YP-  | 訊息通  | 知設定作業 |           |        |     |       |      |      |       |      | • 🗙   |
|---|------|------|-------|-----------|--------|-----|-------|------|------|-------|------|-------|
|   | - 12 | し員代號 | 人員名稱  | 生效日期      | 結束日    | 期   | 性質    |      | 代理人1 | 業務姓名  | 代理人2 | 業務姓名  |
|   | O(   | 000  | 0000  | 108.01.01 | 109.01 | .24 | 產品停產  | 通知   | 0001 | 管理者   | 0002 | wang  |
|   | 0    | 000  | 0000  | 108.01.01 | 109.01 | .24 | 保存批號  | 通知   | 0001 | 管理者   | 0002 | wang  |
|   | 0    | 001  | 管理者   |           |        |     | E址購訂單 | 1    | 222  | 一二三四  |      |       |
|   | 0    | -1   | lan   | 000.01.01 | 999.12 | .31 | 網頁訂單  | 通知   | TMS  | 測試員   |      |       |
|   | 0    | -1   | lan   | 108.06.01 | 999.12 | .31 | 休假代理  | ٨    | TMS  | 測試員   |      |       |
|   | 0    | -1   | lan   | 109.04.22 | 109.04 | .30 | 調撥申請  | 通知   | TMS  | 測試員   |      |       |
|   | 1    |      | CORA  | 108.01.01 | 999.01 | .01 | 網頁訂單  | 通知   |      |       |      |       |
|   | К    | S    | KS    |           |        |     | 保存批號  | 通知   |      |       |      |       |
|   | T    | MS   | 測試員   | 108.12.31 | 109.12 | .31 | 產品停產  | 通知   | kef  | kef   | KEF1 | ERIKA |
|   | T    | MS   | 測試員   | 108.07.05 | 108.07 | .05 | 保存批號  | 通知   | 0-1  | lan   |      |       |
|   | T    | MS   | 測試員   | 109.04.21 | 109.04 | .30 | 調撥申請  | 通知   | 0-1  | lan   |      |       |
|   | Te   | ony  | Tony  |           |        |     | 保存批號  | 通知   |      |       |      |       |
|   | V(   | 001  | 黃小卉A  |           |        |     | 保存批號  | 通知   |      |       |      |       |
|   | Z    | 22   | test  |           |        |     | 後送返修  | 到期通知 |      |       |      |       |
|   | •    | l l  |       |           |        |     |       |      |      |       |      | •     |
| ľ | 保    | 存批號通 | 痴 2   | •         |        | 業   | 務代號   | TMS  | 業務名  | 4稱 測試 | 員    | 3     |
|   | 生    | 效日期  | ] [   |           | -      | 代   | 理人1   |      | 業務名  | 3稱    |      |       |
|   | 結    | 東日期  | 1     |           |        | 代   | :理人2  |      | 業務名  | 稱     |      |       |
|   |      | 0    |       |           |        | 代   | 理人3   |      | 業務名  | 6稱「   |      |       |
|   | A B  | 新增   | E 修改  | D刪除       |        |     |       |      | 存 _  | 放棄    | Es   | sc 離開 |

有效日期(BJ3-保存批號期限維護)-如下圖·即期品優先讀取已建立-有效日期·如未 建立則依[保存批號號碼]為依據。

| Image: Constraint of the second second se |              |                  |            |            |      |    |  |  |
|----------------------------------------------------------------------------------------------------|--------------|------------------|------------|------------|------|----|--|--|
| 產品代號 保存批號                                                                                                    | ~ 製造<br>~ 有效 | 8日期 ·            | ~          |            | 查詢   | 離開 |  |  |
| 產品代號                                                                                                    | 產品名稱         | 保存批號             | 製造日期       | 有效日期       | 備註   | ^  |  |  |
| 00000040 此                                                                                                    | 達品為標準測試產品,   | 10805            | 2020/10/01 | 2020/01/02 |      |    |  |  |
| 00000040 此                                                                                                    | ;產品為標準測試產品,  | 108071001        | 2020/10/01 | 2020/12/30 |      |    |  |  |
| 00000040 此                                                                                                    | 達品為標準測試產品,   | 1081130          | 2020/10/01 | 2020/12/30 |      |    |  |  |
| 00000040 此                                                                                                    | 達品為標準測試產品,   | 1081231          | 2020/10/01 | 2020/12/30 |      |    |  |  |
| 00000040 此                                                                                                    | 達品為標準測試產品,   | 10906            | 2020/10/01 | 2020/12/30 |      | -  |  |  |
| 00000040 此                                                                                                    | 達品為標準測試產品,   | 1111111111111111 | 2020/10/01 | 2020/12/30 |      | =  |  |  |
| 00000040 此                                                                                                    | 達品為標準測試產品,   | 123              | 2020/10/01 | 2020/12/30 |      |    |  |  |
| 00000040 此                                                                                                    | 達品為標準測試產品,   | 123456           | 2020/09/21 | 2021/09/20 |      |    |  |  |
| 00000040 此                                                                                                    | 達品為標準測試產品,   | 1312             |            | 2021/09/20 |      |    |  |  |
| 00000040 此                                                                                                    | 達品為標準測試產品,   | 1dfg65w1         | 2020/09/21 | 2021/09/20 |      |    |  |  |
| 00000041 此                                                                                                    | 達品為標準測試產品    | 10912            | 2020/09/21 | 2020/12/30 |      |    |  |  |
| 00000041 此                                                                                                    | 達品為標準測試產品    | 1111             | 2020/09/21 | 2021/09/20 |      |    |  |  |
| 00000041 此                                                                                                    | 達品為標準測試產品    | 1112             |            |            |      |    |  |  |
| 00000041 此                                                                                                    | :產品為標準測試產品   | 143243214        |            |            |      | _  |  |  |
| 00000041                                                                                                    | ·洛田村廣海運建的    | asd0101          | 2020/01/02 | 2020/06/30 | TTTT | ~  |  |  |
| 產品代號 00000040                                                                                                    | 製造日期 2020    | D/10/01 (yy      | yy/MM/dd)  |            | 新增   | 取消 |  |  |
| 保存批號 10805                                                                                                    | 有效日期 2020    | D/01/02 (yy      | yyy/MM/dd) |            | 修改   |    |  |  |
| 備註                                                                                                    |              | 保存期限 300         | 天          | 匯入         | 刪除   | 儲存 |  |  |
|                                                                                                    |              |                  |            |            |      |    |  |  |

須搭配「B-C產品基本資料處理」>進階資料1>設定保存期限/到期通知天 數設定。請注意,如未建到期日則以[保存批號號碼]為自動訊息通知啟動,請務 必以「西元年+月」,且是以製造日期計算,才能計算例如「202001」則系統 會記錄20200101為製造日起算(保存批號前6碼請依照規則設定,而6個碼 後面則可自由輸入英數不會影響判斷)

| ☑ BC-產品資料異動處理 公司名稱: TMS ERP(測試版) 到時日: 無限期 操作員:測試員 工作站號:1820 前端版本:7.0.1.50 後端版本:6.0.1.466 | - 🗆 X                       |  |  |  |  |  |
|------------------------------------------------------------------------------------------|-----------------------------|--|--|--|--|--|
| 檔案(F) 其他(O) 設定 離開(X)                                                                     |                             |  |  |  |  |  |
| 產品代號 615006651 產品型態 I:一                                                                  | 單位 PCS 税別 應稅 ~              |  |  |  |  |  |
| 主 品 名 Dior 迪奥 經典東口美妝包-白色(19.5x12x19cm) 進貨日期 出貨日期                                         | 109.02.29 · 溫層 常温 ~         |  |  |  |  |  |
| 次品名 Dior 迪奥 經典東口美版包-白色(19.5x12x19cm) 庫存數量 1,000 同系代謝                                     | 建立人員                        |  |  |  |  |  |
| 基本資料 進階資料1 進階資料2 平台資料 網管資料 產品圖片                                                          |                             |  |  |  |  |  |
| NCC認證字號 BSW1認證字號 BSW1認證字號                                                                | 包裝數量 1 PCS = 1              |  |  |  |  |  |
| POS                                                                                      | 包裝方式                        |  |  |  |  |  |
| *** 特價 0 (含稅) 特價日期 ~                                                                     | 產地國別 產品管理人                  |  |  |  |  |  |
|                                                                                          | 保固期限(天) 0 保存期限(天) 365 □ 即期品 |  |  |  |  |  |
|                                                                                          | 到期通知天數 60 租金 0 租金時間單位       |  |  |  |  |  |
|                                                                                          |                             |  |  |  |  |  |
|                                                                                          |                             |  |  |  |  |  |
| SP借入                                                                                     | 發票數量 -2 發票庫存 0              |  |  |  |  |  |
| 寄賣促銷日期 ~ 寄賣促銷成本 0                                                                        | 電子發票明細名稱                    |  |  |  |  |  |
|                                                                                          |                             |  |  |  |  |  |
|                                                                                          |                             |  |  |  |  |  |
| 包裝重量 0.000 公斤 包裝體積 10.0 長 11.0 寬 21.0 高 (公分)                                             |                             |  |  |  |  |  |
| 包裝材積 0.081543 Cuft(立方呎) 0.00231 CBM(立方公尺)                                                |                             |  |  |  |  |  |
| 成稍重量 0.000 公斤 成稍體積 0.0 長 0.0 寬 0.0 高 (公分)                                                |                             |  |  |  |  |  |
| 成箱材積 0 Cuft(立方呎) 0 CBM(立方公尺)                                                             |                             |  |  |  |  |  |
| 新増(Δ) 修改(E) 删除(D) 匯入(I) 匯出(Q) 渣詢(E) 激變(B) 《 、 > >>                                       | Ŷ                           |  |  |  |  |  |

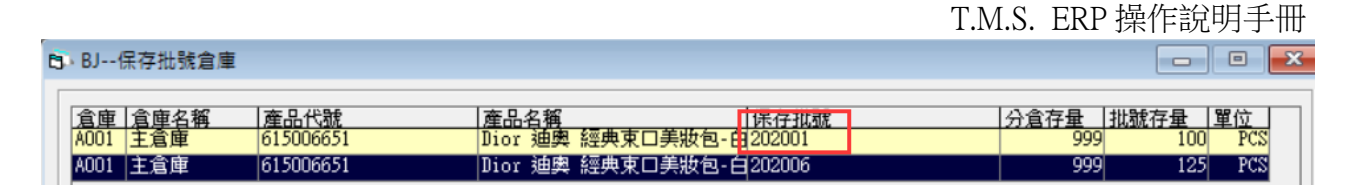

保存期限:此商品保存天數,如為1年則請輸入365天。如為2年則365\*2天。 到期通知天數:指距離保存期限天數多少天前通知。

如上圖設定,該產品有一個保存批號「202001」,保存期限 365 天,到期通知 天數為 60 天(此指距離保存期限天數多少天前通知),則此通知將於 2020/11/01 通知有設定人員。

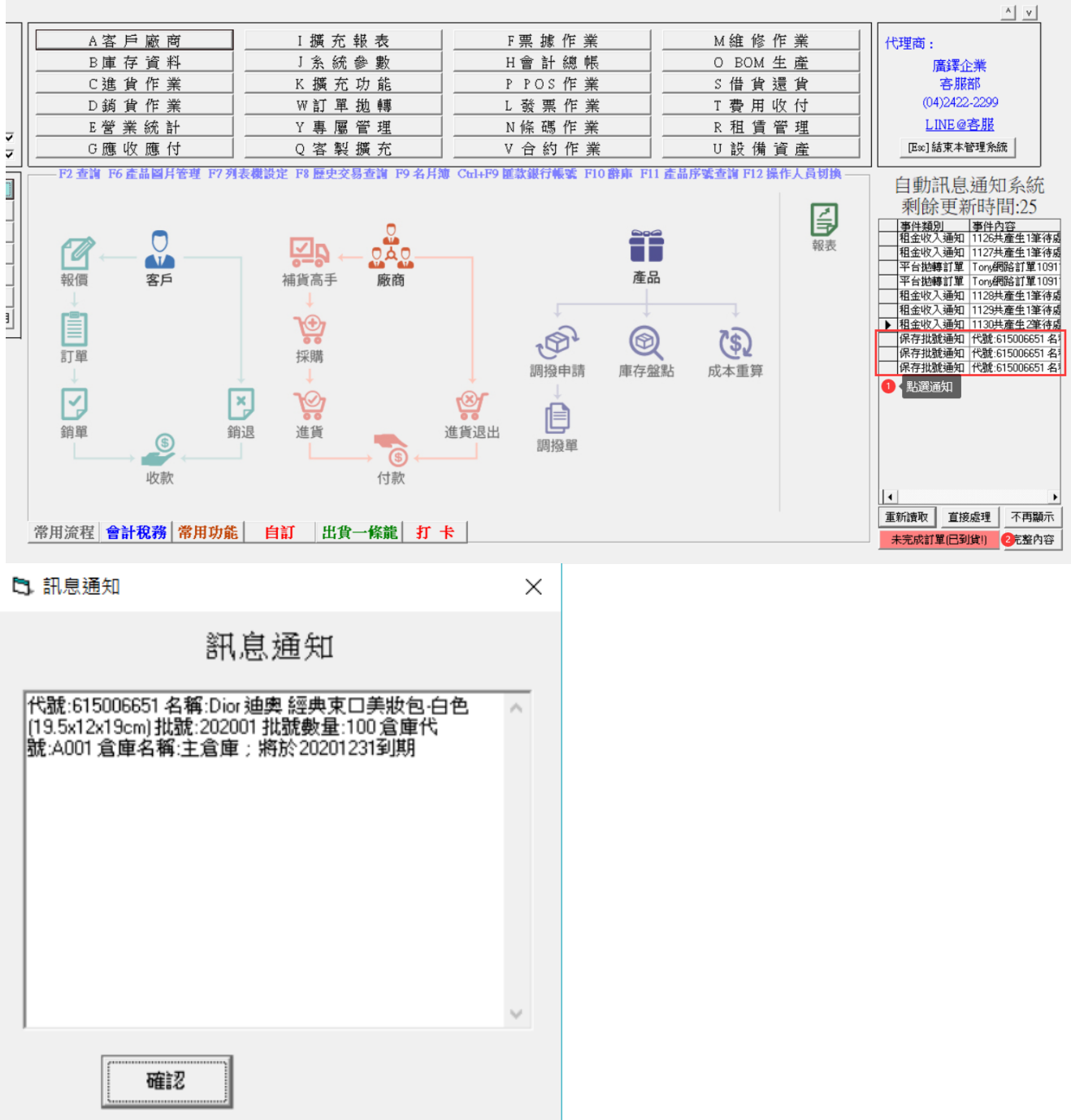

# <u>TMS 獲利王(測試版)</u>

#### 保存批號-製造日期及有效日期新增或修改

[BJ-3 保存批號期限維護]提供批次/單筆新增/修改/刪除保存批號-製造日期及 有效日期(含新保存批號),系統可依[有效日期]提供出貨單及撿貨單先進先出 保存批號管理,且提供[即期品]自動詢息日期通知。

請注意:開啟此作業,系統會自動新增尚未在此表建立的保存批號表,第一 次建立批號務必至此作業填入製造日期及有效日期,則進貨/進退/銷貨/ 銷退/調撥/盤盈虧/BOM等,新增單據時會自動帶入已設定日期。

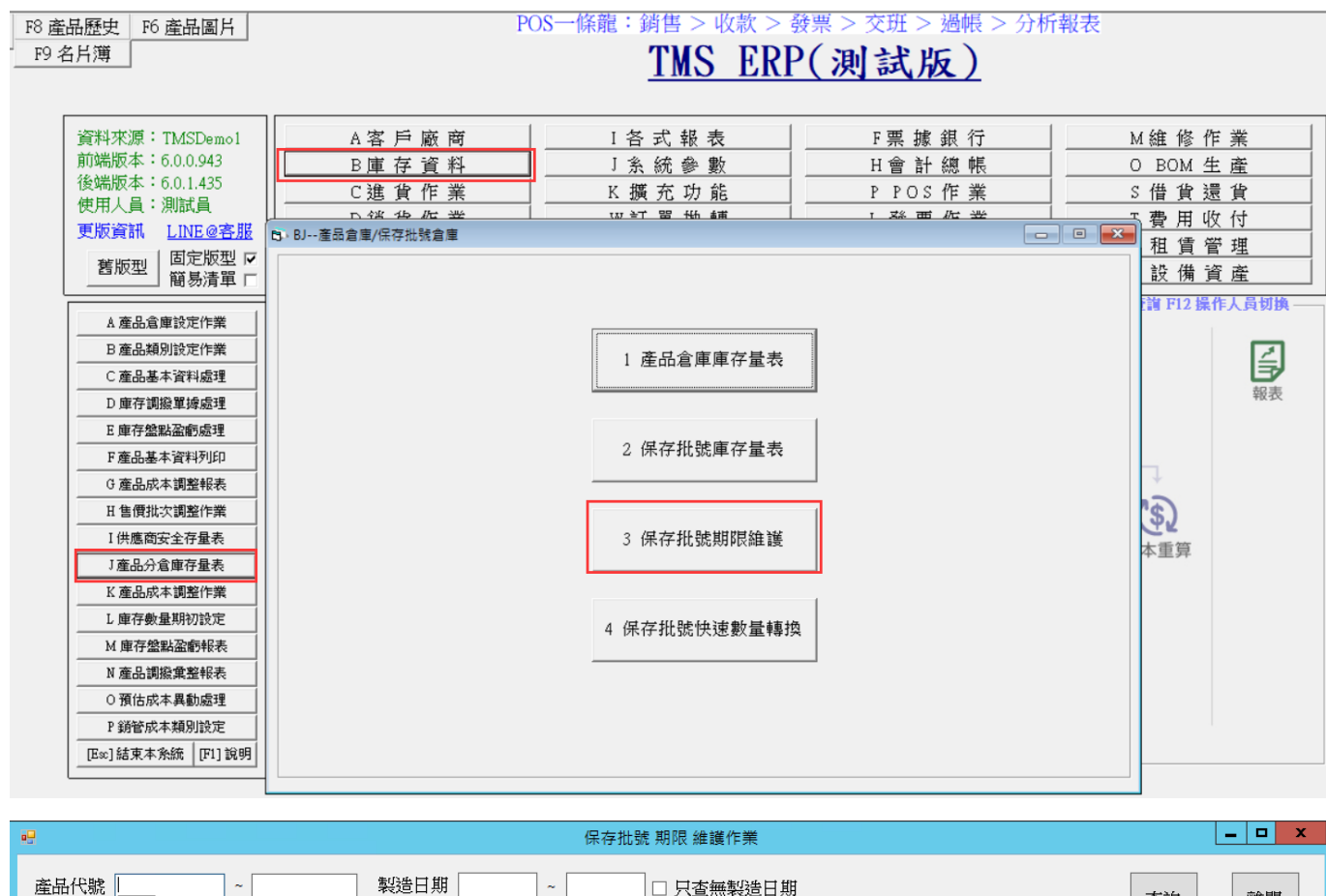

| N1                    | <13 300 300 703 PDC 7                                                                                                    | AF ASS I F 215                                   |     |                                                                                                    |
|-----------------------|----------------------------------------------------------------------------------------------------|--------------------------------------------------|-----|----------------------------------------------------------------------------------------------------|
| 日期 ~                  |                                                                                                    | 查無製造日期<br>查無有效日期                                 |     | 查詢離開                                                                                                    |
| 保存批號                  | 製造日期                                                                                                    | 有效日期                                             | 備註  | <u>^</u>                                                                                                    |
| 10805                 | 2020/01/02                                                                                                    | 2020/10/28                                       |     |                                                                                                    |
| 108071001             | 2020/10/01                                                                                                    | 2020/12/30                                       |     |                                                                                                    |
| 1081130               | 2020/10/01                                                                                                    | 2020/12/30                                       |     |                                                                                                    |
| 1081231               | 2020/10/01                                                                                                    | 2020/12/30                                       |     |                                                                                                    |
| 10906                 | 2020/10/01                                                                                                    | 2020/12/30                                       |     |                                                                                                    |
| 11111111111111111     | 2020/10/01                                                                                                    | 2020/12/30                                       |     |                                                                                                    |
| 123                   |                                                                                                    | 2020/12/30                                       |     |                                                                                                    |
| 123456                | 2020/09/21                                                                                                    | 2021/09/20                                       |     |                                                                                                    |
| 1312                  | 2020/01/01                                                                                                    | 2021/09/20                                       |     |                                                                                                    |
| 1dfg65w1              | 2020/09/21                                                                                                    | 2021/07/18                                       |     |                                                                                                    |
| 201905-00001122       | 2020/01/01                                                                                                    | 2020/10/27                                       |     |                                                                                                    |
| 20190601              | 2020/01/01                                                                                                    | 2020/12/31                                       |     |                                                                                                    |
| 20190602              | 2020/01/01                                                                                                    | 2020/12/31                                       |     |                                                                                                    |
| 20190603              | 2020/01/01                                                                                                    | 2020/12/31                                       |     |                                                                                                    |
| 20100621              | 2020/01/01                                                                                                    | 2020/12/31                                       |     | ~                                                                                                    |
| 品為標準測試產品,請勿修          | 改                                                                                                    | 匯出                                               | 新增  | 取消                                                                                                    |
| /01/02 (ууу           | y/MM/dd)                                                                                                    |                                                  | 修改  |                                                                                                    |
| /10/28 (ууу           | y/MM/dd)                                                                                                    | 匯入                                               | 一刪除 | 儲存                                                                                                    |
| 保存期限 300              | 天                                                                                                    |                                                  |     |                                                                                                    |
| toolStripStatusLabel1 |                                                                                                    |                                                  |     |                                                                                                    |
|                       | 日期 ~ _<br>日期 ~ _<br>「保存批號<br>10805<br>108071001<br>1081130<br>1081231<br>10906<br>11111111111111<br>123<br>123456<br>1312<br>1dfg65w1<br>201905-00001122<br>20190601<br>20190602<br>20190602<br>20190603<br>20190603<br>20190604<br>20190603<br>20190603<br>20190604<br>20190603<br>20190603<br>20190604<br>20190603<br>20190603<br>20190604<br>20190603<br>20190605<br>20190605<br>201905<br>201905<br>20195<br>20195<br>20195<br>20195<br>20195 | 日期 ( ) ~ ( ) 日 ) ( ) ( ) ( ) ( ) ( ) ( ) ( ) ( ) | 日期  | 日期       ~       □       只查無射送日期         日期       ~       □       只查無有效日期         10805       2020/10/02       2020/10/28         10805       2020/10/01       2020/12/30         108130       2020/10/01       2020/12/30         1081231       2020/10/01       2020/12/30         10906       2020/10/01       2020/12/30         111111111111       2020/10/01       2020/12/30         123       2020/09/21       2021/09/20         1312       2020/09/21       2021/09/20         1312       2020/09/21       2021/09/20         1312       2020/09/21       2021/09/20         1312       2020/09/21       2021/09/20         1312       2020/01/01       2020/12/31         201905-00001122       2020/01/01       2020/12/31         20190601       2020/01/01       2020/12/31         20190603       2020/01/01       2020/12/31         20190603       2020/01/01       2020/12/31         20190603       2020/01/01       2020/12/31         20190603       2020/01/01       2020/12/31         20190603       2020/01/01       2020/12/31         20190603       2020/01/01 |

匯入:批次新增[保存批號-製造日期、有效日期]。如已有保存批號則無條件覆蓋製造 日期、有效日期。

| 2                                                                                            | 保存批號 匯入                       | _ <b>D</b> X |
|----------------------------------------------------------------------------------------------|-------------------------------|--------------|
| 選擇檔案後,也可以直接點選視窗修改內<br>認無誤後在按下開始匯入<br>欄位抬頭為<br>產品代號<br>保存批號<br>製造日期(西元年/月/日)<br>有效期限(西元年/月/日) | 容,確 ^<br>筆例-簡易                | 1 選擇檔案       |
| 選擇 產品代號 保存批                                                                                  | 號 製造日期 有效期限 備註                | 執行結果         |
|                                                                                              |                               |              |
| 全選    全不選                                                                                    |                               | 2 開始匯入       |
| 公司名稱: TMS 獲利王(測試版) 到期日: 2101                                                                 | 操作員:測試員 toolStripStatusLabel1 |              |

**匯出**:快速新將已建保存批號匯出 EXCEL 表後,填入-製造日期、有效日期,再快速 匯入,達到批次新增及修改。

| 🖳 🕕 依據條件輸入,已有保存批號未發         | 11立製造      | 或有效日期則請勾選篩       | 躍條件, <sup>東</sup> 可邊 | 國匯出資料批           | 次新增或修改保存批别 | <b>返日期</b> | _ □ | x |
|-----------------------------|------------|------------------|----------------------|------------------|------------|------------|-----|---|
| 産品代號     ~       保存批號     ~ | 製造日<br>有效日 | 1期~              | ☑ 只:<br>☑ 只:         | 查無製造日期<br>查無有效日期 |            | 2查詢        | 離開  |   |
| 產品代號 產品名稱                   |            | 保存批號             | 製造日期                 | 有效日期             | 備註         |            |     | ^ |
| 00000040 此產品為標準測試產          | 品,         | 10805            | 2020/01/02           | 2020/10/28       |            |            |     |   |
| 00000040 此產品為標準測試產          | 品,         | 108071001        | 2020/10/01           | 2020/12/30       |            |            |     |   |
| 00000040 此產品為標準測試產          | 品,         | 1081130          | 2020/10/01           | 2020/12/30       |            |            |     |   |
| 00000040 此產品為標準測試產          | 品,         | 1081231          | 2020/10/01           | 2020/12/30       |            |            |     |   |
| 00000040 此產品為標準測試產          | 品,         | 10906            | 2020/10/01           | 2020/12/30       |            |            |     |   |
| 00000040 此產品為標準測試產          | 品,         | 1111111111111111 | 2020/10/01           | 2020/12/30       |            |            |     |   |
| 00000040 此產品為標準測試產          | 品,         | 123              |                      | 2020/12/30       |            |            |     |   |
| 00000040 此產品為標準測試產          | 品,         | 123456           | 2020/09/21           | 2021/09/20       |            |            |     |   |
| 00000040 此產品為標準測試產          | 品,         | 1312             | 2020/01/01           | 2021/09/20       |            |            |     |   |
| 00000040 此產品為標準測試產          | 品,         | 1dfg65w1         | 2020/09/21           | 2021/07/18       |            |            |     |   |
| 00000040 此產品為標準測試產          | 品,         | 201905-00001122  | 2020/01/01           | 2020/10/27       |            |            |     |   |
| 00000040 此產品為標準測試產          | 品,         | 20190601         | 2020/01/01           | 2020/12/31       |            |            |     |   |
| 00000040 此產品為標準測試產          | 品,         | 20190602         | 2020/01/01           | 2020/12/31       |            |            |     |   |
| 00000040 此產品為標準測試產          | 品,         | 20190603         | 2020/01/01           | 2020/12/31       |            |            |     |   |
|                             | Ξ.,<br>    | 20190621         | 2020/01/01           | 2020/12/31       |            |            |     |   |
| 產品代號 00000040 產品名羽          | 肖 此產品      | 品為標準測試產品,請勿修     | 多改                   | 3 匯出             | 新增         | 取消         |     |   |
| 保存批號 10805 製造日期             | 月 2020/0   | )1/02 (yyy       | ry/MM/dd)            |                  | 修改         |            |     |   |
| 有效日期                        | 月 2020/1   | .0/28 (ууу       | ry/MM/dd)            | 輝ス               |            | <u>信a</u>  |     |   |
| 備註                          |            | 保存期限 300         | 天                    |                  | Pages.     | <u>с н</u> |     |   |

請注意:批次新增-新的保存批號-製造日期/有效日期時,請在 EXCEL 表直接填入資料即可新增。

範例:先匯出資料,修改完再匯入

匯出資料

| x  | l 🖯 🎝 -                   |                                               |         |             | 保存                  | 批號_202011        |
|----|---------------------------|-----------------------------------------------|---------|-------------|---------------------|------------------|
| ł  | 留案 常月                     | 插入 版面配置 公式 資料 杉                               | 題 檢視    |             |                     |                  |
| 見  | ▲ 前下 ● 後前下 ● 10 複製 ↓ 《 複製 | → 新細明體 · 11 · A A A A A A A A A A A A A A A A |         | ≫- B<br>€ E | 。<br>自動換列<br>] 跨欄置中 | 测 文字<br>P ▼ \$ ▼ |
|    | 剪貼簿                       | な 字型 な                                        |         | 對齊方式        |                     | Es l             |
| A  | 2                         | r : × ✓ <i>f</i> x 00000040                   |         |             |                     |                  |
|    | A                         | В                                             | С       | D           | E                   | F                |
| 1  | 產品代號                      | 保存批號                                          | 製造日期    | 有效期限        | 備註                  |                  |
| 2  | 00000040                  | excrfdrwe                                     | 1090101 | 1091230     |                     |                  |
| 3  | 00000040                  | 201905-00001122                               | 1090101 | 1091231     |                     |                  |
| 4  | 00000040                  | 20190601                                      |         |             |                     |                  |
| 5  | 00000040                  | 20190602                                      |         |             |                     |                  |
| б  | 00000040                  | 20190603                                      |         |             |                     |                  |
| 7  | 00000040                  | 20190621                                      |         |             |                     |                  |
| 8  | 00000040                  | 201909090001 匯出                               |         |             |                     |                  |
| 9  | 00000040                  | 20191231                                      |         |             |                     |                  |
| 10 | 00000040                  | 20200501                                      |         |             |                     |                  |
| 11 | 00000040                  | 20200801                                      |         |             |                     |                  |
| 12 | 00000040                  | 202010                                        |         |             |                     |                  |
| 13 | 00000040                  | 20201001                                      |         |             |                     |                  |
| 14 | 00000040                  | 20201231001                                   |         |             |                     |                  |
| 15 | 00000040                  | 20210304                                      |         |             |                     |                  |
| 16 | 00000040                  | 240100-190148                                 |         |             |                     |                  |
| 17 | 00000040                  | 240300-190150                                 |         |             |                     |                  |
| 18 | 00000040                  | 241200-19896 中山醫院                             |         |             |                     |                  |
| 19 | 00000040                  | [3123                                         |         |             |                     |                  |

修改資料如下圖:可新增[新保存批號],製造/有效日期格式可輸入民國年或西元年, 系統會自動切換,如 2020/11/30 日,可輸入 1091130、109.11.30、109/11/30、20201130、 2020.11.30、2020/11/30

|    | A        | В                                      | С       | D       | Е                                      | F    | G     | Н   | I |
|----|----------|----------------------------------------|---------|---------|----------------------------------------|------|-------|-----|---|
| 1  | 產品代號     | 保存批號                                   | 製造日期    | 有效期限    | 備註                                     |      |       |     |   |
| 2  | 00000040 | ex20190323                             | 1090323 | 1091130 | 建立有效日期                                 | 新增   | [新保存] | 比號] |   |
| 3  | 00000040 | excrfdrwe                              | 1090101 | 1091230 |                                        |      |       |     |   |
| 4  | 00000040 | 201905-00001122                        | 1090101 | 1091231 |                                        |      |       |     |   |
| 5  | 00000040 | 20190601                               | 1090101 | 1091231 |                                        |      |       |     |   |
| б  | 00000040 | 20190602                               | 1090101 | 1091231 |                                        |      |       |     |   |
| 7  | 00000040 | 20190603                               | 1090101 | 1091231 |                                        |      |       |     |   |
| 8  | 00000040 | 20190621                               | 1090101 | 1091231 |                                        |      |       |     |   |
| 9  | 00000040 | 201909090001                           | 1090101 | 1091231 |                                        |      |       |     |   |
| 10 | 00000040 | 20191231                               | 1090101 | 1091231 |                                        |      |       |     |   |
| 11 | 00000040 | 20200501                               | 1090101 | 1091231 |                                        |      |       |     |   |
| 12 | 00000040 | 20200801                               | 1090101 | 1091231 |                                        |      |       |     |   |
| 13 | 00000040 | 202010                                 | 1090101 | 1091231 | ×「···································· | 60#8 |       |     |   |
| 14 | 00000040 | 20201001                               | 1090101 | 1091231 | 机填发归/円X                                | ХП₩  |       |     |   |
| 15 | 00000040 | 20201231001                            | 1090101 | 1091231 |                                        |      |       |     |   |
| 16 | 00000040 | 20210304                               | 1090101 | 1091231 |                                        |      |       |     |   |
| 17 | 00000040 | 240100-190148                          | 1090101 | 1091231 |                                        |      |       |     |   |
| 18 | 00000040 | 240300-190150                          | 1090101 | 1091231 |                                        |      |       |     |   |
| 19 | 00000040 | 241200-19896 中山醫院                      | 1090101 | 1091231 |                                        |      |       |     |   |
| 20 | 00000040 | 3123                                   | 1090101 | 1091231 |                                        |      |       |     |   |
| 21 | 00000040 | 45645246                               | 1090101 | 1091231 |                                        |      |       |     |   |
| 22 | 00000040 | 476546545                              | 1090101 | 1091231 |                                        |      |       |     |   |
| 23 | 00000040 | 5                                      | 1090101 | 1091231 |                                        |      |       |     |   |
| 24 | 00000040 | 5sd4a6g54as6g54a64                     | 1090101 | 1091231 |                                        |      |       |     |   |
| 25 | 00000040 | A00104                                 | 1090101 | 1091231 |                                        |      |       |     |   |
| 2б | 00000040 | AAAA                                   | 1090101 | 1091231 |                                        |      |       |     |   |
| 27 | 00000040 | aaaaaaaaaaaaaaaaaaaaaaaaaaaaaaaaaa     | 1090101 | 1091231 |                                        |      |       |     |   |
| 28 | 00000040 | aaaaaaaaaaaaaaaaaaaaaaaaaaaaaaaaaaaaaa | 1090101 | 1091231 |                                        |      |       |     |   |

匯入步驟:請如下圖號碼順序操作

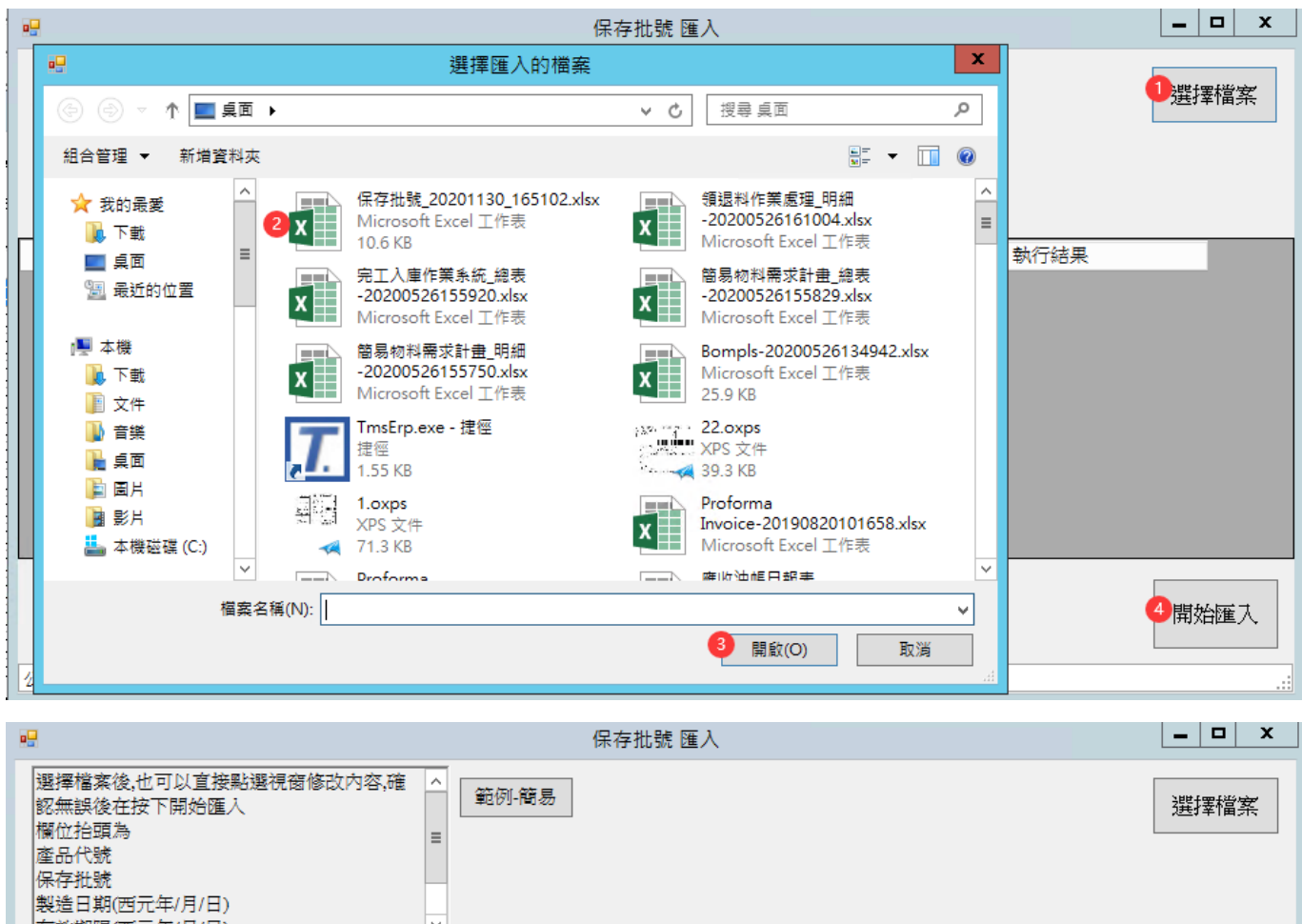

| 有效                                                                                                    | 期限(西元年/月/日)     |              | ~            |                 |               |      | _  |
|----------------------------------------------------------------------------------------------------|-----------------|--------------|--------------|-----------------|---------------|------|----|
| 選擇                                                                                                    | 產品代號            | 保存批號         | 製造日期         | 有效期限            | 備註            | 執行結果 | ^  |
|                                                                                                    | 0000040         | ex20190323   | 2020/03/23   | 2020/11/30      | 建立有效日期        | DK   |    |
| <ul> <li>✓</li> </ul>                                                                                                    | 0000040         | 10805        | 2020/01/02   | 2020/10/28      |               | DK   | =  |
| <ul> <li>✓</li> </ul>                                                                                                    | 0000040         | 108          |              |                 | x             | OK   |    |
| ✓                                                                                                    | 0000040         | 108          |              |                 |               | OK   |    |
| <ul> <li>Image: A start of the start of the start of</li></ul> | 0000040         | 108          |              |                 |               | OK   |    |
| <ul> <li>✓</li> </ul>                                                                                                    | 0000040         | 109 操作完成,共32 | 筆數,成功:32 失敗  | :0 請於最後一欄3      | <b>查看執行結果</b> | OK   |    |
| <ul> <li>Image: A start of the start of the start of</li></ul> | 0000040         | 111          |              |                 |               | OK   |    |
| <ul> <li>✓</li> </ul>                                                                                                    | 0000040         | 123          |              |                 | Tripeta       | OK   |    |
| ✓                                                                                                    | 0000040         | 123          |              |                 | 唯正            | OK   |    |
| <ul> <li>✓</li> </ul>                                                                                                    | 0000040         | 131          |              |                 |               | OK   |    |
|                                                                                                    | 00000040        | 1dfa65w1     | 2020/00/21   | 2021/07/18      |               |      | ×  |
|                                                                                                    | ≥選 全不選          | ]            |              |                 |               | 開始   | 匯入 |
| 公司名科                                                                                                    | ≨: TMS 獲利王(測試版) | 到期日: 2101 操作 | 員:測試員 toolSt | ripStatusLabel1 |               |      |    |

開啟[BJ-3 保存批號期限維護]查詢結果如下

|              |            |            |                                     |               |            |        | T.M.S. ERP 操作語 | 說明手冊  |
|--------------|------------|------------|-------------------------------------|---------------|------------|--------|----------------|-------|
| •            |            |            |                                     | 保存批號 期限 #     | 維護作業       |        |                | _ 🗆 X |
| 產品代號<br>保存批號 | 00000040 ~ | 00000040   | 製造日期<br>有效日期                        | ~             |            |        | 查詢             | 離開    |
| 產品           | 品代號        | 產品名稱       | 保存批號                                | 製造日期          | 有效日期       | 備註     |                | ^     |
| 00000040     | 此產         | 品為標準測試產品,. | 20190621                            | 2020/01/01    | 2020/12/31 |        |                |       |
| 00000040     | 此產         | 品為標準測試產品,  | 201909090001                        | 2020/01/01    | 2020/12/31 |        |                |       |
| 00000040     | 此產         | 品為標準測試產品,  | 20191231                            | 2020/01/01    | 2020/12/31 |        |                |       |
| 00000040     | 此產         | 品為標準測試產品,  | 20200501                            | 2020/01/01    | 2020/12/31 |        |                |       |
| 00000040     | 此產         | 品為標準測試產品,  | 20200801                            | 2020/01/01    | 2020/12/31 |        |                |       |
| 00000040     | 此產         | 品為標準測試產品,  | 202010                              | 2020/01/01    | 2020/12/31 |        |                |       |
| 00000040     | 此產         | 品為標準測試產品,  | 20201001                            | 2020/01/01    | 2020/12/31 |        |                |       |
| 00000040     | 此產         | 品為標準測試產品,. | 20201231001                         | 2020/01/01    | 2020/12/31 |        |                |       |
| 00000040     | 此產         | 品為標準測試產品,  | 20210304                            | 2020/01/01    | 2020/12/31 | 新増資料   |                |       |
| 00000040     | 此產         | 品為標準測試產品,  | 240100-190148                       | 2020/01/01    | 2020/12/31 |        |                |       |
| 00000040     | 此產         | 品為標準測試產品,  | 240300-190150                       | 2020/01/01    | 2020/12/31 |        |                |       |
| 00000040     | 此產         | 品為標準測試產品,  | 241200-19896 中山                     | 醫院 2020/01/01 | 2020/12/31 |        |                |       |
| 00000040     | 此產         | 品為標準測試產品,  | 3123                                | 2020/01/01    | 2020/12/31 |        |                |       |
| 00000040     | 此產         | 品為標準測試產品,. | 45645246                            | 2020/01/01    | 2020/12/31 |        |                |       |
| 00000040     | 此產         | 品為標準測試產品,  | 476546545                           | 2020/01/01    | 2020/12/31 |        |                |       |
| 00000040     | 此產         | 品為標準測試產品,  | 5                                   | 2020/01/01    | 2020/12/31 |        |                |       |
| 00000040     | 此產         | 品為標準測試產品,  | 5sd4a6g54as6g54a64                  | 4 2020/01/01  | 2020/12/31 |        |                |       |
| 00000040     | 此產         | 品為標準測試產品,  | A00104                              | 2020/01/01    | 2020/12/31 |        |                |       |
| 00000040     | 此產         | 品為標準測試產品,  | AAAA                                | 2020/01/01    | 2020/12/31 |        |                | =     |
| 00000040     | 此產         | 品為標準測試產品,  | aaaaaaaaaaaaaaaaaaaaaaaaaaaaaaaaaaa | a 2020/01/01  | 2020/12/31 |        |                |       |
| 00000040     | 此產         | 品為標準測試產品,  | asdfsagasgavreg                     | 2020/01/01    | 2020/12/31 |        |                |       |
| 00000040     | 此產         | 品為標準測試產品,  | BBBB                                | 2020/01/01    | 2020/12/31 |        |                |       |
| 00000040     | 此產         | 品為標準測試產品,  | erhg4rh4h                           | 2020/01/01    | 2020/12/31 |        |                |       |
| 00000040     | 此產         | 品為標準測試產品,  | ex20190323                          | 2020/03/23    | 2020/11/30 | 建立有效日期 | 新增[新保存批號]      |       |
| 00000040     | 此產         | 品為標準測試產品,  | excrfdrwe                           | 2020/01/01    | 2020/12/30 |        |                |       |
| 00000040     | 此產         | 品為標準測試產品,  | gerherhh                            | 2020/01/01    | 2020/12/31 |        |                |       |
| 00000040     | 此產         | 品為標準測試產品,  | ghrh3h                              | 2020/01/01    | 2020/12/31 |        |                |       |
| 00000040     | 此產         | 品為標準測試產品,. | TEST123                             | 2020/01/01    | 2020/12/31 |        |                | ×     |
| 產品代號         | 00000040   | 製造日期       | 2020/01/02                          | (yyyy/MM/dd)  |            | 新增     | 取消             |       |
| 保存批號         | 10805      | 有效日期       | 2020/10/01                          | (yyyy/MM/dd)  |            | 修改     | - De adde alle |       |
| 備 註          |            |            | 保存期限                                | 300 天         | 匯入         | 刪除     | 儲存             |       |

# 進貨單,新保存批號可自動新增至[保存批號期限維護]表

| ☑ 保存批號 公司名稱: TMS Ⅰ                 | ERP(測試版) 到期日: 無限期 操作 | 員:測試員 前端 | 版本:7.0 | .0.1 後端版 | 本:6.0.1.398 | - 0      | ×    |
|------------------------------------|----------------------|----------|--------|----------|-------------|----------|------|
| 檔案(F) 其他(O) 離開(X)                  | )                    |          |        |          |             |          |      |
| 瀏覽資訊                               |                      |          |        |          |             |          |      |
| 類型 進貨                              | 單號 11105050001       |          |        |          |             |          |      |
| 序 產品代號                             | 產品名稱                 | 數量       | 單位     | 分倉       | 保存序號        | 製造日期     | 有效   |
| ▶ 1 00000040                       | TMS獲利王測試用測試          | 10       | 本      | 主要       | 1234567     | 2022/5/5 | 2023 |
| <ul> <li></li> <li>詳細資訊</li> </ul> |                      |          |        |          |             |          | >    |
| 序 1 產品編                            | 扁號 00000040          | TMS獲利王涛  | 前試用》   | 前試       |             |          |      |
| 數量 10.00                           | 單位 本 分創              | à 1001   |        | 主要使用注    | 倉庫          |          |      |
| 保存批號 1234567                       |                      |          |        |          |             |          |      |
| 製造日期 2022/5/5                      | 有效日期 2023/5/4        | 如BJ      | 3未有山   | 比批號會目    | 自動新增        |          |      |
| 確認(Y) 取消(C)                        | 離開(X)                |          |        |          |             |          |      |

and a state of the state of the

| 產品代號     | 產品名稱        | 保存批號               | 製造日期       | 有效日期       | 備註 |
|----------|-------------|--------------------|------------|------------|----|
| 0000040  | TMS獲利王測試用測試 | 12312312313213     |            |            |    |
| 00000040 | TMS獲利王測試用測試 | 123456             | 2020/09/21 | 2021/09/20 |    |
| 00000040 | TMS獲利王測試用測試 | 1234567            | 2022/5/5   | 2023/5/4   |    |
| 0000040  | TMS獲利王測試用測試 | 123456789012345678 | 2020/10/01 | 2020/11/01 |    |
| 0000040  | TMS獲利王測試用測試 | 12454545           |            |            |    |
| 00000040 | TMS獲利王測試用測試 | 1312               | 2020/01/01 | 2021/09/20 |    |
| 0000040  | TMS獲利王測試用測試 | ldfg65wl           | 2020/09/21 | 2021/07/18 |    |
| 0000040  | TMS獲利王測試用測試 | 2                  |            |            |    |
| 0000040  | TMS獲利王測試用測試 | 201905-00001122    | 2020/01/01 | 2020/10/27 |    |
| 00000040 | TMS獲利王測試用測試 | 20190601           | 2020/01/01 | 2020/12/31 |    |
| 00000040 | 和成準制工作時生用進行 | 20100602           | 2020/01/01 | 2020/12/31 |    |

# 查詢

# 依條件查詢保存批號/製造日期/有效日期

|                    | 全部,產品代號/保存批號,        | 皆可用前碼關鍵字按F.          | 2挑選         | _    | 2 查詢即3 | ■ ■ ×<br>記成 |
|--------------------|----------------------|----------------------|-------------|------|--------|-------------|
| 產品代號  <br>保存批號     | ~        ~        fý | 世日期<br>欧日期           | ~           | ]    | 查詢     | 離開          |
| 產品代號               | 產品名稱                 | 保存批號                 | 製造日期        | 有效日期 | 備註     |             |
|                    |                      |                      |             |      |        |             |
|                    |                      |                      |             |      |        |             |
|                    |                      |                      |             |      |        |             |
|                    |                      |                      |             |      |        |             |
|                    |                      |                      |             |      |        |             |
|                    |                      |                      |             |      |        |             |
|                    |                      |                      |             |      |        |             |
|                    |                      |                      |             |      |        |             |
|                    |                      |                      |             |      |        |             |
|                    |                      |                      |             |      |        |             |
| 產品代號               | 製造日期                 | 6                    | /yyy/MM/dd) |      | 新增     | 取消          |
| 保存批號               | 有效日期                 |                      | /yyy/MM/dd) |      | 修改     |             |
| 備註                 |                      | 保存期限                 | 天           | 匯入   | 刪除     | 儲存          |
| 公司名稱: TMS 獲利王(測試版) | 到期日:2101 操作員:測試員 to  | polStripStatusLabel1 |             |      |        |             |
|                    |                      | •                    |             |      |        | ••••        |

|                               |                       |                 |            | Т          | .M.S. ERP 操作 | 誌明手冊  |
|-------------------------------|-----------------------|-----------------|------------|------------|--------------|-------|
|                               |                       | 保存批號 期限 維護作     | 乍業         |            |              | - 🗆 X |
| 產品代號<br>保存批號 <sup>10805</sup> | ~ 製紙<br>~ 1dfg65w1 有效 | 告日期             | ~          |            | 查詢           | 離開    |
| 產品代號                          | 產品名稱                  | 保存批號            | 製造日期       | 有效日期       | 備註           |       |
| 0000040                       | 此產品為標準測試產品,           | 10805           | 2020/10/01 | 2020/01/02 |              |       |
| 0000040                       | 此產品為標準測試產品,           | 108071001       | 2020/10/01 | 2020/12/30 |              |       |
| 0000040                       | 此產品為標準測試產品,           | 1081130         | 2020/10/01 | 2020/12/30 |              |       |
| 0000040                       | 此產品為標準測試產品,           | 1081231         | 2020/10/01 | 2020/12/30 |              |       |
| 0000040                       | 此產品為標準測試產品,           | 10906           | 2020/10/01 | 2020/12/30 |              |       |
| 0000040                       | 此產品為標準測試產品,           | 111111111111111 | 2020/10/01 | 2020/12/30 |              |       |
| 0000040                       | 此產品為標準測試產品,           | 123             | 2020/10/01 | 2020/12/30 |              |       |
| 0000040                       | 此產品為標準測試產品,           | 123456          | 2020/09/21 | 2021/09/20 |              |       |
| 00000040                      | 此產品為標準測試產品,           | 1312            |            | 2021/09/20 |              |       |
| 0000040                       | 此產品為標準測試產品,           | 1dfg65w1        | 2020/09/21 | 2021/09/20 |              |       |
| 0000041                       | 此產品為標準測試產品            | 10912           | 2020/09/21 | 2020/12/30 |              |       |
| 00000041                      | 此產品為標準測試產品            | 1111            | 2020/09/21 | 2021/09/20 |              |       |
| 0000041                       | 此產品為標準測試產品            | 1112            |            |            |              |       |
| 0000041                       | 此產品為標準測試產品            | 143243214       |            |            |              |       |
| 000000411                     | 彩色觸控螢幕 藍芽手1           | 1080619         | 2020/05/20 |            |              |       |

## 新增

#### 新增保存批號製造日期及有效日期

|                    |                         | 保存批號 期限 維護作業         |           | _ <b>D</b> X |
|--------------------|-------------------------|----------------------|-----------|--------------|
| 產品代號<br>保存批號       | ~     製造       ~     有效 | 世日期 ~<br>次日期 ~       |           | 查詢離開         |
| 產品代號               | 產品名稱                    | 保存批號                 | 製造日期 有效日期 | 備註           |
|                    |                         |                      |           | 0            |
| 產品代號 2 輸入代         | 號 製造日期 4                | 4輪入製造日期, 如無則多        | ð填(/dd)   | 新增 取消        |
| 保存批號 🛐 輸入批         | 號 有效日期 👩                | 輸入到期日期 (уууу,        | /MM/dd)   | 修改           |
| 備註                 |                         | 保存期限                 | 天匯入       | 刪除儲存         |
| 公司名稱: TMS 獲利王(測試版) | 到期日: 2101 操作員:測試員 tc    | oolStripStatusLabel1 |           | 6 儲存即完成      |

■產品代號:輸入商品代號前碼關鍵字再按[F2]列出符合商品代號。

■保存批號:英數皆可。

- ■製造日期:可輸入民國年或西元年,系統會自動切換,如 2020/11/30 日,可輸入 1091130、109.11.30、109/11/30、20201130、2020.11.30、2020/11/30
- ■有效日期:輸入商品代號時,系統依據[BC 產品-保存期限]自動帶入,亦可自行輸入,輸入格式同製造日期。

#### 修改

## 修改保存批號製造日期及有效日期

|                                                                                                    |                                                                                                    | 保存批號 期限 維語                                                                                                    | 獲作業                                                                                                    |                                                                                                    | 欲修改商品                                                                                                    |                                                                                                    |
|----------------------------------------------------------------------------------------------------|----------------------------------------------------------------------------------------------------|----------------------------------------------------------------------------------------------------|----------------------------------------------------------------------------------------------------|----------------------------------------------------------------------------------------------------|----------------------------------------------------------------------------------------------------|----------------------------------------------------------------------------------------------------|
| 產品代態                                                                                                    |                                                                                                    | <u>半口</u> 餠                                                                                                    | ~                                                                                                    |                                                                                                    |                                                                                                    |                                                                                                    |
|                                                                                                    | 125-65-ml                                                                                                    |                                                                                                    |                                                                                                    |                                                                                                    | 查詢                                                                                                    | 離開                                                                                                    |
| 衆仔扰號 [10805                                                                                                    | ~ [laigoowi ] 有3                                                                                                    | 双日期                                                                                                    | ~                                                                                                    |                                                                                                    |                                                                                                    |                                                                                                    |
| 态品代號                                                                                                    | 态品之稱                                                                                                    | 保友纰够                                                                                                    | 制造口相                                                                                                    | 有物日間                                                                                                    | 備註                                                                                                    |                                                                                                    |
| 00000040                                                                                                    | 一世的马马将<br>叶游县芝横淮御游游县,                                                                                                    | 10805                                                                                                    | 2020/10/01                                                                                                    | 2020/01/02                                                                                                    | 048 800                                                                                                    |                                                                                                    |
| 00000040                                                                                                    | 此達10%%中約約至10~                                                                                                    | 108071001                                                                                                    | 2020/10/01                                                                                                    | 2020/01/02                                                                                                    |                                                                                                    |                                                                                                    |
| 000000402 < 點選商品                                                                                                    | 日代赵县为杨淮河沿赵县,<br>1 任赵县为杨淮河沿赵县,                                                                                                    | 108071001                                                                                                    | 2020/10/01                                                                                                    | 2020/12/30                                                                                                    |                                                                                                    |                                                                                                    |
| 00000040                                                                                                    | 件态只是标准测试态品,                                                                                                    | 1081231                                                                                                    | 2020/10/01                                                                                                    | 2020/12/30                                                                                                    |                                                                                                    |                                                                                                    |
| 00000040                                                                                                    |                                                                                                    | 1001251                                                                                                    | 2020/10/01                                                                                                    | 2020/12/30                                                                                                    |                                                                                                    |                                                                                                    |
| 00000040                                                                                                    | 一些型UDAM来中初的型UD                                                                                                    | 11111111111111111                                                                                                    | 2020/10/01                                                                                                    | 2020/12/30                                                                                                    |                                                                                                    |                                                                                                    |
| 00000040                                                                                                    | 一 <u>此產品為標準</u> 測試產品。                                                                                                    | 123                                                                                                    | 2020/10/01                                                                                                    | 2020/12/30                                                                                                    |                                                                                                    |                                                                                                    |
| 00000040                                                                                                    | 此產品為標準測試產品,                                                                                                    | 123456                                                                                                    | 2020/09/21                                                                                                    | 2021/09/20                                                                                                    |                                                                                                    |                                                                                                    |
| 00000040                                                                                                    | 此產品為標準測試產品,                                                                                                    | 1312                                                                                                    | 2020/03/21                                                                                                    | 2021/09/20                                                                                                    |                                                                                                    |                                                                                                    |
| 00000040                                                                                                    | 此產品為標準測試產品,                                                                                                    | 1dfg65w1                                                                                                    | 2020/09/21                                                                                                    | 2021/09/20                                                                                                    |                                                                                                    |                                                                                                    |
| 00000041                                                                                                    |                                                                                                    | 10912                                                                                                    | 2020/09/21                                                                                                    | 2020/12/30                                                                                                    |                                                                                                    |                                                                                                    |
| 00000041                                                                                                    |                                                                                                    | 1111                                                                                                    | 2020/09/21                                                                                                    | 2020/12/30                                                                                                    |                                                                                                    |                                                                                                    |
| 00000041                                                                                                    |                                                                                                    | 1112                                                                                                    | 2020/07/21                                                                                                    | 2021/07/20                                                                                                    |                                                                                                    |                                                                                                    |
| 00000041                                                                                                    |                                                                                                    | 143243214                                                                                                    |                                                                                                    |                                                                                                    |                                                                                                    |                                                                                                    |
| 000000411                                                                                                    |                                                                                                    | 1080619                                                                                                    | 2020/05/20                                                                                                    |                                                                                                    |                                                                                                    |                                                                                                    |
| 產品代號 00000040<br>保存批號 10805                                                                                                    | 製造日期 200<br>有效日期 200                                                                                                    | 20/10/01<br>4 修改日期<br>20/01/02                                                                                                    | (yyyy/MM/dd)<br>H<br>(yyyy/MM/dd)                                                                                                    |                                                                                                    | <b>按下修改</b> 修改                                                                                                    | 取消<br>5 儲存                                                                                                    |
| 井 きょ                                                                                                    |                                                                                                    | 但友期相 30                                                                                                    |                                                                                                    |                                                                                                    | het-fit-A                                                                                                    | and the second second sec |
|                                                                                                    |                                                                                                    |                                                                                                    |                                                                                                    | 21日 月 日 日 日 日 日 日 日 日 日 日 日 日 日 日 日 日 日 日                                                                                                    | 一世际                                                                                                    | 「「「「「「「「「」」」                                                                                                    |
| 7/1 ***                                                                                                    |                                                                                                    | coolStripStatusLabel1                                                                                                    |                                                                                                    | 進八                                                                                                    |                                                                                                    |                                                                                                    |
| 司名稱: TMS 獲利王(測試版)                                                                                                    | ) 到期日: 2101 攝作員:測試員 t                                                                                                    | coolStripStatusLabel1                                                                                                    |                                                                                                    | 進八                                                                                                    |                                                                                                    | :                                                                                                    |
| 司名稱: TMS 獲利王(測試版                                                                                                    | ) 到期日: 2101 操作員:測試員 t                                                                                                    | coolStripStatusLabel1<br>保存批號 期降                                                                                                    | 艮維護作業                                                                                                    |                                                                                                    |                                                                                                    | :                                                                                                    |
| 高名稱: TMS 獲利王(創試版)<br>産品代號                                                                                                    | ) 到期日: 2101 操作員:測試員 t                                                                                                    | icolStripStatusLabel1<br>保存批號 期降<br>製造日期                                                                                                    | ▶ 維護作業                                                                                                    |                                                                                                    |                                                                                                    |                                                                                                    |
| a A H L L L L L L L L L L L L L L L L L L                                                                                                    | ) 到期日:2101 操作員:測試員 t                                                                                                    | oolStripStatusLabel1<br>保存批號期<br>製造日期<br>有效日期                                                                                                    | ■ 人<br>人<br>人<br>は<br>後<br>作業<br>~ []<br>~ []                                                                                                    |                                                                                                    |                                                                                                    |                                                                                                    |
| 產品代號<br>係存批號<br>產品代號                                                                                                    | <ul> <li>到期日: 2101 操作員:測試員 t</li> <li>~</li> <li>~</li> <li>1dfg65wl</li> <li>產品名稱</li> </ul>                                                                                                    | oolStripStatusLabel1<br>保存批號期P<br>製造日期<br>有效日期<br>保存批號                                                                                                    | ■ 2000                                                                                                    |                                                                                                    | Щ. (                                                                                                    |                                                                                                    |
| 產品代號<br>保存批號<br>00000040                                                                                                    | <ul> <li>到期日: 2101 操作員:測試員 t</li> <li>~</li> <li>1dfg65wl</li> <li>產品名稱</li> <li>此產品為標準測試產品,.</li> </ul>                                                                                                    | toolStripStatusLabel1<br>保存批號期P<br>製造日期<br>有效日期<br>保存批號                                                                                                    | L 維護作業     C                                                                                                    | 日期<br>1/02<br>2020/10/                                                                                                    | 期 1                                                                                                    |                                                                                                    |
| □<br>司名稱: TMS 獲利王(測試版)<br>產品代號<br>保存批號<br>10805<br>産品代號<br>00000040<br>00000040                                                                                                    | <ul> <li>到期日: 2101 操作員:測試員 t</li> <li>~</li> <li>1dfg65wl</li> <li>產品名稱</li> <li>此產品為標準測試產品,,<br/>此產品為標準測試產品,</li> </ul>                                                                                                    | Init Found           coolStripStatusLabel1           保存批號期           製造日期           有效日期           保存批號           小 10805           108071001                                                                                                    | 人     推護作業     ~     ~     ~     ~     ~     ~     ~     ~     ~     ~     ~     ~     ~     ~     ~     ~     ~     ~     ~     ~     ~     ~     ~     ~     ~     ~     ~     ~     ~     ~     ~     ~     ~     ~     ~     ~     ~     ~     ~     ~     ~     ~     ~     ~     ~     ~     ~     ~     ~     ~     ~     ~     ~     ~     ~     ~     ~     ~     ~     ~     ~     ~     ~     ~     ~     ~     ~     ~     ~     ~     ~     ~     ~     ~     ~     ~     ~     ~     ~     ~     ~     ~     ~     ~     ~     ~     ~     ~     ~     ~     ~     ~     ~     ~     ~     ~     ~     ~     ~     ~     ~     ~     ~     ~     ~     ~     ~     ~     ~     ~     ~     ~     ~     ~     ~     ~     ~     ~     ~     ~     ~     ~     ~     ~     ~     ~     ~     ~     ~     ~     ~     ~     ~     ~     ~     ~     ~     ~     ~     ~     ~     ~     ~     ~     ~     ~     ~     ~     ~     ~     ~     ~     ~     ~     ~     ~     ~     ~     ~     ~     ~     ~     ~     ~     ~     ~     ~     ~     ~     ~     ~     ~     ~     ~     ~     ~     ~     ~     ~     ~     ~     ~     ~     ~     ~     ~     ~     ~     ~     ~     ~     ~     ~     ~     ~     ~     ~     ~     ~     ~     ~     ~     ~     ~     ~     ~     ~     ~     ~     ~     ~     ~     ~     ~     ~     ~     ~     ~     ~     ~     ~     ~     ~     ~     ~     ~     ~     ~     ~     ~     ~     ~     ~     ~     ~     ~     ~     ~     ~     ~     ~     ~     ~     ~     ~     ~     ~     ~     ~     ~     ~     ~     ~     ~     ~     ~     ~     ~     ~     ~     ~     ~     ~     ~     ~     ~     ~     ~     ~     ~     ~     ~     ~     ~     ~     ~     ~     ~     ~     ~     ~     ~     ~     ~     ~     ~     ~     ~     ~     ~     ~     ~     ~     ~     ~     ~     ~     ~     ~     ~     ~     ~     ~     ~     ~     ~     ~     ~     ~     ~     ~     ~     ~     ~     ~     ~     ~     ~     ~     ~     ~     ~     ~     ~     ~     ~     ~     ~     ~     ~     ~     ~     ~     ~     ~     ~     ~  | 日期 有效日<br>1/02 2020/10/<br>0/01 2020/12/                                                                                                    | 期<br>1<br>1<br>30                                                                                                    |                                                                                                    |
| □<br>司名稱: TMS 獲利王(測試版)<br>產品代號<br>保存批號<br>00000040<br>00000040<br>00000040<br>00000040                                                                                                    | <ul> <li>到期日: 2101 操作員:測試員 t</li> <li>~</li> <li>~</li> <li>1dfg65w1</li> <li>產品名稱</li> <li>此產品為標準測試產品,.</li> <li>此產品為標準測試產品,.</li> <li>此產品為標準測試產品,.</li> </ul>                                                                                                    | Init Found           coolStripStatusLabel1           保存批號期           製造日期           有效日期           保存批號           小10805            108071001            1081130                                                                                                    | 人<br>人<br>人                                                                                                    | 日期<br>有效日<br>1/02<br>2020/10/<br>0/01<br>2020/12/<br>0/01<br>2020/12/                                                                                                    | 期<br>1<br>1<br>1<br>30<br>30                                                                                                    |                                                                                                    |
| □<br>司名稱: TMS 獲利王(測試版)<br>產品代號<br>保存批號<br>10805<br>座品代號<br>00000040<br>00000040<br>00000040<br>00000040<br>00000040                                                                                                    | <ul> <li>到期日: 2101 操作員:測試員 t</li> <li>~</li> <li>~</li> <li>1dfg65w1</li> <li>產品名稱</li> <li>此產品為標準測試產品,.</li> <li>此產品為標準測試產品,.</li> <li>此產品為標準測試產品,.</li> <li>此產品為標準測試產品,.</li> </ul>                                                                                                    | Initia youth       Initia youth         icoolStripStatusLabel1       保存批號期P         製造日期          有效日期          保存批號          10805           108071001          1081130          1081231                                                                                                    | 人<br>人<br>人                                                                                                    | 日期<br>有效日<br>1/02<br>2020/10/<br>0/01<br>2020/12/<br>0/01<br>2020/12/<br>0/01<br>2020/12/<br>0/01<br>2020/12/                                                                                                    | 期<br>1<br>1<br>1<br>30<br>30<br>30<br>30                                                                                                    |                                                                                                    |
| □<br>司名稱: TMS 獲利王(測試版)<br>產品代號<br>保存挑號<br>00000040<br>00000040<br>00000040<br>00000040<br>00000040<br>00000040<br>00000040                                                                                                    | <ul> <li>到期日: 2101 操作員:測試員 t</li> <li>~</li> <li>~</li> <li>1dfg65w1</li> <li>產品名稱</li> <li>此產品為標準測試產品,.</li> <li>此產品為標準測試產品,.</li> <li>此產品為標準測試產品,.</li> <li>此產品為標準測試產品,.</li> <li>此產品為標準測試產品,.</li> <li>此產品為標準測試產品,.</li> </ul>                                                                                                    | Imit your Label         GoolStripStatusLabel1         保存批號期P         製造日期         有效日期         保存批號         小         10805            108071001            1081130            1081231                  10906                                                                                                    | 张進作業     《     》     《     》     《     》     》     《     》     》     》     》     》     》     》     》     》     》     》     》     》     》     》     》     》     》     》     》     》     》     》     》     》     》     》     》     》     》     》     》     》     》     》     》     》     》     》     》     》     》     》     》     》     》     》     》     》     》     》     》     》     》     》     》     》     》     》     》     》     》     》     》     》     》     》     》     》     》     》     》     》     》     》     》     》     》     》     》     》     》     》     》     》     》     》     》     》     》     》     》     》     》     》     》     》     》     》     》     》     》     》     》     》     》     》     》     》     》     》     》     》     》     》     》     》     》     》     》     》     》     》     》     》     》     》     》     》     》     》     》     》     》     》     》     》     》     》     》     》     》     》     》     》     》     》     》     》     》     》     》     》     》     》     》     》     》     》     》     》     》     》     》     》     》     》     》     》     》     》     》     》     》     》     》     》     》     》     》     》     》     》     》     》     》     》     》     》     》     》     》     》     》     》     》     》     》     》     》     》     》     》     》     》     》     》     》     》     》     》     》     》     》     》     》     》     》     》     》     》     》     》     》     》     》     》     》     》     》     》     》     》     》     》     》     》     》     》     》     》     》     》     》     》     》     》     》     》     》     》     》     》     》     》     》     》     》     》     》     》     》     》     》     》     》     》     》     》     》     》     》     》     》     》     》     》     》     》     》     》     》     》     》     》     》     》     》     》     》     》     》     》     》     》     》     》     》     》     》     》     》     》     》     》     》     》     》     》     》     》     》     》     》     》     》     》     》     》     》     》     》     》     》     》     》     》     》     》     》  | 日期<br>有效日<br>1/02<br>2020/10/<br>0/01<br>2020/12/<br>0/01<br>2020/12/<br>0/01<br>2020/12/<br>0/01<br>2020/12/<br>0/01<br>2020/12/<br>0/01<br>2020/12/                                                                                                    | 期<br>1日<br>101<br>30<br>30<br>30<br>30<br>30                                                                                                    |                                                                                                    |
| □24編: TMS 獲利王(測試版)<br>産品代號<br>保存批號 10805                                                                                                    | <ul> <li>) 到期日:2101 操作員:測試員 t</li> <li>~</li> <li>~</li> <li>1dfg65w1</li> <li>產品名稱</li> <li>此產品為標準測試產品,.</li> <li>此產品為標準測試產品,.</li> <li>此產品為標準測試產品,.</li> <li>此產品為標準測試產品,.</li> <li>此產品為標準測試產品,.</li> <li>此產品為標準測試產品,.</li> <li>此產品為標準測試產品,.</li> </ul>                                                                                                    | 時的 900000           coolStripStatusLabel1           保存批號期           有效日期           有效日期           保存批號           10805           10805           1081130           1081231           10906                                                                                                    | 及維護作業   2020/1   2020/1   2020/1   2020/1   2020/1   2020/1   2020/1   2020/1   2020/1   2020/1   2020/1   2020/1   2020/1   2020/1   2020/1   2020/1   2020/1   2020/1   2020/1                                                                                                    | 日期<br>有効日<br>1/02 2020/10/<br>0/01 2020/12/<br>0/01 2020/12/<br>0/01 2020/12/<br>0/01 2020/12/<br>0/01 2020/12/<br>0/01 2020/12/                                                                                                    | 期<br>1日<br>101<br>30<br>30<br>30<br>30<br>30<br>30<br>30<br>30                                                                                         | <u> </u>                                                                                                    |
| ■                                                                                                    | <ul> <li>到期日:2101 操作員:測試員 t</li> <li>~</li> <li>~</li> <li>1dfg65w1</li> <li>產品名稱</li> <li>此產品為標準測試產品,.</li> <li>此產品為標準測試產品,.</li> <li>此產品為標準測試產品,.</li> <li>此產品為標準測試產品,.</li> <li>此產品為標準測試產品,.</li> <li>此產品為標準測試產品,.</li> <li>此產品為標準測試產品,.</li> <li>此產品為標準測試產品,.</li> </ul>                                                                                                    | 時15 90000           coolStripStatusLabel1           保存批號期           有效日期           有效日期           保存批號              10805                 108071001                 1081130                 111111111111111111111111111111111111                                                                                                    | 及維護作業   2020/1   2020/1   2020/1   2020/1   2020/1   2020/1   2020/1   2020/1   2020/1   2020/1   2020/1   2020/1   2020/1   2020/1   2020/1                                                                                                    | 日期<br>有効日<br>1/02 2020/10/<br>0/01 2020/12/<br>0/01 2020/12/<br>0/01 2020/12/<br>0/01 2020/12/<br>0/01 2020/12/<br>0/01 2020/12/<br>0/01 2020/12/                                                                                                    | 世日<br>01<br>30<br>30<br>30<br>30<br>30<br>30<br>30<br>30<br>30                                                                                         |                                                                                                    |
| ■                                                                                                    | <ul> <li>到期日: 2101 操作員:測試員 t</li> <li>2101 操作員:測試員 t</li> <li>~</li> <li>~</li> <li>1dfg65wl</li> <li>產品名稱</li> <li>此產品為標準測試產品,.</li> <li>此產品為標準測試產品,.</li> <li>此產品為標準測試產品,.</li> <li>此產品為標準測試產品,.</li> <li>此產品為標準測試產品,.</li> <li>此產品為標準測試產品,.</li> <li>此產品為標準測試產品,.</li> <li>此產品為標準測試產品,.</li> <li>此產品為標準測試產品,.</li> <li>此產品為標準測試產品,.</li> </ul>                                                                                                    | 時15 90000           coolStripStatusLabel1           保存批號期           有效日期           有效日期           保存批號              10805              108071001              1081130                 10906                 123                                                                                                    | 及維護作業   2020/1   2020/1   2020/1   2020/1   2020/1   2020/1   2020/1   2020/1   2020/1   2020/1   2020/1   2020/1   2020/1   2020/1   2020/1                                                                                                    | 日期 有欲日<br>1/02 2020/10/<br>0/01 2020/12/<br>0/01 2020/12/<br>0/01 2020/12/<br>0/01 2020/12/<br>0/01 2020/12/<br>0/01 2020/12/<br>0/01 2020/12/<br>0/01 2020/12/                                                                                                    | 世<br>01<br>30<br>30<br>30<br>30<br>30<br>30<br>30<br>30<br>30<br>30<br>30<br>20                                                                        |                                                                                                    |
| 司名稱:TMS 獲利王(測試版)       童品代號       (保存批號 10805       座品代號       00000040       00000040       00000040       00000040       00000040       00000040       00000040       00000040       00000040       00000040       00000040       00000040       00000040       00000040       00000040       00000040       00000040                                                                                              | <ul> <li>到期日:2101 操作員:測試員 t</li> <li>2001 操作員:測試員 t</li> <li>2001 ~</li> <li>2001 ~</li></ul>                                                                                                    | 時15 90000         中日15 900000           coolStripStatusLabel1         保存批號期間           東波世日期            有效日期            「10805             10805            108071001            1081130            1081231            10906            111111111111111111111111111111111111                                                                                 |                                                                                                    | 日期 有效日<br>1/02 2020/10/<br>0/01 2020/12/<br>0/01 2020/12/<br>0/01 2020/12/<br>0/01 2020/12/<br>0/01 2020/12/<br>0/01 2020/12/<br>0/01 2020/12/<br>9/21 2021/09/                                                                                                    | 世日<br>01<br>30<br>30<br>30<br>30<br>30<br>30<br>30<br>30<br>30<br>30<br>20<br>20                                                                       | <u>」<br/>正<br/>道<br/>前<br/></u>                                                                                                    |
| ■                                                                                                    | <ul> <li>到期日:2101 操作員:測試員 t</li> <li>2001 操作員:測試員 t</li> <li>2001 ~</li> <li>2001 ~</li></ul>                                                                                                    | 時15 90000           coolStripStatusLabel1           保存批號期           有效日期           有效日期           保存批號           10805           108071001           108130           1081231           10906           1111111111111           123           1312           1312                                                                                            |                                                                                                    | 日期 有效日<br>1/02 2020/10/<br>0/01 2020/12/<br>0/01 2020/12/<br>0/01 2020/12/<br>0/01 2020/12/<br>0/01 2020/12/<br>0/01 2020/12/<br>0/01 2020/12/<br>9/21 2021/09/<br>2021/09/                                                                                                    | 期<br>(1)<br>(1)<br>(3)<br>(3)<br>(3)<br>(3)<br>(3)<br>(3)<br>(3)<br>(3)<br>(3)<br>(3                                                                   |                                                                                                    |
| 司名稱:TMS 渡利王(測試版)       電品代號       (保存批號       10805       座品代號       00000040       00000040       00000040       00000040       00000040       00000040       00000040       00000040       00000040       00000040       00000040       00000040       00000040       00000040       00000040       00000040       00000040       00000040                                                                         | <ul> <li>到期日:2101 操作員:測試員 t</li> <li>2001 操作員:測試員 t</li> <li>2001 ~</li> <li>2001 ~</li></ul>                                                                                                    | 時15 90000         中日1           GoolStripStatusLabel1           保存批號 期序           有效日期         保存批號           有效日期         保存批號           10805         108071001            10805            108130            1081231            10906            1111111111111            123456            1312            141g65w1                                      |                                                                                                    | 日期 有效日<br>1/02 2020/10/<br>0/01 2020/12/<br>0/01 2020/12/<br>0/01 2020/12/<br>0/01 2020/12/<br>0/01 2020/12/<br>0/01 2020/12/<br>0/01 2020/12/<br>9/21 2021/09/<br>2021/09/<br>9/21 2021/09/                                                                                                    | 期<br>(1)<br>(1)<br>(3)<br>(3)<br>(3)<br>(3)<br>(3)<br>(3)<br>(3)<br>(3)<br>(3)<br>(3                                                                   | ▲<br>査<br>前<br>着<br>注<br>一<br>一<br>一<br>一<br>一<br>一                                                                                                    |
| 司名稱: TMS 渡利王(測試版)       電品代號       (保存批號       10805       産品代號       00000040       00000040       00000040       00000040       00000040       00000040       00000040       00000040       00000040       00000040       00000040       00000040       00000040       00000040       00000040       00000040       00000040       00000040       00000041                                                         | <ul> <li>到期日:2101 操作員:測試員 t</li> <li>2101 操作員:測試員 t</li> <li>2101 操作員:測試員 t</li> <li>2101 保信員:2011</li> <li>2101 全品名稱</li> <li>2101 住室品為標準測試產品,.</li> <li>此產品為標準測試產品,.</li> <li>此產品為標準測試產品,.</li> </ul>                                                                                                    | ph/15 youth                                                                                                    | #護作業         ~       ~         ~       ~         2020/0       2020/1         2020/1       2020/1         2020/1       2020/1         2020/1       2020/1         1       2020/1         2020/0       2020/0         2020/0       2020/0         2020/0       2020/0                                                                                                    | 日期 有效日<br>1/02 2020/10/<br>0/01 2020/12/<br>0/01 2020/12/<br>0/01 2020/12/<br>0/01 2020/12/<br>0/01 2020/12/<br>0/01 2020/12/<br>0/01 2020/12/<br>9/21 2021/09/<br>9/21 2021/09/<br>9/21 2020/12/                                                                                                    | #8     (       01                                                                                                    | Imit 17           查詢     離開       着註            #註                                                                                                    |
| 司名稱:TMS 渡利王(測試版)       司名稱:TMS 渡利王(測試版)       産品代號       (保存批號 10805)       産品代號       00000040       00000040       00000040       00000040       00000040       00000040       00000040       00000040       00000040       00000040       00000040       00000040       00000040       00000040       00000040       00000041       00000041                                                                      | <ul> <li>到期日:2101 操作員:測試員 t</li> <li>2011 操作員:測試員 t</li> <li>2011 保作員:測試員 t</li> <li>2011 保信員:2011</li> <li>2011 保信員:2011</li> <li></li></ul>                                                                                                    | ph/15 youth       A         coolStripStatusLabel1       保存批號期間          保存批號         有效日期       保存批號         10805           108071001          1081130          1081231          10906          1111111111111          123456          1312          10912         11111       111                                                                          | #護作業         ~       ~         ~       ~         2020/0       2020/1         2020/1       2020/1         2020/1       2020/1         2020/1       2020/1         1       2020/1         2020/0       2020/0         2020/0       2020/0         2020/0       2020/0         2020/0       2020/0                                                                                                    | 日期         有效日           1/02         2020/10/           0/01         2020/12/           0/01         2020/12/           0/01         2020/12/           0/01         2020/12/           0/01         2020/12/           0/01         2020/12/           0/01         2020/12/           0/01         2020/12/           9/21         2021/09/           9/21         2021/09/           9/21         2021/09/           9/21         2021/12/           9/21         2021/09/ | 期<br>(1)<br>(1)<br>(3)<br>(3)<br>(3)<br>(3)<br>(3)<br>(3)<br>(3)<br>(3)<br>(3)<br>(3                                                                   | 查詢        董詢     離開       着註        「一」        第註        「一」                                                                                                    |
| 司名稱: TMS 渡利王(測試版)       司名稱: TMS 渡利王(測試版)       産品代號       (保存批號 10805)       産品代號       00000040       00000040       00000040       00000040       00000040       00000040       00000040       00000040       00000040       00000040       00000040       00000040       00000040       00000041       00000041                                                                                                  | <ul> <li>到期日:2101 操作員:測試員 t</li> <li>2011 操作員:測試員 t</li> <li>2011 保信員:測試員 t</li> <li>2011 保信員:測試員 t</li> <li>2011 保信員:測試員 t</li> <li>2011 保信員:測試員 t</li> <li>2011 保信員:測試量</li> <li>2011 保信員:測試量</li> <li>2011 保信員:測試量</li> <li>2011 保信員:測試量</li> <li>2011 保信員:測試量</li> <li>2011 保信員:測試量</li> <li>2011 保信員:測試量</li> <li>2011 保信員:</li> <li>2011 保信員:</li> <li< td=""><td>ph/15 youth      </td><td><t< td=""><td>日期         有效日           1/02         2020/10/           0/01         2020/12/           0/01         2020/12/           0/01         2020/12/           0/01         2020/12/           0/01         2020/12/           0/01         2020/12/           0/01         2020/12/           0/01         2020/12/           9/21         2021/09/           9/21         2021/09/           9/21         2021/09/           9/21         2021/09/           9/21         2021/09/</td><td>期<br/>1日<br/>101<br/>30<br/>30<br/>30<br/>30<br/>30<br/>30<br/>20<br/>20<br/>20<br/>20<br/>20<br/>20<br/>20<br/>20<br/>20<br/>2</td><td>Implicit       査詢        査詢        着註        一        一        一        一        一        一        一</td></t<></td></li<></ul> | ph/15 youth                                                                                                    | <t< td=""><td>日期         有效日           1/02         2020/10/           0/01         2020/12/           0/01         2020/12/           0/01         2020/12/           0/01         2020/12/           0/01         2020/12/           0/01         2020/12/           0/01         2020/12/           0/01         2020/12/           9/21         2021/09/           9/21         2021/09/           9/21         2021/09/           9/21         2021/09/           9/21         2021/09/</td><td>期<br/>1日<br/>101<br/>30<br/>30<br/>30<br/>30<br/>30<br/>30<br/>20<br/>20<br/>20<br/>20<br/>20<br/>20<br/>20<br/>20<br/>20<br/>2</td><td>Implicit       査詢        査詢        着註        一        一        一        一        一        一        一</td></t<>                                                                                                    | 日期         有效日           1/02         2020/10/           0/01         2020/12/           0/01         2020/12/           0/01         2020/12/           0/01         2020/12/           0/01         2020/12/           0/01         2020/12/           0/01         2020/12/           0/01         2020/12/           9/21         2021/09/           9/21         2021/09/           9/21         2021/09/           9/21         2021/09/           9/21         2021/09/ | 期<br>1日<br>101<br>30<br>30<br>30<br>30<br>30<br>30<br>20<br>20<br>20<br>20<br>20<br>20<br>20<br>20<br>20<br>2                                          | Implicit       査詢        査詢        着註        一        一        一        一        一        一        一                                                                                                    |
| 司名稱: TMS 渡利王(測試版)       司名稱: TMS 渡利王(測試版)       産品代號       (保存批號 10805       産品代號       00000040       00000040       00000040       00000040       00000040       00000040       00000040       00000040       00000040       00000040       00000040       00000040       00000040       00000041       00000041       00000041                                                                                    | <ul> <li>到期日:2101 操作員:測試員 t</li> <li>2011 操作員:測試員 t</li> <li>2011 保信員:測試員 t</li> <li>2011 保信員:測試員 t</li> <li>2011 保信員:測試員 t</li> <li>2011 保信員:測試員 t</li> <li>2011 保信員:測試員 t</li> <li>2011 保信員:101 保信員:101 保信</li> <li>2011 保信員:101 保信員:101 保信</li> <li>2011 保信員:101 保信員:101 保信員:101 保信</li> <li>2011 保信員:101 保信員:101 保信員:</li></ul>                                                                                                    | ph/13 ph/14       ph/13 ph/14         coolStripStatusLabel1         保存批號期         有效日期         「の805          10805          108071001          1081130          1081231          10906          1111111111111          123456          1312          10912         1111       1112         143243214                                                        | #護作業       ~     ~       ~     ~       2020/0     2020/1       2020/1     2020/1       2020/1     2020/1       2020/1     2020/1       2020/1     2020/1       2020/1     2020/1       2020/1     2020/1       2020/1     2020/1       2020/1     2020/1       2020/1     2020/1       2020/1     2020/1       2020/1     2020/1       2020/1     2020/1                                                                                                    | 日期 有效日<br>1/02 2020/10/<br>0/01 2020/12/<br>0/01 2020/12/<br>0/01 2020/12/<br>0/01 2020/12/<br>0/01 2020/12/<br>0/01 2020/12/<br>0/01 2020/12/<br>9/21 2021/09/<br>9/21 2021/09/<br>9/21 2021/09/<br>9/21 2021/09/                                                                                                    | 期<br>1日<br>101<br>30<br>30<br>30<br>30<br>30<br>30<br>20<br>20<br>20<br>20<br>20<br>20<br>20<br>20<br>20<br>2                                          | Implicit       査詢        査詢        着註        一        一        一        一        一        一        一        二        二        二        二        二        二        二        二        二        二        二        二        二                                                                                                    |
| 司名稱:TMS 渡利王(測試版)       司名稱:TMS 渡利王(測試版)       産品代號       (保存批號 10805       座品代號       00000040       00000040       00000040       00000040       00000040       00000040       00000040       00000040       00000040       00000040       00000040       00000040       00000040       00000041       00000041       00000041       00000041       00000041                                                        | <ul> <li>到期日:2101 操作員:測試員 t</li> <li>2011 操作員:測試員 t</li> <li>2011 企業品名簿</li> <li>2011 企業品名簿</li> <li>2011 企業品名簿</li> <li>2011 企業品名簿</li> <li>2011 企業品為標準測試產品,</li> <li>此產品為標準測試產品,</li> <li>此產品為標準測試產品,</li> </ul>                                                                                                    | ph/13 point       A         coolStripStatusLabel1       保存批號期間         東波世日期       保存批號         有效日期       保存批號         10805       108071001          108071001          1081231          10906          11111111111111          123456          1312          14fg65w1         10912       1111         1112       143243214         1080619       1080619 | #護作業         ~       ~         ~       ~         2020/0       2020/1         2020/1       2020/1         2020/1       2020/1         2020/1       2020/1         2020/1       2020/1         2020/0       2020/0         2020/0       2020/0         2020/0       2020/0         2020/0       2020/0         2020/0       2020/0         2020/0       2020/0                                                                                                    | 日期 有效日<br>1/02 2020/10/<br>0/01 2020/12/<br>0/01 2020/12/<br>0/01 2020/12/<br>0/01 2020/12/<br>0/01 2020/12/<br>0/01 2020/12/<br>9/21 2021/09/<br>9/21 2021/09/<br>9/21 2021/09/<br>9/21 2021/09/<br>9/21 2021/09/<br>5/20                                                                                                    | #     (1)       30     30       30     30       30     30       30     30       30     30       20     20       20     30       20     30              | 画     四       査詢     磁開       着註     (1)       第註     (1)       (1)     (1)       (1)     (1)                                                                                                    |
| 司名稱:TMS 渡利王(測試版)       電品代號       (保存批號 10805       座品代號       00000040       00000040       00000040       00000040       00000040       00000040       00000040       00000040       00000040       00000040       00000040       00000040       00000040       00000041       00000041       00000041       00000041                                                                                              | <ul> <li>到期日:2101 操作員:測試員 t</li> <li>2</li> <li>2</li> <li>2</li> <li>1dfg65wl</li> <li>2</li> <li>2</li> <li>2</li> <li>1dfg65wl</li> <li>進產品為標準測試產品,     <li>此產品為標準測試產品,     <li>此產品為標準測試產品,     <li>新色觸控螢幕, 藍芽手1     </li> </li></li></li></li></li></li></li></li></li></li></li></li></li></li></li></li></li></li></li></li></ul>                                                                                                    | ph/15 youth                                                                                                    | #護作業         ~       ~         ~       ~         2020/0       2020/1         2020/1       2020/1         2020/1       2020/1         2020/1       2020/1         2020/1       2020/1         2020/1       2020/1         2020/1       2020/1         2020/0       2020/0         2020/0       2020/0         2020/0       2020/0         2020/0       2020/0         2020/0       2020/0                                                                                                    | 日期 有欲日<br>1/02 2020/10/<br>0/01 2020/12/<br>0/01 2020/12/<br>0/01 2020/12/<br>0/01 2020/12/<br>0/01 2020/12/<br>0/01 2020/12/<br>0/01 2020/12/<br>9/21 2021/09/<br>9/21 2021/09/<br>9/21 2021/09/<br>9/21 2021/09/<br>9/21 2021/09/<br>5/20                                                                                                    | 期<br>日<br>101<br>30<br>30<br>30<br>30<br>30<br>30<br>30<br>30<br>20<br>20<br>20<br>20<br>30<br>20<br>20<br>20<br>20<br>20<br>20<br>20<br>20<br>20<br>2 | 重調     一       査詢     離開       着註        第註        一                                                                                                    |
| 司名稱:TMS 獲利王(測試版)         電品代號         (保存批號 10805         座品代號         00000040         00000040         00000040         00000040         00000040         00000040         00000040         00000040         00000040         00000040         00000040         00000040         00000041         00000041         00000041         00000041         00000041         00000041                                     | <ul> <li>到期日: 2101 操作員:測試員 t</li> <li>到期日: 2101 操作員:測試員 t</li> <li>~</li> <li>位置品名稱</li> <li>位置品為標準測試產品,.</li> <li>此產品為標準測試產品,.</li> <li>此產品為標準測試產品,.</li> <li>銀色觸控螢幕, 藍芽手1</li> </ul>                                                                                                    | phili youth       A         coolStripStatusLabel1       保存批號期間         項效日期       (保存批號         有效日期       (保存批號         10805       (108071001)          108071001          1081130          1081231          10906          111111111111111111111111111111111111                                                                                           | 及維護作業   2020/1   2020/1   2020/1   2020/1    2020/1    2020/1    2020/1    2020/0   2020/0    2020/0    2020/0   2020/0    2020/0   2020/0   2020/0    2020/0   2020/0   2020/0                                                                                                    | 日期 有欲日<br>1/02 2020/10/<br>0/01 2020/12/<br>0/01 2020/12/<br>0/01 2020/12/<br>0/01 2020/12/<br>0/01 2020/12/<br>0/01 2020/12/<br>0/01 2020/12/<br>9/21 2021/09/<br>9/21 2021/09/<br>9/21 2021/09/<br>9/21 2021/09/<br>5/20<br>5/20                                                                                                    | 期日<br>1日<br>1日<br>1日<br>1日<br>1日<br>1日<br>1日<br>1日<br>1日<br>1                                                                                          | 董詢     ·····       董詢     ·····       着註     ·····       ·····     ·····       #註     ·····       ·····     ·····       #註     ·····       ·····     ·····       #註     ·····       ·····     ·····       #註     ·····       ·····     ·····       ·····     ·····       ·····     ·····       ·····     ·····       ·····     ·····       ·····     ·····       ·····     ·····       ·····     ·····       ·····     ·····       ·····     ·····       ·····     ·····       ·····     ·····       ·····     ·····       ·····     ·····       ·····     ·····       ·····     ·····       ·····     ·····       ·····     ·····       ·····     ·····       ·····     ·····       ·····     ·····       ·····     ·····       ·····     ·····       ·····     ·····       ·····     ·····       ·····     ·····       ·····     ······       ·····     ····· </td                                                                                                    |
| ごろ気候: TMS 渡利王(測試成)       ごろ気候: TMS 渡利王(測試成)       産品代號       (保存批號       10805       産品代號       00000040       00000040       00000040       00000040       00000040       00000040       00000040       00000040       00000040       00000040       00000040       00000040       00000041       00000041       00000041       00000041       00000041       00000041       00000041       00000041       00000041 | <ul> <li>到期日:2101 操作員:測試員 t</li> <li>一 ~</li> <li>一 ~</li> <li>1 dfg65w1</li> <li>產品名稱</li> <li>此產品為標準測試產品,.</li> <li>此產品為標準測試產品,.</li> <li>批產品為標準測試產品,.</li> <li>批產品為標準測試產品,.</li> </ul>                                                                                                    | ph/13 point                                                                                                    | 康維護作業     ○     ○     ○     ○     ○     ○     ○     ○     ○     ○     ○     ○     ○     ○     ○     ○     ○     ○     ○     ○     ○     ○     ○     ○     ○     ○     ○     ○     ○     ○     ○     ○     ○     ○     ○     ○     ○     ○     ○     ○     ○     ○     ○     ○     ○     ○     ○     ○     ○     ○     ○     ○     ○     ○     ○     ○     ○     ○     ○     ○     ○     ○     ○     ○     ○     ○     ○     ○     ○     ○     ○     ○     ○     ○     ○     ○     ○     ○     ○     ○     ○     ○     ○     ○     ○     ○     ○     ○     ○     ○     ○     ○     ○     ○     ○     ○     ○     ○     ○     ○     ○     ○     ○     ○     ○     ○     ○     ○     ○     ○     ○     ○     ○     ○     ○     ○     ○     ○     ○     ○     ○     ○     ○     ○     ○     □     ○     □     □     □     □     □     □     □     □     □     □     □     □     □     □     □     □     □     □     □     □     □     □     □     □     □     □     □     □     □     □     □     □     □     □     □     □     □     □     □     □     □     □     □     □     □     □     □     □     □     □     □     □     □     □     □     □     □     □     □     □     □     □     □     □     □     □     □     □     □     □     □     □     □     □     □     □     □     □     □     □     □     □     □     □     □     □     □     □     □     □     □     □     □     □     □     □     □     □     □     □     □     □     □     □     □     □     □     □     □     □     □     □     □     □     □     □     □     □     □     □     □     □     □     □     □     □     □     □     □     □     □     □     □     □     □     □     □     □     □     □     □     □     □     □     □     □     □     □     □     □     □     □     □     □     □     □     □     □     □     □     □     □     □     □     □     □     □     □     □     □     □     □     □     □     □     □     □     □     □     □     □     □     □     □     □     □     □     □     □     □     □     □     □     □     □     □     □     □     □     □     □     □     □     □     □     □     □     □     □     □     □ | 日期 有效日<br>1/02 2020/10/<br>0/01 2020/12/<br>0/01 2020/12/<br>0/01 2020/12/<br>0/01 2020/12/<br>0/01 2020/12/<br>0/01 2020/12/<br>9/21 2021/09/<br>9/21 2021/09/<br>9/21 2021/09/<br>9/21 2021/09/<br>5/20 -                                                                                                    | 期<br>1日<br>1日<br>1日<br>10<br>1<br>30<br>30<br>30<br>30<br>30<br>30<br>30<br>30<br>20<br>20<br>20<br>20<br>20<br>20<br>20<br>20<br>20<br>2              | Imm 17        查詢     一       看註        #註        #II        #II        #II        #II        #II        #II                                                                                                    |
| 連品代號       電品代號       (県存批號       10805       産品代號       00000040       00000040       00000040       00000040       00000040       00000040       00000040       00000040       00000040       00000040       00000040       00000040       00000040       00000040       00000041       00000041       00000041       00000041       00000041       00000041       00000041       00000041                         | <ul> <li>到期日:2101 操作員:測試員 t</li> <li>副期日:2101 操作員:測試員 t</li> <li>~</li> <li>位置品為標準測試產品,.</li> <li>此產品為標準測試產品,.</li> <li>此產品為標準測試產品</li> <li>此產品為標準測試產品</li> <li>純產品為標準測試產品</li> <li>純產品為標準測試產品</li> <li>純產品為標準測試產品</li> <li>純產品為標準測試產品</li> <li>新名為標準測試產品</li> <li>新名為標準測試產品</li> <li>現產品為標準測試產品</li> <li>新名為標準測試產品</li> <li>新名為標準測試產品</li> </ul>                                                                                                    | ph/13 youth                                                                                                    | ■ #護作業       ● #護作業       ● ~       ● ~       ● ~       ● ~       ● ~       ● ~       ● ~       ● ~       ● ~       ● ~       ● ~       ● ~       ● ~       ● ~       ● ~       ● ~       ● ~       ● ~       ● ~       ● ~       ● ~       ● ~       ● ~       ● ~       ● ~       ● ~       ● ~       ● ~       ● ~       ● ~       ● ~       ● ~       ● ~       ● ~       ● ~       ● ~       ● ~       ● ~       ● ~       ● ~       ● ~       ● ~       ● ~       ● ~       ● ~       ● ~       ● ~       ● ~       ● ~       ● ~       ● ~       ● ~       ● ~       ● ~       ● ~       ● ~       ● ~       ● ~       ● ~       ● ~       ● ~       ● ~                                                                                                    | 日期 有效日<br>1/02 2020/10/<br>0/01 2020/12/<br>0/01 2020/12/<br>0/01 2020/12/<br>0/01 2020/12/<br>0/01 2020/12/<br>0/01 2020/12/<br>9/21 2021/09/<br>9/21 2021/09/<br>9/21 2021/09/<br>9/21 2021/09/<br>9/21 2021/09/<br>5/20<br>//dd)                                                                                                    | 期<br>1<br>1<br>1<br>1<br>1<br>1<br>1<br>1<br>1<br>1<br>1<br>1<br>1                                                                                     | Imm 17       查詢       看註       #註       #       #       #       #       #       #       #       #       #       #       #       #       #       #       #       #       #       #       #       #       #       #       #       #       #       #       #       #       #       #       #       #       #       #       #       #       #       #       #       #       #       #       #       #       #       #       #       #       #       #       #       #       #       #       #       #       #       #       #       #       #       #       #       #   <                                                                                                    |

# 刪除

刪除保存批號製造日期及有效日期,操作步驟同修改

|                                                                                                    |                                                                                                    |                                                                                                    |                                                                                                    |                                                                                  |                | 202 3/11                                                                                | 1 . / 2 / 4                             |
|----------------------------------------------------------------------------------------------------|----------------------------------------------------------------------------------------------------|----------------------------------------------------------------------------------------------------|----------------------------------------------------------------------------------------------------|----------------------------------------------------------------------------------|----------------|-----------------------------------------------------------------------------------------|-----------------------------------------|
|                                                                                                    |                                                                                                    | 保存批號 期限 維                                                                                                    | 護作業                                                                                                    |                                                                                  |                |                                                                                         |                                         |
| 品代態                                                                                                    |                                                                                                    | 心金口 餠                                                                                                    | <b>~</b>                                                                                                    |                                                                                  |                |                                                                                         |                                         |
|                                                                                                    |                                                                                                    |                                                                                                    |                                                                                                    | _                                                                                | 1              | <b>查</b> 詢                                                                              | 離開                                      |
| <15-111.初心                                                                                                    | 須                                                                                                    | ※日期                                                                                                    |                                                                                                    |                                                                                  |                |                                                                                         |                                         |
| 產品代號                                                                                                    | 產品名稱                                                                                                    | 保存批號                                                                                                    | 製造日期                                                                                                    | 有效日期                                                                             | 俤              | 龍                                                                                       |                                         |
| 0000040                                                                                                    | 此產品為標準測試產品,                                                                                                    | 10805                                                                                                    | 2020/01/02                                                                                                    | 2020/10/01                                                                       |                |                                                                                         | _                                       |
| 0000040                                                                                                    | 此產品為標準測試產品,                                                                                                    | 108071001                                                                                                    | 2020/10/01                                                                                                    | 2020/12/30                                                                       |                |                                                                                         | _                                       |
| 0000040                                                                                                    | 此產品為標準測試產品,                                                                                                    | 1081130                                                                                                    | 2020/10/01                                                                                                    | 2020/12/30                                                                       |                |                                                                                         | _                                       |
| 0000040                                                                                                    | 此產品為標準測試產品,                                                                                                    | 1081231                                                                                                    | 2020/10/01                                                                                                    | 2020/12/30                                                                       |                |                                                                                         | - 10                                    |
| 0000040                                                                                                    | 此產品為標準測試產品,                                                                                                    | 10906                                                                                                    | 2020/10/01                                                                                                    | 2020/12/30                                                                       |                |                                                                                         |                                         |
| 0000040                                                                                                    | 此產品為標準測試產品,                                                                                                    | 11111111111111111                                                                                                    | 2020/10/01                                                                                                    | 2020/12/30                                                                       |                |                                                                                         | _                                       |
| 0000040                                                                                                    | 此產品為標準測試產品,                                                                                                    | 123                                                                                                    | 2020/10/01                                                                                                    | 2020/12/30                                                                       |                |                                                                                         | _                                       |
| 0000040                                                                                                    | 此產品為標準測試產品,                                                                                                    | 123456                                                                                                    | 2020/09/21                                                                                                    | 2021/09/20                                                                       |                |                                                                                         | _                                       |
| 0000040                                                                                                    | 此產品為標準測試產品,                                                                                                    | 1312                                                                                                    | 2020/01/01                                                                                                    | 2021/09/20                                                                       |                |                                                                                         | _                                       |
| 0000040                                                                                                    | 此產品為標準測試產品,                                                                                                    | 1dfg65w1                                                                                                    | 2020/09/21                                                                                                    | 2021/09/20                                                                       |                |                                                                                         | _                                       |
| 0000041                                                                                                    | 此產品為標準測試產品                                                                                                    | 10912                                                                                                    | 2020/09/21                                                                                                    | 2020/12/30                                                                       |                |                                                                                         |                                         |
| 0000041 🔼                                                                                                    | 此產品為標準測試產品                                                                                                    | 1111                                                                                                    | 2020/09/21                                                                                                    | 2021/09/20                                                                       |                |                                                                                         |                                         |
| 0000041                                                                                                    | 手装印矿箱通道等线口                                                                                                    | 1117                                                                                                    |                                                                                                    |                                                                                  |                |                                                                                         |                                         |
| 0000041                                                                                                    |                                                                                                    |                                                                                                    |                                                                                                    |                                                                                  |                |                                                                                         |                                         |
| 0000041                                                                                                    |                                                                                                    |                                                                                                    | 20/01/02                                                                                                    | 2020/06/30                                                                       | TTTT           |                                                                                         |                                         |
| 00000/111                                                                                                    |                                                                                                    |                                                                                                    | 20/05/20                                                                                                    | 2021/05/10                                                                       |                |                                                                                         |                                         |
| 品代態 00000041                                                                                                    | ── < 是否刪除本保存批號                                                                                                    | :的製造日期,有效日期,備註?                                                                                                    | (MM/dd)                                                                                                    |                                                                                  |                | <u>کن</u>                                                                               | 町の別                                     |
|                                                                                                    |                                                                                                    | Δ                                                                                                    | ininiad)                                                                                                    |                                                                                  |                | ΎΕ                                                                                      | 위지/러                                    |
| 存批號 1111                                                                                                    |                                                                                                    |                                                                                                    | (MM/dd)                                                                                                    |                                                                                  | 修订             | 牧                                                                                       |                                         |
|                                                                                                    |                                                                                                    | - 是(M) 否(N)                                                                                                    |                                                                                                    |                                                                                  | http://        |                                                                                         | The standard                            |
| き 一 言本                                                                                                    |                                                                                                    | A=0.0                                                                                                    |                                                                                                    |                                                                                  |                |                                                                                         |                                         |
| 着 註                                                                                                    | 版) 到期日:2101 操作員:測試員                                                                                                    | toolStripStatusLabel1                                                                                                    |                                                                                                    |                                                                                  |                |                                                                                         | 储仔                                      |
| 育 註                                                                                                    | 版) 到期日:2101 操作員:測試員                                                                                                    | toolStripStatusLabel1<br>保存批號 期限 維                                                                                                    |                                                                                                    |                                                                                  | <u>400 (0)</u> |                                                                                         | · 語仔·                                   |
| 精 註<br>名稱: TMS 渡利王(測試)<br>部品代版                                                                                                    | 版) 到期日:2101 操作員:測試員                                                                                                    | toolStripStatusLabel1<br>保存批號 期限 維                                                                                                    |                                                                                                    |                                                                                  | 400            |                                                                                         |                                         |
| <ul> <li>註</li> <li>名稱: TMS 獲利王(測試)</li> <li>品代號</li> </ul>                                                                                                    | 版) 到期日:2101 操作員:測試員                                                                                                    | toolStripStatusLabel1<br>保存批號 期限 維<br>發告日期                                                                                                    | ⊼<br>護作業<br>] ~                                                                                                    |                                                                                  | 40 <b>0 E</b>  | <u>小</u> 」                                                                              | )<br>田子<br>一<br>回<br>離開                 |
| i 註<br>名稱: TMS 渡利王(測試)                                                                                                    | 版) 到期日:2101 操作員:測試員<br>~ 教<br>~ 有                                                                                                    | toolStripStatusLabel1<br>保存批號 期限 維<br>證日期                                                                                                    | 入<br>護作業<br>] ~ []<br>] ~ []                                                                                                    |                                                                                  |                | <sup></sup>                                                                             | ■□                                      |
| <ul> <li>註</li> <li>名稱: TMS 獲利王(測試)</li> <li>品代號</li> <li>活子批號</li> <li>產品代號</li> </ul>                                                                                                    | 版) 到期日: 2101 操作員:測試員<br>~ 教<br>~ 有<br>產品名稱                                                                                                    | toolStripStatusLabel1<br>保存批號 期限 維<br>發告日期<br>[效日期]<br>保存批號                                                                                                    | ズ<br>護作業<br>]~<br>]~<br>製造日期                                                                                                    | ▲ (加) (加) (加) (加) (加) (加) (加) (加) (加) (加)                                        |                | <u>赤</u> 」                                                                              | · □ · □ · · · · · · · · · · · · · · · · |
| <ul> <li>註</li> <li>名稱: TMS 獲利王(測試)</li> <li>品代號</li> <li>存批號</li> <li>產品代號</li> <li>0000040</li> </ul>                                                                                                    | <ul> <li>助) 到期日:2101 操作員:測試員</li> <li>~</li> <li>本</li> <li>集</li> <li>本</li> <li>有</li> <li>產品名稱</li> <li>此產品為標準測試產品,</li> </ul>                                                                                                    | toolStripStatusLabel1<br>保存批號 期限 維<br>發音日期<br>[效日期]<br>保存批號<br>10805                                                                                                    | 護作業                                                                                                    | 進入                                                                               |                |                                                                                         |                                         |
| i 註<br>名稱: TMS 渡利王(測試)<br>品代號<br>之存批號<br>座品代號<br>0000040<br>0000040                                                                                                    | <ul> <li>         到期日: 2101 操作員:測試員      </li> <li>         ~         </li> <li>         ▲         </li> <li>         產品名稱      </li> <li>         此產品為標準測試產品,      </li> </ul>                                                                                                    | toolStripStatusLabel1<br>保存批號 期限 維<br>證日期<br>[效日期]<br>保存批號<br>10805<br>108071001                                                                                                    | 護作業 道 ~ 裂造日期 2020/01/02 2020/10/01                                                                                                    | 進入                                                                               |                | <u>赤</u> 」                                                                              |                                         |
| i 註<br>名稱: TMS 渡利王(測試)<br>品代號<br>之存批號<br>座品代號<br>2000040<br>2000040<br>2000040                                                                                                    | <ul> <li>         到期日: 2101 操作員:測試員     </li> <li>         ~                                                                                                    <td>toolStripStatusLabel1<br/>保存批號 期限 維<br/>發告日期<br/>(效日期<br/>(保存批號<br/>10805<br/>108071001<br/>1081130</td><td>護作業 道 ~ 裂造日期 2020/01/02 2020/10/01 2020/10/01</td><td>進入<br/>有效日期<br/>2020/10/01<br/>2020/12/30<br/>2020/12/30</td><td></td><td><u>本</u>」</td><td></td></li></ul>                                                                                                    | toolStripStatusLabel1<br>保存批號 期限 維<br>發告日期<br>(效日期<br>(保存批號<br>10805<br>108071001<br>1081130                                                                                                    | 護作業 道 ~ 裂造日期 2020/01/02 2020/10/01 2020/10/01                                                                                                    | 進入<br>有效日期<br>2020/10/01<br>2020/12/30<br>2020/12/30                             |                | <u>本</u> 」                                                                              |                                         |
| i 註<br>名稱: TMS 渡利王(測試)<br>品代號<br>定品代號<br><u>產品代號</u><br>0000040<br>0000040<br>0000040<br>0000040                                                                                                    | <ul> <li>あ) 到期日:2101 操作員:測試員</li> <li>~</li> <li>~</li> <li>▲</li> <li>▲<td>toolStripStatusLabel1<br/>保存批號 期限 維<br/>證目期<br/>(除存批號<br/>10805<br/>108071001<br/>1081130<br/>1081231</td><td>護作業       ~        %        %        %        %        %        %        %        %        %        %        %        %        %        %        %        %        %        %        %        %        %        %        %        %        %        %        %        %        %        %        %        %        %        %        %        %        %        %        %        %</td><td>准人<br/>有效日期<br/>2020/10/01<br/>2020/12/30<br/>2020/12/30<br/>2020/12/30</td><td></td><td><u>本</u>」</td><td></td></li></ul> | toolStripStatusLabel1<br>保存批號 期限 維<br>證目期<br>(除存批號<br>10805<br>108071001<br>1081130<br>1081231                                                                                                    | 護作業       ~        %        %        %        %        %        %        %        %        %        %        %        %        %        %        %        %        %        %        %        %        %        %        %        %        %        %        %        %        %        %        %        %        %        %        %        %        %        %        %        %                                                                                                    | 准人<br>有效日期<br>2020/10/01<br>2020/12/30<br>2020/12/30<br>2020/12/30               |                | <u>本</u> 」                                                                              |                                         |
| i 註<br>名稱: TMS 渡利王(測試)<br>品代號<br>定品代號<br><u>產品代號</u><br>0000040<br>0000040<br>0000040<br>0000040<br>0000040                                                                                                    | <ul> <li>因期日:2101 操作員:測試員</li> <li>2101 操作員:測試員</li> <li>2101 操作員:測試員</li> <li>2101 操作員:測試員</li> <li>2101 操作員:測試員</li> <li>2101 操作員:測試員</li> <li>2101 操作員:測試員</li> <li>2101 操作員:測試員</li> <li>2101 操作員:測試員</li> <li>2101 操作員:測試員</li> <li>2101 操作員:測試員</li> </ul>                                                                                                    | toolStripStatusLabel1<br>保存批號期限維<br>發告日期<br>(除存批號<br>10805<br>108071001<br>1081130<br>1081231<br>10906                                                                                                    | 護作業       ~        %        %        %        %        %        %        %        %        %        %        %        %        %        %        %        %        %        %        %        %        %        %        %        %        %        %        %        %        %        %        %        %        %        %        %        %        %        %        %        %     _                                                                                                    | 准人<br>有效日期<br>2020/10/01<br>2020/12/30<br>2020/12/30<br>2020/12/30<br>2020/12/30 |                | <u>本</u> 」                                                                              |                                         |
| i 註<br>名稱: TMS 渡利王(測試)<br>法品代號<br>定品代號<br>应品代號<br>0000040<br>0000040<br>0000040<br>0000040<br>0000040<br>0000040<br>0000040<br>0000040                                                                                                    | <ul> <li>         到期日: 2101 操作員:測試員         ② 2101 操作員:測試員         ② 2101 操作員:測試員         ② 2101 操作員:測試員         ② 2101 操作員:測試員         ○ 2101 操作員:測試員         ○ 2101 操作員:         ○ 2101 操作員:         ○ 2101 操作員:          ○ 2101 操作員:                ○ 2101 操作員:                 ○ 2101 操作</li></ul>                                                                                                    | toolStripStatusLabel1<br>保存批號期限維<br>發告日期<br>(除存批號<br>10805<br>108071001<br>1081130<br>1081231<br>10906<br>111111111111111                                                                                                    | 護作業       ※     ※       ※     ※       ※     ※       ※     ※       ※     ※       ※     ※       ※     ※       ※     ※       ※     ※       ※     ※       ※     ※       ※     ※       ※     ※       ※     ※       ※     ※       ※     ※       ※     ※       ※     ※       ※     ※       ※     ※       ※     ※       ※     ※       ※     ※       ※     ※       ※     ※       ※     ※       ※     ※       ※     ※       ※     ※       ※     ※       ※     ※       ※     ※       ※     ※       ※     ※       ※     ※       ※     ※       ※     ※       ※     ※       ※     ※       ※     ※       ※     ※       ※     ※       ※     ※       ※     ※       ※     ※  | 進入、                                                                              |                | <u>本</u> 」                                                                              |                                         |
| <ul> <li>註</li> <li>名稱: TMS 渡利王(測試)</li> <li>名稱: TMS 渡利王(測試)</li> <li>法品代號</li> <li>產品代號</li> <li><u>產品代號</u></li> <li>0000040</li> <li>0000040</li> <li>0000040</li> <li>0000040</li> <li>0000040</li> <li>0000040</li> <li>0000040</li> <li>0000040</li> <li>0000040</li> <li>0000040</li> </ul>                                                                                                    | <ul> <li>         3) 到期日:2101 操作員:測試員         5) 到期日:2101 操作員:測試員         本         本         如果         本         有         產品名稱         此產品為標準測試產品,         此產品為標準測試產品,         此產品         新聞         新聞</li></ul>                                                                                                    | toolStripStatusLabel1<br>保存批號期限維<br>發告日期<br>院效日期<br>(保存批號<br>10805<br>108071001<br>1081130<br>1081231<br>10906<br>111111111111111111<br>123                                                                                                    | 護作業       ※     ※       ※     ※       ※     ※       ※     ※       ※     ※       ※     ※       ※     ※       ※     ※       ※     ※       ※     ※       ※     ※       ※     ※       ※     ※       ※     ※       ※     ※       ※     ※       ※     ※       ※     ※       ※     ※       ※     ※       ※     ※       ※     ※       ※     ※       ※     ※       ※     ※       ※     ※       ※     ※       ※     ※       ※     ※       ※     ※       ※     ※       ※     ※       ※     ※       ※     ※       ※     ※       ※     ※       ※     ※       ※     ※       ※     ※       ※     ※       ※     ※       ※     ※       ※     ※       ※     ※       ※     ※  |                                                                                  |                | <u>本</u> 」                                                                              |                                         |
| <ul> <li>註</li> <li>名稱: TMS 渡利王(測試)</li> <li>名稱: TMS 渡利王(測試)</li> <li>名稱: TMS 渡利王(測試)</li> <li>金品代號</li> <li>企品代號</li> <li>企品代號</li> <li>0000040</li> <li>0000040</li> <li>0000040</li> <li>0000040</li> <li>0000040</li> <li>0000040</li> <li>0000040</li> <li>0000040</li> <li>0000040</li> <li>0000040</li> <li>0000040</li> <li>0000040</li> </ul>                                                                                                    | <ul> <li>         到期日: 2101 操作員:測試員      </li> <li>         2 200 操     </li> <li>         2 201 操作員:測試員      </li> <li>         2 201 操作員:測試員      </li> <li>         2 201 操作員:測試員      </li> <li>         2 201 操作員:測試員      </li> <li>         2 201 操作員:測試員      </li> <li>         2 201 操作員:測試員      </li> <li>         2 201 操作員:測試員      </li> <li>         2 201 操作員:測試員      </li> <li>         2 201 保護     </li> <li>         2 201 保護     </li> <li>         2 201 保護     </li> <li>         2 201 保護     </li> <li>         2 201 保護     </li> <li>         2 201 保護             2 201 保護              2 201 保護             2 201 保護              2 201 保護             2 201 保護              2 201 保護             2 201 保護              2 201 保護              2 201 保護             2 201 保護              2 201 保護              2 201 保護             2 201 保護              2 201 保護              2 201 保護</li></ul>                                                                                                    | toolStripStatusLabel1<br>保存批號期限維<br>發告日期<br>院效日期<br>(保存批號<br>10805<br>108071001<br>1081130<br>1081231<br>10906<br>111111111111111<br>123<br>123456                                                                                               | 講作業         ~         2020/01/02         2020/10/01         2020/10/01         2020/10/01         2020/10/01         2020/10/01         2020/10/01         2020/10/01         2020/10/01         2020/10/01         2020/10/01         2020/10/01         2020/10/01         2020/10/01         2020/10/01         2020/10/01         2020/10/01         2020/10/01                                                                                                    |                                                                                  |                | ▲<br>本<br>前<br>新<br>前<br>一<br>一<br>一<br>一<br>一<br>一<br>一<br>一<br>一<br>一<br>一<br>一<br>一  |                                         |
| <ul> <li>註</li> <li>名稱: TMS 渡利王(測試)</li> <li>名稱: TMS 渡利王(測試)</li> <li>名稱: TMS 渡利王(測試)</li> <li>金品代號</li> <li>企品代號</li> <li>企品代號</li> <li>0000040</li> <li>0000040</li> <li>0000040</li> <li>0000040</li> <li>0000040</li> <li>0000040</li> <li>0000040</li> <li>0000040</li> <li>0000040</li> <li>0000040</li> <li>0000040</li> <li>0000040</li> <li>0000040</li> <li>0000040</li> <li>0000040</li> <li>0000040</li> <li>0000040</li> </ul>                                                                                                    | <ul> <li>         到期日: 2101 操作員:測試員           </li> <li></li></ul>                                                                                                    | toolStripStatusLabel1<br>保存批號期限維<br>發告日期<br>(除存批號<br>10805<br>108071001<br>1081130<br>1081231<br>10906<br>111111111111111<br>123<br>123456<br>1312                                                                                               | 講作業         ~         2020/01/02         2020/10/01         2020/10/01         2020/10/01         2020/10/01         2020/10/01         2020/10/01         2020/10/01         2020/10/01         2020/10/01         2020/10/01         2020/10/01         2020/10/01         2020/10/01         2020/10/01         2020/09/21         2020/01/01                                                                                                    | 進入                                                                               |                | ▲<br>本前<br>新<br>新<br>前<br>一<br>一<br>一<br>一<br>一<br>一<br>一<br>一<br>一<br>一<br>一<br>一<br>一 |                                         |
| i 註<br>名稱: TMS 渡利王(測試)<br>法品代號<br>定品代號<br>应品代號<br>0000040<br>0000040<br>0000040<br>0000040<br>0000040<br>0000040<br>0000040<br>0000040<br>0000040<br>0000040<br>0000040<br>0000040<br>0000040<br>0000040<br>0000040<br>0000040                                                                                                    | <ul> <li>         到期日: 2101 操作員:測試員           </li> <li></li></ul>                                                                                                    | toolStripStatusLabel1<br>保存批號 期限 維<br>發告日期<br>(除存批號<br>10805<br>108071001<br>1081130<br>1081231<br>10906<br>11111111111111<br>123<br>123456<br>1312<br>1dfg65w1                                                                                  | 講作業         ご         ※         2020/01/02         2020/10/01         2020/10/01         2020/10/01         2020/10/01         2020/10/01         2020/10/01         2020/10/01         2020/10/01         2020/10/01         2020/10/01         2020/10/01         2020/10/01         2020/10/01         2020/09/21         2020/09/21         2020/09/21                                                                                                    | 進入                                                                               |                | <u>本</u> 」                                                                              |                                         |
| <ul> <li>註</li> <li>名稱: TMS 渡利王(測試)</li> <li>名稱: TMS 渡利王(測試)</li> <li>名稱: TMS 渡利王(測試)</li> <li>金品代號</li> <li>企品代號</li> <li>企品代號</li> <li>0000040</li> <li>0000040</li> <li>0000041</li> </ul>                                                                                                    | <ul> <li>         3) 到期日:2101 操作員:測試員         5) 到期日:2101 操作員:測試員         本         本         本         #         ★         ★         ★         ★         ★         ★         ★         ★         ★         ★         ★         ★         ★         ★         ★         ★         ★         ★         ★         ★         ★         ★         ★         ★         ★         ★         ★         ★         ★         ★         ★         ★         ★         ★         ★         ★         ★         ★         ★         ★         ★         ★         ★         ★         ★         ★         ★         ★         ★         ★         ★         ★         ★         ★         ★         ★         ★         ★         ★         ★         ★         ★         ★         ★         ★         ★         ★         ★         ★         ★         ★         ★         ★         ★         ★         ★         ★         ★         ★         ★         ★         ★         ★         ★         ★         ★         ★         ★         ★         ★         ★         ★         ★         ★         ★         ★         ★         ★         ★         ★         ★         ★         ★         ★         ★         ★         ★         ★         ★         ★         ★</li></ul>                                                                                                    | toolStripStatusLabel1<br>保存批號 期限 維<br>發告日期<br>(保存批號<br>10805<br>108071001<br>1081130<br>1081231<br>10906<br>11111111111111<br>123<br>123456<br>1312<br>1dfg65w1<br>10912                                                                         | 講作業         ~         2020/01/02         2020/10/01         2020/10/01         2020/10/01         2020/10/01         2020/10/01         2020/10/01         2020/10/01         2020/10/01         2020/10/01         2020/10/01         2020/10/01         2020/10/01         2020/10/01         2020/09/21         2020/09/21         2020/09/21         2020/09/21                                                                                                    | 進入                                                                               |                | <u>本</u> 」                                                                              |                                         |
| <ul> <li>         ・ 註          ・ 注         ・         ・</li></ul>                                                                                                    | <ul> <li>         到期日:2101 操作員:測試員         <ul> <li></li></ul></li></ul>                                                                                                    | toolStripStatusLabel1<br>保存批號 期限 維<br>發告日期<br>(保存批號<br>10805<br>108071001<br>1081130<br>1081231<br>10906<br>11111111111111<br>123<br>123456<br>1312<br>1dfg65w1<br>10912<br>1111                                                                 | 講作業         ご         ※         2020/01/02         2020/10/01         2020/10/01         2020/10/01         2020/10/01         2020/10/01         2020/10/01         2020/10/01         2020/10/01         2020/10/01         2020/10/01         2020/10/01         2020/09/21         2020/09/21         2020/09/21         2020/09/21                                                                                                    | 進入                                                                               |                | ▲<br>本<br>前<br>新<br>前<br>一<br>一<br>一<br>一<br>一<br>一<br>一<br>一<br>一<br>一<br>一<br>一<br>一  |                                         |
| <ul> <li></li></ul>                                                                                                    | <ul> <li>         到期日:2101 操作員:測試員         <ul> <li></li></ul></li></ul>                                                                                                    | toolStripStatusLabel1<br>保存批號期限維<br>發告日期<br>(保存批號<br>10805<br>108071001<br>1081130<br>1081231<br>10906<br>11111111111111<br>123<br>123456<br>1312<br>1dfg65w1<br>10912<br>1111<br>1112                                                           | 講作業         ~         ※         2020/01/02         2020/10/01         2020/10/01         2020/10/01         2020/10/01         2020/10/01         2020/10/01         2020/10/01         2020/10/01         2020/10/01         2020/10/01         2020/10/01         2020/09/21         2020/09/21         2020/09/21         2020/09/21         2020/09/21                                                                                                    | 進入                                                                               |                | ▲<br>本<br>前<br>新<br>前<br>一<br>一<br>一<br>一<br>一<br>一<br>一<br>一<br>一<br>一<br>一<br>一<br>一  |                                         |
| <ul> <li></li></ul>                                                                                                    | <ul> <li>因期日:2101 操作員:測試員</li> <li>副期日:2101 操作員:測試員</li> <li>本</li> <li>本</li> <li>案</li> <li>有</li> <li>產品名稱</li> <li>此產品為標準測試產品,</li> <li>此產品為標準測試產品,</li> <li>此產品為標準測試產品,</li> <li>此產品為標準測試產品,</li> <li>此產品為標準測試產品,</li> <li>此產品為標準測試產品,</li> <li>此產品為標準測試產品,</li> <li>此產品為標準測試產品,</li> <li>此產品為標準測試產品,</li> <li>此產品為標準測試產品,</li> <li>此產品為標準測試產品,</li> <li>此產品為標準測試產品,</li> <li>此產品為標準測試產品,</li> <li>此產品為標準測試產品,</li> <li>此產品為標準測試產品</li> <li>此產品為標準測試產品</li> <li>此產品為標準測試產品</li> <li>此產品為標準測試產品</li> <li>此產品為標準測試產品</li> <li>此產品為標準測試產品</li> </ul>                                                                                                    | toolStripStatusLabel1<br>保存批號期限維<br>發告日期<br>(保存批號<br>10805<br>108071001<br>1081130<br>1081231<br>10906<br>11111111111111<br>123<br>123456<br>1312<br>1dfg65w1<br>10912<br>1111<br>1112<br>143243214                                              | 講作業         ご         製造日期         2020/01/02         2020/10/01         2020/10/01         2020/10/01         2020/10/01         2020/10/01         2020/10/01         2020/10/01         2020/10/01         2020/10/01         2020/10/01         2020/09/21         2020/09/21         2020/09/21         2020/09/21         2020/09/21                                                                                                    |                                                                                  |                | ★                                                                                       |                                         |
| <ul> <li>名稱: TMS 渡利王(測試)</li> <li>名稱: TMS 渡利王(測試)</li> <li>金品代號</li> <li>空品代號</li> <li>空品代號</li> <li>0000040</li> <li>0000040</li> <li>0000040</li> <li>0000040</li> <li>0000040</li> <li>0000040</li> <li>0000040</li> <li>0000040</li> <li>0000040</li> <li>0000040</li> <li>0000040</li> <li>0000040</li> <li>0000040</li> <li>0000041</li> <li>0000041</li> <li>0000041</li> <li>0000041</li> <li>0000041</li> <li>0000041</li> <li>0000041</li> </ul>                                                                                                    | <ul> <li>因期日:2101 操作員:測試員</li> <li>副期日:2101 操作員:測試員</li> <li>本</li> <li>本</li> <li>案</li> <li>有</li> <li>產品名稱</li> <li>此產品為標準測試產品,</li> <li>此產品為標準測試產品,</li> <li>此產品為標準測試產品,</li> <li>此產品為標準測試產品,</li> <li>此產品為標準測試產品,</li> <li>此產品為標準測試產品,</li> <li>此產品為標準測試產品,</li> <li>此產品為標準測試產品,</li> <li>此產品為標準測試產品,</li> <li>此產品為標準測試產品,</li> <li>此產品為標準測試產品,</li> <li>此產品為標準測試產品,</li> <li>此產品為標準測試產品</li> <li>此產品為標準測試產品</li> <li>此產品為標準測試產品</li> <li>此產品為標準測試產品</li> <li>此產品為標準測試產品</li> <li>此產品為標準測試產品</li> <li>此產品為標準測試產品</li> <li>此產品為標準測試產品</li> </ul>                                                                                                    | toolStripStatusLabel1<br>保存批號 期限 維<br>發告日期<br>(保存批號 10805<br>108071001<br>1081130<br>1081231<br>10906<br>11111111111111<br>123<br>123456<br>1312<br>1dfg65w1<br>10912<br>1111<br>1112<br>143243214<br>asd0101                                    | 講作業         ご         製造日期         2020/01/02         2020/10/01         2020/10/01         2020/10/01         2020/10/01         2020/10/01         2020/10/01         2020/10/01         2020/10/01         2020/10/01         2020/09/21         2020/09/21         2020/09/21         2020/09/21         2020/09/21         2020/09/21         2020/09/21         2020/09/21         2020/09/21                                                                                                    |                                                                                  |                | ☆                                                                                       |                                         |
| <ul> <li></li></ul>                                                                                                    | <ul> <li>到期日:2101 操作員:測試員</li> <li>到期日:2101 操作員:測試員</li> <li>企 如</li> <li>查品名稱</li> <li>此產品為標準測試產品,</li> <li>此產品為標準測試產品,</li> <li>此產品為標準測試產品,</li> <li>此產品為標準測試產品,</li> <li>此產品為標準測試產品,</li> <li>此產品為標準測試產品,</li> <li>此產品為標準測試產品,</li> <li>此產品為標準測試產品,</li> <li>此產品為標準測試產品,</li> <li>此產品為標準測試產品,</li> <li>此產品為標準測試產品,</li> <li>此產品為標準測試產品,</li> <li>此產品為標準測試產品,</li> <li>此產品為標準測試產品,</li> <li>此產品為標準測試產品</li> <li></li> <li>此產品為標準測試產品</li> <li>此產品為標準測試產品</li> <li>此產品為標準測試產品</li> <li>此產品為標準測試產品</li> <li>此產品為標準測試產品</li> <li>此產品為標準測試產品</li> <li>此產品為標準測試產品</li> <li>此產品為標準測試產品</li> </ul>                                                                                                    | toolStripStatusLabel1<br>保存批號 期限 維<br>發告日期<br>(保存批號 10805<br>108071001<br>1081130<br>1081231<br>10906<br>11111111111111<br>123<br>123456<br>1312<br>1dfg65w1<br>10912<br>1111<br>1112<br>143243214<br>asd0101<br>1080203                         | 講作業         ~         2020/01/02         2020/10/01         2020/10/01         2020/10/01         2020/10/01         2020/10/01         2020/10/01         2020/10/01         2020/10/01         2020/10/01         2020/10/01         2020/09/21         2020/09/21         2020/09/21         2020/09/21         2020/09/21         2020/09/21         2020/09/21         2020/09/21                                                                                                    |                                                                                  |                | <u>本</u><br>査<br>前                                                                      |                                         |
| <ul> <li>注 (測)</li> <li>注 (測)</li> <li>注 (測)</li> <li>注 (測)</li> <li>注 (測)</li> <li>注 (測)</li> <li>注 (引)</li> <li>注 (引)</li> <li>二 (1)</li> <li>二 (1)</li> <l< td=""><td><ul> <li>副期日:2101 操作員:測試員</li> <li>副期日:2101 操作員:測試員</li> <li>~</li> <li>查品名稱</li> <li>此產品為標準測試產品,</li> <li>此產品為標準測試產品,</li> <li>此產品為標準測試產品,</li> <li>此產品為標準測試產品,</li> <li>此產品為標準測試產品,</li> <li>此產品為標準測試產品,</li> <li>此產品為標準測試產品,</li> <li>此產品為標準測試產品,</li> <li>此產品為標準測試產品,</li> <li>此產品為標準測試產品,</li> <li>此產品為標準測試產品,</li> <li>此產品為標準測試產品,</li> <li>此產品為標準測試產品,</li> <li>此產品為標準測試產品,</li> <li>此產品為標準測試產品</li> <li>此產品為標準測試產品</li> <li>此產品為標準測試產品</li> <li>此產品為標準測試產品</li> <li>此產品為標準測試產品</li> <li>此產品為標準測試產品</li> <li>此產品為標準測試產品</li> <li>此產品為標準測試產品</li> <li>與產品</li> <li>此產品為標準測試產品</li> <li>與產品</li> <li>與產品</li> <li>與產品</li> <li>與產品</li> <li>與產品</li> <li>與產品</li> <li>與產品</li> </ul></td><td>toolStripStatusLabel1<br/>保存批號期限維<br/>發音日期<br/>保存批號<br/>10805<br/>108071001<br/>1081130<br/>1081231<br/>10906<br/>11111111111111<br/>123<br/>123456<br/>1312<br/>1dfg65w1<br/>10912<br/>1111<br/>1112<br/>143243214<br/>asd0101<br/>1080203</td><td>講作業         ご       製造日期         2020/01/02         2020/10/01         2020/10/01         2020/10/01         2020/10/01         2020/10/01         2020/10/01         2020/10/01         2020/10/01         2020/10/01         2020/09/21         2020/09/21         2020/09/21         2020/09/21         2020/09/21         2020/09/21         2020/09/21         2020/09/21         2020/09/21         2020/09/21         2020/09/21         2020/09/21         2020/09/21         2020/09/21         2020/09/21         2020/09/21         2020/09/21         2020/09/21         2020/09/21         2020/09/21         2020/05/20         (yyyy/MM/dd)</td><td>進入</td><td></td><td>☆ ↓ ↓ ↓</td><td></td></l<></ul> | <ul> <li>副期日:2101 操作員:測試員</li> <li>副期日:2101 操作員:測試員</li> <li>~</li> <li>查品名稱</li> <li>此產品為標準測試產品,</li> <li>此產品為標準測試產品,</li> <li>此產品為標準測試產品,</li> <li>此產品為標準測試產品,</li> <li>此產品為標準測試產品,</li> <li>此產品為標準測試產品,</li> <li>此產品為標準測試產品,</li> <li>此產品為標準測試產品,</li> <li>此產品為標準測試產品,</li> <li>此產品為標準測試產品,</li> <li>此產品為標準測試產品,</li> <li>此產品為標準測試產品,</li> <li>此產品為標準測試產品,</li> <li>此產品為標準測試產品,</li> <li>此產品為標準測試產品</li> <li>此產品為標準測試產品</li> <li>此產品為標準測試產品</li> <li>此產品為標準測試產品</li> <li>此產品為標準測試產品</li> <li>此產品為標準測試產品</li> <li>此產品為標準測試產品</li> <li>此產品為標準測試產品</li> <li>與產品</li> <li>此產品為標準測試產品</li> <li>與產品</li> <li>與產品</li> <li>與產品</li> <li>與產品</li> <li>與產品</li> <li>與產品</li> <li>與產品</li> </ul>                                                                                                    | toolStripStatusLabel1<br>保存批號期限維<br>發音日期<br>保存批號<br>10805<br>108071001<br>1081130<br>1081231<br>10906<br>11111111111111<br>123<br>123456<br>1312<br>1dfg65w1<br>10912<br>1111<br>1112<br>143243214<br>asd0101<br>1080203                         | 講作業         ご       製造日期         2020/01/02         2020/10/01         2020/10/01         2020/10/01         2020/10/01         2020/10/01         2020/10/01         2020/10/01         2020/10/01         2020/10/01         2020/09/21         2020/09/21         2020/09/21         2020/09/21         2020/09/21         2020/09/21         2020/09/21         2020/09/21         2020/09/21         2020/09/21         2020/09/21         2020/09/21         2020/09/21         2020/09/21         2020/09/21         2020/09/21         2020/09/21         2020/09/21         2020/09/21         2020/09/21         2020/05/20         (yyyy/MM/dd) | 進入                                                                               |                | ☆ ↓ ↓ ↓                                                                                 |                                         |
| <ul> <li></li></ul>                                                                                                    | <ul> <li>利期日:2101 操作員:測試員</li> <li>利期日:2101 操作員:測試員</li> <li>~</li> <li>查品名稱</li> <li>此產品為標準測試產品,</li> <li>此產品為標準測試產品,</li> <li>此產品為標準測試產品,</li> <li>此產品為標準測試產品,</li> <li>此產品為標準測試產品,</li> <li>此產品為標準測試產品,</li> <li>此產品為標準測試產品,</li> <li>此產品為標準測試產品,</li> <li>此產品為標準測試產品,</li> <li>此產品為標準測試產品,</li> <li>此產品為標準測試產品,</li> <li>此產品為標準測試產品</li> <li>此產品為標準測試產品</li> <li>此產品為標準測試產品</li> <li>此產品為標準測試產品</li> <li>此產品為標準測試產品</li> <li>此產品為標準測試產品</li> <li>此產品為標準測試產品</li> <li>與登日期</li> <li>20</li> <li>有效日期</li> </ul>                                                                                                    | toolStripStatusLabel1<br>保存批號 期限 維<br>發告日期<br>保存批號<br>10805<br>108071001<br>1081130<br>1081231<br>10906<br>111111111111111<br>123<br>123456<br>1312<br>1dfg65w1<br>10912<br>1111<br>1112<br>143243214<br>asd0101<br>1080202<br>220/01/02         | 護作業                                                                                                    | 進入                                                                               |                | <b>本</b>                                                                                |                                         |
| i     註       名稱: TMS 渡利王(測試)       名稱: TMS 渡利王(測試)       法品代號       塗品代號       塗品代號       塗品代號       塗品代號       2000040       2000040       2000040       2000040       2000040       2000040       2000040       2000040       2000040       2000040       2000041       2000041       2000041       2000041       2000041       2000041       2000041       2000041       2000041       2000041       2000041       2000041       2000041       2000041       2000041       2000041       2000041       2000041       2000041                                                                                                    | <ul> <li>副期日:2101 操作員:測試員</li> <li>副期日:2101 操作員:測試員</li> <li>企</li> <li>室品名稱</li> <li>此產品為標準測試產品,</li> <li>此產品為標準測試產品,</li> <li>此產品為標準測試產品,</li> <li>此產品為標準測試產品,</li> <li>此產品為標準測試產品,</li> <li>此產品為標準測試產品,</li> <li>此產品為標準測試產品,</li> <li>此產品為標準測試產品,</li> <li>此產品為標準測試產品,</li> <li>此產品為標準測試產品,</li> <li>此產品為標準測試產品,</li> <li>此產品為標準測試產品,</li> <li>此產品為標準測試產品,</li> <li>此產品為標準測試產品,</li> <li>此產品為標準測試產品</li> <li>此產品為標準測試產品</li> <li>此產品為標準測試產品</li> <li>此產品為標準測試產品</li> <li>與產品</li> <li>與進日期</li> <li>20</li> <li>有效日期</li> <li>20</li> </ul>                                                                                                    | toolStripStatusLabel1<br>保存批號 期限 維<br>後告日期<br>保存批號<br>10805<br>108071001<br>1081130<br>1081231<br>10906<br>111111111111111<br>123<br>123456<br>1312<br>1dfg65w1<br>10912<br>1111<br>1112<br>143243214<br>asd0101<br>1080202<br>220/10/01<br>保存期限 | 護作業         ~         型       製造日期         2020/01/02         2020/10/01         2020/10/01         2020/10/01         2020/10/01         2020/10/01         2020/10/01         2020/10/01         2020/10/01         2020/09/21         2020/09/21         2020/09/21         2020/09/21         2020/09/21         2020/09/21         2020/09/21         2020/09/21         2020/09/21         2020/09/21         2020/05/20         (yyyy/MM/dd)         (yyyy/MM/dd)                                                                                                    |                                                                                  |                | ★                                                                                       |                                         |

# 批次匯入-強制取代原保存批號庫存或新增

批次建立,本功能是使用[BE 庫存盤點>匯入]或[BJ2 保存批號庫存量表>匯入],二處匯入為相同程式。提供強制取代原有保存批號庫存或新增保存號庫存。

| [] BE庫存盤                                                                                           | 點盈虧處理 公司名稱: TMS(測               | 試版4) 到期日:無限期 操作員:           | 測試員 工作站號          | 1044 前端版本:7.            | .0.2.55 後端版本:6      | .0.1.497 | _       |                  |
|----------------------------------------------------------------------------------------------------|---------------------------------|-----------------------------|-------------------|-------------------------|---------------------|----------|---------|------------------|
| <b>檔案(F)</b> 明                                                                                     | 1細(D) 進階(A) 盤點單(L)              | 離開(X)                       |                   |                         |                     |          |         |                  |
| 盤點日期                                                                                               | 保存批號(Q)           匯入(I)         | 點單號 11203070001             | 盤黑                | <b>比類別</b> 盤盈           | Ŧ                   | 借貨單號     |         |                  |
| 成本總價                                                                                               | 12,021                          | 傳票編號 11203070002            | 制                 | 單人 測試員                  |                     |          |         |                  |
| 部門代號                                                                                               | 001                             | 部門名稱 總管處軟體部                 |                   |                         |                     |          |         |                  |
| /# ++                                                                                              |                                 |                             |                   |                         |                     |          |         |                  |
| 1角 註 [                                                                                             |                                 |                             |                   |                         |                     |          |         |                  |
| □<br>唐號                                                                                            | 產品代號                            | 產品名稱                        | 規格1               | 規格2                     | 倉庫代號                | 盈虧數量     |         |                  |
| 個     註       序號       ▶                                                                           | 產品代號<br>00000041                | 產品名稱<br>此產品為標準測試產品          |                   | 規格2<br>L                | 倉庫代號<br>a001        | 盈虧數量     | 10      | 成本<br>1,00       |
| (項 註) 序號 ▶ 1 2                                                                                     | 產品代號<br>00000041<br>00000041-0A | 產品名稱<br>此產品為標準測試產品<br>0A辦公椅 | 規格1<br>紅<br>????? | <u>規格2</u><br>L<br>???? | 倉庫代號<br>a001<br>002 | 盈虧數量     | 10<br>3 | 成本<br>1,00<br>65 |
| 1項 註<br> <br> <br> <br> <br> <br> <br> <br> <br> <br> <br> <br> <br> <br> <br> <br> <br> <br> <br> | 產品代號<br>00000041<br>00000041-0A | 產品名稱<br>此產品為標準測試產品<br>0A辦公椅 | 規格1<br>紅<br>????? | 規格2<br>L<br>????        | 倉庫代號<br>a001<br>002 | 盈虧數量     | 10<br>3 | 成本<br>1,00<br>65 |
| 1項 註<br> 序號<br>▶ 1<br>2                                                                            | 產品代號<br>00000041<br>00000041-0A | 產品名稱<br>此產品為標準測試產品<br>0A辦公椅 | 規格1<br>紅<br>????  | 規格2<br>L<br>????        | 倉庫代號<br>a001<br>002 | 盈虧數量     | 10<br>3 |                  |

| ■ BJ保存批號倉庫 | Alun Lee阿倫                                |  |
|------------|-------------------------------------------|--|
|            |                                           |  |
|            | 倉庫代號 ———————————————————————————————————— |  |
|            | 產品代號 ———————————————————————————————————— |  |
|            | 保存批號                                      |  |
|            | 庫存數量 0 仍要印出 □<br>無保存批號 仍要印出 □             |  |
|            | 依分倉排列 依產品排列 依批號排列 離開                      |  |
|            |                                           |  |
|            |                                           |  |
|            |                                           |  |

批次匯入-強制取代原保存批號庫存或新增。請勾選紅框處二個

|                                                                                                    |                                               |                     |                                                                      | 1111101 1    |    | 1> 0 / J  | -111     |
|----------------------------------------------------------------------------------------------------|-----------------------------------------------|---------------------|----------------------------------------------------------------------|--------------|----|-----------|----------|
| 🖳 產品盤盈虧匯入                                                                                                    |                                               |                     |                                                                      |              | -  |           | $\times$ |
| 選擇檔案後,也可以直接點選視窗修改<br>始匯入<br>Excel欄位標題名稱<br>日期(可不填,預設為今日)<br>分倉代號(*必填),如有指定預設分倉員<br>代號(*必填),可輸入產品代號,EAN13(<br>執行的產品代號為實際匯入對照到的 | 《內容,確認無誤後在按下開<br>川允許不填<br>Code128,外部碼<br>產品代號 | <b>預設分倉</b><br>A001 | <ul> <li>● 匯入模式</li> <li>● 匯入數量為分倉總</li> <li>☑ 只調整保存批號數量(</li> </ul> | 量<br>不處理盤盈虧) | 當案 | -<br>見始匯フ |          |
| 範例檔案 範例簡易檔案                                                                                                    | 保存批號範例                                        | 第一次                 | 批次匯入保存批號分                                                            | 含數量,請勾選紅框處   |    |           |          |
| 日期分倉代號                                                                                                    | 代號                                            | 數量                  | 單據備註                                                                 | 執行的產品代號      | 執行 | 訪結果       |          |
|                                                                                                    | 5参考保存批號範6                                     | <u>الم</u>          |                                                                      |              |    |           | >        |

進貨 / 進退 / 銷貨 / 銷退 / 調撥 / 盤盈虧 / 領料 / 入庫,保存批 號登入

C-C 進貨單據異動處理 / C-F 退貨單據異動處理 / D-E 銷貨單據異動處理 / D-H 退貨作業異動處理 / B-D-B 庫存調撥異動處理 / B-E 庫存盤點盈虧處理 / BD 領退料作業處理 / BE 完工入庫作業系統,保存批號除了「D-E 銷貨單 據異動處理」會自動帶入先進先出保存批號,其餘皆手動自行登入。

請注意:本章節說明圖檔,製作說明時,系統尚未增加[BJ-3 保存批號期限維護]作業登入製造日期/有效日期,因此說明圖檔並無下圖紅框所圈[製造日期/ 有效日期]。只要開啟上述各項作業-保存批號,系統會自動比對已有建立製 造日期/有效日期[保存批號],自動填入如下圖紅框欄位。

| 日 保存批號                                                                                                    | _ <b>□</b> ×                                |
|----------------------------------------------------------------------------------------------------|---------------------------------------------|
| 類型 <u>進 貨</u> 單號 <u>10911300003</u><br><u>産品代號 産品名稱 數量 單位 分倉 保存批號</u><br>00000040 此產品為標準測試產品 100 公斤 A001 10906       | <u>製造日期 有效日期</u><br>2020/10/01 2020/12/30   |
| 產品代號     產品名稱     數量     單位     分倉       [00000040     [此產品為標準測試產品]     100     公斤     [A001]       保存批號     [10906] | 製造日期 有效日期<br>2020/10/01 2020/12/30<br>F3 儲存 |
| E 修改 D 刪除 X 完成 取消 T轉Excel P列印 Excel匯入                                                                                | ESC 離開                                      |

#### ● C-C 進貨單據異動處理

■新增:新增進貨單,完成時則系統會自動彈出「保存批號」登入表,請依 製造或保存期限西元年月輸入保存批號,如尚未建立[BJ3 保存批號期限 維護],則於新增新的保存批號會自動加入 BJ3。

採購單指定進貨:如是採購單指定進貨則至進貨該單據,請手動按「保存批號」登入表,請依製造或保存期限西元年月輸入保存批號。

| 檔案(F) 明細(D) 進階(A) 拆(                         | 行便 其他(O) 設定 離開(X)                                                                                    |                              |
|----------------------------------------------|----------------------------------------------------------------------------------------------------|------------------------------|
| 進貨日期 111.11.22 並                             | 進貨單號 11111220001 廠商代號 0 旭騰 経営軍艦                                                                      |                              |
| 聯絡人 TESTT 看                                  | 發票號碼 發票日期 值票號碼 11111220004 部 門 00011 北部分公                                                            |                              |
| 廠商單號 1                                       | 1 □ 保存批號 公司名係:TMS ERP(測試版) 到期日:無限期 操作員測試員 工作始號1820 前端版本:7.0.1.50 後端版本:6.0.1.466 - □ ×                |                              |
| 廠商出貨日                                        | 福葉(F) 其他(G) 離開(X) □ 39號資訊                                                                            |                              |
| 金額資訊 其他資訊                                    | 類型 進 貨 單號 11111220001                                                                                |                              |
| 幣別                                           |                                                                                                    |                              |
| 折譲金額 0                                       | ト         1         615006651         Dior 迪奥 經典東口美妝包-白色(19.5x12x         100         PCS         高雄 |                              |
| 序         產品代號           1         615006651 |                                                                                                    | 備註    採                      |
|                                              |                                                                                                    |                              |
|                                              | <u>(</u>                                                                                             |                              |
|                                              | 詳細資訊                                                                                                 |                              |
|                                              | 序 1 產品編號 615006651 Dior 迪奥 經典東口美妝包-白色(19.5x12)                                                       |                              |
| t                                            | 数量     100     單位     PCS     分倉     0     高雄總倉                                                      | >                            |
| □ 明細顯示含稅                                     |                                                                                                    | 總計 100,000                   |
| 備註1                                          |                                                                                                    |                              |
| 借款2                                          |                                                                                                    |                              |
| 備註3                                          | 修改(E)         郵印(D)         列印(E)         EXCEL(E)         匯入(1)         儲存(S)         雜開(X)         | 製 單 人 測<br>● は<br>は<br>保存批號表 |
| 明細資訊 新增(A) 修改                                |                                                                                                    | 取消(C) 儲存(S)                  |

T CC-進貨單據異動處理 公司名稱: TMS ERP(測試版) 到期日: 無限期 操作員:測試員 工作站號:1820 前端版本:7.0.1.50 後端版本:6.0.1.466

■修改:【E修改】則進入「數量」·因同時進貨的商品可能挾雜不同的製造批號或保存期限,故請修改「數量」>輸入「保存批號」>「X完成」·系統會將剩餘的數量重新列出,用滑鼠點選欲輸入代號,則重覆上述步驟後按「F3儲存」才完成保存批號的登入。

| ⑦ 保存批號 公司名稱: TMS E     | ERP(測試版) 到期日: 無限期 操作員:測試員 工作站號:1820 ; | 前端版本:7.0.1.50 | 後端版本:6.0.1.466 | ;    | - 0  | × |
|------------------------|---------------------------------------|---------------|----------------|------|------|---|
| 福茶(F) 具他(O) 離開(X)      | )                                     |               |                |      |      |   |
| 瀏覽貢訊                   |                                       |               |                |      |      |   |
| 類型 進 貨                 | 單號 11111220001                        |               |                |      |      |   |
| 序產品代號                  | 產品名稱                                  | 數量            | 單位 分倉          | 保存序號 | 製造日期 |   |
| 1 615006651            | Dior 迪奧 經典東口美妝包-白色(19.5x12x           | 100 H         | PCS 高雄         |      |      |   |
| ζ                      |                                       |               |                |      |      | > |
| 詳細資訊                   |                                       |               |                |      |      |   |
|                        |                                       | €妝包-白色(19     | 9.5x12)        |      |      |   |
| 數量 100                 | 單位 PCS 分倉 0 高加                        | 主總倉           |                |      |      |   |
| 保存批號 <sub>名</sub> 輸入保存 | 批號,如未在BJ-3表建立則可在新增時加入 <mark>期</mark>  |               | 有效日期           |      |      |   |
| 確認(Ⅰ) 取消(Ը)            | 離開(\\)                                |               |                |      |      |   |

#### T.M.S. ERP 操作說明手冊 - □ ×

| <b>7</b> 保存批號 | 公司名   | 名稱: TMS ERP(測試版) | 到期日: 無限期 | 操作員:測試員 | 工作站號:1820 | 前端版本:7.0.1.50 | 後端版本:6.0.1.466 | - | C |
|---------------|-------|------------------|----------|---------|-----------|---------------|----------------|---|---|
| 檔案(F)         | 其他(O) | 離開(X)            |          |         |           |               |                |   |   |
| 瀏覽資訊          |       |                  |          |         |           |               |                |   |   |

| 新一 進 省                              |                                                                    |                                   |               |              |           |           |
|-------------------------------------|--------------------------------------------------------------------|-----------------------------------|---------------|--------------|-----------|-----------|
|                                     | 單號 11111220001                                                     |                                   |               |              |           |           |
| 序 產品代號                              | 產品名稱                                                               | 數量                                | 單位            | 分倉           | 保存序號      | 製造日期      |
| 1 615006651                         | Dior 迪奧 經典東口美妝包-白色(19.5x)                                          | 12x 100                           | PCS           | 高雄           |           |           |
|                                     |                                                                    |                                   |               |              |           |           |
|                                     |                                                                    |                                   |               |              |           |           |
|                                     |                                                                    |                                   |               |              |           |           |
|                                     |                                                                    |                                   |               |              |           |           |
|                                     |                                                                    |                                   |               |              |           |           |
| 細資訊                                 |                                                                    |                                   |               |              |           |           |
| 1 產品緣                               | 號 615006651 Dior 迪奧 經9                                             | 典東口美妝包-白色(                        | 19.5x12       | 3            |           |           |
| <b>₽</b> 60                         | 單位 PCS · 介倉 0                                                      | 高雄總倉                              |               |              |           |           |
|                                     |                                                                    |                                   |               | -            | 2405406   |           |
| 存批號 1120506                         | 製造日                                                                | 期 2022/04/06                      | 有效            | 日期 202       | 2705706   |           |
|                                     |                                                                    |                                   |               |              |           |           |
|                                     |                                                                    |                                   |               |              |           |           |
| 崔認(Y) 取消(C)                         | 離開(X)                                                              |                                   |               |              |           |           |
|                                     |                                                                    |                                   |               |              |           |           |
| にです。<br>「型」 進 し 貨                   | 單號 11111220001                                                     |                                   |               |              |           |           |
| <b>序</b> 產品代號                       | <u> </u>                                                           | 數量                                | 冒位            | 公合           | 但左京將      | 制造出工作     |
| 1 615006651                         | 型品口1時<br>Dior 迪奧 經典東口美妝包-白色(19.5x                                  | 12x 60                            | PCS           | 5月<br>高雄     | 1120506   | 2022/04/0 |
| 2 615006651                         | Dior 迪奧 經典東口美妝包-白色(19.5x                                           | 12x 40                            | PCS           | 高雄           |           |           |
|                                     |                                                                    |                                   |               |              |           |           |
|                                     |                                                                    |                                   |               |              |           |           |
|                                     |                                                                    |                                   |               |              |           |           |
|                                     |                                                                    |                                   |               |              |           |           |
|                                     |                                                                    |                                   |               |              |           |           |
|                                     |                                                                    |                                   |               |              |           |           |
| 田資訊                                 |                                                                    |                                   |               |              |           |           |
| 田資訊                                 | a號 615006651                                                       | 典東口美妝包-白色                         | (19.5x1       | 2)           |           |           |
| 細資訊<br>2 產品約                        | a號 615006651                                                       | 典東口美妝包-白色                         | (19.5x1       | 21           |           |           |
| 細資訊<br>; 2 產品約<br>2 40              | 輪號 615006651 Dior 迪奥 經<br>單位 PCS 分倉 0                              | 典東口美妝包-白色<br>] 高雄總倉               | (19.5x)       | 2)           |           |           |
| 細資訊<br>2 産品編<br>量 40<br>存批號 1120706 | 載版 615006651     Dior 迪奥 經     單位 PCS 分倉 0     契造日                 | 典東口美妝包-白色<br>高雄總倉<br>期 2022/07/06 | (19.5x1<br>有效 | 2)<br>7日期 20 | 123/07/06 |           |
| 田資訊<br>2 産品約<br>量 40<br>字批號 1120706 | 謙能 615006651     Dior 迪奥 經     單位 PCS 分倉 0     契造日                 | 典東口美妝包-白色<br>高雄總倉<br>期 2022/07/06 | (19.5x1<br>有效 | 2)<br>7日期 20 | 123/07/06 |           |
| 田資訊<br>2 産品編<br>量 40<br>字批號 1120706 | 北 615006651     Dior 迪奥 經     單位 PCS 分倉 0     契造日     2 輸入資料     1 | 典東口美妝包-白色<br>高雄總倉<br>期 2022/07/06 | (19.5x1<br>有效 | 2)<br>7日期 20 | 123/07/06 |           |

☑ 保存批號 公司名稱: TMS ERP(測試版) 到期日: 無限期 操作員:測試員 工作站號:1820 前端版本:7.0.1.50 後端版本:6.0.1.466

| 🚺 保存批號 公司名稱: TMS ERP | (測試版) 到期日: 無限期 操作員:測試員 工 | [作站號:1820 前端版本:7.0.1.5( | 0 後端版本:6.0.1.466 | i           |            | - 🗆        | $\times$ |
|----------------------|--------------------------|-------------------------|------------------|-------------|------------|------------|----------|
| 檔案(F) 其他(O) 離開(X)    |                          |                         |                  |             |            |            |          |
| 瀏覽資訊                 |                          |                         |                  |             |            |            |          |
| 類型 進 貨               | 單號 11111220001           |                         |                  |             |            |            |          |
|                      |                          |                         |                  |             |            |            |          |
| 序 產品代號               | 產品名稱                     | 數量                      | 單位 分倉            | 保存序號        | 製造日期       | 有效日期       |          |
| ▶ 1 615006651 D      | ior 迪奧 經典東口美妝包-白色(19     | 9.5x12x 60              | PCS 高雄           | 1120506     | 2022/04/06 | 2022/05/06 |          |
| 2 615006651 D        | ior 迪奧 經典東口美妝包-白色(19     | 9.5x12x 40              | PCS 高雄           | 1120706     | 2022/07/06 | 2023/07/06 |          |
|                      |                          |                         |                  |             |            |            |          |
|                      |                          |                         |                  |             |            |            |          |
|                      |                          |                         |                  |             |            |            |          |
|                      |                          |                         |                  |             |            |            |          |
|                      |                          |                         |                  |             |            |            |          |
| 詳細資訊                 |                          |                         |                  |             |            |            |          |
|                      |                          |                         |                  |             |            |            |          |
| 序 產品編號               | g 615006651 Dior 連興      | 製經典東口美放包-日色(            | 19.5x12)         |             |            |            |          |
| 數量 60                | 單位 PCS 分倉 O              | 高雄總倉                    | 保                | 存批號 1120506 |            |            |          |
|                      |                          |                         |                  |             |            |            |          |
| 製造日期 2022/04/06      | 有效日期 2022/05/06          |                         |                  |             |            |            |          |
|                      |                          |                         |                  |             |            |            |          |
|                      |                          | 完成後務必儲存                 |                  |             |            |            |          |
| 修改(E) 删除(D)          | 列印(P) EXCEL(E) 匯入(       | (I) 儲存(S) 系             | 雒開(X)            |             |            |            |          |
|                      |                          |                         |                  |             |            |            |          |
|                      |                          |                         |                  |             |            |            |          |

## BJ-3 查詢

| 🔡 保存批號 其              | 阴限 維護作業             |                         |                    |                                       |                                 |             |              |            |    |    | -   | - 🗆 X |
|-----------------------|---------------------|-------------------------|--------------------|---------------------------------------|---------------------------------|-------------|--------------|------------|----|----|-----|-------|
| 産品代號<br>保存批號<br>□ 只查無 | 615006651<br>製造日期 □ | ~ 61500<br>~<br>  只查無有勢 | D6651 第<br>交日期 口 5 | 製造日期  <br> <br> す效日期  <br> <br> 、列有庫存 | ~~~~~~~~~~~~~~~~~~~~~~~~~~~~~~~ | ☑ 只查顯       | ]<br>]<br>示中 |            |    |    | 查詢  | 離開    |
| 產品                    | 代號                  | 産                       | 品名稱                |                                       | 保存批號                            | 製造          | 日期           | 有效日期       | 備註 |    |     |       |
| 615006651             |                     | Dior 迪奥                 | 經典束口美妝             | 1120                                  | )506                            | 2022        | /04/06       | 2022/05/06 |    |    |     |       |
| 615006651             |                     | Dior 迪奥                 | 經典束口美妝             | 1120                                  | )706                            | 2022        | /07/06       | 2023/07/06 |    |    |     |       |
| 615006651             |                     | Dior 迪奥                 | 經典末口美版             | 2020                                  | 01                              |             |              |            |    |    |     |       |
| 615006651             |                     | Dior 迪奥                 | 經典束口美妝             | 2020                                  | 006                             |             |              |            |    |    |     |       |
| 015000051             |                     | DIOI 迦英                 | 建典米口夹的             | 2021                                  | 101                             |             |              |            |    | _  |     |       |
|                       |                     |                         |                    |                                       |                                 |             |              |            |    |    |     |       |
| 產品代號                  | 615006651           |                         | 產品名稱               | Dior 迪奥 絕                             | 坚典束口美妝包                         | -白色(19.5x1) | 2x19c        | ☑ 顯示       |    | 匯出 | 新增  | 取消    |
| 保存批號                  | 1120506             |                         |                    |                                       |                                 |             |              |            |    |    | 修改  |       |
| 製造日期                  | 2022/04/06          |                         | 有效日期               | 2022/05/06                            |                                 | (уууу/ММ/   | dd)          |            |    | 匯入 | 冊仰余 | 儲存    |
| 備註                    |                     |                         |                    | _                                     | 保存期限                            | 365         | 天            |            |    |    |     |       |
| 公司名稱: TMS             | ERP(測試版)            | 到期日: 無限其                | 月 操作員:測計           | 【員 toolStrip                          | StatusLabel1                    |             |              |            |    |    |     |       |

# BJ2 保存批號倉庫或 F8 查詢保存批號庫存

#### B BJ--保存批號倉庫

| 保存期限 有效期限         |
|-------------------|
| 6 365 2022/05/06  |
| 16 365 2023/07/06 |
| 365               |
| 365               |
|                   |

| T.M.S. | ERP | 操作說明 | 手 | ·Ħ |
|--------|-----|------|---|----|
|        |     |      |   |    |

| T. | F8歴史交易查詢             | 公司名稱: TMS ERP(測試版 | i) 到期日: 無限期 | 操作員:測試 工作   | 站號:1820 前端版本    | :7.0.2.55 後端版本:6.0.1.49 | 7      |                  |            |          |        |        | _     | - D × |
|----|----------------------|-------------------|-------------|-------------|-----------------|-------------------------|--------|------------------|------------|----------|--------|--------|-------|-------|
| ä  | 劉覽( <u>B</u> ) 進階(A) | 設定 說明 離開(X)       |             |             |                 |                         |        |                  |            |          |        |        |       |       |
| Ê  | 靜選條件 🕿               |                   |             |             |                 |                         |        |                  |            |          |        |        |       |       |
| Ŗ  | 童品代號                 | □ 範閣              | 雪 査 詢 産 占   | 品名稱         |                 |                         |        |                  |            |          |        |        |       | 查詢(F) |
|    |                      |                   |             |             |                 |                         |        |                  |            |          |        |        |       | 重置(R) |
| ١. |                      |                   |             |             |                 |                         |        | 5.1000 WARKET    | t-70355    |          |        |        |       |       |
| -  | 數重餐个顯示 🗆             | 」 習停進員顯示 🗌        | 註,一員為4      | 1. 10-1床行旦间 | 公司台稿, TWISERF() |                         | 0/. H. | 64125 FT HD      |            |          |        |        |       |       |
| 4  | Eme 615006651        | 同問時代              | 馳 本 韵       | 40.9%       | 自力可任人感染         | 直测活机                    | #/ m   | 3022/04/06       | 2022/05/06 | 1        |        |        |       |       |
|    | 4080                 |                   | 080 - 80    | 1120506     | 0               | 高雄巡居                    | 60     | 2022/04/00       | 2022/05/06 |          |        |        |       |       |
| Г  | 產品代號                 |                   | 産           | 1120706     | 0               | 向雄巡昌<br>主面体用奏应          | 40     | 2022/07/06       | 2025/07/06 | 1        | 量      | 分倉可出貨量 | 總存總數  | 公司内部備 |
| F  | 615002656            | laura mercier     | r 蘿拉蜜思 專    | 202001      | A001            | 土安伏用启岸                  | 90     |                  |            |          | 0      | 0      | 1000  |       |
|    | 615006580            | Dior 迪奧 時         | 尚美妍袋(12)    | 202000      | ROOT            | 1300/118/4              | 125    |                  |            |          | 0      | 0      | 1000  |       |
| •  | 615006651            | Dior 迪奧 經         | 典束口美妝包      |             |                 |                         |        |                  |            |          | - 10   | - 10   | 1090  |       |
|    | 615006717            | Dior 迪奧 壓         | 紋磁扣Beaut    |             |                 |                         |        |                  |            |          | 0      | 0      | 1000  |       |
|    | 615006738            | 蘿拉蜜思 蘿拉           | D法式彩繪化      |             |                 |                         |        |                  |            |          | 0      | 0      | 999   |       |
|    | 615007822            | Dior 迪奧 時         | 尚美妝包-01     |             |                 |                         |        |                  |            |          | 0      | 0      | 1000  |       |
|    | 615008116            | GIORGIO ARMAN     | NI 晚宴手拿     |             |                 |                         |        |                  |            |          | 0      | 0      | 1000  |       |
|    | 615012291            | Dior 迪奧 扣訊        | 環化妝包-白      |             |                 |                         |        |                  |            |          | 0      | 0      | 1000  |       |
|    | 615012292            | Dior 迪奥 扣部        | 環化妝包-灰      |             |                 |                         |        |                  |            |          | 0      | 0      | 999   |       |
| <  | 615013423            | ESTEE LAIIDERS    | 靖 肇蘭詩       |             |                 |                         |        |                  |            |          | n      | n      | 1000  | >     |
| ļ  | 單位 PCS               | 次品名 Dior 迪        | 奧 經典東口      |             |                 |                         |        |                  |            |          |        |        |       |       |
| ١į | <u></u> 颜商 0         | 旭騰                | 1 PCS = 1   | « < >       | • >>            |                         |        |                  |            |          | 1.     |        |       |       |
| 單  | 『價1                  | 0 <u>(含稅)</u> 單價2 |             |             |                 |                         |        |                  |            |          | :      |        |       |       |
|    | 停止上架 預               | 定到貨               |             |             |                 |                         |        |                  |            |          |        |        |       |       |
|    | « < >                | ≫ 客戶查詢(Y          | () 廠商查請     | J(J) 分倉查    | 訽(S) 進貨查        | 饷(I) 退貨查詢(0)            | 出貨查詢(  | <li>(1) 鎖退查</li> | 詢(B) 訂     | 單未出(L) 打 | 深購未到() | 1) 規格說 | 明 銷貨服 | 歷史    |
|    | 同品系庫存                | 批號瀏覽(P) 保存電       | 查詢(D) 批     | 諕查詢(A)      | 離開              |                         |        |                  |            |          |        |        |       |       |

# ■刪除:用滑鼠點選欲輸入代號,再按【D刪除】,刪除完成後按「F3儲存」 完成保存批號的登入。

| ⑦ 保存批號 公司名稱: TMS E       | RP(測試版) 到期日: 無限期 | 操作員:測試員 工作站號:1820 | 前端版本:7.0.1.50 | ) 後端版   | 本:6.0.1.466 | -        | - 🗆      | Х  |
|--------------------------|------------------|-------------------|---------------|---------|-------------|----------|----------|----|
| 檔案(F) 其他(O) 離開(X)        |                  |                   |               |         |             |          |          |    |
| 瀏覽資訊                     |                  |                   |               |         |             |          |          |    |
| 類型 進 貨                   | 單號 111112200     | 001               |               |         |             |          |          |    |
| ● 點選刪除的欄位                | 産                | 品名稱               | 數量            | 單位      | 分倉          | 保存序號     | 製造日期     | 月  |
| 1 615006651              | Dior 迪奧 經典東口     | 美妝包-白色(19.5x12x   | 60            | PCS     | 高雄          | 1120506  | 2022/04/ | 06 |
| 2 615006651              | Dior 迪奧 經典東口     | 美妝包-白色(19.5x12x   | 40            | PCS     | 高雄          | 1120706  | 2022/07/ | 06 |
|                          |                  |                   |               |         |             |          |          |    |
| ٢                        |                  |                   |               |         |             |          |          | >  |
| 詳細資訊                     |                  |                   |               |         |             |          |          |    |
| 序 1 產品編                  | 影號 615006651     | Dior 迪奧 經典東口      | 美妝包-白色(       | 19.5x12 | 23          |          |          |    |
| 數量 60                    | 單位 PCS           | 分倉 0 高校           | 進總倉           |         |             |          |          |    |
| 保存批號 1120506             |                  | 製造日期 20           | 22/04/06      | 有效      | 日期 202      | 22/05/06 |          |    |
|                          |                  |                   |               |         |             |          |          |    |
| 修改(E) <sup>2</sup> 刪除(D) | 列印(P) EXCEL      | (E) 匯入(I) 🧣       | 諸存(S) 🔋       | 准開(X)   |             |          |          |    |
|                          |                  |                   |               |         |             |          |          |    |

請注意:如果修改該單據內已建「保存批號」的商品且異動數量,則商品「保存批號」會重新清掉,請重新輸入,如果刪除該商品,則已建「保存批號」 商品亦會連動刪除。

■T 轉 Excel:本張進貨單保存批號轉出 Excel。

■列印:列印本張進貨單保存批號。

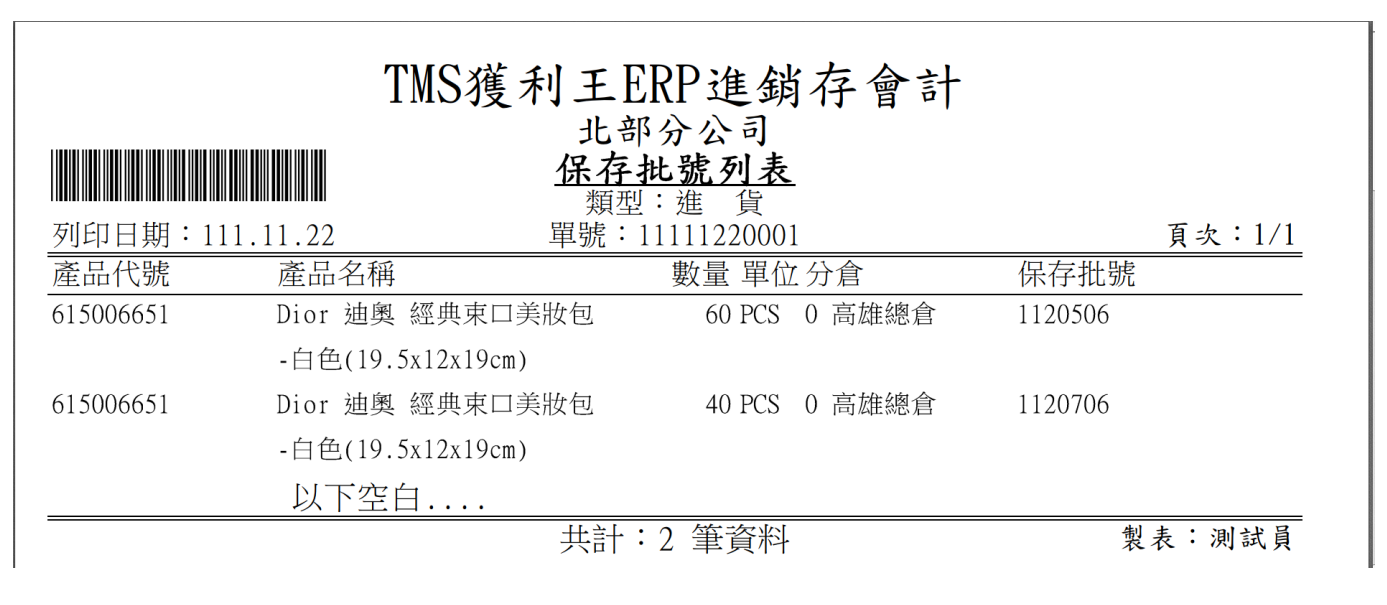

#### ■Excel 匯入:提供進貨單批次建立保存批號。

| 1. 保存批號 公司名稱: TMS E | RP(測試版) 到期日: 無限期 操作員:測試員 工作站號:1820 | 前端版本:7.0.1.50 | ) 後端版本   | :6.0.1.466 |         | - 🗆     | $\times$ |
|---------------------|------------------------------------|---------------|----------|------------|---------|---------|----------|
| 檔案(F) 其他(O) 離開(X)   |                                    |               |          |            |         |         |          |
| 瀏覽資訊                |                                    |               |          |            |         |         |          |
| 類型 進 貨              | 單號 11111220001                     |               |          |            |         |         |          |
| 序 產品代號              | 產品名稱                               | 數量            | 單位       | 分倉         | 保存序號    | 製造日     | 期        |
| ▶ 1 615006651       | Dior 迪奧 經典東口美妝包-白色(19.5x12x        | . 60          | PCS 着    | 高雄         | 1120506 | 2022/04 | 4/06     |
| 2 615006651         | Dior 迪奧 經典東口美妝包-白色(19.5x12x        | . 40          | PCS ह    | 寄雄         | 1120706 | 2022/07 | 7/06     |
|                     |                                    |               |          |            |         |         |          |
| <                   |                                    |               |          |            |         |         | >        |
| 詳細資訊                |                                    |               |          |            |         |         |          |
| 序 1 產品編             | 號 615006651 Dior 迪奧 經典東口           | 美妝包-白色(       | 19.5x12> | ]          |         |         |          |
| 數量 60               | 單位 PCS 分倉 0 高                      | 雄總倉           |          | ]          |         |         |          |
| 保存批號 1120506        | 製造日期 2                             | 022/04/06     | 有效日      | 期 202      | 2/05/06 |         |          |
|                     |                                    |               |          |            |         |         |          |
| 修改(E) 刪除(D)         | 列印(P) EXCEL(E) 匯入(1)               | 儲存(5) 🛛 🔋     | 推開(X)    |            |         |         |          |

|                                                          |                                                                    |            | _       | · · · · · · · · · · · · · · · · · · · |                                          |
|----------------------------------------------------------|--------------------------------------------------------------------|------------|---------|---------------------------------------|------------------------------------------|
|                                                          |                                                                    |            | 保存批號批次匯 | Ĩλ                                    | _ <b>D</b> X                             |
| 選擇檔案後,也可」<br>本功能只是用於頻<br>Excel欄位標題名稱<br>進貨單號 產品代<br>範例檔案 | 以直接點選視窗修改內容,確認無<br>建貨保存批號批次匯入<br>解<br>號 數量分倉保存批號<br>二丁令 まぞの人間<br>世 | 無誤後在按下開始匯J |         |                                       | 批次匯入步驟       ①     ②       選擇檔案     開始匯入 |
| 進住留號                                                     | り 参 う 単 別 悩                                                        | \$4.5      |         |                                       | 劫行线电                                     |
| 一 运具单 <u>统</u>                                           |                                                                    | 秋里         |         | 174-13-311.302                        |                                          |
|                                                          |                                                                    |            |         |                                       |                                          |
|                                                          |                                                                    |            |         |                                       |                                          |
|                                                          |                                                                    |            |         |                                       |                                          |
|                                                          |                                                                    |            |         |                                       |                                          |
|                                                          |                                                                    |            |         |                                       |                                          |
|                                                          |                                                                    |            |         |                                       |                                          |
|                                                          |                                                                    |            |         |                                       |                                          |
|                                                          |                                                                    |            |         |                                       |                                          |
|                                                          |                                                                    |            |         |                                       |                                          |
|                                                          |                                                                    |            |         |                                       |                                          |
|                                                          |                                                                    |            |         |                                       |                                          |
|                                                          |                                                                    |            |         |                                       |                                          |
|                                                          |                                                                    |            |         |                                       |                                          |
| 2                                                        |                                                                    |            |         |                                       | >                                        |
|                                                          |                                                                    |            |         |                                       | 1                                        |

## ● C-F 退貨單據異動處理

操作方式同 C-C 進貨單據異動處理。請注意保存批號庫存會檢視分倉,故如 使用 F2 查詢保存批號庫存請先確認是否為同一個分倉。

| <b>了</b> CF-退貨單據異動處理                                                                                          | 公司名稱: TMS ERP(測試版) 到期日: 無限期 操作員:測試員 工作站號:1820 前端版本:7.0.1.50 後端版本:6.0.1.466 -                                                                                                    |       |
|----------------------------------------------------------------------------------------------------|----------------------------------------------------------------------------------------------------|-------|
| 檔案(E) 明細(D) 其他                                                                                                | .(Ω) 設定 離開(X)                                                                                                    |       |
| 退貨日期 111.11.22                                                                                                | 退貨單號     11111220002     廠商代號     0     廠商簡稱     旭騰     採購單號                                                                                                    |       |
| 聯絡人 TESTT                                                                                                    | 廠商電話         12345678         廠商傳真         000123654         退回發票         發票日期                                                                                                    |       |
| <u>傳票號碼</u> 11111220014                                                                                       | 4 付款方式 12 月結25天付現 貸款兌現日 111.12.20 部 門 00010 北部分公司 稅 別 應                                                                                                    | 税 •   |
| □ 營業稅IIP不檢核                                                                                                   | ⑦ 保存批號 公司名稱:TMS ERP(測試版) 到期日:無限期 操作員:測試員 工作站號:1820 前端版本:7.0.1.50 後端版本:6.0.1.466                                                                                                    | - 🗆 × |
|                                                                                                    |                                                                                                    |       |
| 玉額負訊1                                                                                                    |                                                                                                    |       |
| 幣 別                                                                                                    | 類型 進身悠古 単脈 11111220002                                                                                                    |       |
| 未退金額 30,000                                                                                                   | ▲ 「字 產品代號 產品名稱 數量 單位 分倉 保存序號                                                                                                    | 製造日期  |
|                                                                                                    | ▶ 1 615006651 Dior 迪奥 經典東口美妝包-白色(19.5x12x 30 PCS 高雄                                                                                                    |       |
|                                                                                                    |                                                                                                    |       |
| 序 產品                                                                                                    |                                                                                                    |       |
| 序         產品           ▶         1         615006651                                                          |                                                                                                    |       |
| 序 產品<br>▶ 1 615006651                                                                                         |                                                                                                    |       |
| 序 產品<br>▶ 1 615006651                                                                                         |                                                                                                    |       |
| 序 產品<br>▶ 1 615006651                                                                                         |                                                                                                    |       |
| 序         產品           ▶         1         615006651                                                          |                                                                                                    | >     |
| 序     産品       ▶     1     615006651                                                                          | <<br>詳細資訊                                                                                                    | >     |
| 序     産品       ▶     1     615006651                                                                          | 詳細資訊序 1产品编號 [615006651Dior 迪奥 經典束口美妝包-白色(19.5x12)                                                                                                    | >     |
| 序     産品       ▶     1     615006651                 (        ()     明細顯示含稅       ()     ()                   | 詳細資訊<br>序 1 產品編號 615006651 Dior 迪奧 經典東口美妝包-白色(19.5x12)                                                                                                    | >     |
| 序     産品       ▶     1     615006651                 □     明細顯示含稅       備註1                                   | 詳細資訊        序     1       產品編號     615006651       Dior 迪奧 經典束口美妝包-白色(19.5x12)       數量     30       單位     PCS       分倉     0       高雄總倉                                                                                                    | >     |
| 序     産品       ▶     1     615006651                 (備註1)         (備註2)                                      | 詳細資訊            序            原            30           單位           PCS           分倉           高雄總倉           (保存批號)           (F2可挑選同個分庫的保存批號,以利退回時扣掉保存批號庫存數量                                                                                                    | >     |
| 序     産品       ▶     1     615006651                                                                          | i          i       產品編號 615006651         Dior 迪奧 經典東口美妝包-白色(19.5x12)         數量       30         單位       PCS         分倉       0         高雄總倉         保存批號       F2可挑選同個分庫的保存批號,以利退回時扣掉保存批號庫存數量         有效日期                                                             | >     |
| 序     産品       ▶     1     615006651                 (備註1        (備註2        (備註3)                            | 詳細資訊         序       1       產品編號       615006651       Dior 迪奧 經典東口美妝包-白色(19.5x12)         數量       30       單位       PCS       分倉       0       高雄總倉         保存批號       ●       F2可挑選同個分庫的保存批號,以利退回時扣掉保存批號庫存數量       有效日期          儲位代號       ●       ●       ●       ● | >     |
| 序     產品       ▶     1     615006651             明細顯示含稅       備註1        備註2        備註3        明細資訊     新增(Δ) | <ul> <li>▲</li> <li>詳細資訊</li> <li>序 1 產品編號 615006651 Dior 迪奧 經典東口美妝包-白色(19.5x12)</li> <li>數量 30 單位 PCS 分倉 0 高雄總倉</li> <li>解存批號 ● F2可挑選同個分庫的保存批號,以利退回時扣掉保存批號庫存數量 有效日期</li> <li>●確認(Y) 取消(C) 離開(X)</li> </ul>                                                               | >     |

| 檔案(E) 其他(Q)            |                                                                                         |
|------------------------|-----------------------------------------------------------------------------------------|
| 瀏覽資訊                   |                                                                                         |
| 類型 進貨退出                | 單號 11111220002                                                                          |
| 序 產品代題                 |                                                                                         |
| 1 61500665             | 1 Dior 迪奧 經典東口美妝包-白色(19.5x12x 30 PCS 高雄                                                 |
|                        |                                                                                         |
|                        |                                                                                         |
|                        |                                                                                         |
| 1120505                | <u>保存批號 產品代號 分倉 數量</u><br>515005651 0 50                                                |
| 1120706                | 615006651 0 40                                                                          |
|                        |                                                                                         |
| 詳細資訊                   |                                                                                         |
| 序 1                    | 售(19.5x12)                                                                              |
| 數量                     |                                                                                         |
| ***                    |                                                                                         |
| 保存批號 F2                | 製造日期                                                                                    |
| 儲位代號                   |                                                                                         |
|                        |                                                                                         |
| 確認(Ⅱ) 取)               | β(C) 離開(X)                                                                              |
|                        |                                                                                         |
|                        |                                                                                         |
| <b>信客(F)</b> 明細(D) 其他( | 2013倍:IMSERP(周凱成) 到初口:無限期 操作員:周助員 工作站號:1820 加速版本:7.0.1.20 使速版本:0.0.1.400 - U X          |
| 退貨日期 111.11.22         | 退貨單號 11111220002 廠商代號 0 廠商簡稱 旭騰 採購單號                                                    |
| 聯絡人 TESTT              | 廠商電話 12345678 廠商傳真 1000123654 退回發票 發票日期                                                 |
| 傳票號碼 11111220014       | □ □ □ □ □ □ □ □ □ □ □ □ □ □ □ □ □ □ □                                                   |
| □ 營業稅IIP不檢核            | ⑦ 保存批號 公司名稱: TMS ERP(測試版) 到期日: 無限期 操作員:測試員 工作站號:1820 前端版本:7.0.1.50 後端版本:6.0.1.466 - □ × |
|                        | 檔案① 其他② 離開②                                                                             |
|                        | /刻克貝m<br>###1 准备说中 留妝 11111220002                                                       |
|                        |                                                                                         |
| 木退玉額 50,000            | 序 產品代號 產品名稱 數量 單位 分倉 保存序號 製造日期                                                          |
| 序 產品·                  | ▶ 1 615006651 Dior 通興 經典東口美妝包-日色(19.5x12x 30 PCS 高雄 1120506 2022/04/06                  |
| ▶ 1 615006651          |                                                                                         |
|                        |                                                                                         |
|                        |                                                                                         |
|                        | < >                                                                                     |
| <                      | 詳細資訊                                                                                    |
| □ 明細顯示含稅               | 序 1 產品編號 615006651 Dior 迪奥 經典東口美妝包-白色(19.5x12)                                          |
| 備註1                    |                                                                                         |
| 備註2                    |                                                                                         |
| 備計3                    | 保存批號 1120506 製造日期 2022/04/06 有效日期 2022/05/06                                            |
|                        | 儲位代號                                                                                    |
| 明細資訊 新增(A)             | 修改(E)   刪除(D)   列印(P)   EXCEL(E)   陳入(I)   @#存(S)   離開(X)                               |
|                        |                                                                                         |
|                        |                                                                                         |

| IT F8歷史交易查詢 公司名稱: TMS ERP(測試版) 到期日: 無限期 操作員:測試 工作站號:1820 前端版本:7.0.2.55 後卸 | 端版本:6.0.1.497 — □                                 |
|---------------------------------------------------------------------------|---------------------------------------------------|
| 瀏覽( <u>B</u> ) 進階( <u>A</u> ) 設定 說明 離開( <u>X</u> )                        |                                                   |
| 篩選條件 😞                                                                    |                                                   |
| 産品代態 □ 範圍查詢 産品名稱                                                          | 查詢(F                                              |
|                                                                           |                                                   |
|                                                                           | <u>重置</u> (R                                      |
|                                                                           |                                                   |
| 數量零个顯示 □ 暫停進貨顯示 □ 註: 一頁為2 [1] F8保存置詞 公司名標: TMS ERP(測試版) 到期                | H:無限期 操作員:測試 ⊥作時號:1820 削減放本//.0.2.55 — □ X        |
| 北號 倉別代號 倉別                                                                | 利名稱 製量 製造日期 有效期限                                  |
| 「八號」 □□□用以「「小蛇道副」 ▶ 1120506 0 高雄總會                                        | 30 2022/04/06 2022/05/06                          |
| 1120706 0 高雄總倉                                                            | 40 2022/07/06 2023/07/06                          |
| <u>202001</u><br>615002656<br>しaura mercier蕗坊密田 = 202001 A001 王要使用創       |                                                   |
| 615006580 Dior 油廠 時尚美研約(12)                                               |                                                   |
| ▶ 615006651 Dior 油風 經典東口美妝信                                               | 60-30=30                                          |
| 615006717 Dior 油奥 歷紋磁扣Beaut                                               | 0 0 1000                                          |
| 615006738 蘿拉蜜馬 蘿拉法式彩繪化                                                    | 0 0 999                                           |
| 615007822 Dior 迪奥 時尚美妝包-01                                                | 0 0 1000                                          |
| 615008116 GIORGIO ARMANI 晚宴手拿                                             | 0 0 1000                                          |
| 615012291 Dior 迪奥 扣環化妝包-白                                                 | 0 0 1000                                          |
| 615012292 Dior 迪奥 扣環化妝包-灰                                                 | 0 0 999                                           |
| 615013423 ESTER LAUDEP雜結菌儲 截                                              |                                                   |
| 單位 PCS 次品名 Dior 迪奥 經典東口                                                   |                                                   |
| 廠商 0 旭騰 1 PCS = 1                                                         |                                                   |
|                                                                           |                                                   |
| 單價1 (含稅) 單價2                                                              |                                                   |
| □ 停止上架 預定到貨                                                               |                                                   |
| ≪ < > ≫ 客戶查詢(Y) 廠商查詢(J) 分倉查詢(S) 進貨查詢(I)                                   | 昼貨查詢(0) 出貨查詢(X) 翁退查詢(B) 訂單未出(L) 採購未到(N) 規格説明 翁貨歷史 |
| 同品条庫存 批號瀏覽(P) 保存查詢(D) 批號查詢(A) 離開                                          |                                                   |

#### ● D-E 銷貨單據異動處理

保存批號自動配置: 銷貨單據新增時含訂單轉銷貨單,該商品如有保存批號 的庫存則系統會自動配置保存批號,不用手動新增,且會依日期較近的先配 置。

| 【□UC-消費車像発育販売注      公司名称:TMS ERP(測試版) 到期日:無限期 操作電測試員 工作站號:1820 前端版本:7.0.1.50 後端版本:6.0.1.466 - □     「「「「ない」」」     「「「ない」」     「「」     「「ない」」     「」     「「ない」」     「」     「」     「」     「」     「」     「」     「」     「」     「」     「」     「」     「」     「」     「」     「」     「」     「」     「」     「」     「」     「」     「」     「」     「」     「」     「」     「」     「」     「」     「」     「」     「」     「」     「」     「」     「」     「」     「」     「」     「」     「」     「」     「」     「」     「」     「」     「」     「」     「」     「」     「」     「」     「」     「」     「」     「」     「」     「」     「」     「」     「」     「」     「」     「」     「」     「」     「」     「」     「」     「」     「」     「」     「」     「」     「」     「」     「」     「」     「」     「」     「」     「」     「」     「」     「」     「」     「」     「」     「」     「」     「」     「」     「」     「」     「」     「」     「」     「」     「」     「」     「」     「」     「」     「」     「」     「」     「」     「」     「」     「」     「」     「」     「」     「」     「」     「」     「」     「」     「」     「」     「」     「」     「」     「」     「」     「」     「」     「」     「」     「」     「」     「」     「」     「」     「」     「」     「」     「」     「」     「」     「」     「」     「」     「」     「」     「」     「」     「」     「」     「」     「」     「」     「」     「」     「」     「」     「」     「」     「」     「」     「」     「」     「」     「」     「」     「」     「」     「」     「」     「」     「」     「」     「」     「」     「」     「」     「」     「」     「」     「」     「」     「」     「」     「」     「」     「」     「」     「」     「」     「」     「」     「」     「」     「」     「」     「」     「」     「」     「」     「」     「」     「」     「     「」     「」     「」     「」     「」     「」     「」     「」     「」     「」     「」     「」     「」     「」     「」     「」     「」     「」     「」     「」     「」     「」     「」     「」     「」     「」     「」     「」     「」     「」     「」     「」     「」     「」     「」     「」     「」     「」     「」     「」     「」     「」     「」     「」     「」     「」     「」     「」     「     「」     「」     「」     「     「     「」     「     「     「     「     「     「」     「     「     「     「     「     「 |                                                                                                    |             |  |  |  |  |  |  |  |  |
|----------------------------------------------------------------------------------------------------|----------------------------------------------------------------------------------------------------|-------------|--|--|--|--|--|--|--|--|
| 銷貨日期 111.11.23 銷貨單號 客戶 000002 TMS獲利王 發票號碼                                                                                                    |                                                                                                    |             |  |  |  |  |  |  |  |  |
| 聯 掐 人                                                                                                    |                                                                                                    |             |  |  |  |  |  |  |  |  |
| 付款方式 03 線上刷卡      福楽(F) 其他(0) 離開(X)     電用(X)                                                                                                    |                                                                                                    |             |  |  |  |  |  |  |  |  |
| 送貨地址 406 合中市北屯區豐樂路 瀏覽資訊                                                                                                    |                                                                                                    |             |  |  |  |  |  |  |  |  |
| 主檔資訊 業務資訊 已收金額 折詞                                                                                                    | 類型 銷 貨 單號 11111230001 日期間の113%                                                                                                    |             |  |  |  |  |  |  |  |  |
| <u>傳票號碼</u> 貸款兌                                                                                                    | 序         產品代號         產品名稱         數量         單位         分倉         保存序號         製造日期                                                       |             |  |  |  |  |  |  |  |  |
| 發票開立 隨貨附發票 • 稅                                                                                                    | ▶ 615006651 Dior 連興 經典東口美妝包-白色(19.5×12× 30 PCS 高雄 1120506 2022/04/06<br>2 615006651 Dior 連興 經典東口美妝包-白色(19.5×12× 20 PCS 高雄 1120706 2022/07/06 |             |  |  |  |  |  |  |  |  |
| 序型態 產品代驗                                                                                                    |                                                                                                    | 批量 單價       |  |  |  |  |  |  |  |  |
| ▶ <u>1</u> 615006651                                                                                                    |                                                                                                    | 50 1,000    |  |  |  |  |  |  |  |  |
|                                                                                                    |                                                                                                    |             |  |  |  |  |  |  |  |  |
|                                                                                                    | <u>(</u>                                                                                                    |             |  |  |  |  |  |  |  |  |
|                                                                                                    |                                                                                                    |             |  |  |  |  |  |  |  |  |
| ٤                                                                                                    | 序 1 產品編號 615006651 Dior 迪奥 經典東口美妝包-白色(19.5x12)                                                                                               |             |  |  |  |  |  |  |  |  |
| □ 明細顯示含稅 確稅 50.00                                                                                                    | 數量         30         單位         PCS         分倉         0         高雄總倉                                                                       |             |  |  |  |  |  |  |  |  |
| 備註1 簽收完及代表驗收完畢                                                                                                    | 保存批離 1120506 製造日期 2022/04/06 有效日期 2022/05/06                                                                                                 | 約 畕 1 御光日   |  |  |  |  |  |  |  |  |
|                                                                                                    | 儲位代號                                                                                                    |             |  |  |  |  |  |  |  |  |
| 備註2 帳號:1234567890                                                                                                    | 「<br>  「<br>  「<br>  「<br>                                                                                                    |             |  |  |  |  |  |  |  |  |
| 預計2   連款銀1丁:玉山銀1丁 808                                                                                                    |                                                                                                    |             |  |  |  |  |  |  |  |  |
| 明細資訊 新増(A) 修改(E)                                                                                                    | 刑除(D)   批次新增(B)   縮放(N)   紅利點數                                                                                                    | 取消(C) 儲存(S) |  |  |  |  |  |  |  |  |

修改商品數量:修改商品數量,則「保存批號」亦會同步修改。

| L DC-約具準派表到結准 公司合併、INIS CRF(別政/IX) 対対ロ、無限初 第11員,別時員 工作均分                                                           | 2.1020 月13町/0245.7.0.1.30 1長3 | 而从(本.0.0.1.400            |            |                                       |           |                         |
|----------------------------------------------------------------------------------------------------|-------------------------------|---------------------------|------------|---------------------------------------|-----------|-------------------------|
| 檔案(F) 明細(D) 進階(A) 貿易 其他(O) 設定 離開(X)                                                                                |                               |                           |            |                                       |           |                         |
| 銷貨日期 111.11.23 銷貨單號 11111230001 客戶 000002                                                                          | TMS獲利王                        | 發票號碼                      |            |                                       |           |                         |
|                                                                                                    |                               | 訂單單點                      |            |                                       |           |                         |
|                                                                                                    |                               | <u>111-1-1-01</u>         |            |                                       |           |                         |
| 付款方式 03 線上刷卡 取貨方式                                                                                                  | 不指知                           | 主 總件數                     | 40         | 1                                     |           |                         |
| <ul> <li>         送          【         保存批號         公司名稱: TMS ERP(測試版) 到期日: 無限期 操作員:測試員 工作站號:1820      </li> </ul> | 前端版本:7.0.1.50 後端版本:6.0        | .1.466 -                  | - 🗆 X      |                                       |           |                         |
| 檔案(F) 其他(O) 離開(X)                                                                                                  |                               |                           |            |                                       |           |                         |
|                                                                                                    |                               |                           |            | -                                     |           |                         |
| · 類型 銷 貨 單號 11111230001                                                                                            |                               |                           |            |                                       |           |                         |
| 發 度 产品化验 产品么箱                                                                                                    |                               | 合但方定跳                     | まり 生日 相    | 軍轉軍 🗌 換貨                              |           |                         |
| ■ 1 615006651 Dior 油園 經曲7149                                                                                       | <u>教皇</u> 単位 55%<br>30 PCS 高額 | 自 1末13-13-66<br>集 1120506 | 2022/04/06 | ~ ~ ~ ~ ~ ~ ~ ~ ~ ~ ~ ~ ~ ~ ~ ~ ~ ~ ~ | 会留於       | 化导 留酒                   |
| 2 615006651 Dior 迪奥 經典東口美妝包-白色(19.5x12x                                                                            | 10 PCS 高加                     | ŧ 1120706                 | 2022/07/06 | 40 0                                  | アクロック PCS | 1.000                   |
|                                                                                                    |                               |                           |            |                                       | 1.00      | 10 1,000                |
|                                                                                                    |                               |                           |            |                                       |           |                         |
|                                                                                                    |                               |                           |            |                                       |           |                         |
|                                                                                                    |                               |                           |            |                                       |           |                         |
| <                                                                                                    |                               |                           | >          |                                       |           |                         |
|                                                                                                    |                               |                           |            |                                       |           |                         |
| ▲ 序 1 産品援撃 615006651 Dior 連奥 經典東口:                                                                                 | 美妝包-白色(19.5x12)               |                           |            |                                       |           |                         |
|                                                                                                    |                               |                           |            | 42,000                                |           |                         |
| 備   動量   30   單位   PCS   分倉   0                                                                                    | 推總倉                           |                           |            | -                                     |           | 製 單 人 測試員               |
| 保存批號 1120506 製造日期 20                                                                                               | 22/04/06 有效日期                 | 2022/05/06                |            |                                       |           |                         |
| 備                                                                                                    |                               |                           |            |                                       |           | 八里八                     |
| 備 111111111111111111111111111111111111                                                                             |                               |                           |            | 8:03 第                                | 1單時間      |                         |
| 修改(E)                                                                                                    | 緒存(S) 離間(X)                   |                           |            |                                       |           | The Million And Million |
|                                                                                                    |                               |                           |            |                                       |           | 取)肉(U) 儲存(S)            |
|                                                                                                    |                               |                           | .:         |                                       |           |                         |

保存批號修改/刪除:銷貨單雖可自動配置·但您亦可用手動修正「保存批號」,修改完儲存即可。

## ● D-H 退貨作業異動處理

操作方式同 C-C 進貨單據異動處理。請注意保存批號庫存會檢視分倉,故如 使用 F2 查詢保存批號庫存請先確認是否為同一個分倉。

| T. 保存批         | 號 公司名稱: TMS E                                                                                                    | RP(測試版) 至 | )期日: 無限期 操作員: | 測試員 工作站號:1820         | 前端版本:7.0.1.50      | ) 後端版本:6.0.1.466 |         | - 🗆 × |
|----------------|----------------------------------------------------------------------------------------------------|-----------|---------------|-----------------------|--------------------|------------------|---------|-------|
| 檔案(F)          | 其他(O) 離開(X)                                                                                                    |           |               |                       |                    |                  |         |       |
| 瀏覽資調           | 訊                                                                                                    |           |               |                       |                    |                  |         |       |
| 湖河             | 銷貨退回                                                                                                    | 單能        | 11111230002   |                       |                    |                  |         |       |
|                |                                                                                                    | 1 47.5    |               |                       |                    |                  |         |       |
| 序              | 產品代號                                                                                                    |           | 產品名稱          |                       | 數量                 | 單位 分倉            | 保存序號    | 製造日期  |
| ▶ 1            | 615006651                                                                                                    | Dior 迪奧   | 經典東口美妝包       | -白色(19.5x12x          | 20                 | PCS 高雄           |         |       |
|                |                                                                                                    |           |               |                       |                    |                  |         |       |
|                |                                                                                                    |           |               |                       |                    |                  |         |       |
|                |                                                                                                    |           |               |                       |                    |                  |         |       |
|                |                                                                                                    |           |               |                       |                    |                  |         |       |
|                |                                                                                                    |           |               |                       |                    |                  |         |       |
| <              |                                                                                                    |           |               |                       |                    |                  |         | >     |
| 詳細資            | ].                                                                                                    |           |               |                       |                    |                  |         |       |
|                | #14                                                                                                    |           |               | a state for the state | Shitt, be she be a | 10 5 10          |         |       |
| 序 1            | 產品編                                                                                                    | 號 615006  | 0651 D        | ior 괟奧 經典東L           | 美妝包-日色(            | 19.5x12)         |         |       |
| 數量             | 20                                                                                                    | 單位 PC     | 5 分倉          | 0 高                   | 雄總倉                |                  |         |       |
|                |                                                                                                    |           |               |                       |                    |                  |         |       |
| 保存批            | 號 1120506 🚺 🕯                                                                                                    | 依實際退回     | 保存批號輸入        | 製造日期 2                | 022/04/06          | 有效日期 202         | 2/05/06 |       |
| 儲位代            | at a state of the state of the |           |               | ]                     |                    |                  |         |       |
| INN I-IICT (4) |                                                                                                    |           |               | ]                     |                    |                  |         |       |
| 2年初(           | Ψ) 取消( <u>C</u> )                                                                                                    | 離開(\])    |               |                       |                    |                  |         |       |
| ( no set the b | A AL ANDE                                                                                                    |           |               |                       |                    |                  |         |       |

|        |                                       |            |             |        |                                           |           |         |              |              | 1.101.0. LIG | 1/1/1 | - 17.7.7 | 1 11     |
|--------|---------------------------------------|------------|-------------|--------|-------------------------------------------|-----------|---------|--------------|--------------|--------------|-------|----------|----------|
| T.保存批罚 | 號 公司名稱: TMS F                         | ERP(測試版) 至 | 期日: 無限期 操   | 作員:測試員 | 工作站號:1820                                 | 前端版本:7    | .0.1.50 | 後端版          | 哀本:6.0.1.466 |              | -     |          | $\times$ |
| 檔案(F)  | 其他(O) 離開(X)                           |            |             |        |                                           |           |         |              |              |              |       |          |          |
| 瀏覽資言   | 汛                                     |            |             |        |                                           |           |         |              |              |              |       |          |          |
| 類型     | 銷貨退回                                  | 單號         | 11111230002 |        |                                           |           |         |              |              |              |       |          |          |
|        |                                       |            |             |        |                                           |           |         |              |              |              |       |          |          |
| 序      | 產品代號                                  |            | 產品名         | 稱      |                                           | 數量        |         | 單位           | 分倉           | 保存序號         |       | 製造日期     | 钥        |
| ▶ 1    | 615006651                             | Dior 迪奧    | 經典東口美網      | 如包-白色  | (19.5x12x                                 |           | 20      | PCS          | 高雄           | 1120506      | 2     | 2022/04  | /06      |
|        |                                       |            |             |        |                                           |           |         |              |              |              |       |          |          |
|        |                                       |            |             |        |                                           |           |         |              |              |              |       |          |          |
|        |                                       |            |             |        |                                           |           |         |              |              |              |       |          |          |
|        |                                       |            |             |        |                                           |           |         |              |              |              |       |          |          |
|        |                                       |            |             |        |                                           |           |         |              |              |              |       |          |          |
| <      |                                       |            |             |        |                                           |           |         |              |              |              |       |          | >        |
| 詳細資詞   | Я                                     |            |             |        |                                           |           |         |              |              |              |       |          |          |
| 定 1    | ~ ~ ~ ~ ~ ~ ~ ~ ~ ~ ~ ~ ~ ~ ~ ~ ~ ~ ~ | 島製老 615006 | 651         | Dior ≹ | ▲ 「「」」 「」 「」 「」 「」 「」 「」 「」 「」 「」 「」 「」 「 | 1美妝包-F    | 白色(     | 19.5x1       | 2)           |              |       |          |          |
| 137    |                                       | H ON C     |             | 2.00   |                                           |           |         | 101041       |              |              |       |          |          |
| 數量     | 20                                    | 單位 PC      | 分           | 倉 0    |                                           | 掘總倉       |         |              |              |              |       |          |          |
| 保存批問   | 號 1120506                             |            |             |        | 製造日期 2                                    | 022/04/06 | 5       | 有效           | 四期 202       | 22/05/06     |       |          |          |
| 儲位代表   | 諕                                     |            |             |        |                                           |           |         |              |              |              |       |          |          |
|        |                                       |            |             |        |                                           |           | _       |              | _            |              |       |          |          |
| 修改()   | E) 刪除(D)                              | 列印(P)      | EXCEL(E)    | 潼      | 入(1) [                                    | 儲存(S)     | ] 商     | <b>食開(X)</b> |              |              |       |          |          |

# ● B-D-B 庫存調撥異動處理

操作方式同 C-C 進貨單據異動處理。

| p.                                                    | BDB庫存調撥單據處理                                 | Ł                                    |    |
|-------------------------------------------------------|---------------------------------------------|--------------------------------------|----|
| 調採日期 [105.06.15                                       | 調腦胃脾[10506150001 / <sup>302</sup> 书<br>保存批號 |                                      | ×  |
| 備 類型 調 摺                                              | 意 單號 10506150001                            |                                      |    |
| 產品代號<br>00000042                                      | 產品名稱 數量<br>測試商品2 10                         | 單位  分倉  保存批號<br>  pPCS  A002  201602 |    |
| 借                                                     |                                             |                                      |    |
| -                                                     |                                             |                                      |    |
|                                                       | 국가 마노 국 다 수 100                             |                                      |    |
| <u>産</u> 占<br>00000042                                | 估代號 產品谷構<br>2 测試商品2                         | 数量 単位 分倉<br>10 pPCS A002             |    |
| 保存批判                                                  | 虎  201602                                   |                                      |    |
| <u> </u>                                              | D 刪除 X 完成 取消                                | F3 儲存 ESC                            | 離開 |
| <u>■</u> <u>■</u> <u>■</u> <u>■</u> <u>■</u> <u>■</u> | D 刪除 X 完成                                   | _F3儲存 _ ESC                          | 離開 |
| A 新増 E 修改 I                                           | )刪除 F 查詢 P 印表 S 序號 G                        | 收貨確認 Q 保存批號                          | 離開 |
| 只查詢業務所屬部                                              | 部門的調撥單 匚 最後異動時間                             | 2016/6/15 下午 03:37:29                |    |

## ● B-E 庫存盤點盈虧處理

需先有商品盤盈虧才能盤盈虧保存批號·操作方式同 C-C 進貨單據異動處理。

## 盤盈

| T. BE庫存盤 | 點盈虧處       | 観理 公司             | ]名稱: TMS <b>(</b> 測 | 試版4)                | 到期日: 無      | 限期 操作員:測      | 試員 工作  | =站號:1044 前            | 端版本:7.0.2.55 征 | 後端版本:6.0  | .1.497    |        |         |      |            |        |     |
|----------|------------|-------------------|---------------------|---------------------|-------------|---------------|--------|-----------------------|----------------|-----------|-----------|--------|---------|------|------------|--------|-----|
| 檔案(F)    | 明細(D)      | 進階(A)             | 盤點單(L               | 離開                  | 問(X)        |               |        |                       |                |           |           |        |         |      |            |        |     |
| 盤點日期     | 112.0      | 03.07             |                     | 盤點罩                 | 単號 11       | 203070001     |        | 盤點類別                  | 盤盈 -           |           | 借貨單       | 諕      |         | ]    |            |        |     |
| 成本總價     |            | 12,021            |                     | <u>傳票</u> 編         | [註:1]       | 203070002     |        | 製單人                   | 測試員            |           |           |        |         |      |            |        | _   |
| 部門代號     | 001        | [7] 保存批號<br>檔案(F) | 號 公司名和<br>其他(O)     | \$: TMS())<br>離開(X) | 則試版4)       | 到期日: 無限期      | 操作員:測制 | 试員 工作站號:              | :1044 前端版本:7   | 0.2.55 後1 | 端版本:6.0.1 | .497   |         |      | -          |        | ×   |
| 備 註      |            | 瀏覽資言              | A                   |                     | -           |               |        |                       |                |           |           |        |         |      |            |        |     |
| 序號       |            | 類型                | 盤盈                  |                     | 單           | 號 1120307     | 0001   |                       |                |           |           |        |         |      |            |        |     |
| ▶ 1<br>2 | 000<br>100 | 序                 | 產品代                 | 旎                   |             |               | 產品     | 品名稱                   |                | 1         | 數量        | 單位     | 分倉      | 保存序號 | え 製造日期     | 有效日    | 期   |
| 2        |            | ▶ 1               | 00000041            |                     | 此產品         | 為標準測試測        | 產品     |                       |                |           | 5         | PCS    | 主倉庫     | 1    | 2022/05/01 | 2022/0 | 571 |
|          |            | 2                 | 00000041            |                     | 此產品         | 為標準測試測        | 產品     |                       |                |           | 5         | PCS    | 主倉庫     | 1111 | 2022/02/02 | 2022/0 | 4/0 |
|          |            |                   | 讯<br>               | 產品編<br>5            | 號 000<br>單位 | 000041<br>PCS | 分倉     | t產品為標準<br>a001<br>製造E | ▶測試產品          | 01        | 有效日期      | 明 2022 | :/05/15 |      |            |        | >   |
| 新增(1)    | 修          | 儲位代題              | 號<br>E) 一冊郎         | 余(₽)                | 列印          | (E) EXCE      | EL(E)  | 匯入(1)                 | 儲存(S           | ) 離       | 開(X)      |        |         |      |            |        | .:: |
| 保存批      | 號          |                   |                     |                     |             |               |        |                       |                |           |           |        |         |      |            |        |     |

# 盤虧

| <b>了</b> BE庫存盘 | 出品面的  | 理 公司名稱: TMS(測試版4) 到期日: 無限期 操作員:測試員 工作站號:1044 前端版本:7.0                     | 0.2.55 後端版本:6.0.1.4 | 197       |      |       |              |            |           |     |
|----------------|-------|---------------------------------------------------------------------------|---------------------|-----------|------|-------|--------------|------------|-----------|-----|
| 檔案(F)          | 明細(D) | 進階(A) 盤點單(L) 離開(X)                                                        |                     |           |      |       |              |            |           |     |
| 盤點日期           | 112.  | 3.07 盤點單號 11203070002 盤點類別 盤虧                                             | - fi                | 昔貨單顎      | 12 C |       | ]            |            |           |     |
| 成本總價           |       | 503 <u>傳票編號</u> 11203070013 製 單 人 測試員                                     |                     |           |      |       |              |            |           | _   |
| 部門代號           | 001   | 【 保存批號 公司名稱: TMS(測試版4) 到期日: 無限期 操作員:測試員 工作站號:1044 前:<br>檔案(F) 其他(O) 離開(X) | 端版本:7.0.2.55 後端版    | 反本:6.0.1. | 497  |       |              | -          |           |     |
| 備 註            |       | 瀏覽資訊                                                                      |                     |           |      |       |              |            |           |     |
| 序號<br>▶ 1      | 00    | 類型 盤 虧 單號 11203070002                                                     |                     |           |      |       |              |            |           | F   |
|                |       | 序 產品代號 產品名稱                                                               | 數:                  | 量         | 單位   | 分倉    | 保存序號         | 製造日期       | 有效日期      |     |
|                |       | ▶ 1 00000042 彩色觸控螢幕 紅芽脚 天騷手                                               |                     | 5         | pPCS | 主倉庫   | 202201210001 | 2022/01/01 | 2022/12/3 | 3   |
|                |       | ( )                                                                       |                     |           |      |       |              |            | >         |     |
|                |       | 序 1 產品編號 00000042 彩色觸控螢幕 紅芽腳                                              | 1) 夭蠶手              |           |      |       |              |            |           |     |
|                |       | 数量 5 單位 pPCS 分倉 a001 主:                                                   | 倉庫                  |           |      |       |              |            |           |     |
|                |       | 保存批號 202201210001 製造日期 20                                                 | 22/01/01 有          | 了效日期      | 2022 | 12/31 |              |            |           |     |
|                |       | 儲位代號                                                                      |                     |           |      |       |              |            |           |     |
|                |       | <b>修改(E) 删除(D)</b> 列印(P) <b>EXCEL(E)</b> 匯入(1) [                          | 諸存(S) 離開(           | (Χ)       |      |       |              |            |           | ļ   |
| 新增(A)          | 修     |                                                                           |                     |           |      |       |              |            |           | .:: |
| 保存推            | 比號    |                                                                           |                     |           |      |       |              |            |           |     |

批次 EXCEL 盤盈虧保存批號

# 提供批次匯入快速盤盈虧功能,系統會依盤盈虧保存批號調整數量,但會連動實際 庫存數。

| <b>了</b> BE庫存盤                                                   | 點盈虧處理 公司名稱: TMS(                                                                                            | (測試版4) 到期日: 無限期 操作員:涨                                           | 』試員 工作站號:1044                                                                                                    | <u>前端版本:7.0.2.55</u> 後端版本                      | :6.0.1.497                      |
|------------------------------------------------------------------|----------------------------------------------------------------------------------------------------|-----------------------------------------------------------------|----------------------------------------------------------------------------------------------------|------------------------------------------------|---------------------------------|
| 檔案(F)                                                            | 明細(D) 進階(A) 盤點單<br>保存批號(O)                                                                                  | L(L) 離開(X)                                                      | nh bè ànt L. Strach be                                                                                                    | ter off and                                    | /// /L 89.8.5                   |
| 盤點日期                                                             | [112.0]<br>匯入(I)                                                                                            | 點單號 [11203070001]                                               | 控制的                                                                                                    | 判 盤盤 👘                                         | 借貨單號                            |
| 成本總價                                                             | 12,021                                                                                                    | <u>傳票編號</u> 11203070002                                         | 製單)                                                                                                    | 測試員                                            |                                 |
| 部門代號                                                             | 001                                                                                                    | 部門名稱 總管處軟體部                                                     |                                                                                                    |                                                |                                 |
| 備 註                                                              |                                                                                                    |                                                                 |                                                                                                    |                                                |                                 |
| 序號                                                               | 產品代號                                                                                                    | 產品名稱                                                            | 規格1                                                                                                    | 規格2 倉庫代號                                       | 盈虧數量 ,                          |
| ▶ 1                                                              | 00000041                                                                                                    | 此產品為標準測試產品                                                      | 紅 L                                                                                                    | a001                                           | 10                              |
| 2                                                                | 00000041-0A                                                                                                 | OA辦公椅                                                           | ???? ??                                                                                                    | ?? 002                                         | 3                               |
|                                                                  |                                                                                                    |                                                                 |                                                                                                    |                                                |                                 |
| 🖷 產品盤盈                                                           | 虧匯入                                                                                                    |                                                                 |                                                                                                    |                                                | - 🗆 X                           |
| 選擇檔案後<br>始匯入<br>Excel欄位標<br>日期(可不塌<br>分倉代號(*<br>代號(*必填)<br>執行的產品 | 也可以直接點達視窗修改內容,<br>題名稱<br>(,預設為今日)<br>必頃),如有指定預設分倉則允許<br>,可輸入產品代號,EAN13,Codel<br>代號為實際匯入對照到的產品佔<br>範例簡易檔案 保存 | ·確認無誤後在按下開 預設分組<br>A001<br>不填<br>28,外部碼<br>代號 請注意此保存<br>例:該分倉庫存 | <ul> <li>         • 匯入模式         ○ 標準盤盈虧         • 匯入數量為         • 匯入數量為         • □只調整保存批         · □只調整保存批         · □、二、二、二、二、二、二、二、二、二、二、二、二、二、二、二、二、二、二、二</li></ul> | 分倉總量<br>就數量(不處理盤盈虧)<br>動調整該商品庫存量<br>呆存批號共52個,則 | 選擇檔案 開始匯入<br>該商品會自動 <u>盤品2個</u> |
| 日期                                                               | 分倉代號                                                                                                    | 代號 數量                                                           | 單據備註                                                                                                    | 執行的產品代號                                        | 執行結果                            |
|                                                                  |                                                                                                    |                                                                 |                                                                                                    |                                                |                                 |

## ● O-D 領、退料作業處理

新增:新增領退料,完成時則系統會自動彈出「保存批號」登入表,請依製造或 保存期限西元年月輸入保存批號。

| <b>7</b> OD-領、退料作業處理                   | ⑦ 保存批號 公司名稱: TMS 獲利王(測試版) 到期日: 2101 操作員:測試員 前端版本: 2.1.6.5 後端版本: 6.0.1.033 − □ × × |
|----------------------------------------|-----------------------------------------------------------------------------------|
| 檔案(E) 明細(D) 進階                         | 檔案(E) 其他(Q) 離開(X)                                                                 |
| 主檔資訊                                   | 瀏覽貢訊                                                                              |
| 作業名稱(領料                                | 類型 BOM入 單號 10806170001 切BOM出                                                      |
| 製造案號 103111200                         | 序         產品代號         產品名稱         數量         單位         分倉         保存批號         |
| 水源合庫 ▲001                              | ▶ <u>1</u> 0041 產品為標準測試產品 1000 PCS 測試                                             |
|                                        | 2 B000001 B000001 400 PCS 測試                                                      |
| 單據備註                                   | 3         zzzz01         TMS測試商品         2000         PCS         測試              |
| 預計母件 10405001-<br>「序號 形態<br>▶ 2 N 0041 | <<br><                                                                            |
| 3 N zzzz                               | 詳細資訊 001                                                                          |
| 4 B B000                               | 序     1     產品編號     0041     產品為標準測試產品     001                                   |
|                                        | 數量 1000 單位 PCS 分倉 0003 測試                                                         |
|                                        | 保存批號                                                                              |
| <                                      | 修改(E)     一 例印(E)     EXCEL(E)     儲存(S)     離開(X)                                |
| 新增(A) 修改(E)                            | 刪除(D) 轉入庫(T) 主管覆核(M) 倉管覆核(R) 保存批號(Q)                                              |
| 列印(P) 查詢(F)                            | 瀏覽(B) 《 < > >>                                                                    |

[目的倉庫]保存批號修改:【E 修改】則進入「數量」·因同時進貨的商品可能 挾雜不同的製造批號或保存期限·故請修改「數量」>輸入「保存批號」> 「確認」·系統會將剩餘的數量重新列出·用滑鼠點選欲輸入代號·則重覆上 述步驟後按「儲存」才完成保存批號的登入。

#### 

| 7 保友批號 公司                                                                                                    |                                                                                                    | l計版) 到期日·2101 場∉                                                                                                    | 作号·测料号 新领                                          | ≝版 <b>木</b> •2.1                      | 65 後候時                                                          | 本:601033                               |     |                                          |
|----------------------------------------------------------------------------------------------------|----------------------------------------------------------------------------------------------------|----------------------------------------------------------------------------------------------------|----------------------------------------------------|---------------------------------------|-----------------------------------------------------------------|----------------------------------------|-----|------------------------------------------|
| 檔案(F) 其他(O)                                                                                                    | 離開(X)                                                                                                    | JH2070X) 2370311.2101 JK1                                                                                                    | F 3-6,773 H-4 3-6 733 H                            | 10/10/E-1                             | .0.0                                                            | (4.0.0.1.000                           |     |                                          |
| 瀏覽資訊                                                                                                    |                                                                                                    |                                                                                                    |                                                    |                                       |                                                                 |                                        |     |                                          |
| 類型 BOM入                                                                                                    | Ē                                                                                                    | 単號 10806170001                                                                                                    | 切BC                                                | M出                                    |                                                                 |                                        |     |                                          |
| 京 産品                                                                                                    | 代號                                                                                                    | 產品名稱                                                                                                    | 數量                                                 | 單位                                    | <u></u><br>分倉                                                   |                                        |     | 保存批號                                     |
| ▶ 1 0041                                                                                                    | 產品。                                                                                                    | 為標準測試產品                                                                                                    | 1000                                               | PCS                                   | 測試                                                              |                                        |     | 1/1/14 474484                            |
| 2 B00000                                                                                                    | 1 B0000                                                                                                    | 001                                                                                                    | 400                                                | PCS                                   | 測試                                                              |                                        |     |                                          |
| 3 zzzz0                                                                                                    | 11 TMS測                                                                                                    | [試商品                                                                                                    | 2000                                               | PCS                                   | 測試                                                              |                                        |     |                                          |
| <<br>                                                                                                    |                                                                                                    |                                                                                                    |                                                    |                                       |                                                                 |                                        |     | >                                        |
| 序 1                                                                                                    | 產品編號 0                                                                                                    | 041                                                                                                    | 產品為標準                                              | 測試產;                                  | 品                                                               |                                        |     |                                          |
| 數量                                                                                                    | 1000 單位                                                                                                    | y PCS 分倉                                                                                                    | 0003                                               | Ž                                     | 削試                                                              |                                        |     |                                          |
| 保存批號                                                                                                    |                                                                                                    |                                                                                                    |                                                    |                                       |                                                                 |                                        |     |                                          |
| 取消(1)                                                                                                    | 海津河(マ) 南住                                                                                                    |                                                                                                    |                                                    |                                       |                                                                 |                                        |     |                                          |
| 1003(27                                                                                                    |                                                                                                    | 荆(⊥)                                                                                                    |                                                    |                                       |                                                                 |                                        |     |                                          |
| <ul> <li>第 保存批號 公司</li> <li>檔案(E) 其他(Q)</li> <li>瀏覽資訊</li> <li>類型 BOM 入</li> </ul>                                                                                                    | /在 (L) 内此<br>  名稱: TMS 獲利王(派<br>離開(X)                                                                                                    | 用(▲)<br>副試版) 到期日:2101 操<br>單號 10806170001                                                                                                    | 作員:測試員 前                                           | 端版本:2.<br>OM出                         | 1.6.5 後端,                                                       | 版本:6.0.1.03                            | 3 — | _ ×                                      |
| Image: Control of the sector of the sector of the sect | /在 BG(工) 前此<br> 名稱: TMS 獲利王(須<br>離開(X)                                                                                                    | 用(Δ)<br>削試版) 到期日:2101 操<br>單號 10806170001<br>産品名稱                                                                                                    | 作員:測試員 前<br>切B<br>數量                               | <sup>端版本:2.</sup><br>0M出<br>單位        | 1.6.5 後端,                                                       | 版本:6.0.1.03                            | 3 — | □ ×<br>保存批號                              |
| Image: Constraint of the sector of the sector of the s | /在RG(1) 前此<br>  名稱: TMS 獲利王(派<br>離開(X)<br>代號<br>產品                                                                                                    | <ul> <li>翔(▲)</li> <li>割試版) 到期日:2101 操</li> <li>單號 10806170001</li> <li>產品名稱</li> <li>為標準測試產品</li> </ul>                                                              | 作員:測試員 前<br>切B<br><b>数量</b><br>1000                | <sup>端版本:2.</sup><br>OM出<br>單位<br>PCS | 1.6.5 後端<br>分倉<br>測試                                            | 坂本:6.0.1.03                            | 3 — | □ ×<br>保存批號                              |
| I     保存批號     公司       檔案(E)     其他(Q)       瀏覽資訊     類型       超风入       I     0041       2     B00000                                                                                                    | /祖郎3(1)   南祖<br>  <br>  <br>  <br>  <br>  <br>  <br>  <br>  <br>  <br>  <br>  <br>  <br>                                                                                                    | <ul> <li>翔(Δ)</li> <li>割試版) 到期日:2101 操</li> <li>單號 10806170001</li> <li>產品名稱</li> <li>為標準測試產品</li> <li>001</li> </ul>                                                 | 作員:測試員 前<br>切乃<br><u>數量</u><br>1000<br>400         | 端版本:2.<br>OM出<br>PCS<br>PCS           | <ol> <li>1.6.5 後端,</li> <li>分倉<br/>測試</li> <li>測試</li> </ol>    | 版本:6.0.1.03<br>10803<br>10809          | 3 — | □ ×<br>保存批號                              |
| <ul> <li>I 保存批號 公司</li> <li>檔案(E) 其他(Q)</li> <li>瀏覽資訊</li> <li>類型 BOM入</li> <li>序 產品</li> <li>1 0041</li> <li>2 B00000</li> <li>3 zzzzz(</li> </ul>                                                                                                    | /在前3(1)<br>高度<br>(名稱: TMS 獲利王()<br>離開(X)                                                                                                    | <ul> <li>翔(Δ)</li> <li>副試版) 到期日:2101 操</li> <li>單號 10806170001</li> <li>產品名稱</li> <li>為標準測試產品</li> <li>001</li> <li>別試商品</li> </ul>                                   | 作員:測試員 前<br>切B<br><u>教量</u><br>1000<br>400<br>2000 | 端版本:2.<br>OM出<br>PCS<br>PCS<br>PCS    | 1.6.5 後端<br>分倉<br>測試<br>測試                                      | 版本:6.0.1.03<br>10803<br>10809<br>10811 | 3 — | □ ×<br>保存批號                              |
| <ul> <li>株存批號 公司</li> <li>檔案(P) 其他(Q)</li> <li>瀏覽資訊</li> <li>類型 BOM入</li> <li>序 產品</li> <li>1 0041</li> <li>2 B00000</li> <li>3 zzzzz0</li> </ul>                                                                                                    | /在前3(1)<br>南田<br>第第第(X)<br>「<br>(代號<br>「<br>住職<br>「<br>(代號<br>「<br>一<br>一<br>一<br>一<br>二<br>一<br>一<br>二<br>一<br>二<br>一<br>二<br>二<br>一<br>二<br>二<br>一<br>二<br>二<br>二<br>一<br>二<br>二<br>二<br>二<br>二<br>二<br>二<br>二<br>二<br>二<br>二<br>二<br>二                                                                                                    | <ul> <li>翔(▲)</li> <li>副試版) 到期日:2101 操</li> <li>單號 10806170001</li> <li>產品名稱</li> <li>為標準測試產品</li> <li>001</li> <li>別試商品</li> </ul>                                   | 作員:測試員 前<br>切B<br><u>數量</u><br>1000<br>400<br>2000 | 端版本:2.<br>OM出<br>PCS<br>PCS<br>PCS    | 1.6.5 後端<br>分倉<br>測試<br>測試                                      | 版本:6.0.1.03<br>10803<br>10809<br>10811 | 3 — | □ ×<br>保存批號                              |
| Image: Application of the second state of the second state of the second                 | /在前3(1)<br>南田<br>(名稱: TMS 獲利王()<br>離開(X)<br>「<br>代號<br>自由<br>「<br>一<br>一<br>二<br>「<br>一<br>二<br>二<br>一<br>一<br>二<br>二<br>一<br>一<br>二<br>二<br>一<br>一<br>二<br>二<br>一<br>一<br>二<br>二<br>一<br>一<br>二<br>二<br>二<br>二<br>二<br>二<br>二<br>二<br>二<br>二<br>二<br>二<br>二                                                                                                    | <ul> <li>翔(Δ)</li> <li>副試版) 到期日:2101 操</li> <li>單號 10806170001</li> <li>產品名稱</li> <li>為標準測試產品</li> <li>001</li> <li>別試商品</li> </ul>                                   | 作員:測試員 前<br>切B<br><u>教量</u><br>1000<br>400<br>2000 | 端版本:2.<br>OM出<br>PCS<br>PCS<br>PCS    | 1.6.5 後端。<br>分倉<br>測試<br>測試                                     | 版本:6.0.1.03<br>10803<br>10809<br>10811 | 3 — | □ ×<br>保存批號                              |
| Image: Constraint of the system       Image: Constraint of the system         Image: Constraint of the system       Image: Constraint of the system         Image: Constraint of the system       Image: Constraint of the system <td>/住 BG(1)   Bit  <br/> 名稱: TMS 獲利王()<br/>  離開(X)   1<br/>  代號   産品<br/>  B000<br/>  1   TMS 漢<br/>  産品編號   B</td> <td><ul> <li>翔(Δ)</li> <li>副試版) 到期日:2101 操</li> <li>單號 10806170001</li> <li>產品名稱</li> <li>為標準測試產品</li> <li>001</li> <li>別試商品</li> </ul></td> <td>作員:測試員 前<br/>切形<br/><u>數量</u><br/>1000<br/>400<br/>2000</td> <td>端版本:2.<br/>OM出<br/>PCS<br/>PCS<br/>PCS</td> <td>1.6.5 後端。<br/>分倉<br/>測試<br/>測試</td> <td>版本:6.0.1.03<br/>10803<br/>10809<br/>10811</td> <td>3 —</td> <td>□ ×<br/>保存批號</td>                                                                                                    | /住 BG(1)   Bit  <br> 名稱: TMS 獲利王()<br>  離開(X)   1<br>  代號   産品<br>  B000<br>  1   TMS 漢<br>  産品編號   B                                                                                                    | <ul> <li>翔(Δ)</li> <li>副試版) 到期日:2101 操</li> <li>單號 10806170001</li> <li>產品名稱</li> <li>為標準測試產品</li> <li>001</li> <li>別試商品</li> </ul>                                   | 作員:測試員 前<br>切形<br><u>數量</u><br>1000<br>400<br>2000 | 端版本:2.<br>OM出<br>PCS<br>PCS<br>PCS    | 1.6.5 後端。<br>分倉<br>測試<br>測試                                     | 版本:6.0.1.03<br>10803<br>10809<br>10811 | 3 — | □ ×<br>保存批號                              |
| Image: Contract of the system       Image: Contract of the system         Image: Contract of the system       Image: Contract of the system         Image: Contract of the system       Image:                                                                                                    | A E BOS (1) Pate 1       A E BOS (1)     Pate 1       A E A F     A E A F       A E A F     A E A F       A E A F     B B 0000       A E A F     B B 0000 | <ul> <li>翔(ム)</li> <li>到期日:2101 操</li> <li>單號 10806170001</li> <li>産品名稱</li> <li>為標準測試産品</li> <li>001</li> <li>11試商品</li> <li>0000001</li> <li>2 PCS 分別</li> </ul>    | 作員:測試員 前<br>切形<br><u>數量</u><br>1000<br>400<br>2000 | 端版本:2.<br>OM出<br>PCS<br>PCS<br>PCS    | 1.6.5 後端         分倉         測試         測試         測試         測試 | 版本:6.0.1.03<br>10803<br>10809<br>10811 | 3 — | (保存批號<br>(<br>、<br>、<br>、<br>、<br>、<br>、 |
| 東京市       中の方(2)         「京市       二         「京市       正         1       0041         2       B00000         3       222220         「洋細資訊       「京市         「京市       三         「京市       三         1       0041         ・       2         B00000       3         三       3         三       第         「洋細資訊       「京市         「京市       2         「数量       「         (保存批號       1080                                                                                                    | /在前3(1)<br>前日<br> 名稱: TMS 獲利王()<br>離開(X)<br> <br>代號<br>産品<br>01 B000<br>01 TMS演<br>産品編號<br>度<br>400 軍位<br>09                                                                                                    | <ul> <li>翔(▲)</li> <li>副試版)到期日:2101 操</li> <li>軍號 10806170001</li> <li>産品名稱</li> <li>為標準測試産品</li> <li>001</li> <li>別試商品</li> <li>2000001</li> <li>次 PCS 分加</li> </ul> | 作員:測試員 前<br>切形<br><u>數量</u><br>1000<br>400<br>2000 | 端版本:2.<br>OM出<br>PCS<br>PCS<br>PCS    | 1.6.5 後端。<br>分倉<br>測<br>測<br>試<br>測<br>試                        | 版本:6.0.1.03<br>10803<br>10809<br>10811 | 3 — | □ ×<br>保存批號<br>、 、                       |

保存批號刪除:用滑鼠點選欲輸入代號,再按【刪除】,刪除完成後按「儲存」 完成保存批號的刪除。

| 深見当                                                                                                    | Ξ                                                                                                    | ROW Y                                                                                                    | 單號 10806170001                                                                                                    | t刀B                                                                                                    | OM出                                     |                                    |                                                  |                  |
|----------------------------------------------------------------------------------------------------|----------------------------------------------------------------------------------------------------|----------------------------------------------------------------------------------------------------|----------------------------------------------------------------------------------------------------|----------------------------------------------------------------------------------------------------|-----------------------------------------|------------------------------------|--------------------------------------------------|------------------|
| _                                                                                                    | 序                                                                                                    | 產品代號                                                                                                    | 產品名稱                                                                                                    | 數量                                                                                                    | 單位                                      | 分倉                                 |                                                  | 保存批問             |
| ▶ 1                                                                                                    | 1                                                                                                    | 0041                                                                                                    | 產品為標準測試產品                                                                                                    | 1000                                                                                                    | PCS                                     | 測試                                 | 10803                                            |                  |
| 2                                                                                                    | 2                                                                                                    | B000001                                                                                                    | B000001                                                                                                    | 400                                                                                                    | PCS                                     | 測試                                 | 10809                                            |                  |
| 2                                                                                                    | >                                                                                                    | 2222201                                                                                                    | 日日的时间                                                                                                    | 2000                                                                                                    | rus                                     | 別瓹                                 | 10011                                            |                  |
| <                                                                                                    |                                                                                                    | т.                                                                                                    |                                                                                                    |                                                                                                    |                                         |                                    |                                                  |                  |
| ≠細:<br>字 [                                                                                                    | 貢計<br>1                                                                                                    | ↑.<br>產品約                                                                                                    | <b>烏</b> 號 0041                                                                                                    | 產品為標準                                                                                                    | 測試產                                     | 品                                  |                                                  |                  |
| #L 🖂                                                                                                    | - T                                                                                                    | 1000                                                                                                    | 單位 PCS 分                                                                                                    | 倉 0003                                                                                                    |                                         | 測試                                 |                                                  |                  |
| 靫重                                                                                                    | - L                                                                                                    |                                                                                                    |                                                                                                    |                                                                                                    |                                         |                                    |                                                  |                  |
| 馭重<br>呆存                                                                                                    | -<br>:批提                                                                                                    | 歳 10803                                                                                                    |                                                                                                    |                                                                                                    |                                         |                                    |                                                  |                  |
| 取重<br>保存<br>修行<br>保存                                                                                                    | *<br>批場<br>改(]                                                                                                    | <ul> <li>読 10803</li> <li>E) 一冊除(D)</li> <li>E 公司名稱: TMS:</li> </ul>                                                                                                    | <b>列印(P)</b><br><b>EXCEL(E)</b><br>廣利王(測試版) 到期日:2101 損                                                                                                    | ] 儲存(S)<br>計算:測試員 前                                                                                                    | <b>離</b><br>端版本:2.1                     | <b>閈(ێ)</b><br>1.6.5 後端/           | 版本:6.0.1.033 ·                                   | ;                |
|                                                                                                    | は<br>対批場<br>改(1)<br>す批號<br>E)<br>資訂<br>夏夏夏夏夏                                                                                                    | 號 10803<br>E)                                                                                                    | <u>列印(P)</u><br><u>BXCEL(E)</u>                                                                                                    | ] 儲存(S)<br><br><br><br><br><br><br><br><br><br><br><br><br><br><br><br><br><br><br><br><br><br><br><br><br><br><br><br><br><br><br><br><br><br><br><br><br><br><br><br><br><br><br><br><br><br><br><br><br><br><br><br><br><br><br><br><br><br><br><br><br><br><br><br><br><br><br><br><br><br><br><br><br><br>                                                                                                    | <b>離間</b><br>端版本:2.<br>DM 出             | <b>鞙(ێ)</b><br>1.6.5 後端/           | 版本:6.0.1.033 ・                                   | ;                |
| 數<br>集存<br>條<br>保存<br>條<br>保存<br>(保存<br>(保存<br>)<br>集<br>繁<br>(保存<br>)<br>集<br>(保存<br>)<br>集<br>(保存<br>)<br>(保存<br>)<br>(保存<br>)<br>(保存<br>)<br>(保存<br>)<br>(保存<br>)<br>(保存<br>)<br>(保存<br>)<br>(保存<br>)<br>(保存<br>)<br>(保存<br>)<br>(保存<br>)<br>(保存<br>)<br>(保存<br>)<br>(保存<br>)<br>(保存<br>)<br>(保存<br>)<br>(保存<br>)<br>(保存<br>)<br>(保存<br>)<br>(保存<br>)<br>(保存<br>)<br>(明<br>)<br>(明<br>)<br>()<br>)<br>()<br>()<br>)<br>()<br>()<br>)<br>()<br>() | ·<br>·<br>·<br>·<br>·<br>·<br>·<br>·<br>·<br>·<br>·<br>·<br>·<br>·                                                                                                    | 號 10803<br>E) Ⅲ除(D)<br>E 公司名稱: TMS<br>其他(Q) 離開(X<br>N<br>30M入<br>產品代號                                                                                                    | <u>列印(P)</u><br><u>EXCEL(E)</u>                                                                                                    | ) 儲存(S)<br>(f) (S)                                                                                                    | ) 離                                     | 開(X)<br>1.6.5 後端/                  | 版本:6.0.1.033                                     | <br>- □;<br>保存挑键 |
| 取 年<br>(保存)<br>(保存)<br>(保存)<br>(保存)<br>(保存)<br>(保存)<br>(保存)<br>(保存)                                                                                                    |                                                                                                    | <ul> <li>號 10803</li> <li>E) 開除(D)</li> <li>E) 岡原(D)</li> <li>E) 公司名稱: TMS:</li> <li>其他(Q) 離開(X</li> <li>私</li> <li>30M人</li> <li>產品代號</li> <li>0041</li> </ul>                                                                                                    | 列印(P)       EXCEL(E)         度利王(測試版)       到期日:2101 撐         單號       10806170001         產品名稱       產品名稱         產品為標準測試產品                                                                                                    | 儲存(S) 新建 前 新建 前 新建 前 新建 前 新建 前 新建 前 新建 1000                                                                                                    | 離開     職版本:2.                           | 開(X)<br>1.6.5 後端<br>分倉<br>測試       | 版本:6.0.1.033 ·                                   | <br>;<br>保存挑键    |
| 数<br>保存<br>保存<br>保存<br>振                                                                                                    | ·<br>·<br>·<br>·<br>·<br>·<br>·<br>·<br>·<br>·<br>·<br>·<br>·<br>·                                                                                                    | <ul> <li>號 10803</li> <li>E) 開除(D)</li> <li>E 公司名稱: TMS:</li> <li>其他(Q) 離開(X</li> <li>30M人</li> <li>產品代號</li> <li>0041</li> <li>B000001</li> </ul>                                                                                                    | 列印(P)       EXCEL(E)         廣利王(測試版)       到期日: 2101 損         軍號       10806170001         産品名稱       産品為標準測試産品         B000001                                                                                                    | 儲存(S) (新存(S) (新行員:測試員 前) (初日) (初日) | main main main main main main main main | 開(X)<br>1.6.5 後端)<br>別試<br>測試      | 版本:6.0.1.033                                     | - □ )<br>保存挑踪    |
| 取<br>(保存<br>(保存<br>(保存<br>(保存<br>)<br>(保存<br>)<br>(<br>)<br>(<br>)<br>(<br>)<br>(<br>)<br>(<br>)<br>(<br>)<br>(<br>)                                                                                                    | ·<br>·<br>·<br>·<br>·<br>·<br>·<br>·<br>·<br>·                                                                                                    | kk 10803 E) Ⅲ除(D) E 公司名稱:TMS:<br>其他(Q) 離開(X) SOM入 Contact Contact Contac | 列印(P)       EXCEL(E)         廣利王(測試版)       到期日:2101 操         軍號       10806170001         產品名稱       產品為標準測試產品         B000001       TMS測試商品                                                                                                    | 儲存(S) (新存(S)) (新存) (新存) <     | main main main main main main main main | 開(X)<br>1.6.5 後端<br>別試<br>測試       | 版本:6.0.1.033<br>                                 | - □ :<br>保存挑踪    |
| 取<br>工<br>保<br>存<br>で<br>保<br>存<br>で<br>作<br>で<br>で<br>う<br>う<br>、<br>し<br>、<br>う<br>、<br>う<br>う<br>う<br>う<br>う<br>う<br>う<br>う<br>う<br>う<br>う<br>う<br>う                                                                                                    | · 并批器<br>改(II)<br>ED)<br>資<br>[2]<br>[5]                                                                                                    | kk 10803 E) 開除(D) E 公司名稱:TMS: 其他(Q) 離開(X) 30M入 Contact Sector Sector Secto           | 列印(P)       EXCEL(E)         廣利王(測試版)       到期日: 2101 揚         軍號       10806170001         產品名稱       產品名稱         產品為標準測試產品       B000001         TMS測試商品       1000000000000000000000000000000000000                                                          | 儲存(S) #作員:測試員 前 切別 切別 切別 切別 1000 400 2000                                                                                                    | main main main main main main main main | 開(X)<br>1.6.5 後端<br>別試<br>測試       | 版本:6.0.1.033 ·<br>10809<br>10811                 | - □ :<br>保存批!    |
| 取<br>軍<br>存<br>修<br>で<br>保<br>存<br>作<br>修<br>で<br>で<br>の<br>の<br>の<br>の<br>の<br>の<br>の<br>の<br>の<br>の<br>の<br>の<br>の                                                                                                    |                                                                                                    | <ul> <li>號 10803</li> <li>E)</li></ul>                                                                                                    | 列印(P)       EXCEL(E)         廣利王(測試版)       到期日: 2101 携         軍號       10806170001         產品名稱       產品名稱         產品為標準測試產品         B000001         TMS測試商品                                                                                                    | 儲存(S) #作員:測試員 前 助型 助型 助型 1000 400 2000                                                                                                    | main main main main main main main main | 開(X)<br>I.6.5 後端<br>別試<br>測試<br>測試 | 版本:6.0.1.033<br>10809<br>10811                   | - □ ;            |
| 取 里存 係 でので、 係 でので、 係 でので、 (保存でので、 (保存でので、 (保存のので、 (保存ののでので、 (保存ののでので、 (保存のので、 (保存ののでのでのでので、                                                                                                    | <ul> <li>・</li> <li>・</li></ul> | 能 10803<br>E)                                                                                                    | 列印(E)       EXCEL(E)                 御田(E)               里期日:2101 頻                 單號              10806170001                 産品名稱             產品名稱               產品名稱                 産品為標準測試産品               B000001                 TMS測試商品               田島 | 儲存(S) 指存(S) 指作員:測試員 前 切形 切形 1000 400 2000                                                                                                    | main main main main main main main main | 開(X)<br>1.6.5 後端<br>別試<br>測試<br>測試 | 版本:6.0.1.033<br>10809<br>10811                   | - □ ;            |
| 取 正 存<br>係 示<br>係 示<br>係 示<br>の<br>で<br>し<br>、<br>、<br>、<br>、<br>、<br>、<br>、<br>、<br>、<br>、<br>、<br>、<br>、                                                                                                    | · 批場<br>改 (11)                                                                                                    | <ul> <li>歳 10803</li> <li>E) 開除(D)</li> <li>€ 公司名稱:TMS</li> <li>其他(Q) 離開(X</li> <li>30M入</li> <li>30M入</li> <li>6 産品代號</li> <li>0041</li> <li>B000001</li> <li>zzzzz01</li> <li>8 産品紙</li> </ul>                                                                                                    | 列印(P)       EXCEL(E)                 第利王(測試版) 到期日: 2101 携           軍號       10806170001                產品名稱             產品名稱             產品為標準測試產品                 B000001          TMS測試商品                                                                      | 儲存(S) #作員:測試員 前 助量 切形 切形 2000 二 二 </td <td>main main main main main main main main</td> <td>開(X)<br/>1.6.5 後端<br/>測試<br/>測試<br/>副試</td> <td>版本:6.0.1.033 · · · · · · · · · · · · · · · · · ·</td> <td>- □ ;</td>                                                                                                    | main main main main main main main main | 開(X)<br>1.6.5 後端<br>測試<br>測試<br>副試 | 版本:6.0.1.033 · · · · · · · · · · · · · · · · · · | - □ ;            |

請注意:如果修改該單據內已建「保存批號」的商品且異動數量·則商品「保存批號」會重新清掉,請重新輸入,如果刪除該商品,則已建「保存批號」 商品亦會連動刪除。 [來源倉庫]保存批號修改·[目的倉庫]建立時系統會自動建立同樣保存批號於 [來源倉庫]·可依據同樣操作方式操作

| **                                                                                                    | 型                                                                                                | BOM入                                                                                                    | 単號                                                                                                    | 10806170001                                                                                                    | 切B                                                                                                    | OM出                                                          | 切換                                                                                             | 另一分倉保存批號                                                    |         |                                          |
|----------------------------------------------------------------------------------------------------|--------------------------------------------------------------------------------------------------|----------------------------------------------------------------------------------------------------|----------------------------------------------------------------------------------------------------|----------------------------------------------------------------------------------------------------|----------------------------------------------------------------------------------------------------|--------------------------------------------------------------|------------------------------------------------------------------------------------------------|-------------------------------------------------------------|---------|------------------------------------------|
|                                                                                                    | 序                                                                                                | 產品代號                                                                                                    | 産                                                                                                    | 品名稱                                                                                                    | 數量                                                                                                    | 單位                                                           | 分倉                                                                                             |                                                             | 保存      | 批號                                       |
| •                                                                                                    | 1                                                                                                | 0041                                                                                                    | 産品為標                                                                                                    | 標準測試產品                                                                                                    | 1000                                                                                                    | PCS                                                          | 測試                                                                                             | 10803                                                       |         |                                          |
|                                                                                                    | 2                                                                                                | B000001                                                                                                    | エMC/印刷手も<br>R000001                                                                                                    |                                                                                                    | 2000                                                                                                    | PCS                                                          | 加強                                                                                             | 10809                                                       |         |                                          |
| <<br>本                                                                                                    | 田資言                                                                                              | A.                                                                                                    | 25 No. 0041                                                                                                    |                                                                                                    | (太口光 価)                                                                                                    | 31111-10- <del>20</del>                                      |                                                                                                |                                                             |         | 2                                        |
| 亨                                                                                                    | 1                                                                                                | 產品                                                                                                    | 編號 0041                                                                                                    |                                                                                                    | 產品為標準                                                                                                    | 測試產                                                          | 品                                                                                              |                                                             |         |                                          |
| 數                                                                                                    | 量                                                                                                | 100                                                                                                    | ) 單位 P                                                                                                    | YCS 分                                                                                                    | 倉 0003                                                                                                    |                                                              | 測試                                                                                             |                                                             |         |                                          |
| r H -                                                                                                    | 存报题                                                                                              | 號 10803                                                                                                    |                                                                                                    |                                                                                                    |                                                                                                    |                                                              |                                                                                                |                                                             |         |                                          |
| - 吊作                                                                                                    | * *****                                                                                          |                                                                                                    |                                                                                                    |                                                                                                    |                                                                                                    |                                                              |                                                                                                |                                                             |         |                                          |
| 朱亻                                                                                                    | • • • • • •                                                                                      |                                                                                                    |                                                                                                    |                                                                                                    |                                                                                                    | -                                                            |                                                                                                |                                                             |         |                                          |
| 采f<br>「作                                                                                                    | 冬改()                                                                                             | E) 刪除(D                                                                                                    | ) 列印(I                                                                                                    | $\mathbb{E})  \mathbb{EXCEL}(\underline{E})$                                                                                     | 儲存(S)                                                                                                    | 離                                                            | 荆(Ⅹ)                                                                                           |                                                             |         |                                          |
| 采f (                                                                                                    | §改()                                                                                             | E) 刪除(D                                                                                                    | ) 列印(日                                                                                                    | E) EXCEL(E)                                                                                                    | 儲存(S)                                                                                                    | 離                                                            | 荆(X)                                                                                           | _                                                           |         |                                          |
| 乐f<br>f                                                                                                    | §改()                                                                                             | E) 刪除(D                                                                                                    | ) 列印(I                                                                                                    | E) EXCEL(E)                                                                                                    | 儲存(S)                                                                                                    | 離                                                            | 荆(X)                                                                                           | 7                                                           |         |                                          |
| 采<br>何<br>保                                                                                                    | <b>答改(</b> )<br>除存批影                                                                             | E)                                                                                                    | ) <b>列印(</b> ]                                                                                                    | EXCEL(E) EXCEL(E) 5) 到期目:2101 排                                                                                                  | 【儲存(S)<br>操作員:測試員 前                                                                                                    | ] 離                                                          | <b>荆(X)</b><br>1.6.5 後端                                                                        | 「坂本:6.0.1.033 —                                             |         | >                                        |
| 采<br>「「「」<br>「」<br>「」<br>「」<br>「」<br>「」<br>「」<br>「」<br>「」<br>「」<br>「」                                                                                                    |                                                                                                  | E) <b>刪除(D</b><br>號 公司名稱: TM<br>其他(Q) 離開                                                                                                    | ) <b>歹(印(</b> ]<br>S 獲利王(測試版<br>X)                                                                                                    | EXCEL(E) EXCEL(E) 页) 到期日: 2101 指                                                                                                 | 【儲存(S)<br>操作員:測試員 前                                                                                                    | <b>) 離</b>                                                   | <b>期(X)</b><br>1.6.5 後端                                                                        | <b>、</b><br>坂本:6.0.1.033 —                                  |         | >                                        |
|                                                                                                    | 客<br>で                                                                                           | E) 刑除(D<br>m) 刑除(D<br>c 公司名稱: TM<br>其他(Q) 離開                                                                                                    | ) <b>罗印印(I</b><br>S 獲利王(測試版<br>X)                                                                                                    | EXCEL(E) EXCEL(E) 页 到期日:2101 書                                                                                                   | 【儲存(S)<br>操作員:測試員 前                                                                                                    | <b>] 離</b> [<br>端版本:2.                                       | <b>閈(</b> ێ)<br>1.6.5 後端。                                                                      | <b>コ</b><br>坂本:6.0.1.033 —                                  |         | >                                        |
| 日本 「「「「「「」」「「」」「「」」「「」」「「」」「「」」「「」」「「」」「」」                                                                                                    | <ul> <li></li></ul>                                                                              | E) 刑除(D<br>机 公司名稱: TM<br>其他(Q) 離開<br>和<br>BOM出                                                                                                    | ) 列印(I<br>S 獲利王(測試版<br>X)<br>軍號                                                                                                    | EXCEL(E) EXCEL(E) 页) 到期日: 2101 指 页 10806170001                                                                                   | (話存(S)                                                                                                    | ] 離<br>端版本:2.                                                | <b>閈(X)</b><br>1.6.5 後端                                                                        | 坂本:6.0.1.033 —                                              |         | >                                        |
|                                                                                                    | 客<br>で<br>で<br>で<br>で<br>で<br>で<br>で<br>で<br>で<br>で<br>で<br>で<br>で                               | E) 刑除(D<br>就 公司名稱:TM<br>其他(Q) 離開<br>私<br>BOM出                                                                                                    | ) <b>列印(I</b><br>S 獲利王(測試版<br>X)<br><b>單號</b>                                                                                                    | EXCEL(E) EXCEL(E) 気) 到期日: 2101 当 10806170001                                                                                     | 儲存(S) 操作員:測試員 前 切B                                                                                                    | <b>) 離</b><br>端版本:2.                                         | <b>期(X)</b><br>1.6.5 後端。                                                                       | <b>、</b><br>坂本:6.0.1.033 —                                  |         | ;;;;;;;;;;;;;;;;;;;;;;;;;;;;;;;;;;;;;;;  |
|                                                                                                    | 参改()<br>存批号<br>译[]<br>译]<br>译]                                                                   | E) 刪除(D<br>the Cold A feature<br>the Cold A feature<br>其他(O) 離開<br>和<br>BOM出<br>產品代號                                                                                                    | )                                                                                                    | <ul> <li>EXCEL(E)</li> <li>更) 到期日:2101 第</li> <li>(10806170001)</li> <li>(品名稱)</li> </ul>                                        | 儲存(S) A (C) A (C) A                                                                                                    | <b>) 離</b><br>端版本:2.<br>OM入<br>單位                            | 開(X)<br>1.6.5 後端                                                                               | 坂本:6.0.1.033 —                                              | 口保存     | 〉                                        |
|                                                                                                    |                                                                                                  | E) 刪除(D<br>the Cold State of Cold State of Col | <ul> <li>列印(I</li> <li>S 獲利王(測試版<br/>X)</li> <li>單號</li> <li>產品為標</li> </ul>                                                                                                    | <ul> <li>EXCEL(E)</li> <li>EXCEL(E)</li> <li>列期日: 2101 第</li> <li>10806170001</li> <li>品名稱</li> <li>二品名稱</li> </ul>              | ■ 儲存(S) ■ □ □ □ □ □ □ □ □ □ □ □ □ □ □ □ □ □ □ □                                                                                                    | ) 離<br>端版本:2.<br>0M入<br>單位<br>PCS                            | 開(X)<br>1.6.5 後端。<br>分倉<br>主倉庫                                                                 | 坂本:6.0.1.033 —<br>10803                                     | 口保存     | > 注比場                                    |
|                                                                                                    | 容批8<br>容批8<br>低D<br>管資<br>工<br>「序<br>1<br>2                                                      | E) 刪除(D<br>帮 公司名稱:TM<br>其他(Q) 離開<br>私<br>BOM出<br>0041<br>B000001                                                                                                    | <ul> <li>         「列印(I         S 獲利王(測試別      </li> <li>         軍號         </li> <li>         産品為標         B000001     </li> </ul>                                                                                                    | <ul> <li>EXCEL(E)</li> <li>更) 到期日: 2101 第</li> <li>10806170001</li> <li>品名稱</li> <li>評准測試產品</li> </ul>                           | ■ 儲存(S) ■ 印刷 ■ 印刷 ■ 日刷 ■ 日刷 <                                                                                                    | ■ 離前<br>端版本:2.<br>0M入<br>単位<br>PCS<br>PCS                    | 開(X)<br>1.6.5 後端<br>分倉<br>主倉庫<br>主倉庫                                                           | 版本:6.0.1.033 —<br>10803<br>10809                            | 口保存     |                                          |
|                                                                                                    | 容批号<br>客で<br>で<br>で<br>で<br>で<br>で<br>で<br>で<br>で<br>で<br>で<br>で<br>で<br>で                       | E) 刪除(D<br>就 公司名稱:TM<br>其他(Q) 離開<br>和<br>BOM出<br>BOM出<br>B000001<br>zzzz201                                                                                                    | <ul> <li>         「列印(I)     </li> <li>         S 獲利王(測試規<br/>X)     </li> <li>         軍號     </li> <li>         重品為標     </li> <li>         B000001     </li> <li>         TMS測試試     </li> </ul>                                                                                                    | <ul> <li>EXCEL(E)</li> <li>更) 到期日:2101 第</li> <li>10806170001</li> <li>品名稱</li> <li>標準測試產品</li> <li>商品</li> </ul>                | 儲存(S) #作員:測試員 前 助量 割切回 初回 1000 400 2000                                                                                                    | 〕 離<br>端版本:2.<br>0M人<br>PCS<br>PCS<br>PCS                    | 開(X)<br>1.6.5 後端<br>分倉<br>主倉庫<br>主倉庫                                                           | 版本:6.0.1.033 —<br>10803<br>10809<br>10811                   | 口       | 计比易                                      |
|                                                                                                    | 容批<br>。<br>等批<br>。<br>管<br>資<br>言<br>了<br>了<br>3                                                 | E) 刪除(D<br>机 公司名稱:TM<br>其他(Q) 離開<br>机<br>BOM比<br>0041<br>B000001<br>zzzzz01                                                                                                    | <ul> <li>         「列印(I         S 獲利王(測試用      </li> <li>         軍號         產品為標         B000001         TMS測試研      </li> </ul>                                                                                                    | <ul> <li>EXCEL(E)</li> <li>EXCEL(E)</li> <li>列期日:2101 第</li> <li>10806170001</li> <li>品名稱</li> <li>標準測試產品</li> <li>商品</li> </ul> | ■ 儲存(S) ■ 「「「」」 ■ 「」」 ■ 「」」 ■ 「」」 ■ 「」」 ● 「」 ● 「」 ●                                                                                                    | ■ 離<br>端版本:2.<br>OM入<br>■CS<br>PCS<br>PCS                    | 開(X)<br>1.6.5 後端。<br>入倉<br>主倉庫<br>主倉庫<br>主倉庫                                                   | 版本:6.0.1.033 —<br>版本:6.0.1.033 —<br>10803<br>10809<br>10811 | 口保存     | ;<br>并比易                                 |
|                                                                                                    | 容称<br>(f)<br>(f)<br>(f)<br>(f)<br>(f)<br>(f)<br>(f)<br>(f)<br>(f)<br>(f)                         | E) 刪除(D<br>概 公司名稱:TM<br>其他(Q) 離開<br>私<br>BOM出<br>BOM出<br>0041<br>B000001<br>zzzz201                                                                                                    | )<br><b>梦</b> 切印(I<br>S 獲利王(測試版<br>X)                                                                                                    | <ul> <li>EXCEL(E)</li> <li>D) 到期日: 2101 第</li> <li>10806170001</li> <li>法品名稱</li> <li>禁準測試產品</li> <li>商品</li> </ul>              | ■ 儲存(S) ■ 印刷 ■ 印刷 ■ 日刷 ■ 日刷 ■ 日刷 ■ 日刷 ■ 日刷 ■ 日刷 ■ 日刷 ■ 日刷 ■ 日刷 ■ 日刷 ■ 日刷 ■ 日刷 ■ 日刷 ■ 日刷 ■ 日刷 ■ 日刷 ■ 日刷 ■ 日刷 ■ 日刷 ■ 日刷 ■ 日刷 ■ 日刷 ■ 日刷 ■ 日刷 ■ 日刷 ■ 日刷 ■ 日刷 ■ 日刷 ■ 日刷 ■ 日刷 ■ 日刷 ■ 日刷 ■ 日刷 ■ 日刷 ■ 日刷 ■ 日刷 ■ 日刷 <                                                                                                    | mail<br>mail<br>mail<br>mail<br>mail<br>mail<br>mail<br>mail | 開(X)<br>1.6.5 後端<br>合倉<br>主倉庫<br>主倉庫<br>主倉庫                                                    | 版本:6.0.1.033 —<br>版本:6.0.1.033 —<br>10803<br>10809<br>10811 | 保存      | ;<br>注托易                                 |
|                                                                                                    | 容批<br>等<br>能<br>管<br>管<br>了<br>了<br>了<br>3                                                       | E) 刪除(D<br># 公司名稱:TM<br>其他(Q) 離開<br>和<br>BOM出<br>0041<br>B000001<br>zzzz201                                                                                                    | <ul> <li>         「列印(I)         <ul> <li>             ダリ印(I)             </li> <li>             家 獲利王(測試規</li></ul></li></ul>                                                                                                    | <ul> <li>EXCEL(E)</li> <li>到期日:2101 第</li> <li>10806170001</li> <li>品名稱</li> <li>標準測試產品</li> <li>商品</li> </ul>                   | 儲存(S) #作員:測試員 前 助量 数量 1000 400 2000                                                                                                    | 〕 離<br>端版本:2.<br>0M入<br>PCS<br>PCS<br>PCS                    | 開(X)<br>1.6.5 後端<br>合倉<br>主倉庫<br>主倉庫                                                           | 坂本:6.0.1.033 —<br>10803<br>10811                            | 口       | ;<br>并比易                                 |
|                                                                                                    | 容批<br>等批<br>管<br>管<br>了<br>了<br>3                                                                | E) 刪除(D<br>机 公司名稱:TM<br>其他(Q) 離開<br>机<br>BOM 出<br>0041<br>B000001<br>zzzzz01                                                                                                    | <ul> <li>         「列印(I)     </li> <li>         S 獲利王(測試版         X)     </li> <li>         軍號         産品為標         B000001         TMS測試試     </li> </ul>                                                                                                    | <ul> <li>EXCEL(E)</li> <li>D期日:2101 第</li> <li>10806170001</li> <li>品名稱</li> <li>評準測試產品</li> <li>商品</li> </ul>                   | ■ 儲存(S) ■ 開始(S) ■ 開始(S) ■ 開始(S) ■ 開始(S) ■ 開始(S) ■ 開始(S) ■ 開始(S) ■ 開始(S) ■ 開始(S) ■ 開始(S) ■ 開始(S) ■ 開始(S) ■ 日本(S) ■ 日本(S) ■ | math<br>math<br>math<br>math<br>math<br>math<br>math<br>math | 開(X)<br>1.6.5 後端。<br>合倉<br>主倉庫<br>主倉庫                                                          | 版本:6.0.1.033 —<br>版本:6.0.1.033 —<br>10803<br>10809<br>10811 | 保存      | ·<br>注托县                                 |
|                                                                                                    | 容市<br>(中<br>)<br>(中<br>)<br>(中<br>)<br>(中<br>)<br>(中<br>)<br>(中<br>)<br>(中<br>)<br>(中            | E) 刪除(D<br>制除(D<br>和) (D) 離開<br>和<br>BOM出<br>BOM出<br>0041<br>B000001<br>zzzz201                                                                                                    | <ul> <li>         「列印(I)          「列印(I)      </li> <li>         S 獲利王(測試版      <li>         軍號         </li> <li>         重品為標         </li> <li>         B000001         </li> <li>         TMS測試話     </li> </li></ul>                                                                                                    | <ul> <li>EXCEL(E)</li> <li>列期日: 2101 第</li> <li>10806170001</li> <li>品名稱</li> <li>「本測試產品</li> <li>商品</li> </ul>                  | ■ 儲存(S) ■ 印刷 ■ 印刷 ■ 印刷 ■ 印刷 ■ 印刷 ■ 印刷 ■ 印刷 ■ 印刷 ■ 印刷 ■ 印刷 ■ 印刷 ■ 印刷 ■ 印刷 ■ 印刷 ■ 印刷 ■ 印刷 ■ 印刷 ■ 印刷 ■ 印刷 ■ 印刷 ■ 印刷 ■ 印刷 ■ 印刷 ■ 印刷 ■ 印刷 ■ 印刷 ■ 印刷 ■ 印刷 ■ 印刷 ■ 印刷 ■ 印刷 ■ 印刷 ■ 印刷 ■ 印刷 ■ 印刷 ■ 印刷 ■ 印刷 ■ 印刷 ■ 印刷 ■ 印刷 ■ 印刷 ■ 印刷 ■ 印刷 ■ 印刷 ■ 印刷 ■ 印刷 ■ 印刷 ■ 印刷 ■ 印刷 ■ 印刷 ■ 印刷 ■ 印刷 ■ 印刷 ■ 印刷 ■ 印刷 ■ 印刷 ■ 印刷 ■ 印刷 ■ 印刷 ■ 日刷 ■ 日刷 <                                                                                                    | 〕 離<br>端版本:2.<br>0M入<br>PCS<br>PCS<br>PCS                    | 開(X)<br>1.6.5 後端                                                                               | 版本:6.0.1.033 —<br>版本:6.0.1.033 —<br>10803<br>10809<br>10811 | 口<br>保存 | 71比泉                                     |
|                                                                                                    | 容市<br>(1)<br>2<br>3<br>田道<br>(1)<br>3                                                            | E)                                                                                                    | <ul> <li>         「列印(I)         <ul> <li>             ダリ印(I)             </li> <li>             変利王(測試規</li></ul></li></ul>                                                                                                    | <ul> <li>EXCEL(E)</li> <li>到期日:2101 第</li> <li>10806170001</li> <li>品名稱</li> <li>標準測試產品</li> <li>商品</li> </ul>                   | ■ 儲存(S) ■ 「「「「」」」 ■ 「「」」 ■ 「」」 ■ 「」」 ● 「」」 ● 「」 ● 「」」 ● 「」」 ● 「」」 ● 「」」 ● 「」 ● 「」                                                                                                    | 〕 離<br>端版本:2.<br>0M入<br>PCS<br>PCS<br>PCS                    | 開(X)<br>1.6.5 後端<br>合倉<br>主倉庫<br>主倉庫                                                           | 坂本:6.0.1.033 —<br>10803<br>10811                            | 保存      | 71111111111111111111111111111111111111   |
|                                                                                                    | 容批<br>。<br>管理<br>了<br>了<br>了<br>了<br>了<br>了<br>了<br>了<br>了<br>了<br>了<br>了<br>了<br>了<br>了         | E) 刪除(D<br>就 公司名稱:TM<br>其他(Q) 離開<br>私<br>BOM出<br>BOM出<br>B000001<br>zzzzz01<br>名<br>和<br>產品代號<br>0041<br>B000001<br>zzzzz01                                                                                                    | <ul> <li>         「列印(I)     </li> <li>         S 獲利王(測試版         X)     </li> <li>         軍號     </li> <li>         產品為標         B000001     </li> <li>         TMS測試試     </li> <li>         よ編號         0041     </li> </ul>                                                                                                    | <ul> <li>EXCEL(E)</li> <li>列期日: 2101 第</li> <li>10806170001</li> <li>品名稱</li> <li>評準測試產品</li> <li>商品</li> </ul>                  | 儲存(S) ■  ■  ■  ■  ■  ●  ●  ●  ●  ●  ●  ●  ●  ●  ●  ●  ●  ●  ●  ●  ●  ●  ●  ●  ●  ●  ●  ●  ●  ●  ●  ●  ●  ●  ●  ●  ●  ●  ●  ●  ●  ●  ●  ●  ●  ●  ●  ●  ●  ●  ●  ●  ●  ●  ●  ●  ●  ●  ●  ●  ●  ●  ●  ●  ●  ●  ●  ●  ●  ●  ●  ●  ●  ●  ●  ●  ●  ●  ●  ●  ●  ●  ●  ●  ●  ●  ●  ●  ●  ●  ●  ●  ●  ●  ●  ●  ●  ●  ●  ●  ●  ●  ●  ●  ●  ●  ●  ●  ●  ●  ●  ●  ●  ●  ●  ●  ●  ●  ●  ●  ●  ●  ●  ●  ●  ●  ●  ●  ●  ●  ●  ●  ●  ●  ●  ●  ●  ●  ●  ●  ●  ●  ●  ●  ●  ●  ●  ●  ●  ●  ●  ●  ●  ●  ●  ●  ●  ●  ●  ●  ●  ●  ●  ●  ●  ●  ●  ●  ●  ●  ●  ●  ●  ●  ●  ●  ●  ●  ●  ●  ●  ●  ●  ●  ●  ●  ●  ●  ●  ●  ●  ●  ●  ●  ●  ●  ●  ●  ●  ●  ●  ●  ●  <                                                                                                    | mail<br>mail<br>mail<br>mail<br>mail<br>mail<br>mail<br>mail | 開(X)<br>1.6.5 後端。                                                                              | 版本:6.0.1.033 —<br>版本:6.0.1.033 —<br>10803<br>10809<br>10811 | (保存     | ><br>:托L册                                |
| 保 常 <b>!</b><br>「保 常 <b>!</b> 」<br>「 新 <b>!</b><br>「 新 <b>!</b><br>「 新 <b>!</b><br>「 新 <b>!</b><br>「 新 <b>!</b><br>」<br>「 新 <b>!</b><br>」<br>「 新 <b>!</b><br>」<br>「 新 <b>!</b><br>」<br>「 新 <b>!</b><br>」 | 容批<br>容批<br>定<br>資<br>置<br>了<br>了<br>了<br>了<br>了<br>了<br>了                                       | E) 刪除(D<br>就 公司名稱:TM<br>其他(Q) 離開<br>私<br>BOM出<br>BOM出<br>COULT<br>E由代號<br>0041<br>B00001<br>zzzz201<br>A<br>A<br>A<br>E<br>A<br>A<br>A<br>A<br>A<br>A<br>A<br>A<br>A<br>A<br>A<br>A<br>A                                                                                                    | <ul> <li>         「列印(I)         <ul> <li>             ダリ印(I)             </li> <li>             第項利王(測試用</li></ul></li></ul>                                                                                                    | <ul> <li>EXCEL(E)</li> <li>列期日: 2101 第</li> <li>10806170001</li> <li>品名稱</li> <li>副品</li> </ul>                                  | 儲存(S) A (S) A (S)                                                                                                    | 〕 離<br>端版本:2.<br>0M入<br>PCS<br>PCS<br>PCS                    | 開(X)<br>1.6.5 後端。<br>1.6.5 後端。<br>注倉庫<br>注倉庫<br>注倉庫                                            | □<br>坂本:6.0.1.033 —<br>10803<br>10809<br>10811<br>□         | 保存      | ·<br>· · · · · · · · · · · · · · · · · · |
|                                                                                                    | 容<br>花<br>花<br>花<br>花<br>で<br>花<br>で<br>で<br>で<br>で<br>で<br>で<br>で<br>で<br>で<br>で<br>で<br>で<br>で | E) 刪除(D<br>載 公司名稱: TM<br>其他(Q) 離開<br>和<br>BOM出<br>BOM出<br>0041<br>B00001<br>zzzzz01<br>2zzzz01                                                                                                    | <ul> <li>         「列印(I)         「</li> <li>         「</li> <li>         「</li></ul> | <ul> <li>EXCEL(E)</li> <li>到期日:2101 第</li> <li>10806170001</li> <li>品名稱</li> <li>「</li> <li>「</li> <li>市品</li> </ul>             | 儲存(S)       儲存(S)       #作員:測試員 前       切問       數量       1000       400       2000       第二日       產品為標準       倉       ▲001                                                                                                    | 〕<br>離<br>端版本:2.<br>0M人<br>PCS<br>PCS<br>PCS<br>PCS          | <ul> <li>開(X)</li> <li>1.6.5 後端</li> <li>分倉</li> <li>主倉庫</li> <li>注倉庫</li> <li>正二倉庫</li> </ul> | 坂本:6.0.1.033 —<br>10803<br>10809<br>10811                   | 保存      | · 注托場                                    |

[F8-D]保存批號查詢

未領料保存批號庫存

|                         |                                                                                 |                              |                         |                      |                               | T.M.S. I                                 | ERP 操作      | F說明手冊  |
|-------------------------|---------------------------------------------------------------------------------|------------------------------|-------------------------|----------------------|-------------------------------|------------------------------------------|-------------|--------|
| 5 F8 歷史交易查詢             |                                                                                 |                              |                         |                      |                               |                                          |             | - • •  |
| 产品代数                    |                                                                                 | 規格1 規格2                      | 目前成本 鎖                  | 售 單 價 1 / 銷 售        | 單價2  主倉庫<br>0.046-214  - 9010 | 庫存總數                                     | 公司內部備註      | 備註     |
| 0041                    | 注 m 為保守別 調理 m                                                                   |                              | 247.665                 | 9,322.037            | 9,048.714 2218                | 0 124                                    | 3           | twerg  |
| 005028                  | 853楼果白巧克力526                                                                    |                              | 9.000                   | 10.000               | 10.000                        | 0 99                                     | 7           |        |
| 005029                  | 862榛果巧克力1686                                                                    |                              | 9.000                   | 10.000               | 10.000                        | 0 100                                    | 0           |        |
| 005032                  | 543凱莎白巧克力榛果                                                                     |                              | 9.000                   | 10.000               | 10.000                        | 0 99                                     | 6           |        |
| 005745D-08-09           | ICHE 衣哲 質感短羊毛呢                                                                  | 3                            | 0.000                   | 0.000                | 1.6保存批號                       | 分創                                       | (代號) 分倉名稱   | 批號存量   |
| 005V1AUSB-1             | 5V 雙孔車充頭                                                                        |                              | 80.000                  | 104.000              | 1070918                       | 1A00                                     | 1 主倉庫       | -1     |
| 006006                  | 家樂氏香脆麥米片205G                                                                    |                              | 9.000                   | 10.000               | 10803                         | A00                                      | 1 主倉庫       | 10,000 |
| 006007                  | 家樂氏格格脆170G                                                                      |                              | 9.000                   | 10.000               | 1080520                       | AUU                                      | 1 土倉庫       | 424    |
| 006011                  | 家樂氏東尼活力球150G                                                                    |                              | 9.000                   | 10.000               | 20191231                      | A00                                      | 1   主倉庫     | 134    |
| 0062745259402           | GLYSOMEDR葛妮絲 甘菊護                                                                |                              | 0.000                   | 3,000.000            | 20200105                      | A00                                      | 1   主倉庫     | 200    |
| 007269                  | 新東陽原味沙琪瑪NR                                                                      |                              | 70.000                  | 0.000                | 2733737                       | 000                                      | 1 361       | -250   |
| 008                     | 008                                                                             |                              | 0.000                   | 0.000                | trjntjt4j                     | 000                                      | 1 361       | -250   |
| 009016                  | 新東陽鹹香花生牛軋糖NR                                                                    |                              | 160.000                 | 0.000                |                               |                                          |             |        |
| 009024                  | 新東陽奶油花生牛軋糖NR                                                                    |                              | 160.000                 | 0.000                |                               |                                          |             |        |
| 00A003                  | 白平衡濾鏡10cm*10cm                                                                  |                              | 100.000                 | 130.000              | 2                             |                                          |             |        |
| 00CP18                  | KA CP-18迷你型車充頭                                                                  |                              | 95.000                  | 124.000              | 1                             |                                          |             |        |
| 00H10300                | 包包専用雨衣                                                                          |                              | 314.000                 | 408.000              | e                             |                                          |             |        |
| 產品代號: 0041              | 品名                                                                              | : 產品為標準測語                    | 试產品                     |                      |                               |                                          |             |        |
| 次品名: 此產品為               | 「標準測試産品,請勿                                                                      | 加修改                          |                         |                      |                               |                                          |             |        |
| 12 PCS = 1 #            | 售價 36 000 000                                                                   | 6打 =1 合                      | 售價198 000               | 000 建議售價·            | 9 999 000 (会)                 | (2) 一一一一一一一一一一一一一一一一一一一一一一一一一一一一一一一一一一一一 | - 一船產品      |        |
| 2100 = 1 ]]<br>安全方景·    | △ 日龄訂留 '                                                                        | 162 按键半颈()                   | AS2 1 编辑                |                      | * 八司                          |                                          | - 10X/25100 |        |
| 父土行里・                   |                                                                                 |                              | 4リム 1 不日本               |                      |                               | ☆、 産地:甲■                                 | 5           |        |
| ■價1: 9,522.8            | 57 単價2: 9,046.714                                                               | 4 単價3: 8,475                 | .343 単價4:               | 8,094.429 最低:        | 6,285.714 (木                  | 柷)                                       |             |        |
| EAN13碼:                 | 外部碼:                                                                            |                              | COI                     | )E128:               |                               |                                          |             |        |
| 停止上架: N 網               | 格最低: 0 網                                                                        | 格建議: 9,998                   | 網路特價:                   | 出版                   | 社:                            | Γ                                        | 零不顯示        |        |
| 紅利倍數: 1預                | 定到貨: 廠                                                                          | 商特價: ***                     | 網路特價到期日                 | : 作                  | 者:                            | □ 暫作                                     | 亭進貨顯示       |        |
| F產品 I 進貨 0 章詢 查詢 查詢     | 退貨 J 廠商 X 出貨 J<br>1<br>1<br>1<br>1<br>1<br>1<br>1<br>1<br>1<br>1<br>1<br>1<br>1 | B 鎖退 Y 客戶 S 分<br>查詢 查詢 查詢 查詢 | 倉 P 批號 0 POS<br>洵 瀏覽 査詢 | R POS<br>銷退          | 1 平台<br>編號                    |                                          |             |        |
| K 佈告 N 採購 L :<br>欄 未到 未 | 訂單 G 儲位 M 客戶 H<br>先出 查詢 維修                                                      | H 統計 U 維修 E 規<br>查詢 耗料 說明    | 格 A 批號 C 入庫<br>明 查詢 查詢  | ! Z 查外 V 借入<br>部碼 借出 | T 調撥 2 銷貨   <br>查詢 歴史         | 1 成本<br>枚正                               | Esc 離<br>開  |        |

# 領料完成·來源倉跟目的倉異動

| 5 F8 -     | 歷史交易查詢                                 |                            |                      |             |                                          |                      |            |                    |               |                  |           | - 0   | ×     |
|------------|----------------------------------------|----------------------------|----------------------|-------------|------------------------------------------|----------------------|------------|--------------------|---------------|------------------|-----------|-------|-------|
|            | 日代社                                    | <u>帝 旦 夕 紹</u>             | 規格1 規                | 格2          | 目前成本                                     | 銷售單價1<br>0599.05     | 銷售單        | 【價2                | 主倉庫           | 庫存總數<br>91217-93 | 公司內部備註    | 備註    |       |
|            | 150                                    | /建品高标节/测试/建品<br>5色反光板80公分  |                      |             | 247 665                                  | 9,322.83             | ( )<br>()  | 0,040.714<br>0,000 | 22109.22<br>N | 1243             |           | twerg |       |
|            | 15028                                  | 853樓果白巧克力526               |                      |             | 9.000                                    | 10.00                | 0          | 10.000             | 0             | 997              |           | onorq |       |
| 00         | 05029                                  | 862榛果巧克力1680               |                      |             | 9.000                                    | 10.00                | 0          | 10.000             | 0             | 1000             |           |       |       |
| 00         | 05032                                  | 543凱莎白巧克力榛果                |                      |             | 9.000                                    | 10.00                | 0          | 10.000             | 0             | 996              |           |       |       |
| 00         | 05745D-08-09                           | ICHE 衣哲 質感短羊毛呢」            |                      |             | 0.000                                    | 0.00                 | 0 1        | 1,6保存批             | 諕             | 分倉               | 代號 分倉名種   | 批號存量  | Ł     |
| 00         | D5V1AUSB-1                             | 5V 雙孔車充頭                   |                      |             | 80.000                                   | 104.00               | 0          | 11070918           | 3             | A001             | 主倉庫       |       | -1    |
| 00         | 06006                                  | 家樂氏香脆麥米月205G               |                      |             | 9.000                                    | 10.00                | 0          | 10803              |               | A001             | 主倉庫       | 9     | 1,000 |
| 00         | 06007                                  | 家樂氏格格脆170G                 |                      |             | 9.000                                    | 10.00                | 0          | 10803              |               | 0003             | 測試        | 1     | .,000 |
| 00         | 06011                                  | 家樂氏東尼活力球150G               |                      |             | 9.000                                    | 10.00                | 0          | 1080520            | )             | AU01             | 王宮庫       |       | 424   |
| 00         | 062745259402                           | GLYSOMEDR葛妮絲 甘菊讓雪          |                      |             | 0.000                                    | 3,000.00             | 0          | 2019123            | 31            | A001             | 王倉庫       |       | 134   |
| 00         | 07269                                  | 新東陽原味沙琪瑪NR                 |                      |             | 70.000                                   | 0.00                 | 0          | 2020010            | 15            | AUU1             | 王倉庫       |       | 200   |
| 00         | 38                                     | 008                        |                      |             | 0.000                                    | 0.00                 | 0          | 2733737            | /             | 0001             | 361       |       | -250  |
| 00         | 09016                                  | 新東陽鹹香花生牛軋糖NR               |                      |             | 160.000                                  | 0.00                 | 0          | trjntjt            | 14j           | 0001             | 361       |       | -250  |
| 00         | 09024                                  | 新東陽奶油花生牛軋糖NR               |                      |             | 160.000                                  | 0.00                 | 0          |                    |               |                  |           |       |       |
| 00         | DA003                                  | 白平衡濾鏡10cm*10cm             |                      |             | 100.000                                  | 130.00               | 0          | 2                  |               |                  |           |       |       |
| 00         | DCP18                                  | KA CP-18迷你型車充頭             |                      |             | 95.000                                   | 124.00               | 0          | 1                  |               |                  |           |       |       |
| 00         | DH10300                                | 包包専用雨衣                     |                      |             | 314.000                                  | 408.00               | 0          | e                  |               |                  |           |       |       |
| 產品         | 代號: 0041                               | 品名                         | 產品為標                 | <b>熏準測試</b> | 產品                                       |                      |            |                    |               |                  |           |       |       |
| 次星         | 名: 正產品為                                | .標准測試產品,請勿                 | 修改                   |             |                                          |                      |            |                    |               |                  |           |       |       |
| -//11      | -ロ・ main主由ロック<br>2 DCC ニ1 まず           |                            | 6 tr                 | -1合         |                                          | 00 000 74+3          | 羊住/画.      | 0.000.0            | 00 (今刊)       | 之口刑能.            | . 6가 그는 너 |       |       |
| ۱<br>۲ ببر |                                        | 合良 50,000.000              | 0 31                 |             | 告頁150,0                                  | 200.000 注頭           |            | 2,222.0            | 100(日7元)      | <u>唐田主怨</u>      | NYJEDT    |       |       |
| 安全         | 仔重:                                    | ● 日則訂単・                    | 162 採購本              | (到)         | 452 1 #                                  | 泪殺 □ 順               | 版問:∪       | 本2                 | 公司            | 產地:中國            |           |       |       |
| 單價         | 1: 9,522.85                            | 7 單價2: 9,046.714           | 單價3:                 | 8,475.      | 343 單價4:                                 | 8,094.429            | 最低:        | 6,285.7            | 714(未稅)       |                  |           |       |       |
| EAN1       | 3碼:                                    | 外部碼:                       |                      |             |                                          | CODE128:             |            |                    |               |                  |           |       |       |
| 停止         | 上架: N 網路                               | 各最低: 0 網羅                  | 各建議:                 | 9,998 創     | 108.100011333333333333333333333333333333 |                      | 出版社        | 注:                 |               |                  | 零不顯示      |       |       |
| 紅利         | 倍數: 1 預知                               | ē到貨: 廠商                    | 寄特價:                 | *** &       | 8路特價到期                                   | 日:                   | 作者         | 鲜:                 |               | □ 暫停             | 進貨顯示      |       |       |
|            |                                        |                            |                      |             |                                          |                      |            |                    | ,             |                  |           |       |       |
| 下酒         | 品 I 進貨 0 退<br>論   杏論   杏               | 131 J 廠商 X 出貨 H<br>論 査論 査論 | : 銷退│ Y 客月<br>査論│ 査論 | ∃ S分倉       | 1) P.批號   Q<br>潮鐸   油                    | POS R POS i<br>論 全海県 | D 保存<br>査論 | 1                  | 平台            |                  |           |       |       |
|            |                                        |                            | 2.0 2.0              |             | /#196                                    |                      | 2.09       |                    | 1018206       |                  |           |       |       |
| K ff       | 第告 N 採購 L 言                            | 1單 G 儲位 M 客戶 H             | 統計 町 維修              | 多 E 規格      | 各 A 批號 C                                 | 入庫 2 查外              | ♥借入│:      | T調撥 2              | 2 鎖貨 ♥ 成本     |                  | Esc 離     |       |       |
|            | ************************************** |                            |                      | 1009        |                                          | 680 4P               |            | E:#                | 1212          |                  | 1#]       |       |       |
| -          |                                        |                            |                      |             |                                          |                      |            |                    |               |                  |           |       |       |

# [B-J-保存批號庫存查詢]領料完成

| 001 361<br>001 361<br>001 361<br>003 測試<br>102 維肯乙倉 | 0041<br>0041<br>0041<br>0041<br>0041 | 產品為標準測試產品<br>產品為標準測試產品<br>產品為標準測試產品 | 10803<br>2733737<br>trintit4i | -1,636<br>-1,636 | 0 PC<br>-250 PC | S  |
|-----------------------------------------------------|--------------------------------------|-------------------------------------|-------------------------------|------------------|-----------------|----|
| 001 361<br>001 361<br>003 測試<br>102 維肯乙倉            | 0041<br>0041<br>0041                 | 產品為標準測試產品<br>產品為標準測試產品              | 2733737<br>trintit4i          | -1,636           | -250 PC         | 14 |
| 001 361<br>103 測試<br>102 維肯乙倉                       | 0041<br>0041                         | 產品為標準測試產品                           | trintit4i                     |                  | 400 100         | s  |
| 003 測試<br>102 維肯乙倉                                  | 0041                                 |                                     |                               | -1,636           | -250 PC         | S  |
| 102 維肯乙倉                                            |                                      | 崖品為標準測試産品                           | 10803                         | 1,059            | 1000 PC         | S  |
|                                                     | 0041                                 | 產品為標準測試產品                           | 20191231                      | -1,364           | 0 PC:           | S  |
| 101 主倉庫                                             | 0041                                 | 產品為標準測試產品                           | 107050701                     | 22,189           | 0 PC            | S  |
| 101 主倉庫                                             | 0041                                 | 產品為標準測試產品                           | 1070918                       | 22,189           | -1 PC           | S  |
| 001 主倉庫                                             | 0041                                 | 產品為標準測試產品                           | 1080223                       | 22,189           | 0 PC            | S  |
| 101 主倉庫                                             | 0041                                 | 產品為標準測試產品                           | 10803                         | 22,189           | 9000 PC         | S  |
| 001  主倉庫                                            | 0041                                 | 產品為標準測試產品                           | 1080520                       | 22,189           | 424 PC          | S  |
| 001  主倉庫                                            | 0041                                 | 產品為標準測試產品                           | 201610                        | 22,189           | 0 PC            | ŝ  |
| 001  主倉庫                                            | 0041                                 | 產品為標準測試產品                           | 201611                        | 22,189           | 0 PC:           | S  |
| 001  主倉庫                                            | 0041                                 | 產品為標準測試產品                           | 20191231                      | 22,189           | 134 PC          | S  |
| 001 主倉庫                                             | 0041                                 | 產品為標準測試產品                           | 20200105                      | 22,189           | 200 PC          | S  |
| 001 主倉庫                                             | 0041                                 | 產品為標準測試產品                           | 8883                          | 22,189           | 0 PC            | S  |
| 001  主倉庫                                            | 0041                                 | 產品為標準測試產品                           | 8884                          | 22,189           | 0 PC            | S  |

# ● O-E 完工入庫作業系統

新增:新增完工入庫(自行新增/OD 領料轉入/OF 物料需計劃轉入),完成時則系統會自動彈出「保存批號」登入表,請依製造或保存期限西元年月輸入保存批號。

以下以 OD 領料轉入為例子

| - 🚺 OE-完工入庫作業系統       | ☑ 保存批號 公司名稱: TMS 獲利王(測試版) 到期日: 2101 操作員:測試員 前端版本:2.1.6.5 後端版本:6.0.1.033 - □ × | ×   |
|-----------------------|-------------------------------------------------------------------------------|-----|
| 檔案(E) 明細(D) 覆核        | 檔案(E) 其他(Q) 離開(X)                                                             |     |
| - 主檔資訊                |                                                                               |     |
| 作業名稱入庫                | 類型 BOM入 單號 10806170002 切BOM出                                                  |     |
| 製造案號 103111200        | 序 產品代號 產品名稱 數量 單位 分倉 保存批號                                                     |     |
| - 來源倉庫 0003           | ▶ 1 10405001-1 A 1000 闢 主倉庫                                                   |     |
| 単振備註                  |                                                                               |     |
|                       |                                                                               |     |
| <u>領料單號</u> 108061700 |                                                                               |     |
| -                     |                                                                               |     |
| 序號 形態                 |                                                                               | 倉   |
| = ▶ 1 B 1040          |                                                                               |     |
| 3 N 0041              | 詳細資訊                                                                          | 003 |
| _ 4 N zzzz            | 皮 1                                                                           | 003 |
| 5 B B000              |                                                                               | 003 |
|                       | 数量 1000 單位 闘 分倉 A001 主倉庫                                                      |     |
|                       |                                                                               |     |
|                       | 保存批號                                                                          |     |
| -                     |                                                                               |     |
|                       | [修改(E)] 删除(D) 列印(P) EXCEL(E) 儲存(S) 離開(X)                                      |     |
|                       |                                                                               |     |
| 辛ビ (故) (校) (校) (ない)   |                                                                               |     |
|                       |                                                                               |     |
| 查詢(E) 瀏覽(B)           | $\ll$ $\langle$ $\rangle$ $\rangle$                                           |     |
|                       |                                                                               |     |

[目的倉庫]保存批號修改:【E修改】則進入「數量」·因同時進貨的商品可能 挾雜不同的製造批號或保存期限·故請修改「數量」>輸入「保存批號」> 「確認」·系統會將剩餘的數量重新列出·用滑鼠點選欲輸入代號·則重覆上 述步驟後按「儲存」才完成保存批號的登入。

| Life of the same                                                                                                    | ++/1/2000                                                             |                                                                                                    |                                              |                                                                            |                |                                |                                           |                                                          |                      |      |      |                     |
|----------------------------------------------------------------------------------------------------|-----------------------------------------------------------------------|----------------------------------------------------------------------------------------------------|----------------------------------------------|----------------------------------------------------------------------------|----------------|--------------------------------|-------------------------------------------|----------------------------------------------------------|----------------------|------|------|---------------------|
| 福茶(上)<br>)(別居生の子)                                                                                                    | 其他( <u>Q</u> )                                                        | 離開(X)                                                                                                    |                                              |                                                                            |                |                                |                                           |                                                          |                      |      |      |                     |
| 創覽頁計                                                                                                    | 14                                                                    |                                                                                                    |                                              |                                                                            |                |                                |                                           |                                                          |                      |      |      |                     |
| 類型                                                                                                    | BOM入                                                                  |                                                                                                    | 單號                                           | 10806170                                                                   | 002            | ·切BC                           | )M出                                       |                                                          |                      |      |      |                     |
|                                                                                                    |                                                                       |                                                                                                    |                                              |                                                                            |                |                                |                                           |                                                          |                      |      |      |                     |
| 序                                                                                                    | 產品代                                                                   | 號                                                                                                    | 產品                                           | 品名稱                                                                        | 1              | 數量                             | 單位                                        | 分倉                                                       |                      |      | 保存   | 脫號                  |
| ▶ <u>1</u>                                                                                                    | 1040500                                                               | 1-1                                                                                                    | 4                                            |                                                                            |                | 1000                           | 尼利                                        | 王倉庫                                                      |                      |      |      |                     |
|                                                                                                    |                                                                       |                                                                                                    |                                              |                                                                            |                |                                |                                           |                                                          |                      |      |      |                     |
|                                                                                                    |                                                                       |                                                                                                    |                                              |                                                                            |                |                                |                                           |                                                          |                      |      |      |                     |
|                                                                                                    |                                                                       |                                                                                                    |                                              |                                                                            |                |                                |                                           |                                                          |                      |      |      |                     |
|                                                                                                    |                                                                       |                                                                                                    |                                              |                                                                            |                |                                |                                           |                                                          |                      |      |      |                     |
|                                                                                                    |                                                                       |                                                                                                    |                                              |                                                                            |                |                                |                                           |                                                          |                      |      |      |                     |
| <                                                                                                    |                                                                       |                                                                                                    |                                              |                                                                            |                |                                |                                           |                                                          |                      |      |      | >                   |
| 詳細資調                                                                                                    | ŦĹ                                                                    |                                                                                                    |                                              |                                                                            |                |                                |                                           |                                                          |                      |      |      |                     |
| r÷ 1                                                                                                    |                                                                       | 之口/后:                                                                                                    | le 10405                                     | 001 1                                                                      |                |                                |                                           |                                                          |                      |      |      |                     |
| 序 1                                                                                                    |                                                                       | 崖船彌                                                                                                    | 能 10405                                      | 001-1                                                                      | Δ              |                                |                                           |                                                          |                      |      |      |                     |
| 數量                                                                                                    |                                                                       | 1000                                                                                                    | 單位 闘                                         |                                                                            | 分倉             | A001                           |                                           | 主倉庫                                                      |                      |      |      |                     |
|                                                                                                    |                                                                       |                                                                                                    |                                              |                                                                            |                |                                |                                           |                                                          |                      |      |      |                     |
| 保存批問                                                                                                    | 號 10806                                                               |                                                                                                    |                                              |                                                                            |                |                                |                                           |                                                          |                      |      |      |                     |
|                                                                                                    |                                                                       |                                                                                                    |                                              |                                                                            |                |                                |                                           |                                                          |                      |      |      |                     |
|                                                                                                    |                                                                       |                                                                                                    |                                              |                                                                            |                |                                |                                           |                                                          |                      |      |      |                     |
| 取消([                                                                                                    | C) 確                                                                  | <b>認(Y)</b>                                                                                                    | 離開(X)                                        | )                                                                          |                |                                |                                           |                                                          |                      |      |      |                     |
| 取消((                                                                                                    | C) 確                                                                  | 認(1)                                                                                                    | 離開(X)                                        | )                                                                          |                |                                |                                           |                                                          |                      |      |      |                     |
| 取消((                                                                                                    | C) 確                                                                  | 認(Y)                                                                                                    | 離開(X)                                        | )                                                                          |                |                                |                                           | n                                                        |                      |      |      |                     |
| <b>取消((</b> )                                                                                                    | 2) <b>確</b>                                                           | 認(¥)<br>稱: TMS 獲:                                                                                                    | 離開(X)                                        | )                                                                          | 01 操作員         | ,<br>                          | <b>端版本:2.</b> 1                           | 1.6.5 後端版                                                | 反本:6.0.1.03          | 33 — |      | ×                   |
| <b>取消((</b><br>保存批號<br>當案(E)                                                                                                    | <ol> <li>C) 確</li> <li>成 公司名</li> <li>其他(Q)</li> </ol>                | 認(Y)<br>稱: TMS 獲:<br>離開(X)                                                                                                    | 離開(X)<br>利王(測試版)                             | )<br>到期日: 21(                                                              | 01 操作員         | ]:測試員 前ú                       | 嵩版本:2.1                                   | 1.6.5 後端片                                                | 反本:6.0.1.03          | 33 — |      | ×                   |
| 取消((<br>]<br>保存批號<br>檔案(P)<br>劉覽資話                                                                                                    | C) 確<br>机 公司名<br>其他(Q)                                                | 認(Y)<br>稱: TMS 獲:<br>離開(X)                                                                                                    | 離開(X)<br>利王(測試版)                             | )<br>到期日: 21(                                                              | 01 操作員         | ]:測試員 前〕                       | <b>满版本:2.</b> 1                           | 1.6.5 後端別                                                | 反本:6.0.1.03          | 33 — |      | ×                   |
| 取消((<br>] 保存批號<br>當案(P)<br>劉覽資言<br><sup>※</sup><br>新开到                                                                                                    | C) 確<br><sup> ,</sup> 公司名<br>其他(Q)<br>和<br>BOM 入                      | 記(Y)<br>稱: TMS 獲<br>離開(X)                                                                                                    | <b>離開(X</b> )<br>利王(測試版)<br><b>留</b> 史       | 到期日: 21(                                                                   | 002            | ]:測試員 前〕<br>[:測試員 前〕           | 湍版本:2.1<br>₩ <del>11</del>                | 1.6.5 後端片                                                | 反本:6.0.1.03          | 33 — |      | ×                   |
| 取消((<br>] 保存批號<br>檔案(P)<br>劉覽資評<br>類型                                                                                                    | C) 確<br>號 公司名<br>其他(Q)<br>和<br>BOM人                                   | 諸認(¥)<br>稱: TMS 獲:<br>離開(X)                                                                                                    | 離開(X)<br>利王(測試版)<br>單號                       | )<br>到期日: 210<br>10806170                                                  | 002            | i:測試員 前i<br>切BC                | 端版本:2.1<br>)M出                            | 1.6.5 後端別                                                | 反本:6.0.1.03          | 33 — |      | ×                   |
| 取消((<br>] 保存批號<br>當案(E)<br>劉覽資語<br>類型[]<br>序                                                                                                    | C) 確<br>就 公司名<br>其他(Q)<br>私<br>BOM入<br>產品代                            | 認(Y)<br>稱: TMS 獲:<br>離開(X)                                                                                                    | 離開(X)<br>利王(測試版)<br>單號<br>産品                 | )<br>到期日: 21(<br>10806170<br>百名稱                                           | 01 操作員<br>0002 | 記測試員 前前<br>切BC<br>數量           | 端版本:2.1 ○M出 ■ 位                           | 1.6.5 後端版<br>分倉                                          | 反本:6.0.1.03          | 33 — | 口    | ×<br>壯號             |
| 取消((<br>] 保存批號<br>當案(E)<br>劉覽資言<br>類型[<br>]<br>序                                                                                                    | C) 確<br><sup> </sup>                                                  | 記(Y) 稱: TMS 獲 離開(X) 読號 1-1                                                                                                    | 離開(X) 利王(測試版) 單號 產品                          | )<br>到期日: 21(<br>10806170<br>古名稱                                           | 01 操作員<br>002  | i:測試員 前立<br>切BC<br>數量<br>1000  | <sub>端版本:2.1</sub><br>)M出<br>單位<br>闢      | 1.6.5 後端間<br>分倉<br>主倉庫                                   | 反本:6.0.1.03          | 33 — | 口    | ×<br>壯號             |
| 取消((<br>] 保存批號<br>當案(P)<br>劉覽資言<br>類型[<br>序<br>▶ 1                                                                                                    | C) 確<br>就 公司名<br>其他(Q)<br>和<br>BOM入<br>值1040500                       | 諸認(⊻)<br>稱: TMS 獲:<br>離開(X)<br>こ<br>號:<br>1 - 1                                                                                                    | 離開(X)<br>利王(測試版)<br>單號<br>產品                 | )<br>到期日: 210<br>10806170<br>古名稱                                           | D1 操作員<br>002  | i:測試員 前如<br>切BC<br>數量<br>1000  | <sup>満版本:2.1</sup><br>2M出<br>單位<br>闢      | 1.6.5 後端席<br>分倉<br>主倉庫                                   | 反本:6.0.1.03<br>10806 | 33 — | 日 保存 | ×<br>Ntt            |
| 取消((<br>] 保存批號<br>當案(P)<br>劉覽資話<br>類型[]<br>序<br>▶ 1                                                                                                    | C) 確<br>就 公司名<br>其他(Q)<br>私<br>BOM入<br>產品代<br>1040500                 | 認(⊻)<br>種: TMS 獲<br>離開(X)                                                                                                    | 離開(X)<br>利王(測試版)<br>單號<br>產品                 | )<br>到期日: 21(<br>10806170<br>古名稱                                           | 01 操作員<br>002  | 記測試員 前加<br>切BC<br>数量<br>1000   | <sup>端版本:2.1</sup><br>)M出<br>單位<br>闢      | 1.6.5 後端版<br>分倉<br>主倉庫                                   | 反本:6.0.1.03<br>10806 | 33 — | 保存打  | ×<br>託號             |
| 取消((<br>] 保存批號<br>當案(P)<br>劉覽資言<br>類型[]<br>序<br>▶ 1                                                                                                    | C) 確                                                                  | 諸認(¥)<br>稱: TMS 獲<br>離開(X)                                                                                                    | 離開(X)<br>利王(測試版)<br>單號<br>產品                 | )<br>到期日: 210<br>10806170<br>古名稱                                           | 01 操作員<br>002  | i:測試員 前<br>切BC<br>數量<br>1000   | 端版本:2.1<br>)M出<br>單位<br>闢                 | 1.6.5 後端間<br>分倉<br>主倉庫                                   | 反本:6.0.1.03 10806    | 33 — | 保存   | ><br>胚號             |
| 取消((<br>] 保存批號<br>當家(P)<br>劉覽資言<br>類型[<br>序<br>▶ 1                                                                                                    | C) 確<br>就 公司名<br>其他(Q)<br>刊<br>BOM入<br>直在品代<br>1040500                | 諸認(⊻)<br>稱: TMS 獲:<br>確開(X)                                                                                                    | 離開(X)<br>N王(測試版)<br>單號<br>產品                 | )<br>到期日: 210<br>10806170<br>古名稱                                           | D1 操作員<br>002  | 記測試員 前加<br>切BC<br>製量<br>1000   | <sup>講版本:2.1</sup><br>2M出<br>單位<br>闢      | 1.6.5 後端周<br>分倉<br>主倉庫                                   | 反本:6.0.1.03<br>10806 | 33 — | 日 保存 | ><br>肝比歇            |
| 取消((<br>] 保存批號<br>當案(P)<br>劉覽資言<br>類型[]<br>  序<br>▶ 1                                                                                                    | C) 確<br>就 公司名<br>其他(Q)<br>私<br>BOM入<br>直品代<br>1040500                 | 諸認(⊻)<br>稱: TMS 獲:<br>離開(X)                                                                                                    | 離開(X)<br>利王(測試版)<br>單號<br>產品                 | )<br>到期日: 21(<br>10806170<br>古名稱                                           | D1 操作員<br>002  | ::測試員 前加<br>切BC<br>製量<br>1000  | 端版本:2.1<br>)M出<br>單位<br>闘                 | 1.6.5 後端版<br>分倉<br>主倉庫                                   | 反本:6.0.1.03<br>10806 | 33 — | 保存   | ×<br>胚歇             |
| 取消(()<br>] 保存批號<br>當案(P)<br>劉覽資語<br>類型[]<br> 序<br>▶ ]                                                                                                    | C) 確<br><sup> ,</sup> 公司名<br>其他(Q)<br>和<br>BOM人<br>1040500            | 諸認(⊻)<br>稱: TMS 獲:<br>確開(X)                                                                                                    | 離開(X)<br>利王(測試版)<br>單號<br>產品                 | )<br>到期日: 210<br>10806170<br>古名稱                                           | D1 操作員<br>002  | i:測試員 前<br>切BC<br>數量<br>1000   | 端版本:2.1<br>)M出<br>單位<br>闢                 | 1.6.5 後端<br>分倉<br>主倉庫                                    | 反本:6.0.1.03 10806    | 33 — | 保存   | ×<br>ttt            |
| 取消((<br>] 保存批號<br>當案(P)<br>劉覽資言<br>類型[<br>序<br>▶ 1                                                                                                    | C) 確<br>就 公司名<br>其他(Q)<br>和<br>BOM入<br>直在品代<br>1040500                | 諸認(⊻)<br>稱: TMS 獲<br>確開(X)                                                                                                    | 離開(X)<br>利王(測試版)<br>單號<br>產品                 | )<br>到期日: 210<br>10806170<br>古名稱                                           | D1 操作員<br>002  | ::測試員 前加<br>切BC<br>數量<br>1000  | 端版本:2.1<br>2M出<br>單位<br>闢                 | 1.6.5 後端周<br>分倉<br>主倉庫                                   | 反本:6.0.1.03          | 33 — | 保存   | ×<br>胚期             |
| 取消((<br>] 保存批號<br>當案(P)<br>劉覽資言<br>類型 [<br>]<br>」<br>序<br>▶ 1                                                                                                    | C) 確                                                                  | 諸認(⊻)<br>稱: TMS 獲:<br>離開(X)                                                                                                    | 離開(X) 利王(測試版) 單號 產品                          | )<br>到期日: 21(<br>10806170<br>古名稱                                           | D1 操作員         | ::測試員 前加<br>切BC<br>製量<br>1000  | 端版本:2.1<br>)M 出<br>單位<br>國                | 5.5 後端<br>分倉<br>主倉庫                                      | 反本:6.0.1.03          | 33 — | 保存   | ×<br>肚期             |
| 取消((<br>] 保存批號<br>當案(P)<br>劉覽資語<br>類型 []<br>  序<br>▶ 1<br>  1                                                                                                    | C) 確<br><sup> t</sup> 公司名<br>其他(Q)<br>和<br>BOM人<br>1040500            | 記(Ⅰ) 稱: TMS 獲: 離開(Δ) 説號 1-1 よい よい                                                                                                    | 離開(X)<br>利王(測試版)<br>單號<br>產品                 | <ul> <li>到期日:210</li> <li>10806170</li> <li>古名稱</li> </ul>                 | D1 操作員<br>002  | 計測試員 前1<br>切BC<br>數量<br>1000   | 端版本:2.1<br>)M出<br>單位<br>闢                 | 1.6.5 後端<br>分倉<br>主倉庫                                    | 反本:6.0.1.03          | 33 — | 保存   | ×<br>NU<br>NU<br>NU |
| 取消((<br>] 保存批<br>當案(P)<br>劉覽資言<br>類型[<br>序<br>▶ 1                                                                                                    | C) 確<br>就 公司名<br>其他(Q)<br>和<br>BOM入<br>IO40500                        | 記(Y) 稱: TMS 獲:<br>離開(X) 說號 1-1 正 正 正 正 正 二 二 <p二< p=""> 二 二 二 二 二</p二<>                                                                                                    | 離開(X) 利王(測試版) 單號 產品 A 104050                 | )<br>到期日: 210<br>10806170<br>古名稱<br>001-1                                  | D1 操作員 0002    | 計測試員 前加<br>切用C<br>數量<br>1000   | 端版本:2.1<br>2M出<br>單位<br>開                 | 1.6.5 後端<br>分倉<br>主倉庫                                    | 反本:6.0.1.03          | 33 — | (保存) | ×<br>胚糖             |
| 取消((<br>保存批数                                                                                                    | C) 確                                                                  | 諸認(Y) 稱: TMS 獲: 離開(X) ○ ○                                                                                                    | 離開(X)<br>利王(測試版)<br>單號<br>產品<br>私            | 到期日:210<br>10806170<br>古名稱<br>001-1                                        | D1 操作員 002     | ■:測試員 前1<br>「切BC<br>製量<br>1000 | 端版本:2.1<br>DM 出<br>單位<br>尾引               | 1.6.5 後端<br>分倉<br>主倉庫                                    | 反本:6.0.1.03          | 33 — | 保存   | ×                   |
| 取消((<br>保存批對<br>留案(P)<br>劉覽資語<br>類型<br>「<br>序<br>↓<br>1<br>「<br>下<br>「<br>下<br>」<br>「<br>新<br>一<br>」<br>「<br>二<br>一<br>一<br>一<br>一<br>一<br>一<br>一<br>一<br>一<br>一<br>一<br>一<br>一                                                                                                    | C) 確                                                                  | <ul> <li>認(王)</li> <li>種用(工)</li> <li>離開(工)</li> <li>説</li> <li>記</li> <li>記</li> <li>記</li> <li>記</li> <li>記</li> <li>二</li> <li>二</li></ul> | 離開(X) 利王(測試版) 軍號 產品 A 第二(10405) 軍位 國         | <ul> <li>到期日:210</li> <li>10806170</li> <li>古名稱</li> <li>001-1</li> </ul>  | D1 操作員<br>002  | 計測試員 前1<br>切形<br>數量<br>1000    | 端版本:2.1<br>)M出<br>單位<br>闢                 | 1.6.5 後端         分倉         主倉庫                          | 反本:6.0.1.03          | 33 — | 保存   | ×                   |
| 取消(() 保存批数 第二章 2 第二章 2 第 | C) 確<br>就 公司名<br>其他(Q)<br>和<br>BOM入<br>1040500                        | 諸認(Y)<br>種:TMS 獲<br>離開(X)<br>意號<br>1-1 月                                                                                                    | 離開(X) 利王(測試版) 單號 產品 A 集 104050 單位 属          | <ul> <li>到期日: 210</li> <li>10806170</li> <li>古名稱</li> <li>001-1</li> </ul> | D1 操作員 0002    | 計測試員 前加<br>切形<br>數量<br>1000    | 端版本:2.1<br>2M出<br>單位<br>國                 | 1.6.5 後端         分倉         主倉庫                          | 反本:6.0.1.03          | 33 — | (保存) | ×<br>胚期             |
| 取消(() () <                                                                                                    | C) 確<br>就 公司名<br>其他(Q)<br>和<br>BOM入<br>直品代<br>1040500<br>和<br>1040500 | 諸認(王) 稀: TMS 獲:<br>離開(X) 洗號 1-1 正式 正式 第 第 1000 1000                                                                                                    | 離開(X) 利王(測試版) 單號 產品 私 第一位 圖                  | 到期日:210          到期日:210         10806170         古名稱         001-1        | D1 操作員<br>002  | 計測試員 前如<br>切形<br>數量<br>1000    | K (1) (1) (1) (1) (1) (1) (1) (1) (1) (1) | 1.6.5 後端         分倉         主倉庫                          | 反本:6.0.1.03          | 33 — |      | ×<br>形.號            |
| 取消(() () <                                                                                                    | C) 確<br><sup>兆</sup> 公司名<br>其他(Q)<br>和<br>BOM 入<br>1040500            | 記(王) 福田川(公) 福田川(公) 高雄川(公) 高雄川(公) 高雄川(公) 高雄川(公) 高雄川(公) 高雄川(公) 高雄川(公) 高雄川(公) 同時(日) 同時(日)                                                                                                    | 離開(X) 利王(測試版) 軍號: 產品 A 度: 104050 單位 國 罗卬印(P) | )<br>到期日:210<br>10806170<br>古名稱<br>001-1                                   | D1 操作員<br>002  | 記測試員 前1<br>切形(<br>數量<br>1000)  | 病版本:2.1                                   | 1.6.5 後端         分倉         主倉庫         主倉庫         期(X) | 反本:6.0.1.03          | 33 — | (保存) | ×                   |

保存批號刪除:用滑鼠點選欲輸入代號·再按【刪除】·刪除完成後按「儲存」完成保存批號的刪除。

| 類型                                                                                                    | N                                                                                                    |                                                                                                    |                                                  |                                                                                   |                           |                                 |              |             |
|----------------------------------------------------------------------------------------------------|----------------------------------------------------------------------------------------------------|----------------------------------------------------------------------------------------------------|--------------------------------------------------|-----------------------------------------------------------------------------------|---------------------------|---------------------------------|--------------|-------------|
|                                                                                                    | BOM入                                                                                                    | 單號                                                                                                    | 10806170002                                      | ·切BO                                                                              | DM出                       |                                 |              |             |
| 序                                                                                                    | 產品代號                                                                                                    | 產品                                                                                                    | 品名稱                                              | 數量                                                                                | 單位                        | 分倉                              |              | 保存批         |
| ▶ 1                                                                                                    | 10405001-1                                                                                                    | A                                                                                                    |                                                  | 1000                                                                              | 間                         | 主倉庫                             | 10806        |             |
|                                                                                                    |                                                                                                    |                                                                                                    |                                                  |                                                                                   |                           |                                 |              |             |
|                                                                                                    |                                                                                                    |                                                                                                    |                                                  |                                                                                   |                           |                                 |              |             |
|                                                                                                    |                                                                                                    |                                                                                                    |                                                  |                                                                                   |                           |                                 |              |             |
|                                                                                                    |                                                                                                    |                                                                                                    |                                                  |                                                                                   |                           |                                 |              |             |
|                                                                                                    |                                                                                                    |                                                                                                    |                                                  |                                                                                   |                           |                                 |              |             |
|                                                                                                    |                                                                                                    |                                                                                                    |                                                  |                                                                                   |                           |                                 |              |             |
| 糊資詞                                                                                                    | :Щ                                                                                                    |                                                                                                    |                                                  |                                                                                   |                           |                                 |              |             |
| 卖 1                                                                                                    | 產品編                                                                                                    | 號 10405                                                                                                    | 001-1                                            | A                                                                                 |                           |                                 |              |             |
|                                                                                                    |                                                                                                    |                                                                                                    |                                                  |                                                                                   |                           | 2. 0. 124                       |              |             |
| 数量 🔤                                                                                                    | 1000                                                                                                    | 單位                                                                                                    | 分                                                | 倉 1001                                                                            |                           | 王倉庫                             |              |             |
| 呆存批り                                                                                                    | 線 10806                                                                                                    |                                                                                                    |                                                  |                                                                                   |                           |                                 |              |             |
|                                                                                                    |                                                                                                    | 1                                                                                                    |                                                  |                                                                                   |                           |                                 |              |             |
| 修改(                                                                                                    | E) 刪除(D)                                                                                                    | 列印(P)                                                                                                    | ) EXCEL(E)                                       | 儲存(S)                                                                             | 離                         | 罰(X)                            |              |             |
| 124740                                                                                                    |                                                                                                    |                                                                                                    | ,                                                | INH TO COLV                                                                       | 1-11-1                    | /10 ( 12 )                      |              |             |
|                                                                                                    |                                                                                                    |                                                                                                    |                                                  |                                                                                   |                           |                                 |              |             |
| 保存批判                                                                                                    | 號 公司名稱: TMS 涨<br>其他( <u>Q</u> ) 離開( <u>X</u> )                                                                                                    | 簀利王(測試版)                                                                                                    | 到期日:2101 操                                       | 作員:測試員 前:                                                                         | 端版本:2.                    | 1.6.5 後端)                       | 版本:6.0.1.033 | - 0         |
| 保存批問<br>諸案(E)<br>調覽資言<br>類型<br>序                                                                                                    | t 公司名稱: TMS 著<br>其他(Q) 離開(X)<br>和<br>BOM入<br>產品代號<br>10405001-1                                                                                           | <sup>業利王</sup> (測試版)<br>單號<br><u>産</u> 占                                                                                                    | 到期日: 2101 操<br>10806170002<br>古名稱                | 作員:測試員 前<br>切B<br><u>數量</u><br>1000                                               | 端版本:2.<br>DM 出<br>單位<br>闢 | 1.6.5 後端)<br>分倉<br>主倉庫          | 版本:6.0.1.033 | - □<br>保存批  |
| (保存批問<br>書案(P)<br>調覽資言<br>類型<br>[<br>序<br>Ⅰ<br>1                                                                                                   | 松司名稱: TMS 著<br>其他(Q) 離開(X)<br>和<br>BOM入<br>產品代號<br>10405001-1                                                                                             | i<br>単號<br>產品                                                                                                    | 到期日: 2101 操<br>10806170002<br>古名稱<br>001-1       | 作員:測試員 前<br>切取<br>數量<br>1000                                                      | 端版本:2.<br>DM 出<br>單位<br>闢 | 1.6.5 後端)<br>分倉<br>主倉庫          | 版本:6.0.1.033 | - □<br>保存排  |
| 保存批問<br>諸案(E)<br>類型<br>[<br>序<br>, 1<br>手<br>新<br>五<br>章<br>言<br>章<br>言<br>章<br>言<br>章<br>言<br>章<br>言<br>章<br>言<br>章<br>言<br>章<br>言<br>章<br>言<br>章 | <ul> <li>松司名稱:TMS 第<br/>其他(Q) 離開(X)<br/>和</li> <li>BOM入</li> <li>産品代號</li> <li>10405001-1</li> <li>和</li> <li>産品編</li> <li>1000</li> <li>10000</li> </ul> | 単形<br>単<br>単<br>ポ<br>▲<br>第<br>10405<br>単位<br>単<br>に<br>単<br>に<br>単<br>に<br>し<br>10405<br>単<br>に<br>し<br>二<br>二<br>二<br>二<br>二<br>二<br>二<br>二<br>二<br>二<br>二<br>二<br>二 | 到期日: 2101 操<br>10806170002<br>古名稱<br>001-1<br>分: | (作員:測試員 前:<br>)<br>(切)<br>(切)<br>(切)<br>(切)<br>(切)<br>(切)<br>(切)<br>(切)<br>(1000) | 端版本:2.<br>DM出<br>單位<br>闢  | 1.6.5 後端         分倉         主倉庫 | 版本:6.0.1.033 | - □<br>(県存料 |

請注意:如果修改該單據內已建「保存批號」的商品且異動數量,則商品「保存批號」會重新清掉,請重新輸入,如果刪除該商品,則已建「保存批號」 商品亦會連動刪除。

[來源倉庫]保存批號修改·因領料入庫材料因耗損可能不會等於入庫數量·因 此來源倉庫必須人工自行建立,操作同上

| 保存批號 公司名稱: TMS 獲                                                                                                    | 〔利王(測試版) 到期日: 2101 操作                                                                                                    | F員:測試員 前端                                                                       | 版本:2.1.0                                            | b.5 後端版 <sup>2</sup>                                                       | 4:6.0.1.033 -                               |     |                                           |
|----------------------------------------------------------------------------------------------------|----------------------------------------------------------------------------------------------------|---------------------------------------------------------------------------------|-----------------------------------------------------|----------------------------------------------------------------------------|---------------------------------------------|-----|-------------------------------------------|
| 檔案(E) 其他(Q) 離開(X)                                                                                                    |                                                                                                    |                                                                                 |                                                     |                                                                            |                                             |     |                                           |
| 瀏覽資訊                                                                                                    |                                                                                                    |                                                                                 |                                                     |                                                                            |                                             |     |                                           |
| 類型 BOM入                                                                                                    | 單號 10806170002                                                                                                    | 切BOI                                                                            | M出                                                  | ł                                                                          | 刀換至來源倉子件                                    |     |                                           |
| 序產品代號                                                                                                    | 產品名稱                                                                                                    | 數量                                                                              | 單位                                                  | 分倉                                                                         |                                             | 保存批 | 號                                         |
| ▶ 1 10405001-1                                                                                                    | A                                                                                                    | 1000                                                                            | 闢                                                   | 主倉庫                                                                        | 10806                                       |     |                                           |
|                                                                                                    |                                                                                                    |                                                                                 |                                                     |                                                                            |                                             |     |                                           |
|                                                                                                    |                                                                                                    |                                                                                 |                                                     |                                                                            |                                             |     |                                           |
|                                                                                                    |                                                                                                    |                                                                                 |                                                     |                                                                            |                                             |     |                                           |
|                                                                                                    |                                                                                                    |                                                                                 |                                                     |                                                                            |                                             |     |                                           |
|                                                                                                    |                                                                                                    |                                                                                 |                                                     |                                                                            |                                             |     |                                           |
| <                                                                                                    |                                                                                                    |                                                                                 |                                                     |                                                                            |                                             |     | >                                         |
| 詳細資訊                                                                                                    |                                                                                                    |                                                                                 |                                                     |                                                                            |                                             |     |                                           |
| 皮 1 本見復                                                                                                    |                                                                                                    | Å                                                                               |                                                     |                                                                            |                                             |     |                                           |
|                                                                                                    |                                                                                                    |                                                                                 |                                                     |                                                                            |                                             |     |                                           |
| 數量 1000                                                                                                    | 單位 闘 分倉                                                                                                    | A001                                                                            | Ē                                                   | 倉庫                                                                         |                                             |     |                                           |
| <b>保存掛款</b> 10806                                                                                                    |                                                                                                    |                                                                                 |                                                     |                                                                            |                                             |     |                                           |
| IN 13-3 MORE                                                                                                    |                                                                                                    |                                                                                 |                                                     |                                                                            |                                             |     |                                           |
| 修改(E) 刪除(D)                                                                                                    | 列印(P) EXCEL(E)                                                                                                    | 儲存(S)                                                                           | 離開                                                  | (X)                                                                        |                                             |     |                                           |
|                                                                                                    |                                                                                                    |                                                                                 |                                                     |                                                                            |                                             |     |                                           |
|                                                                                                    |                                                                                                    |                                                                                 |                                                     |                                                                            |                                             |     |                                           |
| □<br>□ 保存批號 公司名稱: TMS %                                                                                                    | 養利干(測試版) 到期日:2101 操                                                                                                    | 作員:測試員 前                                                                        | 端版本:2.7                                             | 。<br>1.6.5 後端別                                                             | 反本:6.0.1.033 一                              |     | .::<br>X                                  |
| <ol> <li>保存批號 公司名稱: TMS ¾<br/>檔案(E) 其他(Q) 離開(X)</li> <li>瀏覽資訊</li> <li>播班 BOM H.</li> </ol>                                                                                                    | 度利王(測試版) 到期日:2101 操<br>電波: 10806170002                                                                                                    | 作員:測試員 前:                                                                       | 端版本:2.1                                             | 1.6.5 後端別                                                                  | 反本:6.0.1.033 —                              |     | ii<br>X                                   |
| <ul> <li>【保存批號 公司名稱: TMS 差<br/>檔案(E) 其他(Q) 離開(X)</li> <li>瀏覽資訊</li> <li>類型 BOM 出</li> </ul>                                                                                                    | 度利王(測試版) 到期日:2101 操<br>單號 10806170002                                                                                                    | 作員:測試員 前:<br>[切B0                                                               | 端版本:2.<br>DM入                                       | n<br>1.6.5 後端別                                                             | 友本:6.0.1.033 —                              |     | ×                                         |
| <ul> <li>□ 保存批號 公司名稱: TMS 著<br/>檔案(E) 其他(Q) 離開(X)<br/>瀏覽資訊</li> <li>類型 BOM出</li> <li>序 產品代號</li> </ul>                                                                                                    | 資利王(測試版) 到期日:2101 操<br>單號 10806170002<br>産品名稱                                                                                                    | 作員:測試員 前<br>切B<br>數量                                                            | 端版本:2.<br>DM入<br>單位                                 |                                                                            | 反本:6.0.1.033 —                              | 口   | <br>×<br>批號                               |
| <ul> <li>□ 保存批號 公司名稱: TMS 發<br/>檔案(E) 其他(Q) 離開(X)</li> <li>瀏覽資訊</li> <li>類型 BOM出</li> <li>序 產品代號</li> <li>▶ 1 0041</li> </ul>                                                                                                    | 資利王(測試版) 到期日: 2101 操   單號 10806170002   產品名稱   產品為標準測試產品                                                                                                    | 作員:測試員 前:<br>切Bu<br>數量<br>1000                                                  | 端版本:2.<br>DM入<br>單位<br>PCS                          | 6.5 後端和<br>分倉<br>測試                                                        | 反本:6.0.1.033 —<br>10803                     | 口保存 | 。<br>···································· |
| <ul> <li>□ 保存批號 公司名稱: TMS 著<br/>檔案(E) 其他(Q) 離開(X)<br/>瀏覽資訊</li> <li>2 BOM出</li> <li>□ 0041</li> <li>2 B000001</li> </ul>                                                                                                    | 資利王(測試版) 到期日: 2101 操   單號 10806170002   產品名稱   產品名稱   產品為標準測試產品   B000001                                                                                                    | 作員:測試員 前:<br>切BC<br>數量<br>1000<br>400                                           | 端版本:2.<br>DM入<br>單位<br>PCS<br>PCS                   | 1.6.5 後端間<br>分倉<br>測試<br>測試                                                | 5本:6.0.1.033 —<br>10803<br>10809            | 口保存 | :<br>×<br>批號                              |
| <ul> <li>□ 保存批號 公司名稱: TMS ¾<br/>檔案(E) 其他(Q) 離開(Q)<br/>瀏覽資訊</li> <li>類型 BOM出</li> <li>         「序 產品代號         1 0041         2 B000001         3 zzzz201     </li> </ul>                                                                                                    | 廣利王(測試版) 到期日:2101 操          單號       10806170002         產品名稱       產品為標準測試產品         B000001       TMS測試商品                                                                                  | 作員:測試員 前:<br>切BO<br><u>數量</u><br>1000<br>400<br>2000                            | 端版本:2.<br>DM入<br>單位<br>PCS<br>PCS<br>PCS            | 1.6.5 後端開<br>分倉<br>測試<br>測試                                                | ≅本:6.0.1.033 —<br>10803<br>10811            | 口保存 | ×                                         |
| <ul> <li>□ 保存批號 公司名稱: TMS ¾<br/>檔案(E) 其他(Q) 離開(X)</li> <li>瀏覽資訊</li> <li>類型 BOM出</li> <li>□ F 產品代號</li> <li>□ 0041</li> <li>2 B000001</li> <li>3 zzzzz01</li> </ul>                                                                                                    | 廣利王(測試版) 到期日: 2101 操<br>單號 10806170002             軍號 10806170002             產品名稱          產品為標準測試產品          B000001         TMS測試商品                                                        | 作員:測試員 前:<br>切取<br><b>數量</b><br>1000<br>400<br>2000                             | 端版本:2.<br>DM入<br>單位<br>PCS<br>PCS<br>PCS            | .6.5 後端別<br>分倉<br>測試<br>測試                                                 | 反本:6.0.1.033 —<br>10803<br>10809<br>10811   | 保存  | <br>×<br>批號                               |
| <ul> <li>□ 保存批號 公司名稱: TMS 著<br/>檔案(E) 其他(Q) 離開(X)</li> <li>瀏覽資訊</li> <li>類型 BOM出</li> <li>         「序 產品代號         1 0041         2 B000001         3 zzzz201     </li> </ul>                                                                                                    | 運號 10806170002   運號 10806170002   產品名稱   產品為標準測試產品   B000001   TMS測試商品                                                                                                    | 作員:測試員 前:                                                                       | 端版本:2.<br>DM入<br>單位<br>PCS<br>PCS<br>PCS            |                                                                            | ≅本:6.0.1.033 —<br>10803<br>10809<br>10811   | 保存  | <br>×<br>批號                               |
| <ul> <li>【保存批號 公司名稱: TMS 著<br/>檔案(E) 其他(Q) 離開(X)<br/>瀏覽資訊</li> <li>類型 BOM出</li> <li>序 產品代號</li> <li>1 0041</li> <li>2 B000001</li> <li>3 zzzz201</li> </ul>                                                                                                    | 裏利王(測試版) 到期日:2101 操          單號       10806170002         產品名稱         產品為標準測試產品         B000001         TMS測試商品                                                                              | 作員:測試員 前:<br>切B<br><u>數量</u><br>1000<br>400<br>2000                             | 端版本:2.<br>DM入<br>單位<br>PCS<br>PCS<br>PCS            | .6.5 後端版<br>分倉<br>測試<br>測試                                                 | 版本:6.0.1.033 —<br>10803<br>10809<br>10811   | 保存  | …<br>×<br>批號                              |
| <ul> <li>☑ 保存批號 公司名稱: TMS ¾ 檔案(E) 其他(Q) 離開(X)</li> <li>瀏覽資訊</li> <li>類型 BOM出</li> <li>◎ 序 產品代號</li> <li>● 1 0041</li> <li>2 B000001</li> <li>3 zzzz201</li> </ul>                                                                                                    | 資利王(測試版) 到期日:2101 操   軍號 10806170002   產品名稱   產品名稱   產品為標準測試產品   B000001   TMS測試商品                                                                                                    | 作員:測試員 前:<br>切取<br><u>數量</u><br>1000<br>400<br>2000                             | 端版本:2.<br>DM入、<br>甲CS<br>PCS<br>PCS                 | .6.5 後端版<br>分倉<br>測試<br>測試                                                 | 反本:6.0.1.033 —<br>10803<br>10809<br>10811   | 保存  | …<br>×<br>批號                              |
| <ul> <li>【 保存批號 公司名稱: TMS ¾ 檔案(E) 其他(Q) 離開(X)</li> <li>瀏覽資訊</li> <li>類型 BOM出</li> <li>第 產品代號</li> <li>1 0041</li> <li>2 B00001</li> <li>3 zzzz01</li> </ul>                                                                                                    | 選利王(測試版) 到期日: 2101 操   單號 10806170002   產品名稱   產品為標準測試產品   B000001   TMS測試商品                                                                                                    | 作員:測試員 前:<br>切B<br><u>數量</u><br>1000<br>400<br>2000                             | 端版本:2.<br>DM入<br>PCS<br>PCS<br>PCS                  | .6.5 後端印<br>分倉<br>測試<br>測試                                                 | €本:6.0.1.033 —<br>10803<br>10809<br>10811   | 保存  | <br>×<br>批號                               |
| 【 保存批號 公司名稱: TMS 3<br>檔案(E) 其他(Q) 離開(X)<br>瀏覽資訊.          類型       BOM出         第       產品代號         1       0041         2       B000001         3       zzzzz01                                                                                                    | 廣利王(測試版) 到期日:2101 操          軍號       10806170002         產品名稱       產品名稱         產品為標準測試產品       B000001         TMS測試商品       TMS測試商品                                                       | 作員:測試員 前:<br>切形<br>製量<br>1000<br>400<br>2000                                    | 端版本:2. DM入 單位 PCS PCS PCS                           | .6.5 後端別         分倉         測試         測試                                  | 5.x.:6.0.1.033 −<br>10803<br>10809<br>10811 | 保存  | ::<br>×<br>批號                             |
| <ul> <li>□ 保存批號 公司名稱: TMS 3<br/>檔案(E) 其他(Q) 離開(Q)<br/>瀏覽資訊.</li> <li>類型 BOM出</li> <li>○ 序 產品代號</li> <li>▶ 1 0041</li> <li>2 B000001</li> <li>3 zzzz201</li> <li></li> <li></li></ul> <li></li> <li> <li></li> <li> <li></li> <li> <li></li> <li> <li></li> <li> <li></li> <li> <li></li> <li> <li></li> <li> <li></li> <li> <li></li> <li> <li></li> <li> <li></li> <li> <li></li> <li> <li></li> <li> <li></li> <li> <li></li> <li> <li> <li> <li> <li> <li> <li> <li> <li> <li> <li> <li> <li> <li> <li> <li><!--</td--><td>運載 10806170002   運號 10806170002   產品名稱   產品名稱   產品為標準測試產品   B000001   TMS測試商品   部誌 00041</td><td>作員:測試員 前:<br/>(切)<br/>(切)<br/>(切)<br/>(切)<br/>(切)<br/>(切)<br/>(切)<br/>(切)<br/>(切)<br/>(切)</td><td><sup>端版本:2.</sup><br/>DM入<br/>PCS<br/>PCS<br/>PCS<br/>)</td><td>1.6.5 後端川<br/>分倉<br/>測試<br/>測試</td><td>5本:6.0.1.033 —<br/>10803<br/>10809<br/>10811</td><td>保存</td><td>::<br/>×<br/>批號</td></li></li></li></li></li></li></li></li></li></li></li></li></li></li></li></li></li></li></li></li></li></li></li></li></li></li></li></li></li></li></li> | 運載 10806170002   運號 10806170002   產品名稱   產品名稱   產品為標準測試產品   B000001   TMS測試商品   部誌 00041                                                                                                    | 作員:測試員 前:<br>(切)<br>(切)<br>(切)<br>(切)<br>(切)<br>(切)<br>(切)<br>(切)<br>(切)<br>(切) | <sup>端版本:2.</sup><br>DM入<br>PCS<br>PCS<br>PCS<br>)  | 1.6.5 後端川<br>分倉<br>測試<br>測試                                                | 5本:6.0.1.033 —<br>10803<br>10809<br>10811   | 保存  | ::<br>×<br>批號                             |
| <ul> <li>【 保存批號 公司名稱: TMS 3<br/>檔案(E) 其他(Q) 離開(Q)<br/>瀏覽資訊</li> <li>類型 BOM出</li> <li>第 產品代號</li> <li>1 0041</li> <li>2 B000001</li> <li>3 zzzz201</li> <li></li> <li></li></ul>                                                                                                    | <ul> <li><sup>裏利王(測試版)</sup> 到期日: 2101 操</li> <li>軍號 10806170002</li> <li>産品名稱</li> <li>産品為標準測試産品</li> <li>B000001</li> <li>TMS測試商品</li> <li>3.0041</li> <li>軍位 PCS 分)</li> </ul>             | 作員:測試員 前:<br>切取<br>製量<br>1000<br>400<br>2000                                    | <sup>端版本:2.</sup><br>DM入<br>單位<br>PCS<br>PCS<br>PCS | .6.5 後端別         分倉         測試         測試                                  | E本:6.0.1.033 −<br>10803<br>10809<br>10811   | 保存  | <br>×<br>批號                               |
| <ul> <li>□ 保存批號 公司名稱: TMS 3<br/>檔案(E) 其他(Q) 離開(X)<br/>瀏覽資訊</li> <li>2 BOM出</li> <li>○ 序 產品代號</li> <li>● 1 0041</li> <li>2 B000001</li> <li>3 zzzz201</li> <li></li> <li><td>運號 10806170002   運號 10806170002   產品名稱   產品名稱   產品為標準測試產品   B000001   TMS測試商品    部誌 0041   單位 PCS 分</td><td>作員:測試員 前:<br/>(印] (切)<br/>(切)<br/>(切)<br/>(切)<br/>(切)<br/>(切)<br/>(切)<br/>(切)</td><td>端版本:2.<br/>DM入<br/>PCS<br/>PCS<br/>PCS<br/>PCS</td><td>1.6.5 後端別         分倉         測試         測試</td><td>5本:6.0.1.033 -<br/>10803<br/>10809<br/>10811</td><td></td><td>::<br/>×<br/>批號</td></li></ul>              | 運號 10806170002   運號 10806170002   產品名稱   產品名稱   產品為標準測試產品   B000001   TMS測試商品    部誌 0041   單位 PCS 分                                                                                           | 作員:測試員 前:<br>(印] (切)<br>(切)<br>(切)<br>(切)<br>(切)<br>(切)<br>(切)<br>(切)           | 端版本:2.<br>DM入<br>PCS<br>PCS<br>PCS<br>PCS           | 1.6.5 後端別         分倉         測試         測試                                 | 5本:6.0.1.033 -<br>10803<br>10809<br>10811   |     | ::<br>×<br>批號                             |
| 【 保存批號 公司名稱: TMS 3         檔案(E) 其他(Q) 離開(X)         瀏覽資訊         類型       BOM出         「序 產品代號         1       0041         2       B00001         3       zzzzz01             詳細資訊          序       1         產品編         數量       1000         保存批號       10803                                                                                                    | <ul> <li><sup>裏</sup>利王(測試版) 到期日: 2101 操</li> <li>軍號 10806170002</li> <li>產品名稱</li> <li>產品為標準測試產品</li> <li>B000001</li> <li>TMS測試商品</li> <li>3.3.3.3.3.3.3.3.3.3.3.3.3.3.3.3.3.3.3.</li></ul> | 作員:測試員 前:                                                                       | 端版本:2.<br>DM入<br>單位<br>PCS<br>PCS<br>PCS            | .6.5       後端席         分倉       測試         測試       測試         期試       周期 | E本:6.0.1.033 −<br>10803<br>10809<br>10811   | 保存  | <br>×<br>批號                               |
| I       保存批號       公司名稱: TMS 3         檔案(E)       其他(Q)       離開(X)         瀏覽資訊       類型       BOM出         I       0041       2         2       B000001       3       2222201         詳細資訊       F       1       產品編         數量       1000       保存批號       10803         (條改(E))       冊IR金(D)       冊IR金(D)       日                                                                                                    | <ul> <li>         · 運載         <ol> <li>10806170002</li> <li></li></ol></li></ul>                                                                                                    | 作員:測試員 前:<br>(切取)<br><u>數量</u><br>1000<br>400<br>2000<br>產品為標準<br>會 0003        |                                                     | 1.6.5 後端別         分倉         測試         測試         期試         個(X)         | x→:6.0.1.033 -<br>10803<br>10809<br>10811   |     | ::<br>×<br>批號                             |

# [F8-D]保存批號查詢

| S F       | B 歷史交易查詢                    |                                                         |                                                                                                    |                      |                 |                            |                   |               |                |                                         |            |         |      |
|-----------|-----------------------------|---------------------------------------------------------|----------------------------------------------------------------------------------------------------|----------------------|-----------------|----------------------------|-------------------|---------------|----------------|-----------------------------------------|------------|---------|------|
|           | 產品代號                        | 產品名稱                                                    | 規格1 規                                                                                                    | 格2 目                 | 1前成本<br>7552813 | <u> 銷售單價1</u><br>9 522 857 | 銷售單價<br>9 04      | 2<br>6714     | 全庫<br>22189-22 | 車存總數<br>21317 22                        | 公司內部備註     | 備註      |      |
| -         | 0050                        | 5色反光板80公分。                                              |                                                                                                    |                      | 247.665         | 0.000                      |                   | 0.000         | 0              | 1243                                    |            | twerg   |      |
| $\vdash$  | 005028                      | 853椿果白巧克力52G                                            |                                                                                                    |                      | 9.000           | 10.000                     | 1                 | 0.000         | 0              | 997                                     |            |         |      |
| $\vdash$  | 005029                      | 862椿果巧克力168G                                            |                                                                                                    |                      | 9.000           | 10.000                     | 1                 | 0.000         | 0              | 1000                                    |            |         |      |
| $\square$ | 005032                      | 543凱莎白巧克力榛果                                             |                                                                                                    |                      | 9.000           | 10.000                     | 1                 | 0.000         | 0              | 996                                     |            |         |      |
|           | 005745D-08-09               | ICHE 衣哲 質感短羊毛呢?                                         |                                                                                                    |                      | 0.000           | 0.000                      | 1,66              | 呆存批號          |                | 分倉                                      | 代號 分倉名稱    | 批號存量    |      |
|           | 005V1AUSB-1                 | 5∛ 雙孔車充頭                                                |                                                                                                    |                      | 80.000          | 104.000                    | 11                | .070918       |                | A001                                    | 主倉庫        |         | -1   |
|           | 006006                      | 家樂氏香脆麥米月205G                                            |                                                                                                    |                      | 9.000           | 10.000                     | 1                 | .0803         |                | A001                                    | 主倉庫        | 9       | ,000 |
|           | 006007                      | 家樂氏格格脆170G                                              |                                                                                                    |                      | 9.000           | 10.000                     | 1                 | .080520       |                | A001                                    | 主倉庫        |         | 424  |
|           | 006011                      | 家樂氏東尼活力球150G                                            |                                                                                                    |                      | 9.000           | 10.000                     | 2                 | 20191231      |                | A001                                    | 主倉庫        |         | 134  |
|           | 0062745259402               | GLYSOMEDR葛妮絲 甘菊護                                        |                                                                                                    |                      | 0.000           | 3,000.000                  | 2                 | 20200105      |                | A001                                    | 主倉庫        |         | 200  |
|           | 007269                      | 新東陽原味沙琪瑪NR                                              |                                                                                                    |                      | 70.000          | 0.000                      | 2                 | 2733737       |                | 0001                                    | 361        |         | -250 |
|           | 008                         | 008                                                     |                                                                                                    |                      | 0.000           | 0.000                      | t                 | rjntjt4j      |                | 0001                                    | 361        |         | -250 |
|           | 009016                      | 新東陽鹹香花生牛軋糖NR                                            |                                                                                                    |                      | 160.000         | 0.000                      |                   |               |                |                                         |            |         |      |
|           | 009024                      | 新東陽奶油花生牛軋糖NR                                            |                                                                                                    |                      | 160.000         | 0.000                      |                   |               | 0003食庫         | . 原10803份                               | 存批號100     | 0. 已轉至  | 母件   |
|           | 00A003                      | 白平衡濾鏡10cm*10cm                                          |                                                                                                    |                      | 100.000         | 130.000                    | 2                 |               | 0000 JLI /     | ,,,,,,,,,,,,,,,,,,,,,,,,,,,,,,,,,,,,,,, |            | ., _11. |      |
|           | 00CP18                      | KA CP-18迷你型車充頭                                          |                                                                                                    |                      | 95.000          | 124.000                    | 1                 |               |                |                                         |            |         |      |
|           | 00H10300                    | 包包専用雨衣                                                  |                                                                                                    |                      | 314.000         | 408.000                    | E                 |               |                |                                         |            |         |      |
| 產品        | 品代號: 0041                   | 品名                                                      | : 產品為標                                                                                                    | 準測試測                 | 奎品              |                            |                   |               |                |                                         |            |         |      |
| 沈         | 品名: 庇產品為                    | 標準測試產品,請勿                                               | 修改                                                                                                    |                      |                 |                            |                   |               |                |                                         |            |         |      |
|           | 12 PCS =1 打                 | 售價 36,000.000                                           | 6 打                                                                                                    | =1 盒                 | 售價198,0         | 000.000 建議                 | 售價: 9,9           | 999.000       | (含稅)           | 產品型態:                                   | 一般產品       |         |      |
| 安:        | 全存量:                        | 0 目前訂單:                                                 | 162 採購未                                                                                                    | :到:                  | 452 1 🕯         | 箱装 0 廠                     | 商: <mark>0</mark> | 本公司           | đ              | 產地:中國                                   |            |         |      |
| 單(        | 賈1: 9,522.85                | 7 單價2: 9,046.714                                        | 4 單價3:                                                                                                    | 8,475.3              | 43 單價4:         | 8,094.429                  | 最低: 6,2           | 285.714       | (未稅)           |                                         |            |         |      |
| EAN       | 13碼:                        | 外部碼:                                                    |                                                                                                    |                      |                 | CODE128:                   |                   |               |                |                                         |            |         |      |
| 停」        | 上上架: N 網路                   | 各最低: 0 網                                                | 格建議: 9                                                                                                    | , <mark>998</mark> 網 | 路特價:            |                            | 出版社:              |               |                |                                         | 零不顯示       |         |      |
| 紅材        | 利倍數: 1 預定                   | E到貨: 廠F                                                 | 商特價:                                                                                                    | *** 網                | 路特價到期           | 日:                         | 作 者:              |               |                | □ 暫停                                    | 進貨顯示       |         |      |
| F         | 産品 I 進貨 0 退<br>查詢 _ 查詢 _ 查詢 | 資<br>り<br>厳商<br>X<br>出貨<br>日<br>単<br>1<br>厳商<br>X<br>出貨 | 8 銷退 Y 客戶<br>查詢 查詢                                                                                                    | 5 分倉<br>查詢           | P 批號 Q 瀏覽 董     | POS R POS D<br>節 銷退        | 保存<br>查詢          | 1 平<br>編      | 台              |                                         |            |         |      |
| K         | 佈告 N 採購 L 訂<br>欄 未到 未3      | 「單」G儲位 M客戶 H<br>査詢 維修                                   | <ul> <li>1 統計</li> <li>1 進修</li> <li>1 進修</li> <li>1 進修</li> <li>1 単修</li> <li>1 単</li> <li>1 単</li> <li1 li="" 単<=""> <li1 l<="" td="" 単<=""><td>E 規格<br/>說明</td><td>A 批號 C<br/>查詢 3</td><td>入庫 Z 查外<br/>音詢 高碼</td><td>で借入 I調<br/>借出 査調</td><td>撥 2 銷<br/>節 歴9</td><td>貨 ♥ 成本<br/>2 枚正</td><td></td><td>Esc 離<br/>開</td><td></td><td></td></li1></li1></ul> | E 規格<br>說明           | A 批號 C<br>查詢 3  | 入庫 Z 查外<br>音詢 高碼           | で借入 I調<br>借出 査調   | 撥 2 銷<br>節 歴9 | 貨 ♥ 成本<br>2 枚正 |                                         | Esc 離<br>開 |         |      |

## 母件入庫

| ÊŞÎ F    | 8 歷史交易查詢            |                                                                                                    |              |               |             |             |                 |             |                       |                        |                    |    | • <b>×</b> |
|----------|---------------------|----------------------------------------------------------------------------------------------------|--------------|---------------|-------------|-------------|-----------------|-------------|-----------------------|------------------------|--------------------|----|------------|
| F        | 産 市 下 城             | 產品                                                                                                    | 名 稱          | 規格1           | 規格2         | 目前成本        | <u> 銷售單價1</u>   | 銷售單價2       | 2 主倉庫<br>0001 - 293 4 | 庫存總數<br>561-14196 6424 | 公司內部備註             | 備註 |            |
| Ľ        | 1041000010000       | hn 씨 역 두 11                                                                                                    | 王侯安市林寺       | *==           |             | 0.000       | 3 000 000       | 0.          | 000 250.4             | 0 100                  | 17                 | '里 |            |
| $\vdash$ | 1043                | 遮光罩43MM                                                                                                    |              | Слента        |             | 165.000     | 215.000         | 0.          | 000                   | 0 100                  | 2                  |    |            |
|          | 1050                | 七星菸                                                                                                    | ·            |               |             | 90.000      | 90.476          | 0.          | 000                   | 0 100                  | )                  |    |            |
|          | 1058                | <b>蹵</b> 花遮光罩                                                                                                    | 58MM         |               |             | 60.000      | 78.000          | 0.          | 000                   | 0 100                  |                    |    |            |
|          | 10600001            | 陽光菓菓來                                                                                                    | 年紅紅火禮盒       |               |             | 371.430     | 520.000         | (F)         | THUR                  | 32                     | 代號 分倉名稱            |    |            |
|          | 10600002            | 菇王純釀珍                                                                                                    | 饌禮盒A (2入)    | )             |             | 361.900     | 464.000         | 108         | 106                   | A00:                   | 1 主倉庫              |    | 1,000      |
|          | 10600003            | 菇王純釀珍                                                                                                    | 饌禮盒B (2入)    | )             |             | 333.330     | 440.000         | aaa         | 222                   | 0003                   | 3 測試               |    | 33         |
|          | 10600004            | 菇王嚴選純                                                                                                    | 釀禮盒          |               |             | 380.950     | 480.000         | c           |                       | 000:                   | 361                |    | -75        |
|          | 1062                | 蓮花遮光罩                                                                                                    | 62MM         |               |             | 100.000     | 130.000         | d           |                       | AUU:                   | 1 王倉庫              |    | -845       |
|          | 10672235            | F4D體重控制                                                                                                    | i]12kg       |               |             | 0.000       | 0.000           | drd         | a.                    | 000.                   | 3 測試               |    | 67         |
|          | 1072                | <b></b>                                                                                                    | 72MM         |               |             | 100.000     | 130.000         | g           |                       | AUU                    | 2 16 10 19 16      | 1  | 845        |
|          | 1077                | 建花遮光罩                                                                                                    | .77MM        |               |             | 150.000     | 195.000         |             |                       |                        |                    |    |            |
|          | 108014              | 新東陽原味                                                                                                    | 否仁牛軋糖NR      |               |             | 190.000     | 0.000           |             |                       |                        |                    |    |            |
|          | 100060              | 遮光罩LH-D                                                                                                    | C6U SX茶列     |               |             | 90.000      | 117.000         |             |                       |                        |                    |    |            |
|          | 10ES62              | 遮光罩ES-6                                                                                                    | 2            |               |             | 150.000     | 195.000         |             |                       |                        |                    |    |            |
|          | 10ES7111            | 遮光草1571<br>1度比■1000                                                                                                    | 11(EF 50 F   |               |             | 150.000     | 195.000         |             |                       |                        |                    |    |            |
|          | 10ET60              | 遮光革III60                                                                                                    |              |               |             | 90.000      | 117.000         | 1           |                       |                        |                    |    |            |
| 產        | 品代號:1040500         | )1-1                                                                                                    | 品名           | : A           |             |             |                 |             |                       |                        |                    |    |            |
| 次        | 品名:                 |                                                                                                    |              |               |             |             |                 |             |                       | _                      |                    |    |            |
|          | 1闘 -1 台             | 隹傮                                                                                                    | 0.000        | 1台            | > -1台       | 隹傮          | 0 000 建議        | 崔傮・         | 0 000 (今和             | 1) 高品刑能                | - ROM #℃L          |    |            |
| 亡.       | 스方트.                | ○ 口供÷                                                                                                    | イ留・          | 600 12時       | 「「」」        |             |                 |             | 会由式司                  |                        | DOMPTON            |    |            |
| <u>~</u> | 土北里・                | ● 日月1日                                                                                                    | 기 부 ·        |               | ·/\#J ·     |             |                 |             |                       | 、産地:                   |                    |    |            |
| - 単      |                     | □ 単1頁2:                                                                                                    | 0.000        | 」 単1頁 5:      | υ.          | .000 卑1頁4:  | 0.000           | <b>菆</b> ⑮: | 0.000(木祝              | 5)                     |                    |    |            |
| EAI      | N13碼:               | 外                                                                                                    | 部碼:          |               |             |             | CODE128:        |             |                       |                        |                    |    |            |
| 停.       | 止上架: N 網路           | 各最低:                                                                                                    | 0 綱          | 格建議:          | 9,999 🕯     | 網路特價:       |                 | 出版社:        |                       |                        | 零不顯示               |    |            |
| 糽        | 利倍數: 0 預訂           | 到貨:                                                                                                    | 廠            | 商特價:          | *** \$      | 网路特價到期      | 1日:             | 作 者:        |                       | □ 暫何                   | 事谁省顯示              |    |            |
| -        | 1111120             |                                                                                                    |              |               |             |             |                 |             |                       |                        | * 200 × 2000 · 1 · |    |            |
| F        | 産品 I 進貨 0 週         | とし しょう しょう しょうしん しょうしん しんしょう しんしん しんしょう しんしん しんしょう しんしん しんしょう しんしょう しんしょ しんしょ | 5 X 出貨 ]     | B 銷退   Y a    | \$P\$ \$ 分1 | 倉 P 批號 0    | POS   R POS   D | 保存          | 1 平台                  |                        |                    |    |            |
|          | <u> 查前 _ 查前 _ 查</u> | <u></u>                                                                                                    |              | 查詢 <u>查</u> 詢 | <u>:前</u>   | 1 瀏覽 _ 2    | 前               | 查詢          | 編號                    |                        |                    |    |            |
| K        | (備告   N 控購   T 含    | 11留 ( 儲伏                                                                                                    | t M 25 F L M | - 编計│Π £      | 金修 下胡胡      | n   ∰##   c | 入庫 7 査外 10      | 借入して調燈      | 2 銷貨   W F            | 志                      | Fee Att            |    |            |
|          | 欄 未到 未              | 出直詢                                                                                                    | * 維修 /       | 查詢 耗          | 料 說明        | 1 查詢 1      | 査論   「部碼」   `   | 借出 查詢       | 歴史   枚                | Ĩ                      | 開                  |    |            |
| -        |                     |                                                                                                    |              |               |             |             |                 |             |                       |                        |                    |    |            |

[B-J-保存批號庫存查詢]領料完成

| 盲   | 合庫名羅 | 產品代號       | 產品名稱 | 保存批號        | 公會存量 1  | 批號存量 | 單位 |
|-----|------|------------|------|-------------|---------|------|----|
| 001 | 361  | 10405001-1 | A    | C           | -15,612 | -75  | R  |
| 003 | 測試   | 10405001-1 | A    | aaazzz      | 190     | 33   | 昆  |
| 003 | 測試   | 10405001-1 | A    | d r da      | 190     | 67   | 昆  |
| 001 | 主倉庫  | 10405001-1 | A    | ,17i1       | 293     | 0    | 昆  |
| 001 | 主倉庫  | 10405001-1 | A    | ,yu,ty,ty   | 293     | 0    | 昆  |
| 001 | 主倉庫  | 10405001-1 | A    | 10803       | 293     | 0    | 艮  |
| 001 | 主倉庫  | 10405001-1 | A    | 10806       | 293     | 1000 | 昆  |
| UU1 | 王倉庫  | 10405001-1 | 8    | đ           | 293     | -845 | 昆  |
| 001 | 主倉庫  | 10405001-1 | A    | hrhr        | 293     | 0    | 昆  |
| 001 | 主倉庫  | 10405001-1 | A    | i.o9/Ovrcex | 293     | 0    | 昆  |
| 001 | 主倉庫  | 10405001-1 | A    | sadaf       | 293     | 0    | 昆  |
| 001 | 主倉庫  | 10405001-1 | A    | sda         | 293     | 0    | 昆  |
| 002 | 台北門市 | 10405001-1 | A    | a           | 836     | 0    | 昆  |
| 002 | 台北門市 | 10405001-1 | A    | g           | 836     | 845  | 昆  |
|     |      |            |      |             |         |      |    |
|     |      |            |      |             | 1       | 1    |    |

# 撿貨單列印保存批號應撿量及庫存

請先至「K-P 特殊印表機設定」> 撿貨> 勾選「保存批號列印」。

| A 銷貨單驗貸系統         A 客戶 廠 商 管理 系 統         M 維 修 作 業 管理 系           B 自動托運業系統         B 庫 存 資料 管理 系 統         N 條 碼 作 業 管理 系           C 赤 日 中 主 第         D D M + 声 转 理 条         D D M + 声 转 理 条                                                                                                    | 統                |
|----------------------------------------------------------------------------------------------------|------------------|
| B自動托運業系統         B庫存資料管理系統         N條碼作業管理系           C注化作業管理系統         C注化作業管理系統         DOV/作業管理系                                                                                                    |                  |
|                                                                                                    | 統                |
| U/// U//// U/// U////////////////////                                                                                                    | 統                |
|                                                                                                    |                  |
|                                                                                                    |                  |
|                                                                                                    | 統                |
|                                                                                                    | <br>£            |
| H網頁平台讀取(躍購) 日 日 日 日 日 日 日 日 日 日 日 日 日 日 日 日 日 日 日                                                                                                    | 統                |
|                                                                                                    | 統                |
|                                                                                                    | 統                |
|                                                                                                    | 統                |
| L發票作業管理系統 又物的車屬管理系                                                                                                    |                  |
| M 産 岡 程 式 @ 後齢設定                                                                                                    |                  |
|                                                                                                    |                  |
| P 特殊印表機設定                                                                                                    |                  |
| R 智慧型報表系統 發票 出貨D 出貨POS 接貨 総櫃 其他 車屬                                                                                                    |                  |
| [Ew] 結束本系統                                                                                                    |                  |
| □ 印表機 BULLZIP PDF PRINTER V                                                                                                    |                  |
|                                                                                                    |                  |
|                                                                                                    |                  |
|                                                                                                    |                  |
|                                                                                                    |                  |
|                                                                                                    |                  |
|                                                                                                    |                  |
| D                                                                                                    |                  |
| - 銷貨日期 [105.06.15                                                                                                    |                  |
| 業務員 TMS 測試員 發票號碼 客戶訂單 發票開立 随貨附登票 - 網購半台                                                                                                    | <b>_</b>         |
| 部門代號 [001 [總管處軟體部 檔 次] 聯絡人 [王大明] 訂單單號 [ 物流名梢 ]                                                                                                    | ×                |
| 付款方式 101 ATM轉帳 貨款兌現日 105.06.15 借貨單號 記運單號 記運單號                                                                                                    |                  |
| 取貨方式 不指定 ダ 聯絡電話 [0424222299 傳票號碼 [10506150008 日会成路貨 」 下                                                                                                    |                  |
| 送貨地址 倍中市北屯區豐熙給二段266號 訂單轉單 口紅利 0                                                                                                    | 化去 口             |
| 業務主管 業務助理 1002 阿地 幣別 零税或免税發票 口 明細資料輸入                                                                                                    |                  |
|                                                                                                    | I WIX            |
| 1 00000042 測測試測品2 70 A001 PCS 70 1,100.00 77,000.00<br>2 単15 160m/m参知線 30 A001 PCS 30 500.00 15,000.00                                                                                                    |                  |
| 3 00000042 測試商品2 13 A001 pPCS 13 1,300.00 16,900.00                                                                                                    |                  |
|                                                                                                    |                  |
|                                                                                                    |                  |
|                                                                                                    |                  |
|                                                                                                    | 100.000          |
| 柳下歌1J     柳下加4X   000 70 C4X現玉  0 磯C4X観  0 木4X玉観  114,345 谷 計  <br>  http:///                                                                                                    | 108,900          |
| 20475-2018   0                                                                                                    | 5,445            |
| □ 信用卡號                                                                                                    | 114,345          |
| 授權碼 註 黃單 藍單 粉紅 應收金額 114,345 應收帳款                                                                                                    | 114,345          |
|                                                                                                    | 依部門代號            |
| □ 號7門名称 □ 印皖44 □ 068630 书 1086103 简句串串印 頁語例入車印 263260 书 1060103 简句课程 頁語例 入 車 穿                                                                                                    |                  |
| ※ 単、人 図試員     兵動時間 [2010/07/5 P+ US/32/45     印単小間 [2010/07/5 P+ US/32/45     1     1     1     1     1     1     1     1     1     1     1     1     1     1     1     1     1     1     1     1     1     1     1     1     1     1     1     1     1     1     1     1     1     1     1     1     1     1     1     1     1     1     1     1     1     1     1     1     1     1     1     1     1     1     1     1     1     1     1     1     1     1     1     1     1     1     1     1     1     1     1     1     1     1     1     1     1     1     1     1     1     1     1     1     1     1     1     1     1     1     1     1     1     1     1     1     1     1     1     1     1     1     1     1     1     1     1     1     1     1     1     1     1     1     1     1     1     1     1     1     1     1     1     1     1     1     1     1     1 </td <td>3儲存放棄</td> | 3儲存放棄            |
| 泉<単、人                                                                                                    | 3儲存/放棄<br>Esc 離開 |

批次列印撿貨單:請至「D-M 銷貨單批次列印」可依單號或日期批次列印。

| No | 儲位1 | 產品                                                                                 | 注                                    | 應撿量 | 庫存量                               | 儲位2 | 儲位3 |             |
|----|-----|------------------------------------------------------------------------------------|--------------------------------------|-----|-----------------------------------|-----|-----|-------------|
| 1  |     | #16<br>1.60m/m漆包線<br>批號:201602                                                     | * 30                                 | 30  | -287<br>0                         |     |     | A001<br>主倉庫 |
| 2  |     | 00000042<br>測試商品2<br>批號:201602<br>批號:201603<br>批號:201605<br>批號:201605<br>批號:201606 | * 10<br>* 10<br>* 10<br>* 10<br>* 13 | 83  | 653<br>20<br>10<br>20<br>20<br>20 |     |     | A001<br>主倉庫 |

使用保存批號商品且出貨時透過本驗貨系統·需先至[N條碼作業]·列印驗貨條碼張貼產品包裝·只要驗此條碼就會同步驗商品及保存批號

## 分進貨單及 BOM · 批號模式須勾選

| 🖷 產品條碼列印                                                                                                    |       | _     |            |
|----------------------------------------------------------------------------------------------------|-------|-------|------------|
| <ul> <li>條碼查詢條件</li> <li>● 全部 ○ Ean13 □ 條碼空白在前</li> <li>● Code128 ○ 空白</li> <li>○ Code128 ○ 空白</li> <li>○ 只印EAN13 ○ 只印Code128</li> </ul> |       |       |            |
| 單一產品 產品代號 採購單 進貨單 BOM入庫                                                                                                    |       |       |            |
| 廠商代號 2 批號模式                                                                                                    |       |       |            |
| 進貨單號 10806220001 ~ 10806220001 確定                                                                                                    |       |       |            |
| 選擇         張數         進貨單號         產品代號         產品名稱                                                                                     | 進貨量   | EAN13 |            |
| ▶ <b>12000</b> 10806220001 00000044 測試商品4                                                                                                | 12000 |       | #10381     |
| <<br>全選 全不選 1 全部張數修改                                                                                                    |       |       | ><br>71jED |
| 🖳 產品條碼列印                                                                                                    |       | -     |            |
| <ul> <li>條碼查詢條件</li> <li>● 全部 ○ Ean13 □ 條碼空白在前</li> <li>● Code128 ○ 空白</li> <li>● Code128 ○ 只印EAN13 ○ 只印Code128</li> </ul>               |       |       |            |
| 單一產品 產品代號 採購單 進貨單 BOM入庫                                                                                                    |       |       |            |
| 入庫單號 10806220002 ~ 10806220002 ☑ 批號模式 確定                                                                                                 |       |       |            |
|                                                                                                    |       |       |            |
| 選擇 張數 入庫單號 產品代號 產品名稱                                                                                                    | 進貨量   | EAN1  | 3          |
| ▶ <b>20</b> 10806220002 10405001-1 A                                                                                                    | 20    |       | #10383     |
|                                                                                                    |       |       |            |
|                                                                                                    |       |       |            |
|                                                                                                    |       |       |            |
|                                                                                                    |       |       |            |
|                                                                                                    |       |       |            |
| <                                                                                                    |       | ļ     | >          |

## 掃瞄條碼即可驗貨

|                                                                                                    | A - T.M.S.∄                                                                                                    | 蕢利王-翁                                                                                                    | 犭貨單驗 <b>3</b>                                                                     | 旨系統 (Ve                                                                                                    | ersion:1.0.5.20)                                                    |                                                                                                    |                                      |                                                                                                    |                                                                                                    |                                                                                                    | _       |                                                                                                    | ×                       |
|----------------------------------------------------------------------------------------------------|----------------------------------------------------------------------------------------------------|----------------------------------------------------------------------------------------------------|-----------------------------------------------------------------------------------|----------------------------------------------------------------------------------------------------|---------------------------------------------------------------------|----------------------------------------------------------------------------------------------------|--------------------------------------|----------------------------------------------------------------------------------------------------|----------------------------------------------------------------------------------------------------|----------------------------------------------------------------------------------------------------|---------|----------------------------------------------------------------------------------------------------|-------------------------|
| 關於                                                                                                    | 調撥申                                                                                                    | 請驗貨                                                                                                    | 報表                                                                                | 記錄                                                                                                    | 設定 様版測                                                              | 試 撿貨登記                                                                                                    | 集體撿貨                                 | 進貨                                                                                                    | 驗貨 僴                                                                                                    | 間出驗貨                                                                                                    | 說明      |                                                                                                    |                         |
| 斜佔                                                                                                    | 留號(F1)                                                                                                    | 銷貨費                                                                                                    | 108                                                                               | 306240002                                                                                                    | 2 7883                                                              | ច្រោះដូវចា                                                                                                    | 2)                                   |                                                                                                    |                                                                                                    |                                                                                                    |         |                                                                                                    |                         |
| - 则只-                                                                                                    | 半501(11)                                                                                                    | 3/134.4                                                                                                    |                                                                                   |                                                                                                    | TEX                                                                 | 10,000                                                                                                    | 2)                                   |                                                                                                    |                                                                                                    |                                                                                                    |         |                                                                                                    |                         |
| 銷貨                                                                                                    | 日期                                                                                                    | 108.06.                                                                                                    | 24                                                                                | 客戶                                                                                                    | ≦ 0                                                                 | TMS獲利王                                                                                                    |                                      | 物流方:                                                                                                  | 式                                                                                                    |                                                                                                    |         |                                                                                                    |                         |
|                                                                                                    |                                                                                                    |                                                                                                    |                                                                                   |                                                                                                    |                                                                     |                                                                                                    |                                      |                                                                                                    |                                                                                                    |                                                                                                    |         |                                                                                                    |                         |
|                                                                                                    | 項次 四                                                                                                    | U態                                                                                                    | 產品代                                                                               | 聞                                                                                                    | 産                                                                   | 品名稱                                                                                                    | 單位                                   | [ 本                                                                                                   | 單數量                                                                                                    | 已驗數量                                                                                                    | 庫存      | 倉庫                                                                                                    |                         |
| •                                                                                                    | 1                                                                                                    | 104                                                                                                    | 05001-1                                                                           |                                                                                                    | A                                                                   |                                                                                                    |                                      | 閟                                                                                                    | 1                                                                                                    | 0                                                                                                    | 321.456 | A001                                                                                                    |                         |
|                                                                                                    | 2                                                                                                    | 000                                                                                                    | 00044                                                                             |                                                                                                    | 測試商品4                                                               |                                                                                                    |                                      | PC                                                                                                    | 2                                                                                                    | 2                                                                                                    | 15721   | A001                                                                                                    |                         |
|                                                                                                    |                                                                                                    |                                                                                                    |                                                                                   |                                                                                                    |                                                                     |                                                                                                    |                                      |                                                                                                    |                                                                                                    |                                                                                                    | -       |                                                                                                    |                         |
|                                                                                                    |                                                                                                    |                                                                                                    |                                                                                   |                                                                                                    |                                                                     |                                                                                                    |                                      |                                                                                                    |                                                                                                    |                                                                                                    |         |                                                                                                    |                         |
|                                                                                                    |                                                                                                    |                                                                                                    |                                                                                   |                                                                                                    |                                                                     |                                                                                                    |                                      |                                                                                                    |                                                                                                    |                                                                                                    |         |                                                                                                    |                         |
|                                                                                                    |                                                                                                    |                                                                                                    |                                                                                   |                                                                                                    |                                                                     |                                                                                                    |                                      |                                                                                                    |                                                                                                    |                                                                                                    |         |                                                                                                    |                         |
|                                                                                                    |                                                                                                    |                                                                                                    |                                                                                   |                                                                                                    |                                                                     |                                                                                                    |                                      |                                                                                                    |                                                                                                    |                                                                                                    |         |                                                                                                    |                         |
|                                                                                                    |                                                                                                    |                                                                                                    |                                                                                   |                                                                                                    |                                                                     |                                                                                                    |                                      |                                                                                                    |                                                                                                    |                                                                                                    |         |                                                                                                    |                         |
|                                                                                                    |                                                                                                    |                                                                                                    |                                                                                   |                                                                                                    |                                                                     |                                                                                                    |                                      |                                                                                                    |                                                                                                    |                                                                                                    |         |                                                                                                    |                         |
|                                                                                                    |                                                                                                    |                                                                                                    |                                                                                   |                                                                                                    |                                                                     |                                                                                                    |                                      |                                                                                                    |                                                                                                    |                                                                                                    |         |                                                                                                    |                         |
|                                                                                                    |                                                                                                    |                                                                                                    |                                                                                   |                                                                                                    |                                                                     |                                                                                                    |                                      |                                                                                                    |                                                                                                    |                                                                                                    |         |                                                                                                    |                         |
|                                                                                                    |                                                                                                    | _                                                                                                    |                                                                                   |                                                                                                    |                                                                     |                                                                                                    |                                      |                                                                                                    |                                                                                                    |                                                                                                    |         |                                                                                                    |                         |
| 客戶今                                                                                                    | 日銷貨單                                                                                                    | 保存打                                                                                                    | 北號                                                                                |                                                                                                    | 驗貨輸人                                                                |                                                                                                    |                                      |                                                                                                    |                                                                                                    |                                                                                                    |         |                                                                                                    |                         |
|                                                                                                    | 銷貨留                                                                                                    | ₹£                                                                                                    | 扦浦留號                                                                              | ,                                                                                                    | 項次指定(F                                                              | 3)                                                                                                    |                                      |                                                                                                    | <b>\$</b>                                                                                                    | 專補貨(F9)                                                                                                    | 鎆       | 貨修改轉出                                                                                                    | 4/765                   |
|                                                                                                    | 100050                                                                                                    |                                                                                                    | 10/2-4-10                                                                         | -                                                                                                    |                                                                     |                                                                                                    |                                      |                                                                                                    |                                                                                                    |                                                                                                    |         |                                                                                                    | 1(0.0)                  |
| •                                                                                                    | 1080624                                                                                                    | 0002                                                                                                    |                                                                                   | II                                                                                                    | 中国                                                                  | 1                                                                                                    | 28 H 74 W                            | E(DE)                                                                                                 |                                                                                                    |                                                                                                    |         | 于如何人                                                                                                    |                         |
| <                                                                                                    |                                                                                                    |                                                                                                    |                                                                                   |                                                                                                    | 數量(F                                                                | 4) 1                                                                                                    | 產品代謝                                 | 梡(F5)                                                                                                 |                                                                                                    |                                                                                                    |         | 重新驗貨                                                                                                    | t(F7)                   |
|                                                                                                    |                                                                                                    |                                                                                                    |                                                                                   | >                                                                                                    | 數量(F-<br>\$103811+2020                                              | 4) 1<br>0530 確定                                                                                                    | 產品代號                                 | 虎(F5)                                                                                                 |                                                                                                    |                                                                                                    |         | 重新驗貨<br>列印(I                                                                                              | 1(177)<br>E(177)<br>F8) |
|                                                                                                    |                                                                                                    |                                                                                                    |                                                                                   | >                                                                                                    | 數量(F-<br><u> 第103811+2020</u>                                       | 4) 1<br>0530 確定                                                                                                    | 產品代號                                 | 虎(F5)                                                                                                 |                                                                                                    |                                                                                                    |         | 重新驗貨<br>列印(I                                                                                              | t(F7)<br>78)            |
| 13:36:2                                                                                                    | 7.驗貨失則                                                                                                    | ★:產品[0                                                                                                    | )000044] <b>#</b>                                                                 | <b>&gt;</b><br>超過總數:                                                                                                    | 數量(F<br><mark>≇103811+2020</mark><br>量                              | 4) 1<br>1531 確定                                                                                                    | 產品代號<br>]<br><b>^ E</b>              | 虎(F5)<br>日期                                                                                           | 銷貨單                                                                                                    | 號使用                                                                                                    | 者       | 重新驗貨<br>列印(I<br>狀態                                                                                        | 1(10)<br>(F7)<br>78)    |
| 13:36:2<br>本次掃                                                                                                 | 7.驗貨失則<br>描數量:1.(                                                                                                    | 文:産品[0<br>10000000                                                                                                    | 0000044]#<br>0                                                                    | <b>&gt;</b><br>超過總數:                                                                                                    | 數量(F<br><mark>≇103811+2020</mark><br>量                              | 4) <u>1</u><br>0530 確定                                                                                                    | 產品代謝                                 | 帮(F5)<br>日期<br>13:36                                                                                  | 銷貨單<br>10806240                                                                                                 | 號 使用<br>1002 測試員                                                                                                    | 者。驗     | 重新驗貨<br>列印(I                                                                                              | 1(F7)<br>R8)            |
| 13:36:2'<br>本次掃<br>已驗數:                                                                                        | 7 驗貨失則<br>描數量:1.0<br>量:2.00000                                                                                         | 文:産品[0<br>00000000<br>00000                                                                                                    | 0000044]#<br>0                                                                    | ><br>超過總數                                                                                                    | 數量(F<br><b>103811+2020</b><br>量                                     | 4) 1<br>0530 確定                                                                                                    | 產品代謝<br><b>^</b> E<br>06/24<br>06/21 | 先(F5)<br>日期<br>13:36<br>18:06                                                                         | 銷貨單<br>10806240<br>10806210                                                                                     | 號 使用<br>1002 測試員<br>1055 測試員                                                                                                    | 者。驗證驗   | 重新驗貨<br>列印(I                                                                                              | t(F7)<br>R8)            |
| 13:36:2<br>本次掃<br>已驗數:<br>需要數:<br>13:25:40                                                                     | 7 驗貨失則<br>描數量:1.0<br>量:2.00000<br>量:2.00000                                                                            | 文:產品[0<br>00000000<br>0000<br>0000                                                                                                    | 0000044]ji<br>0                                                                   | ≥ 22 22 22 22 22 22 22 22 22 22 22 22 22                                                                                                    | 數量(F<br><u>\$103811+2020</u><br>量                                   | 4) <u>1</u><br>1550 確定                                                                                                    | 產品代號                                 | 先(F5)<br>日期<br>13:36<br>18:06<br>18:05                                                                | 銷貨單<br>10806240<br>10806210<br>10806210                                                                         | 號 使用<br>1002 測試員<br>1055 測試員<br>1055 測試員                                                                                                    | 者 驗 驗 驗 | 重新驗貨<br>列印(I<br>狀態<br>貨完成<br>貨完成<br>貨完成                                                                   | 1(F7)<br>(F7)<br>F8)    |
| 13:36:2<br>本次掃<br>已驗數:<br>需要數:<br>13:36:49<br>13:37:0                                                          | 7 驗貨失則<br>描數量:1.0<br>量:2.00000<br>9 銷貨單[1<br>6 開始鎖                                                                     | 文:產品[0<br>00000000<br>00000<br>00000<br>10000<br>10806240                                                                                                    | 0000044]i<br>0<br>002]験貨<br>i62400021                                             | ><br>超過總數:<br>完成                                                                                                    | 數量(F<br><u>\$103311+2020</u><br>量                                   | 4) <u>1</u><br>1550 確定                                                                                                    | 產品代號                                 | 先(F5)<br>日期<br>13:36<br>18:06<br>18:05<br>18:04                                                       | 銷貨單<br>10806240<br>10806210<br>10806210<br>10806210                                                             | 號 使用<br>1002 測試員<br>1055 測試員<br>1055 測試員<br>1055 測試員                                                                                                    | 者。      | 重新驗貨<br>列印(1                                                                                              | 1(F7)<br>R8)            |
| 13:36:2<br>本次掃<br>已驗數:<br>需要數:<br>13:36:49<br>13:37:00<br>13:37:10                                             | 7 驗貨失則<br>描數量:1.0<br>量:2.00000<br>量:2.00000<br>9 銷貨單[1<br>6 開始銷貨<br>0 驗貨成II                                            | 文:產品[0<br>0000000<br>0000<br>0000<br>0000<br>0806240<br>定單[1080<br>51單[1080                                                                                    | 0000044];<br>0<br>1002]驗貨<br>16240002]<br>103811+2                                | <b>20過總數</b><br>完成<br>驗貨<br>202005301                                                                                                    | 數量(F<br><u>第103311+2020</u><br>量<br>產品代號:[00000                     | 4) 1<br>1<br>1<br>1<br>1<br>1<br>1<br>1<br>1<br>1<br>1<br>1<br>1<br>1<br>1<br>1<br>1<br>1<br>1                            | 產品代號                                 | 先(F5)<br>3期<br>13:36<br>18:06<br>18:05<br>18:04<br>15:50                                              | 銷貨單<br>10806240<br>10806210<br>10806210<br>10806210<br>10806210<br>10806210                                     | 號 使用<br>1002 測試員<br>1055 測試員<br>1055 測試員<br>1055 測試員<br>1057 測試員                                                                                                    |         | 重新驗貨<br>列印(1                                                                                              | t(F7)<br>R8)            |
| 13:36:2<br>本次掃<br>已驗數:<br>需要數:<br>13:36:49<br>13:37:00<br>13:37:10<br>13:37:11                                 | 7 驗貨失則<br>描數量:1.0<br>量:2.00000<br>9 銷貨單[]<br>6 開始銷貨<br>0 驗貨成功<br>1 驗貨成功                                                | 文:產品[0<br>0000000<br>0000<br>0000<br>0000<br>0000<br>0000<br>00                                                                                                | 0000044];<br>0<br>1002]験貨<br>16240002]<br>103811+2<br>103811+2                    | 22過總數<br>完成<br>除貨<br>202005301<br>202005301                                                                                                    | 數量(F<br><u>3103311+2020</u><br>量<br>產品代號:[00000<br>產品代號:[00000      | 4) 1<br><b>1530</b> 確定<br>0044] 數星:[1]<br>0044] 數星:[1]                                                                    | 產品代號                                 | 先(F5)<br>日期<br>13:36<br>18:05<br>18:05<br>18:04<br>15:50<br>15:40                                     | 銷貨單<br>10806240<br>10806210<br>10806210<br>10806210<br>10806210<br>00009020                                     | <ul> <li>號使用</li> <li>1002 測試員</li> <li>1055 測試員</li> <li>1055 測試員</li> <li>1055 測試員</li> <li>1067 測試員</li> <li>1067 測試員</li> <li>1060 測試員</li> </ul>                                      |         | 重新驗貨<br>列印(I                                                                                              | t(F7)<br>78)            |
| 13:36:27<br>本次掃<br>已驗數:<br>需要數:<br>13:36:49<br>13:37:00<br>13:37:10<br>13:37:11<br>13:37:11                    | 7 驗貨失則<br>描數量:1.0<br>量:2.00000<br>9 銷貨單[1<br>6 開始銷貨<br>0 驗貨成功<br>1 驗貨成功<br>3 驗貨失則                                      | 文:產品[0<br>0000000<br>00000<br>00000<br>00000<br>00000<br>1.0806240<br>定單[1080<br>5:條碼:[机<br>5:條碼:[机<br>文:產品[0                                                  | 0000044];<br>0<br>1002]療貨<br>16240002]<br>103811+2<br>103811+2<br>3000044];       | 之<br>之<br>之<br>之<br>之<br>之<br>之<br>之<br>の<br>5<br>30<br>2<br>2<br>2<br>2<br>2<br>2<br>2<br>2<br>2<br>2<br>2<br>2<br>2<br>2<br>2<br>2<br>2<br>2 | 數量(F<br><u>第103311+2020</u><br>量<br>產品代號:[00000<br>產品代號:[00000<br>量 | 4) 1<br>1550 確定<br>0044] 數星:[1]<br>0044] 數星:[1]                                                                           | 產品代號                                 | 先(F5)<br>日期<br>13:36<br>18:06<br>18:05<br>18:04<br>15:50<br>15:40<br>15:38                            | 銷貨單<br>10806240<br>10806210<br>10806210<br>10806210<br>10806210<br>00009020<br>10806210                         | <ul> <li>號使用</li> <li>1002 測試員</li> <li>1055 測試員</li> <li>1055 測試員</li> <li>1055 測試員</li> <li>1047 測試員</li> <li>1047 測試員</li> <li>1042 測試員</li> </ul>                                      |         | 重新驗留<br>列印()<br>发完成成成<br>貨貨貨貨貨貨貨貨貨貨貨貨貨貨貨貨                                                                 | t(F7)<br>8)             |
| 13:36:2 <sup>4</sup><br>本次掃<br>已驗數:<br>需要數:<br>13:36:4 <sup>9</sup><br>13:37:10<br>13:37:11<br>13:37:11<br>本次掃 | 7 驗貨失則<br>描數量:1.0<br>量:2.00000<br>9 銷貨單[]<br>6 開始銷貨<br>0 驗貨成項<br>1 驗貨成項<br>3 驗貨失則<br>描數量:1.0                           | 文:產品[0<br>00000<br>00000<br>00000<br>00000<br>00000<br>定單[1080<br>力:條碼:[ <del>[</del><br>力:條碼:[ <del>[</del><br>力:條碼:[ <b>[</b><br>力:條碼:[ <b>0</b><br>00000000 | 0000044);<br>0<br>1002]験貨<br>16240002]<br>103811+2<br>103811+2<br>3000044];<br>0  | 23過總數:<br>完成<br>除貨<br>20200530]<br>20200530]<br>20200530]<br>20200530]<br>20200530]<br>20200530]<br>20200530]                                  | 數量(F<br><u>第103811+2020</u><br>量<br>產品代號:[00000<br>產品代號:[00000<br>量 | 4) 1<br>1550 確定<br>0044] 數量:[1]<br>0044] 數量:[1]                                                                           | 產品代號                                 | 先(F5)                                                                                                 | 銷貨單<br>10806240<br>10806210<br>10806210<br>10806210<br>10806210<br>00009020<br>10806210<br>10806210             | 號 使用<br>1002 測試員<br>1055 測試員<br>1055 測試員<br>1055 測試員<br>1047 測試員<br>1042 測試員<br>1039 測試員                                                                                                   |         | 重新驗留<br>列印()<br>发育完完成成成成成成成成成成                                                                            | \$(F7)<br>\$8)          |
| 13:36:2<br>本次掃<br>已驗數:<br>需要數:<br>13:36:49<br>13:37:10<br>13:37:11<br>13:37:11<br>本次掃<br>已驗數:                  | 7 驗貨失則<br>描數量:1.0<br>量:2.00000<br>9 銷貨單[]<br>6 開始銷貨<br>0 驗貸成吗<br>1 驗貸成吗<br>3 驗貸失則<br>描數量:1.0<br>量:200000               | 文:產品[0<br>0000000<br>00000<br>00000<br>00000<br>00000<br>定單[1080<br>力:條碼:[#<br>力:條碼:[#<br>文:產品[0<br>00000000<br>00000                                          | 00000044];<br>0<br>1002]晚貨<br>16240002]<br>103811+2<br>103811+2<br>3000044];<br>0 | 2回過總數:<br>完成<br>除貨<br>20200530]<br>20200530]<br>20200530]<br>20200530]<br>20200530]<br>20200530]<br>20200530]                                  | 數量(F<br><u>}103311+2020</u><br>量<br>產品代號:[00000<br>產品代號:[00000<br>量 | 4) 1<br><b>1</b><br>1<br>1<br>1<br>6<br>6<br>6<br>6<br>6<br>7<br>7<br>7<br>7<br>7<br>7<br>7<br>7<br>7<br>7<br>7<br>7<br>7 | 產品代號                                 | 先(F5)<br>日期<br>13:36<br>18:06<br>18:05<br>18:04<br>15:50<br>15:40<br>15:38<br>15:24<br>14:05          | 銷貨單<br>10806240<br>10806210<br>10806210<br>10806210<br>10806210<br>00009020<br>10806210<br>10806210<br>10806210 | 號 使用<br>1002 測試員<br>1055 測試員<br>1055 測試員<br>1055 測試員<br>1047 測試員<br>1042 測試員<br>1039 測試員<br>1036 測試員                                                                                       |         | 重新驗證<br>列印()<br>发貨貨貨貨貨貨貨貨貨貨貨貨貨貨貨貨貨貨貨貨貨貨貨貨貨貨貨貨貨貨貨貨貨貨貨貨                                                     | \$(F7)<br>\$8)          |
| 13:36:2<br>本次掃<br>已驗數<br>13:36:49<br>13:37:10<br>13:37:11<br>13:37:11<br>13:37:11<br>已驗數<br>:需要數:              | 7 驗貨失則<br>描數量:1.0<br>量:2:00000<br>9 銷貨單[]<br>6 開始銷貨<br>0 驗貨成功<br>1 驗貨成功<br>3 驗貨失則<br>描數量:1.0<br>量:2:00000<br>量:2:00000 | 文:產品[0]<br>10000000<br>10000<br>10806240<br>定單[1080<br>定難[1080<br>定確碼[[<br>力:條碼:[[<br>文:產品[0]<br>0000000<br>10000<br>10000                                     | 0000044];<br>0<br>1002]晚貨<br>16240002]<br>103811+2<br>103811+2<br>0000044];<br>0  | 23過總數<br>完成<br>除貨<br>202005300<br>202005300<br>202005300<br>202005300<br>202005300<br>202005300<br>202005300                                   | 數量(F<br><u>}103311+2020</u><br>量<br>產品代號:[00000<br>產品代號:[00000<br>量 | 4) 1<br>1530 確定<br>0044] 數量:[1]<br>0044] 數量:[1]                                                                           | 產品代號                                 | 先(F5)<br>13:36<br>18:06<br>18:05<br>18:04<br>15:50<br>15:40<br>15:38<br>15:24<br>14:05<br>11:05       | 銷貨單<br>10806240<br>10806210<br>10806210<br>10806210<br>10806210<br>00009020<br>10806210<br>10806210             | <ul> <li>號 使用</li> <li>1002 測試員</li> <li>1055 測試員</li> <li>1055 測試員</li> <li>1055 測試員</li> <li>1047 測試員</li> <li>1047 測試員</li> <li>1042 測試員</li> <li>1042 測試員</li> <li>1043 測試員</li> </ul> |         | 重新驗證<br>列印()<br>发貨貨貨貨貨貨貨貨貨貨貨貨貨貨貨貨貨貨貨貨貨貨貨貨貨貨貨貨貨貨貨貨貨貨貨貨                                                     | \$(F7)<br>\$)           |
| 13:36:2<br>本次掃<br>已驗數<br>13:36:49<br>13:37:10<br>13:37:11<br>13:37:11<br>13:37:11<br>已驗數<br>:需要數:              | 7 驗貨失則<br>描數量:10<br>量:200000<br>9 銷貨單[]<br>6 開始銷貨<br>0 驗貨成功<br>1 驗貨成功<br>3 驗貨失則<br>描數量:10<br>量:200000<br>量:200000      | 文:產品[0]<br>10000000<br>10000<br>10806240<br>定單[1080<br>定確:[]<br>力:條碼:[]<br>力:條碼:[]<br>力:條碼:[]<br>力:條碼:[]<br>0000000<br>10000<br>10000                          | 00000044];<br>0<br>1002]晚貨<br>16240002]<br>103811+2<br>103811+2<br>0000044];<br>0 | 20005300<br>202005300<br>202005300<br>202005300<br>202005300                                                                                   | 數量(F<br><u>}103311+2020</u><br>量<br>產品代號:[00000<br>產品代號:[00000<br>量 | 4) 1<br>1<br>1<br>1<br>1<br>1<br>1<br>1<br>1<br>1<br>1<br>1<br>1<br>1<br>1<br>1<br>1<br>1<br>1                            | 產品代號                                 | 先(F5)<br>日期<br>13:36<br>18:06<br>18:05<br>18:04<br>15:50<br>15:40<br>15:38<br>15:24<br>14:05<br>14:05 | 銷貨單<br>10806240<br>10806210<br>10806210<br>10806210<br>10806210<br>00009020<br>10806210<br>10806210             | 號 使用<br>1002 測試員<br>1055 測試員<br>1055 測試員<br>1055 測試員<br>1047 測試員<br>1042 測試員<br>1039 測試員<br>1036 測試員                                                                                       |         | 重新驗<br>列印(<br>)<br>(<br>)<br>(<br>)<br>(<br>)<br>(<br>)<br>(<br>)<br>(<br>)<br>(<br>)<br>(<br>)<br>(<br>) | \$(F7)<br>\$8)          |

# F8 快速查詢保存批號庫存

您可以在任何 TMS 處按下「F8」查該商品的「保存批號」存貨狀況,以利查 詢

| ☑ F8歴史交易查詢    | 公司名稱: TMS(測試版4) 到期日: 無限期 :                | 操作員:測試員 工作站號                     | 1044 前端版本:   | 7.0.2.55 後端版本:6.0.1.4 | 97          |            |             |        |           |                 | - 0       | $\times$ |
|---------------|-------------------------------------------|----------------------------------|--------------|-----------------------|-------------|------------|-------------|--------|-----------|-----------------|-----------|----------|
| 瀏覽(B) 進階(A) 読 | 设定 說明 離開(X)                               |                                  |              |                       |             |            |             |        |           |                 |           |          |
| 篩選條件 <        |                                           |                                  |              |                       |             |            |             |        |           |                 |           |          |
| 產品代號          | □ 範圍查詢 産                                  | 品名稱                              |              |                       |             |            |             |        |           |                 | 查詢(F      | )        |
|               |                                           |                                  |              |                       |             |            |             |        |           |                 |           | _        |
|               |                                           |                                  |              |                       |             |            |             |        |           |                 | 重重(K      | )        |
| 數量零不顯示 □      | 暫停進貨顯示 🗆 註:一頁為2                           | 了 F8保存查詢 公                       | 司名稱: TMS(測試) | 反4) 到期日:無限期 操(        | 作員:測試員 工作站號 | 1044 前端版本  | :7.0.2.55 — | □ ×    |           |                 | 連結        |          |
|               |                                           | 批號                               | 倉別代號         | 倉別名稱                  | 數量          | 製造日期       | 有效期限        | ^      |           |                 |           |          |
| 代號            | 同開頭代號查詢                                   | ▶ 1                              | A001         | 主倉庫                   | 861         | 2022/05/01 | 2022/05/15  |        |           |                 |           |          |
|               |                                           | 11108230001                      | 01           | TC                    | 330         |            |             |        | (re-stal. | 0 =1.4.901/ff33 | /# >>     |          |
| 産品代號          | 住たまたまであった。                                | 11108260002                      | A001         | 主倉庫                   | - 5         |            |             |        | 競製        | 公司內部摘註          | 1項計       | — IÎ     |
| ► 00000041    | 川 産品 島標 年 測 試 産品                          | 1111                             | A001         | 主倉庫                   | 35          | 2022/02/02 | 2022/04/04  |        | 15000     |                 | 0000      | -88      |
| 00000041-0A   |                                           | 11111                            | A003         | 台中門市                  | 1           | 2022/08/01 | 2022/12/31  |        | 15008     |                 | 7777      | -88      |
| 000000411     | 彩色融洽堂幕 監牙于!                               | 11111                            | A001         | 主倉庫                   | 8           | 2022/08/01 | 2022/12/31  |        | 31254     |                 |           | -88      |
| 000000411     | 山産的島保牛測 両産的                               | 11111                            | A002         | 台北門市                  | 50          | 2022/08/01 | 2022/12/31  |        | -5.11     |                 |           | -        |
| 0000004112    | 加度而為標準測調度而<br>必免機物效算 (T計即 工)              | 12                               | A001         | 主倉庫                   | 99          | 2022/01/01 | 2022/05/04  |        | 10        | 一 <u></u>       | - <u></u> | -        |
| 00000042      | 杉巴酮空軍希 紅牙腳 大星                             | 1234                             | A003         | 台中門市                  | 4           | 2021/01/01 | 2022/12/31  |        |           | IESI            | 1651      | -88      |
| 00000043      | 測配問告)                                     | 123456                           | A001         | 主倉庫                   | 3           |            |             |        | 0004.04   |                 |           | <u></u>  |
| 00000044      | 測試問品4                                     | 123456789                        | A001         | 主倉庫                   | -5          |            |             |        | 9983.US   |                 |           | -88      |
| 00000045      | 測試問品)                                     | 13135165                         | A001         | 主倉庫                   | -1          |            |             |        | 4608.35   |                 |           | -88      |
| 0000046       | 測試阿田0                                     | 1341432                          | 002          | PC商購物中心               | -15         |            |             |        | -93.91    |                 |           |          |
| 留心 PCS        | - カロタ 55555555555555555555555555555555555 | 2                                | A001         | 主倉庫                   | -1          |            |             |        |           |                 |           |          |
| 单位 100        | ->=                                       | 222                              | A001         | 主倉庫                   | 45          | 2022/08/01 | 2022/12/31  | ~      |           |                 |           |          |
| 廠商 0 🔅        | 本公司 4 PCS = 1                             | $\ll$ $\checkmark$ $\rightarrow$ | ->>          |                       |             |            |             |        |           |                 |           |          |
| 單價1 9         | 11 ( <u> 余税)</u> 單價2 816                  |                                  |              |                       |             |            |             |        | _         |                 |           |          |
| □停止上架 預定      | 到貨                                        |                                  |              |                       |             |            |             |        |           |                 |           |          |
| « < >         | ≫ 客戶查詢(Ÿ) 廠商查書                            | 峋(J) / 分倉查詢(                     | S) 進貨查       | 洵(I) 退貨查詢(            | 0) 出貨查詢()   | () 銷退查     | 詢(B) 訂單未出   | 出(L) 採 | 攜未到(N     | 規格說明            | 銷貨歷史      |          |
| 同品糸庫存 批       | 職瀏覽(P) 保存查詢(D) 批                          | 號查詢(A) 離                         | 開            |                       |             |            |             |        |           |                 |           |          |

# F11 快速查詢保存批號各項單據存取狀態

您可以在任何 TMS 功能下,按下 F11」依條件可查詢 因進貨/退貨/銷貨/ 銷退/調撥/盤盈虧/新增(內部盤盈)/修改(內部盤盈虧)保存批號存量交易歷史 存取狀態。

| <b>B</b> · | 產品序號/保存批問 | 號查詢      | - • × |
|------------|-----------|----------|-------|
|            | 1 產品序號查詢  | 2 保存批號查詢 |       |

| <b>B</b> ·        | 保存批號      |          | × |
|-------------------|-----------|----------|---|
| 單據型態<br>單<br>殿商代號 | 進貨退出<br>▼ | ~        |   |
| <u></u>           |           | ~        |   |
| 日期區間              | 確定        | ~ Esc 取消 |   |

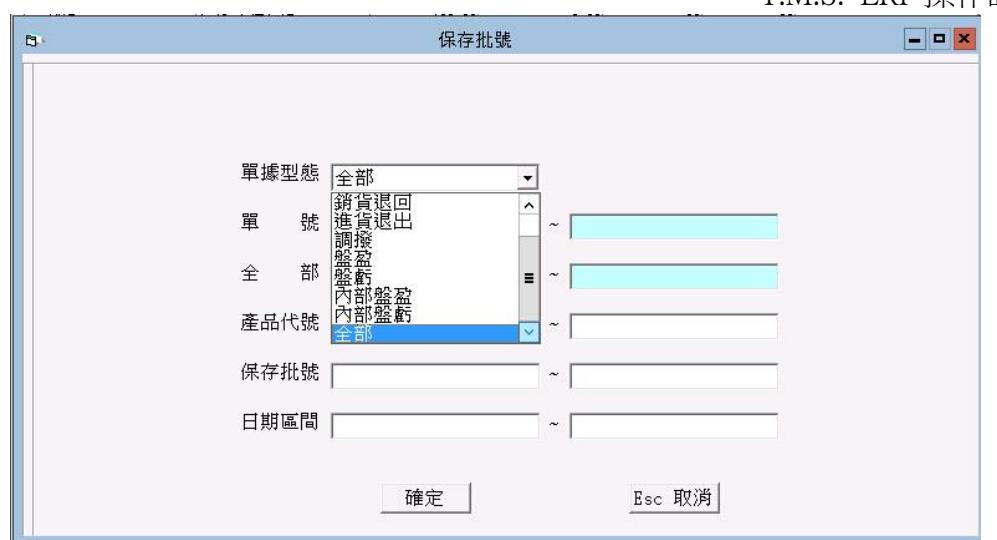

# 可依條件輸入或直接按「確定」查詢。

| 單據型離 | 單號          | 代號   | 名稱     | 產品代號     | 產品名稱  | 保存批號   | 分合制  | ·量  |
|------|-------------|------|--------|----------|-------|--------|------|-----|
| 銷貨   | 10506150001 | 0    | 本公司    | 00000042 | 測試商品2 | 201602 | A001 | j   |
| 銷貨   | 10506150001 | 0    | 本公司    | 00000042 | 測試商品2 | 201603 | A001 | :   |
| 銷貨   | 10506150001 | 0    | 本公司    | 00000042 | 測試商品2 | 201604 | A001 | 1   |
| 銷貨   | 10506150001 | 0    | 本公司    | 00000042 | 測試商品2 | 201605 | A001 | 1   |
| 銷貨   | 10506150001 | 0    | 本公司    | 00000042 | 測試商品2 | 201606 | A001 | 1   |
| 銷貨退回 | 10506150001 | 0    | 本公司    | 00000042 | 測試商品2 | 201602 | A001 | 1   |
| 進貨   | 10506140002 | 0001 | TMS獲利王 | 00000042 | 測試商品2 | 201602 | A001 | 2   |
| 進貨   | 10506140002 | 0001 | TMS獲利王 | 00000042 | 測試商品2 | 201603 | A001 | 2   |
| 進貨   | 10506140002 | 0001 | TMS獲利王 | 00000042 | 測試商品2 | 201604 | A001 | 2   |
| 進貨   | 10506140002 | 0001 | TMS獲利王 | 00000042 | 測試商品2 | 201605 | A001 | - 2 |
| 進貨   | 10506140002 | 0001 | TMS獲利王 | 00000042 | 測試商品2 | 201606 | A001 | 2   |
| 進貨退出 | 10506150001 | 0001 | TMS獲利王 | 00000042 | 測試商品2 | 201603 | A001 | 1   |
| 進貨退出 | 10506150001 | 0001 | TMS獲利王 | 00000042 | 測試商品2 | 201602 | A001 | 1   |
| 調撥   | 10506150001 | A001 | 主倉庫    | 00000042 | 測試商品2 | 201602 | A002 | 1   |
| 盤盈   | 10506150001 | A001 | 主倉庫    | 00000042 | 測試商品2 | 201602 | A001 | 1   |
| 般虧   | 10506150002 | A002 | 台北門市   | 00000042 | 測試商品2 | 201602 | A002 | 1   |

可將資料印出或轉 EXCEL

# BJ保存批號庫存量查詢輸出及新增 / 修改保存批號存量

開啟「B-J產品分倉庫存量表」>2保存批號庫存量表

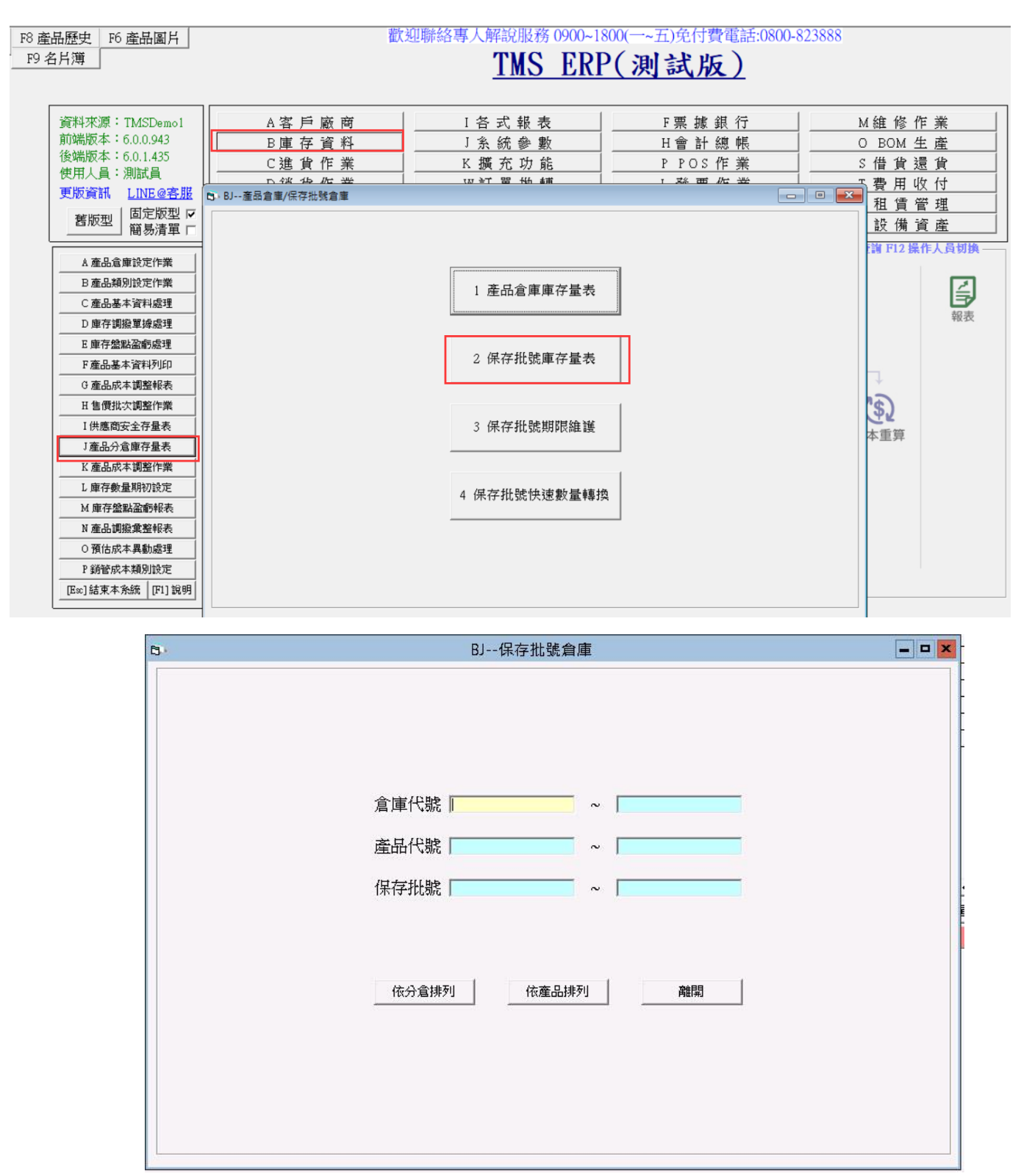

依條件或直接空白按下「依分倉排列」或「依產品排列」查詢

|             |              |          | BJ保存批 | 號倉庫    |      | _ 0             |
|-------------|--------------|----------|-------|--------|------|-----------------|
| <u> 3</u> 庫 | 倉庫名稱<br>主合庫  | 產品代號     | 産品名稱  | 保存批號   | 倉庫存量 | 產品單位<br>10 mPCS |
| 001         | 工/a)年<br>主合庫 | 00000042 | 測試商品2 | 201604 |      | 10 pPCS         |
| 001         | 主合庫          | 00000042 | 測試商品2 | 201605 |      | 10 pPCS         |
| 001         | 主倉庫          | 00000042 | 測試商品2 | 201606 |      | 7 pPCS          |
| 002         | 台北門市         | 00000042 | 測試商品2 | 201602 |      | 10 pPCS         |
|             |              |          |       |        |      |                 |
|             |              |          |       |        |      |                 |

可將資料轉成 EXCEL 或直接列印。

新增數量:因實地盤點保存批號存量讓批號不存在 BJ 存量表或期初則需要保存批號存量登入.

|      |      |         | BJ保存批号      | 虎倉庫    |      | -       |
|------|------|---------|-------------|--------|------|---------|
| 倉庫   | 倉庫名稱 | 產品代號    | 產品名稱        | 保存批號   | 倉庫存量 | 產品單位    |
| AUU1 | 王倉庫  | #16     | 1.6Um/m)麥包線 | 10602  | 9    | 10 PCS  |
| AUU1 | 王倉庫  | 0000042 | 測試商品2       | 201602 | 0    | 10 pPCS |
| A001 | 土倉庫  | 0000042 | 測試問品2       | 201604 | 9    | IU pPCS |
| A001 | 土息埋  | 0000042 | 川誠間品2       | 201605 | 0    | TUPPCS  |
| A001 | 土息哩  | 0000042 | 測試問品2       | 201606 | 0    | / pPCS  |
| AUU2 | 台北門市 | 0000042 | 測試商品2       | 201602 |      | 10 pPCS |
|      |      |         |             |        |      |         |
|      |      |         |             |        |      |         |

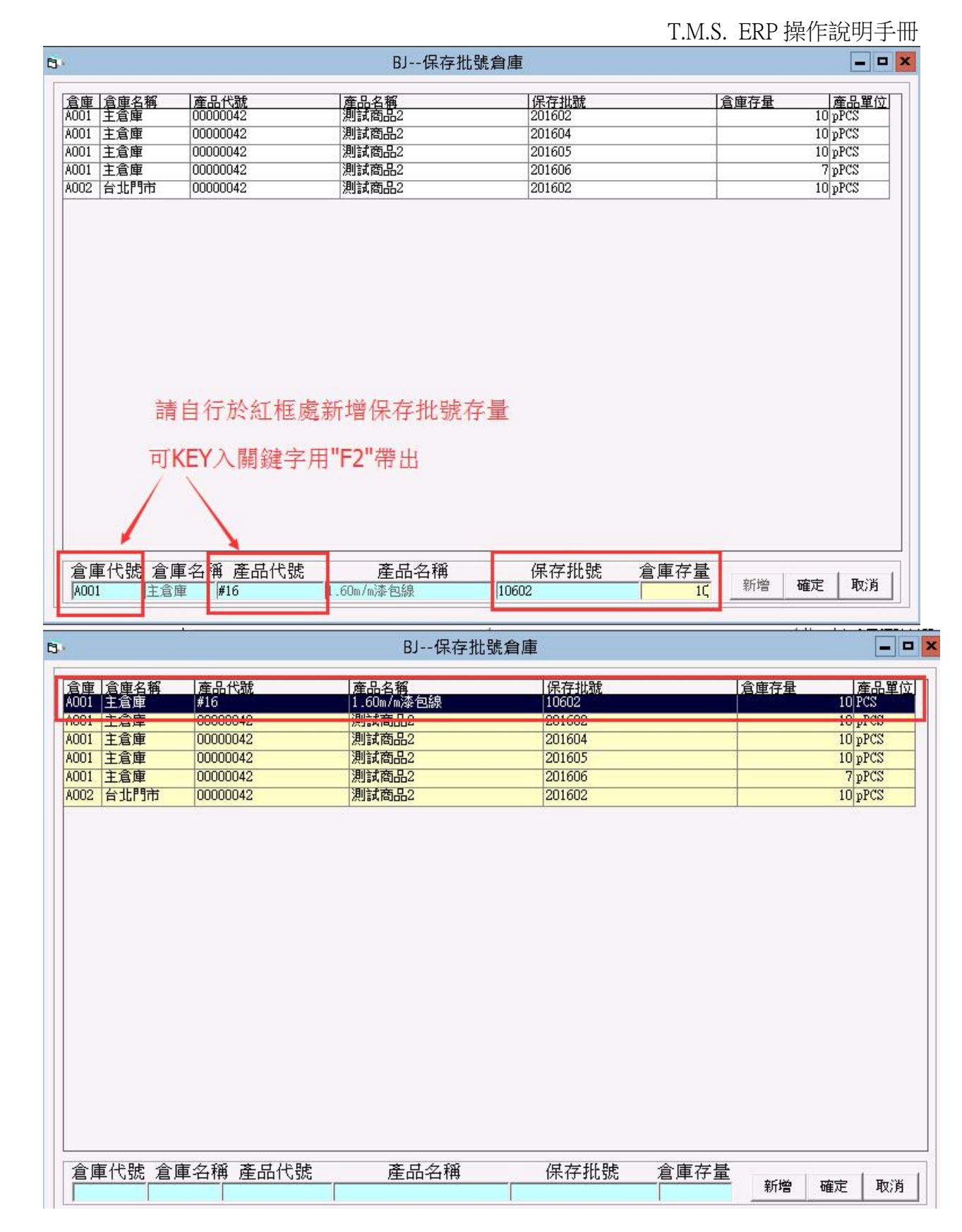

新增保存批號的存量可於「F11 快速查詢保存批號」>內部盤盈查到資料。

| 5                                            | 保存批       | 比號            |        | ×       |
|----------------------------------------------|-----------|---------------|--------|---------|
|                                              |           |               |        |         |
| <u> 単據型態</u> 単號 代號                           | 名稱 產品代號   | 產品名稱          | 保存批號   | 分倉 數量   |
| ▶ 内部盛盛 10506150001                           | 00000042  | 測試商品2         | 201602 | AUU2 IU |
| 内部盤盤 10506150002                             | 00000042  | 2015年末日の      | 201602 | A001 1  |
| 内部股份 10506150004                             | 00000042  | 別時時6004       | 201002 | 4001 1  |
| 内部股份 10506170001                             | #16       | 1.60%/w达有组    | 10602  | 4001 10 |
| 月月 二月 二日 二日 二日 二日 二日 二日 二日 二日 二日 二日 二日 二日 二日 | #10       |               | 10002  | 1001    |
|                                              |           |               |        |         |
|                                              |           |               |        |         |
|                                              |           |               |        |         |
|                                              |           |               |        |         |
|                                              |           |               |        |         |
|                                              |           |               |        |         |
|                                              |           |               |        |         |
|                                              |           |               |        |         |
|                                              |           |               |        |         |
|                                              |           |               |        |         |
|                                              |           |               |        |         |
|                                              |           |               |        |         |
|                                              |           |               |        |         |
|                                              |           |               |        |         |
|                                              |           |               |        |         |
|                                              |           |               |        |         |
| 5 筆                                          | T 由市 T 1  | ח דווגרו ד ז  | to 344 |         |
| 1                                            | I 甲等比XCel | L ANDIN FRC 1 | AX /PH |         |

修改數量:因實地盤點保存批號存量比對「BJ存量表」不同則須用修改數量 來增減存量,其修改紀錄皆可在「F11快速查詢保存批號」>內部盤盈虧查到 資料。

|      |      |          | BJ保存批號倉庫   |        |
|------|------|----------|------------|--------|
| 倉庫   | 倉庫名稱 | 產品代號     | 產品名稱       | 保存批號   |
| .001 | 主倉庫  | #16      | 1.60m/m漆包線 | 10602  |
| 001  | 主倉庫  | 00000042 | 測試商品2      | 201602 |
| 001  | 主倉庫  | 00000042 | 測試商品2      | 201604 |
| 001  | 主倉庫  | 00000042 | 測試商品2      | 201605 |
| 001  | 主倉庫  | 00000042 | 測試商品2      | 201606 |
| 002  | 台北門市 | 00000042 | 測試商品2      | 201602 |
|      |      |          |            |        |
| •    |      |          |            |        |
| 4    |      |          |            |        |

利用滑鼠點選欲修改商品,按下「修改」

| 8          |                 |            | BJ保存批號倉庫           |               |      |                |
|------------|-----------------|------------|--------------------|---------------|------|----------------|
| 倉庫<br>A001 | 倉庫名稱 及<br>主倉庫 # | 產品代號<br>16 | 產品名稱<br>1.60m/m漆包線 | 保存批號<br>10602 | 倉庫存量 | 產品單位<br>10 PCS |
| A001       | 主倉庫 00          | 0000042    | 測試商品2              | 201602        | -    | 10 pPCS        |
| A001       |                 | 0000042    | 測試商品2              | 201605        |      | 10 pPCS        |
| A001       | 主倉庫 00          | 0000042    | 測試商品2              | 201606        |      | 7 pPCS         |
| A002       | 台北門市 0          | 0000042    | 測試商品2              | 201602        |      | 10 pPCS        |
|            |                 |            |                    |               |      |                |
|            |                 |            | TT IT 4 100        |               |      |                |

# 修改正確數量後「確定」即完成

|      |      |          | BJ1乐仔饥弱    | 相厚     |      | - 4     |
|------|------|----------|------------|--------|------|---------|
| 合庫   | 合庫々紹 | 產品代號     | 帝日夕探       | 保存批號   | 合库存量 | 本민瑠     |
| 4001 | 主倉庫  | #16      | 1.60m/m漆包線 | 10602  |      | 10 PCS  |
| 4001 | 土倉理  | 0000042  | 測試問品2      | 201602 |      | IUppes  |
| 001  | 主倉庫  | 00000042 | 測試商品2      | 201604 |      | 10 pPCS |
| 001  | 主倉庫  | 00000042 | 測試商品2      | 201605 | 8    | 10 pPCS |
| 001  | 主倉庫  | 00000042 | 測試商品2      | 201606 |      | 7 pPCS  |
| 002  | 台北門市 | 00000042 | 測試商品2      | 201602 |      | 10 pPCS |
|      |      |          |            |        |      |         |
|      |      |          |            |        |      |         |

|        |      |          | BJ保存批望     | 虎倉庫    |          |    |      |
|--------|------|----------|------------|--------|----------|----|------|
| 合度     | 含库名酱 | 產品代號     | 產品名響       | 保存挑號   | <br>含库存量 |    | 產品單  |
| 001    | 主倉庫  | #16      | 1.60m/m漆包線 | 10602  |          | 1  | PCS  |
| 001    | 主念庫  | 00000042 | 測試商品2      | 201602 |          | 10 | PCC  |
| 001    | 主倉庫  | 00000042 | 測試商品2      | 201604 |          | 10 | pPCS |
| 001    | 主倉庫  | 00000042 | 測試商品2      | 201605 |          | 10 | pPCS |
| 001    | 主倉庫  | 00000042 | 測試商品2      | 201606 |          | 7  | pPCS |
| .002 1 | 台北門市 | 00000042 | 測試商品2      | 201602 |          | 10 | pPCS |
|        |      |          |            |        |          |    |      |
|        |      |          |            |        |          |    |      |

# 修改紀錄皆可在「F11 快速查詢保存批號」>內部盤盈虧查到資料

| 單據型態 | 單號          | 代號   | 名稱     | 產品代號     | 產品名稱       | 保存批號   | 分倉 數量 | 10 |
|------|-------------|------|--------|----------|------------|--------|-------|----|
| 朝夏返回 | 10506150001 | 0001 | 本公司    | 0000042  | 測試問品と      | 201602 | AUU1  | 10 |
| 進貝   | 10506140002 | 0001 | IMS使利主 | 0000042  | 別試問品2      | 201602 | A001  | 20 |
| 進貝   | 10506140002 | 0001 | IMS使利土 | 0000042  | 測試問品2      | 201603 | A001  | 20 |
| 進貨   | 10506140002 | 0001 | IMS渡利土 | 0000042  | 測試商品2      | 201604 | AUU1  | 20 |
| 進貨   | 10506140002 | 0001 | TMS渡利土 | 0000042  | 測試商品2      | 201605 | AUU1  | 20 |
| 進貨   | 10506140002 | 0001 | TMS獲利王 | 00000042 | 測試商品2      | 201606 | A001  | 20 |
| 進貨退出 | 10506150001 | 0001 | TMS獲利王 | 00000042 | 測試商品2      | 201603 | A001  | 10 |
| 進貨退出 | 10506150001 | 0001 | TMS獲利王 | 00000042 | 測試商品2      | 201602 | A001  | 10 |
| 調撥   | 10506150001 | A001 | 主倉庫    | 00000042 | 測試商品2      | 201602 | A002  | 10 |
| 盤盈   | 10506150001 | A001 | 主倉庫    | 00000042 | 測試商品2      | 201602 | A001  | 10 |
| 盤虧   | 10506150002 | A002 | 台北門市   | 00000042 | 測試商品2      | 201602 | A002  | 10 |
| 內部盤盈 | 10506150001 |      |        | 00000042 | 測試商品2      | 201602 | A002  | 10 |
| 內部盤盈 | 10506150002 |      |        | 00000042 | 測試商品2      | 201602 | A001  | 1  |
| 內部盤盈 | 10506150003 |      |        | 00000042 | 測試商品2      | 201602 | A001  | 1  |
| 內部盤盈 | 10506150004 |      |        | 00000042 | 測試商品2      | 201602 | A001  | 5  |
| 內部盤盈 | 10506170001 |      | 1      | #16      | 1.60m/m漆包線 | 10602  | A001  | 10 |
| 內部盤盈 | 10506170002 |      |        | #16      | 1.60m/m漆包線 | 10602  | A001  | 20 |
| 內部盤虧 | 10506150001 |      |        | 00000042 | 測試商品2      | 201602 | A001  | 1  |
| 內部盤虧 | 10506150002 |      |        | 00000042 | 測試商品2      | 201602 | A001  | 6  |
|      | 10506170001 |      |        | #16      | 1.60m/m漆白線 | 10603  | A001  | 30 |
| 內部盤虧 | 10506170002 |      |        | #16      | 1.60m/m漆包線 | 10602  | A001  | 9  |

## 保存批號快速數量轉換

商品原保存批號異動新保存批號功能

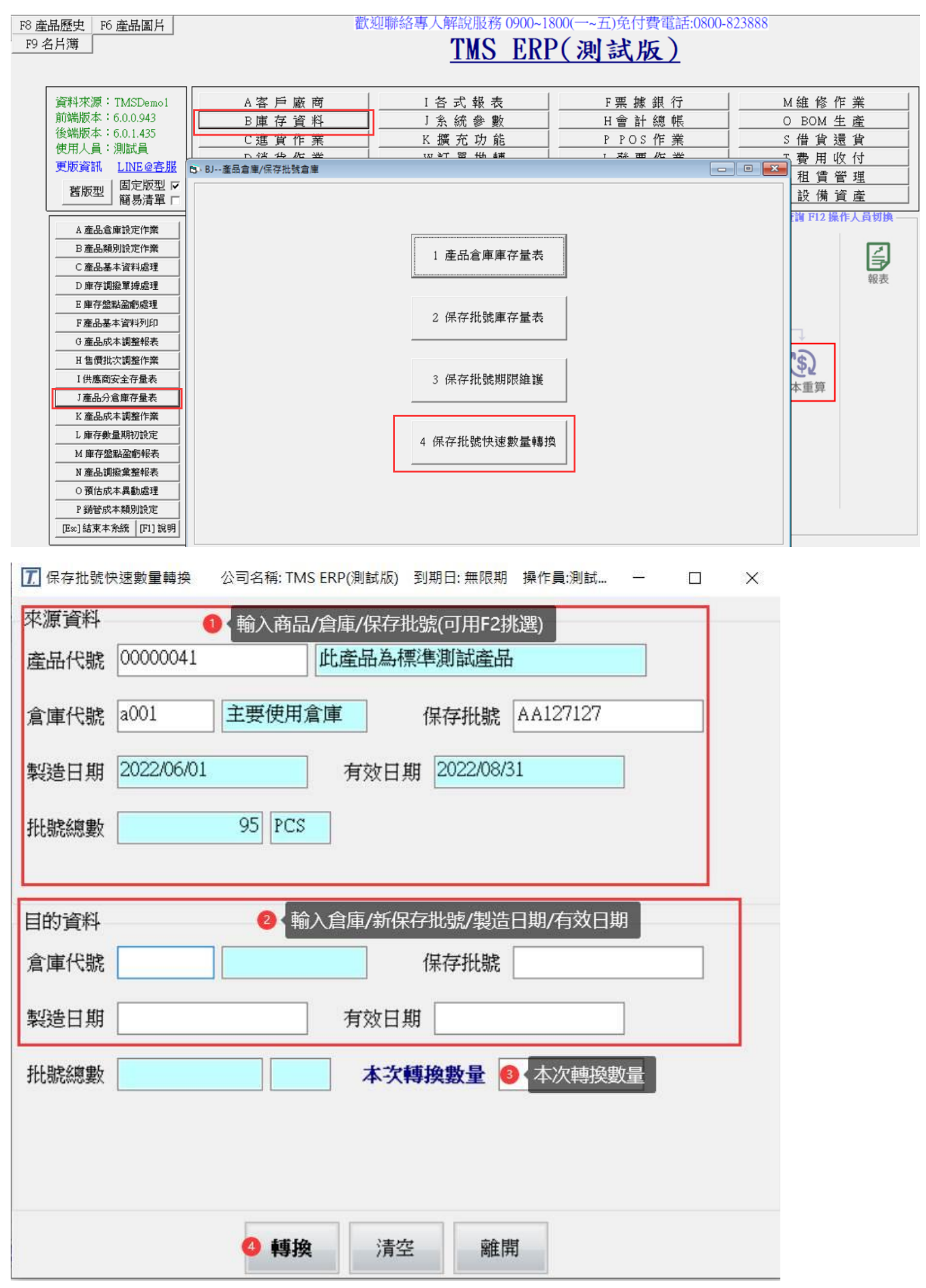

範例

| ★源資料<br>產品代號 0000041 此畫品為標準測試產品<br>倉庫代號 4001 主要使用倉庫 保存批號 AA127127<br>報題日期 202206/01 有效日期 202208/31<br>批號總數 95 PCS          目的資料         倉庫代號 4001 主要使用倉庫 保存批號 AA127127-2         製造日期 202206/01 有效日期 2022/12/31         出號總數 0 本次轉換數量 30         本次轉換數量 30         「「「「」」」         「「」」」         「「」」」         第202206/01 有效日期 2022/12/31         「」」         「」」         「」」         「」」         「」」         「」」         「」」         「」」         「」」         「」」         「」」         「」」         「」」         「」」         「」」         「」」         「」」         「」」         「」」         「」」         「」」         「」」         「」」         「」」         「」」         「」」         「」         「」         「」         「」         「」         「」         「」         「」         「」         「」         「」         「」         「」                                                                                                    | ⑦ 保存批號快速數量轉換 公司名稱: TMS ERP(測試版) 到期日: 無限期 操作員:測試 − □ × |
|----------------------------------------------------------------------------------------------------|-------------------------------------------------------|
| ▲品代號 0000041 此進品為標準測試進品<br>倉庫代號 4001 主要使用倉庫 保存批號 AA127127<br>緊邊日期 20220601 有效日期 202208/31<br>批號總數 95 PCS          目的資料         倉庫代號 4001 主要使用倉庫 保存批號 AA127127-2         緊邊日期 202206/01 有效日期 2022/12/31         批號總數 0 本次轉換數量 30         11 推聽總數 0 本次轉換數量 30         「時換 清空 健庸         「日本次時換數量 50]         東京         ×         即將執行[00000041]的數量轉換,轉換數量[30]         來源:         倉庫[a001] 保存批號 [AA127127-2]         原數量[95] 新數量[65]         目的:         倉庫[a001] 保存批號 [AA127127-2]         原數量[0] 新數量[30]         清確認並開始轉換。                                                                                                    | 來源資料                                                  |
| 倉庫代號       i001       主要使用倉庫       保存批號       AA127127         軽造日期       2022/06/01       有效日期       2022/08/31         出號總數       95       FCS         目的資料            倉庫代號       001       主要使用倉庫       保存批號       AA127127-2         緊邊日期       2022/06/01       有效日期       2022/12/31         批號總數       0       本次轉換數量       30         「       有效日期       2022/12/31         批號總數       0       本次轉換數量       30         「       有效日期       2022/12/31         批號總數       0       本次轉換數量       30         「       有效日期       2022/12/31         批號總數       0       本次轉換數量       30         「       有效日期       2022/12/31         批號總數       0       本次轉換數量       30         「       香       庫面         回       「       有效日期       2022/12/31         批號總數       0       本次轉換數量       30         「       再換       清空       雇用         副       「       有換       ●         「       百       日       ●          ●       ● <td>產品代號 00000041 此產品為標準測試產品</td>                                                                                                    | 產品代號 00000041 此產品為標準測試產品                              |
| 解326日期       2022/06/01       有效日期       2022/08/31         出號總數       95       FCS         目的資料            倉庫代號       4001       主要使用盒庫       保存批號       AA127127-2         解选日期       2022/06/01       有效日期       2022/12/31         批號總數       0       本次轉換數量       30         一種換       清空       離周          ●       ★次轉換數量       30         ●       ●       ★次轉換數量       30         ●       ●       ★次轉換數量       30         ●       ●       ★次轉換數量       30         ●       ●       ●       ●         ●       ●       ●       ●         ●       ●       ●       ●         ●       ●       ●       ●         ●       ●       ●       ●         ●       ●       ●       ●         ●       ●       ●       ●         ●       ●       ●       ●         ●       ●       ●       ●         ●       ●       ●       ●         ●       ●       ●       ●         ●                                                                                                    | 倉庫代號 a001 主要使用倉庫 保存批號 AA127127                        |
| 批號總數       95 PCS         目的資料                                                                                                    | 製造日期 2022/06/01 有效日期 2022/08/31                       |
| 目的資料         倉庫代號       @01       主要使用倉庫       保存批號       AA127127-2         軽速日期       2022/06/01       有效日期       2022/12/31         批號總數       0       本次轉換數量       30         ●       本次轉換數量       30         ●       本次轉換數量       30         ●       本次轉換數量       30         ●       本次轉換數量       30         ●       ●       確問         ●       ●       確問         ●       ●       ●         ●       ●       ●         ●       ●       ●         ●       ●       ●         ●       ●       ●         ●       ●       ●         ●       ●       ●         ●       ●       ●         ●       ●       ●         ●       ●       ●         ●       ●       ●         ●       ●       ●         ●       ●       ●         ●       ●       ●         ●       ●       ●         ●       ●       ●         ●       ●       ●         ● <td>批號總數 95 PCS</td>                                                                                                    | 批號總數 95 PCS                                           |
| 目的資料         倉庫代號       ④01       主要使用倉庫       保存批號       AA127127-2         緊逐日期       ②022/06/01       有效日期       ②022/12/31         批號總數       ○       本次轉換數量       ③30         一       博換       清空       離間         ●       康       ●       ③         ●       康       ●       ③         ●       康       ●       ③         ●       ●       ●       ●         ●       ●       ●       ●         ●       ●       ●       ●         ●       ●       ●       ●         ●       ●       ●       ●         ●       ●       ●       ●         ●       ●       ●       ●         ●       ●       ●       ●         ●       ●       ●       ●         ●       ●       ●       ●         ●       ●       ●       ●         ●       ●       ●       ●         ●       ●       ●       ●         ●       ●       ●       ●         ●       ●       ●       ●                                                                                                    |                                                       |
| 倉庫代號 a001 主要使用倉庫 保存批號 AA127127-2 緊造日期 2022/06/01 有效日期 2022/12/31 批號總數 ○ 本次轉換數量 30 #撥 清空 離開 ● 電示 × 即將執行[00000041]的數量轉換,轉換數量[30] 來源: 倉庫[a001] 保存批號 [AA127127] 原數量[95] 新數量[65] 目的: 倉庫[a001] 保存批號 [AA127127-2] 原數量[0] 新數量[30] 請確認並開始轉換。                                                                                                    | 目的資料                                                  |
| 報送日期       2022/06/01       有效日期       2022/12/31         批號總數       0       本次轉換數量       30          補換       清空       離開          ●       康       ●         ●       康       ●       ●         ●       ●       ●       ●         ●       ●       ●       ●         ●       ●       ●       ●         ●       ●       ●       ●         ●       ●       ●       ●         ●       ●       ●       ●         ●       ●       ●       ●         ●       ●       ●       ●         ●       ●       ●       ●         ●       ●       ●       ●         ●       ●       ●       ●         ●       ●       ●       ●         ●       ●       ●       ●         ●       ●       ●       ●         ●       ●       ●       ●         ●       ●       ●       ●         ●       ●       ●       ●         ●       ●       ●       ● <td>倉庫代號 a001 主要使用倉庫 保存批號 AA127127-2</td>                                                                                                    | 倉庫代號 a001 主要使用倉庫 保存批號 AA127127-2                      |
| 批號總數 0 本次轉換數量 30 ● 建聚 企业 (1) (1) (1) (1) (1) (1) (1) (1) (1) (1)                                                                                                    | 製造日期 2022/06/01 有效日期 2022/12/31                       |
| ₩撥 演空 離開 ● 显示 × IPI將執行[00000041]的數量轉換,轉換數量[30] 來源: 倉庫[a001]保存批號[AA127127] 原數量[95]新數量[65] 目的: 倉庫[a001]保存批號[AA127127-2] 原數量[0]新數量[30] 請確認並開始轉換。                                                                                                    | 批號總數 0 本次轉換數量 30                                      |
| <ul> <li>「糖線」演空」 離開</li> <li>■ 建本</li> <li> ×</li> <li>■ 単本</li> <li> ×</li> <li>■ 単本</li> <li> ×</li> <li>■ 単本</li> <li> ×</li> <li>■ 単本</li> <li> ×</li> <li>■ 単本</li> <li> ×</li> <li>■ 単本</li> <li> ×</li> <li>■ 単本</li> <li> ×</li> <li>■ 単本</li> <li>■ 単本</li> <li> ×</li> <li>■ 単本</li> <li>■ 単本</li> <li> ×</li> <li>■ 単本</li> <li>■ 単本</li> <li>■ ■ ■ ■ ■</li> <li>■ ■</li> <li>■ ■</li> <li>■ ■</li> <li>■ ■</li> <li>■ ■</li> <li>■ ■</li> <li>■ ■</li> <li>■ ■</li> <li>■ ■</li> <li>■ ■</li> <li>■ ■</li> <li>■ ■</li> <li>■ ■</li> <li>■ ■</li> <li>■ ■</li> <li>■ ■</li> <li>■ ■</li> <li>■ ■</li> <li>■ ■</li> <li>■ ■</li> <li>■ ■</li> <li>■ ■</li> <li>■ ■</li></ul> |                                                       |
| 推升                                                                                                    |                                                       |
| <ul> <li>         接換 演空 離開         <ul> <li>■ 建示 ×</li> </ul> </li> <li>             即將執行[0000041]的數量轉換,轉換數量[30]             來源:             倉庫[a001] 保存批號 [AA127127]             原數量[95] 新數量[65]             目的:             倉庫[a001] 保存批號 [AA127127-2]             原數量[0] 新數量[30]             請確認並開始轉換。         </li> </ul>                                                                                                    |                                                       |
| ■ ×<br>即將執行[0000041]的數量轉換,轉換數量[30]<br>來源:<br>倉庫[a001] 保存批號 [AA127127]<br>原數量[95] 新數量[65]<br>目的:<br>倉庫[a001] 保存批號 [AA127127-2]<br>原數量[0] 新數量[30]<br>請確認並開始轉換。                                                                                                    | 轉換 清空 離開                                              |
| 即將執行[0000041]的數量轉換,轉換數量[30]<br>來源:<br>倉庫[a001] 保存批號 [AA127127]<br>原數量[95] 新數量[65]<br>目的:<br>倉庫[a001] 保存批號 [AA127127-2]<br>原數量[0] 新數量[30]<br>請確認並開始轉換。                                                                                                    | 呈 提示 - □ ×                                            |
| 即將執行[0000041]的數量轉換,轉換數量[30]<br>來源:<br>倉庫[a001] 保存批號 [AA127127]<br>原數量[95] 新數量[65]<br>目的:<br>倉庫[a001] 保存批號 [AA127127-2]<br>原數量[0] 新數量[30]<br>請確認並開始轉換。                                                                                                    |                                                       |
| 來源:<br>倉庫[a001] 保存批號 [AA127127]<br>原數量[95] 新數量[65]<br>目的:<br>倉庫[a001] 保存批號 [AA127127-2]<br>原數量[0] 新數量[30]<br>請確認並開始轉換。                                                                                                    | 即將執行[0000041]的數量轉換,轉換數量[30]                           |
| 倉庫[a001] 保存批號 [AA127127]<br>原數量[95] 新數量[65]<br>目的:<br>倉庫[a001] 保存批號 [AA127127-2]<br>原數量[0] 新數量[30]<br>請確認並開始轉換。                                                                                                    | 來源:                                                   |
| 原數量[95] 新數量[65]<br>目的:<br>倉庫[a001] 保存批號 [AA127127-2]<br>原數量[0] 新數量[30]<br>請確認並開始轉換。                                                                                                    | 倉庫[a001] 保存批號 [AA127127]                              |
| 日内:<br>倉庫[a001] 保存批號 [AA127127-2]<br>原數量[0] 新數量[30]<br>請確認並開始轉換。                                                                                                    | 県數重[95] 新數重[65]                                       |
| 原數量[0] 新數量[30]<br>請確認並開始轉換。                                                                                                    | 日印: <br>  倉庫[_001] 促友批號 [^ ^ 197197 9]                |
| 請確認並開始轉換。<br>施認                                                                                                    | □ 启庫[a001] 示守10號 [AA12/12/-2]<br>「原數量[0] 新數量[30]      |
| 確認 町がお(ESC)                                                                                                    | 清確認並開始轉換。                                             |
| 店在 詞 町 い 尚 (ESC)                                                                                                    |                                                       |
|                                                                                                    | 確認 取消(ESC)                                            |

# 可使用 BJ-2 查詢或 F8>D 保存查詢

| 6 | BJ         | 保存批號倉庫         |                  |                                         |     |                  |     |             |            |                              |            |                 |              | × |
|---|------------|----------------|------------------|-----------------------------------------|-----|------------------|-----|-------------|------------|------------------------------|------------|-----------------|--------------|---|
|   | 倉庫<br>A001 | 倉庫名稱<br>主要使用倉庫 | 產品代號<br>00000041 | 産品名稱<br>此産品為標準測試産                       |     | 保存批號<br>AA127127 |     | 分倉存量<br>393 | 批號存量<br>65 | 2位<br>製造日期<br>PCS 2022/06/01 | 保存期限<br>60 | 有效其<br>  2022/( | /那限<br>08/31 | ^ |
|   | NUUI       | 土安使用倉庫         | 00000041         | 『『「「「「「「「」」」」「「「」」「「」」「「」」「「」」「「」」「「」」「 | 100 | AN127127-2       |     | 393         | 30         | PC8/2022/06/01               | 00         | 20227           | 12/31        | 1 |
|   |            |                |                  |                                         |     |                  |     |             |            |                              |            |                 |              |   |
|   |            |                |                  |                                         |     |                  |     |             |            |                              |            |                 |              |   |
|   |            |                |                  |                                         |     |                  |     |             |            |                              |            |                 |              |   |
|   |            |                |                  |                                         |     |                  |     |             |            |                              |            |                 |              |   |
|   |            |                |                  |                                         |     |                  |     |             |            |                              |            |                 |              |   |
|   |            |                |                  |                                         |     |                  |     |             |            |                              |            |                 |              |   |
|   |            |                |                  |                                         |     |                  |     |             |            |                              |            |                 |              |   |
|   |            |                |                  |                                         |     |                  |     |             |            |                              |            |                 | 1            | Ŧ |
|   |            |                |                  | 新增數量 修                                  | 改數量 | T 轉Excel         | P ₹ | JÉP         | Esc 放棄     |                              |            |                 |              |   |

|                               | B、F8 歴史交易查詞                                                                                                    |                                                                                                |                                                                                                    |                                                                              |                                       |                                                   |                                                      |                                                                                                    |                                         |                       |                               |                                            |
|-------------------------------|----------------------------------------------------------------------------------------------------|------------------------------------------------------------------------------------------------|----------------------------------------------------------------------------------------------------|------------------------------------------------------------------------------|---------------------------------------|---------------------------------------------------|------------------------------------------------------|----------------------------------------------------------------------------------------------------|-----------------------------------------|-----------------------|-------------------------------|--------------------------------------------|
|                               | 產品代號                                                                                                    | 產品名                                                                                            | 稱                                                                                                    | 規格1                                                                          | 規格2                                   | 目前成本                                              | 銷售單價1                                                | 銷售單價2                                                                                                  | 主要使用倉庫                                  | 主要使用倉庫可出              | 車存總數 公司內部                     | 備註 備註                                      |
|                               | 00000040                                                                                                    | TMS獲利王測試例                                                                                      | 囲                                                                                                    | 黑                                                                            | 10*10*15                              | 42,000.000                                        | 46,200.000                                           | 36,498.000                                                                                             | 2896                                    | 2086                  | 253000.0485 xxxxxxxx          | 1100429-111042                             |
|                               | 000000400005                                                                                                    | TMS獲利王                                                                                         |                                                                                                    | 黑                                                                            | 10*10*15                              | 42,000.000                                        | 46,200.000                                           | 36,498.000                                                                                             | 0                                       | - 1                   | 0 xxxxxxxx                    | 1100429-111042                             |
|                               | 00000041                                                                                                    | 此產品為標準測                                                                                        | 試產品                                                                                                    | 紅                                                                            | L                                     | 749.788                                           | 847.619                                              | 833.333                                                                                                | 393                                     | -1565 8               | 748305.3767                   |                                            |
|                               | 000000411                                                                                                    | 彩色觸控螢幕 菌                                                                                       | <b>[芽手1</b>                                                                                                    | 藍                                                                            | S                                     | 166.654                                           | 0.000                                                | 0.000                                                                                                  | 217                                     | 159                   | 11906.5                       | B0M20220717                                |
|                               | 00000042                                                                                                    | 彩色觸控螢幕 紅                                                                                       | 【芽腳 天                                                                                                    | 響紫                                                                           | S                                     | 22.000                                            | 26.400                                               | 20.856                                                                                                 | 50183                                   | 48921                 | 29707                         |                                            |
|                               | 00000043                                                                                                    | 測試商品3                                                                                          |                                                                                                    | 黃                                                                            | S                                     | 133.527                                           | 499.500                                              | 保存批號                                                                                                   | 4                                       | A 合代號 分 合名和           | 創批就存量 製造日                     | 期 有效期限 ▲                                   |
|                               | 00000044                                                                                                    | 彩色觸控螢幕 約                                                                                       | 【芽腳 天》                                                                                                    | 藍                                                                            | S                                     | 380.122                                           | 388.000                                              | AA127127                                                                                               | A                                       | JU1 王要使用              | 1 65.000/2022/06              | 01 2022/08/31                              |
|                               | 00000045                                                                                                    | 測試商品9                                                                                          |                                                                                                    |                                                                              |                                       | 999.852                                           | 0.000                                                | AA127127                                                                                               | A                                       | 103 合中門市              | 5.000/2022/06                 | 5/01 2022/08/31                            |
|                               | 00000046                                                                                                    | 測試商品10                                                                                         |                                                                                                    |                                                                              |                                       | 433.962                                           | 580.000                                              | AA127127-2                                                                                             | al                                      | JU1 王要使月              | 30.000/2022/00                | 5/01 2022/12/31                            |
|                               | 00000047                                                                                                    | 測試商品11                                                                                         |                                                                                                    |                                                                              |                                       | 13,000.000                                        | 13,000.000/                                          | AAA123123                                                                                              | AL                                      | 101 王要使用              | 1; -2.000                     |                                            |
|                               | 000000471                                                                                                    | 正品天翼2800 電                                                                                     | 宿手機CI                                                                                                    | D                                                                            |                                       | 4,760.944                                         | 6,225.000                                            | AAA124124                                                                                              | A                                       | 001 主要使用              | 1; -1.000                     |                                            |
|                               | 000000472                                                                                                    | 正品天翼2800 電                                                                                     | [信手機C]                                                                                                    | D                                                                            |                                       | 500.055                                           | 650.000                                              | AAA125125                                                                                              | A                                       | 201 主要使用              | -3.000                        |                                            |
|                               | 000000473                                                                                                    | 正品天翼2800 電                                                                                     | 値信手機CI                                                                                                    | D                                                                            |                                       | 714.823                                           | 130.000                                              | AAA126126                                                                                              | A                                       | 201  主要使用             | -2.000                        |                                            |
|                               | 000000473A                                                                                                    | 473成本A款                                                                                        |                                                                                                    |                                                                              |                                       | 1,620.000                                         | 897,966.000                                          | AAA128128                                                                                              | A                                       | 201 主要使用              | 3; -1.000                     |                                            |
|                               | 000000474                                                                                                    | 正品天翼2800 電                                                                                     | 信手機CI                                                                                                    | D                                                                            |                                       | 1,000.000                                         | 2,049.000                                            | abbbbbbbbbbbbbbb                                                                                       | bbbbbbbbbbbbbbbbbbbbbbbbbbbbbbbbbbbbbbb | 361 361               | -50,000.000                   |                                            |
|                               | 000000475                                                                                                    | 冬季正品老北京                                                                                        | 布鞋女棉                                                                                                    | 1                                                                            |                                       | 504.388                                           | 656.000                                              | d                                                                                                    | A                                       | 202  台北門市             | 550,015.000                   |                                            |
|                               | 00000048                                                                                                    | 冬季正品老北京                                                                                        | 布鞋女棉                                                                                                    | ž                                                                            |                                       | 34.825                                            | 0.000                                                | h654j5j54                                                                                              | A:                                      | 361 361               | -50,000.000                   |                                            |
|                               | 00000049                                                                                                    | 冬季正品老北京                                                                                        | 布鞋女棉                                                                                                    | 4                                                                            |                                       | 101.340                                           | 95.238                                               | ttttt                                                                                                  | A:                                      | 361 361               | -50,000.000                   |                                            |
|                               | 日代時代・「「「」                                                                                                    | 41                                                                                             | 日々                                                                                                    | · 16.30                                                                      | 口艺描述                                  | 调合书本口                                             |                                                      |                                                                                                    |                                         | うまん本                  |                               |                                            |
| 厘                             | 珀门飞航: · 1000000                                                                                                    | 41                                                                                             | 伯花                                                                                                    | *・  ��)産(                                                                    | 而 烏 悰 华                               | 測試産品                                              |                                                      |                                                                                                    |                                         | 建約日                   |                               |                                            |
| 次                             | 品名:  5555555                                                                                                    | 555555555                                                                                      |                                                                                                    |                                                                              |                                       |                                                   |                                                      |                                                                                                    |                                         |                       |                               |                                            |
|                               | 4 PCS = 1 約                                                                                                    | 售價 3.1                                                                                         | 333.33                                                                                                    | 3 10 ई                                                                       | 泪 =1 刹                                | f 售價 33                                           | .333.333                                             | 建議售價:                                                                                                  | 9,000                                   | (今税)                  | 產品型能:一 <mark>船</mark>         | 產品                                         |
| ±.                            | 今方島.                                                                                                    | 이 더해학물                                                                                         |                                                                                                    | 1 000 t⊽≣                                                                    | 海中型(1)                                | A20 772 1                                         | , 2001.200<br>金谷新考 ∩                                 | 运动:0002                                                                                                | उप्राह्य                                | (白176)                |                               | /                                          |
|                               | 土(丁里·                                                                                                    |                                                                                                | · · ·                                                                                                    | 1,990 1末5                                                                    | (用∧へお)・♥                              | ,455,112 1                                        | 和日本マーン                                               |                                                                                                    | গণার                                    | 0 000 / A 7/11        | <u> 崖地:中國</u>                 | □ 隱藏                                       |
| - 里1                          | 價1: 890.                                                                                                    | 100 東借2・                                                                                       | 8                                                                                                    | 75 000 🏛                                                                     | 【冒了:                                  | n nnn                                             | 毎1智力・                                                | 0 000 景(                                                                                               | H                                       | 1 100 (今相)            |                               |                                            |
|                               |                                                                                                    |                                                                                                | · · · · ·                                                                                                    | 12.000 +                                                                     | -196                                  | 0.000-                                            | +-1頁                                                 | 0.000 ACI                                                                                              | EU.                                     | 0.000(百元)             |                               | □ 零不開示                                     |
| EAN                           | N13碼:                                                                                                    | 夕 平頂2.                                                                                         | 部碼:                                                                                                    | 10.000 +                                                                     | -194                                  | 0.000-                                            | CODE128                                              | 3:                                                                                                    | E4.                                     | 0.000 (白小)            |                               | □零不顯示                                      |
| 一<br>EAN<br>停                 | N13碼:<br>ILL型: N 網                                                                                                    | ₩₩₩₩₩₩₩₩₩₩₩₩₩₩₩₩₩₩₩₩₩₩₩₩₩₩₩₩₩₩₩₩₩₩₩₩                                                           | ·部碼:<br>0 級                                                                                                    | 路建議:                                                                         | 952                                   | 網路特價:                                             | CODE128                                              | 3:<br>出                                                                                                | 版社:                                     | 0.000(百亿)             | Г                             | □ 零不顯示<br>「暫停進貨顯示                          |
| 平<br>EAN<br>停」                | N13碼:<br>止上架: N 網                                                                                                    | 900 平 62.9<br>外路最低:                                                                            | ·部碼:<br>0 紙                                                                                                    | *************************************                                        | 952                                   | 網路特價:                                             | CODE12                                               | 3:<br>出版                                                                                               | LN.<br>仮社:<br>                          | 0.000(百九)             |                               | □ 零不顯示<br>「暫停進貨顯示<br>「暫家不顯示                |
| FAN<br>停」<br>紅河               | N13碼:<br>止上架: N 網<br>利倍數: 1預                                                                                          | 2. 外路最低:<br>定到貨:                                                                               | 、部碼:<br>0 終<br>魔                                                                                                    | 骆建議:<br>商特價:                                                                 | 952<br>***                            | 網路特價:<br>網路特價到                                    | 平順4.<br>CODE12≀<br>朝日:                               | 3:<br>出版<br>作                                                                                          | ☆.<br>仮社:<br>者:                         | 0.000(百仇)             | 「<br>「分れ                      | □ 零不顯示<br>「暫停進貨顯示<br>會查詢零不顯示               |
| FAN<br>停」<br>紅                | N13碼:<br>止上架: N 網<br>利倍數: 1 預                                                                                         | 路最低:<br>定到貨:                                                                                   | ·部碼:<br>0 終<br>魔                                                                                                    | 略建議:<br>商特價:                                                                 | 952<br>***                            | 網路特價:<br>網路特價到                                    | 如何:                                                  | 3:<br>出版<br>作                                                                                          | ₩·<br>版社:<br>者:                         |                       | 「<br>「分2                      | □ 零不顯示<br>暫停進貨顯示<br>含查詢零不顯示                |
| EAN<br>停」<br>紅河               | N13碼:<br>止上架: N 網<br>利倍數: 1 預<br>產品 1 獲                                                                               | → [g2:<br>外路最低:<br>定到貨:<br>週貨 」 <u>廠商</u>                                                      | ·部碼:<br>0 終<br>魔<br>× 出貨                                                                                                    | 略建議:<br>商特價:<br><sup>B</sup> <sub>新退</sub> Y                                 | 952<br>***<br>客戶 S <del>/</del>       | 網路特價:<br>網路特價到<br>續   P.批號   (                    | CODE123<br>明日:                                       | 0.000 政<br>3:<br>出版<br>作                                                                               | ⊠·<br>版社:<br>者:<br>合│1.平台│3             | 3 材料 4 材料             | 「<br>「分れ                      | □ 零不顯示<br>暫停進貨顯示<br>會查詢零不顯示                |
| FAN<br>停」<br>紅<br>「F          | N13碼:<br>止上架: N 網<br>利倍數: 1 預<br>產品 I 進貨 0<br>查詢 查詢 查詢 3                                                              | 中国2:<br>外路最低:<br>定到貨:<br>週貨 J 廠商<br>遭適                                                         | <ul> <li>部碼:</li> <li>0 線</li> <li>廠</li> <li>× 出貨</li> <li>查詢</li> </ul>                                                                                                    | 路建議:<br>商特價:<br><sup>B</sup> <sup>銷退</sup> <sup>Y</sup>                      | 952<br>***<br>客戶 S <i>分</i><br>查詢 查   | 網路特價:<br>網路特價到<br>約<br>約<br>瀏                     | CODE 12:<br>朝日:<br>1 POS R POS<br>查詢 第週              | 3:<br>出版<br>作<br>」D保存 組<br>查詢 數量                                                                       | 版社:<br>者:<br>                           | 3 材料 4 材料 查詢 母件       | 「<br>「分れ<br>」<br>庫存           | □ 零不顯示<br>■ 暫停進貨顯示<br>■ 查詢零不顯示             |
| EAN<br>停J<br>紅河<br>F          | N13碼:<br>止上架: N 網<br>利倍數: 1 預<br>產品 I 進貨 0<br>查詢 I 遭詢 I<br>(佈告 N 採購 I                                                 |                                                                                                | <ul> <li>部碼:</li> <li>0 線</li> <li>窓</li> <li>× 出貨</li> <li>M 客戶</li> </ul>                                                                                                    | 北路建議:     坂商特價:                                                              | 952<br>***<br>客戶<br>查詢<br>金<br>維修 E 規 | 網路特價:<br>網路特價到<br>網路特價到<br><u>瀏覽</u><br><u>瀏覽</u> | CODE 12:<br>朝日:<br>) POS POS 新退<br>; 入庫 Z 查外         | 0.000 山<br>日<br>日<br>日<br>日<br>日<br>日<br>日<br>日<br>日<br>日<br>日<br>日<br>日<br>日<br>日<br>日<br>日<br>日<br>日 | 版社:<br>者:<br>合 <u>1 平台</u> 3<br>撥 2 鎖貨  | 3 材料 4 材料<br>查詢 母件    | 「<br>「分れ<br>」<br>庫存<br>産品     | □ 零不顯示<br>暫停進貨顯示<br>查查詢零不顯示<br>Esc 離       |
| EAN<br>停」<br>紅<br>「<br>F<br>K | N13碼:<br>止上架:N 網<br>利倍數:1預<br>查詢 <sup>1</sup> 進貨0<br>查詢 <sup>1</sup> 進貨0<br>重<br>意<br>指<br>業<br>指<br>未<br>到<br>未<br>人 | 平頂2:         夕           路最低:         夕           定到貨:         重調           訂單 G 儲位         查詢 | <ul> <li>部碼。</li> <li>0 線</li> <li>※</li> <li>※&lt;</li></ul> | 郡格建議:     坂商特價:           B 新退            B 新退            登訪            H 統計 | 952<br>***<br>查詢<br>追修<br>耗料<br>記     | 網路特價:<br>網路特價到                                    | CODE 12:<br>朝日:<br>POS 查詢 R POS<br>動退<br>2. 查弥<br>許碼 |                                                                                                    | 版社:<br>者:<br>合                          | 3 材料<br>查詢 4 材料<br>母件 | 「<br>□ 分 2<br>厚存<br>魔品<br>願選字 | □ 零不顯示<br>「暫停進貨顯示<br>會查詢零不顯示<br>Esc 離<br>開 |

#### 即期品不列入 DE 自動配置保存批號及訂單轉採購不列入

「D-E 銷貨單據異動處理」保存批號會自動配置,但有一個例外,只要在「B-C 產品基本資料處理」>進階資料1>即期品>打勾,則該商品如有保存批號存量則不 會自動配置,但如還是要自動配置即期品的保存批號存量時,則可至「J-E 其他參數 設定作業」>6 特殊參數-2>即期品 DE 自動配置保存批號>打勾,則會自動配置。

| ⑦ BC-產品資料異動處理 公司名稱: TMS ERP(測録<br>(労労(圧)) 甘州((○)) からつ 読む時(ソ)) | 或版) 到期日:無限期 操作員:測試員 工作站號:1820 前!                         | 嘴版本:7.0.1.50 後歸 | 制版本:6.0.1.466          |                          |                          |              | - 0 ×  |  |  |
|---------------------------------------------------------------|----------------------------------------------------------|-----------------|------------------------|--------------------------|--------------------------|--------------|--------|--|--|
| 產品代號 615002614                                                |                                                          | 產品型態 测:         | 一般產品 🗸 最小單位            | 位 PCS                    |                          | 稅別 應稅        | $\sim$ |  |  |
| 主品名 laura mercier蘿拉蜜思專業                                       | 業零色差粉餅(9.2g)                                             | 進貨日期            | 出貨日期                   | 109.02.29                |                          | 溫層 常温        | $\sim$ |  |  |
| 次品名:ier蘿拉蜜思專業零色差粉的                                            | 餅(9.2g)蘿拉蜜思 防水tote包(45x9x43)                             | 庫存數量            | 1,000 同系代號             |                          |                          | 建立人員         |        |  |  |
| 基本資料 進階資料1 進階資料2                                              | 平台資料 網管資料 產品圖片                                           |                 |                        |                          |                          |              |        |  |  |
| NCC認證字號                                                       | BSMI認證字號                                                 |                 | 包裝數量 1 PCS =           | 1                        | 裝箱數量 1 箱裝 0              |              |        |  |  |
| POS                                                           |                                                          |                 | 包裝方式                   |                          | 材質                       |              |        |  |  |
| 特價 0 (含稅)                                                     | 特價日期 ~                                                   |                 | 產地國別                   |                          | 産品管理人                    | 保固期限         | (天) 0  |  |  |
|                                                               |                                                          |                 | 保存期限(天) 365            | ☑ 即期品 3                  | 到期通知天數 <u>90</u> 7       | 租金0          |        |  |  |
|                                                               |                                                          |                 | 租金時間単位                 |                          |                          |              |        |  |  |
| SF借入                                                          |                                                          |                 | zkantel 9              | 这一时间的大学                  | 0 母子 始重期他因为 经            |              |        |  |  |
| 寄賣促銷日期 ~                                                      | 寄賣促銷成本 0                                                 |                 | · 設 票 數 重 - 2          | 贺崇庫仔                     | 0 電子镀票明础名稱               |              |        |  |  |
|                                                               | 0.0 長 0.0 寬 0.0 高                                        | (公分)            |                        |                          |                          |              |        |  |  |
| 包裝重量 0.000 公斤 包裝體積                                            | 13.0 長 10.0 寬 6.0 高                                      | (公分)            |                        |                          |                          |              |        |  |  |
| 包裝材積 0 Cuft(立方                                                | F呎) 0.0008 CBM(立方公尺)                                     |                 |                        |                          |                          |              |        |  |  |
| 成箱重量 0.000 公斤 成箱體積                                            | 0.0 長 0.0 寬 0.0 高                                        | (公分)            |                        |                          |                          |              |        |  |  |
| 成箱材積 0 Cuft(立方                                                | 「呎) 4 CBM(立方公尺)                                          |                 |                        |                          |                          |              |        |  |  |
|                                                               |                                                          |                 |                        |                          |                          | ^            |        |  |  |
| 新增(Δ) 修改(E) 删除(D) 匯                                           | ĭ入(1) [ 匯出(Q) ] [ 查詢(E) ] 瀏覽(B)                          | × <             | > >>                   |                          |                          | ~            |        |  |  |
| B、JE其他參數設定                                                    | 「「「「」」である。                                               |                 |                        |                          |                          |              |        |  |  |
| 1 基本參數 2                                                      | 2 特殊參數-1 3 備註參數                                          | 4 銷貨            | 121 (単價 5 表            | 長尾條文 (                   | 5 特殊参数-2 7               | 列印參數         |        |  |  |
| BC產品基本資料                                                      | ◎新品公告 □ □ 五                                              | . в             | ·<br>C產品基本習            | <br>容料主力商                | 品小告 [                    | n Ŧ          |        |  |  |
| 四座品基本資料                                                       |                                                          |                 |                        | 2/17 11 / / / 14         |                          | 10 ~         |        |  |  |
| <b>应应用率</b> 本資本                                               |                                                          | ·<br>箱边站:       | 5.混同公合4                | 中距 维信                    | 退回合度 [                   |              |        |  |  |
| □ 畝用加納員)<br>家旨的雉桃漂(                                           |                                                          | (19 0X 90 1     | 東区回方信1<br>   支后的       | ☆→☆梅修                    | .芯団倉岸 10000<br>豊华千敏 (    |              |        |  |  |
| 一百万 <u></u> 而同一座。<br>陈帝的姓称漂红                                  | 「「統一維修遠負大數」                                              |                 |                        |                          |                          |              |        |  |  |
| 加以间口口用日本                                                      | 「「統一維修遠貨大數                                               |                 | ▼ Matx reginig         |                          |                          |              |        |  |  |
| BC產品預估成本                                                      | 本加%預設值 0.000 %                                           |                 | ☑ 發票0元-                | ↑開立 ।                    | ✔ AA行動電話不                | <b>リ重</b> 復  |        |  |  |
| ☑ 調撥產品明約                                                      | 細產品代號相同時數量相                                              | 动               | ▼ BDB調撥目               | 自動收貨及                    | 確認                       |              |        |  |  |
| □ 報表查詢時2                                                      | 大中細類清單不處理關聯                                              | 2<br>H          | ☑ CA,CC,CF             | 7 軍據預設                   | 帶入部門                     |              |        |  |  |
| ☑ DC及DE啟用4                                                    | と<br>レ<br>尾<br>款<br>後<br>取<br>用<br>預<br>收<br>款<br>自<br>動 | 防中帳             | r CA,CC,CF             | 7,DA,DC,DI               | E,DH 列印部門資               | 急対           |        |  |  |
| 「 DE啟用銷貨                                                      | 明細單價低於成本檢查                                               |                 | □ CC 廠商I               | 單號必填                     | CC 部門必                   | 公填           |        |  |  |
| ▼ 即期品 DE                                                      | 目動配置保存批號                                                 |                 | □ CC 廠商b               | 出貨日必填                    | ■ ■ 儲位依時                 | 間排           |        |  |  |
| ☑ SC借貨系統                                                      | 取用柤金功能                                                   |                 | □ DC 訂單新               | 新增自動覆                    | E 核                      |              |        |  |  |
| □<br>□ LDA銷貨折讓                                                | 『單開立時自動取回                                                |                 | ▼ BDA,BDB,             | ,BE,CA,CB                | ,CC,CF,DC,DE,D)<br>题子,加印 | H,DM         |        |  |  |
| ▼ CA營業稅自動                                                     | 動計算                                                      |                 | 1370,001년(<br>120년 11년 | ☆Ⅰ,2%1☆2<br>約T++台5 = ≠目が | 澱ハフリロ<br>肉1 相枚2 山﨑       | *            |        |  |  |
| 口 DC.DE 新增到                                                   | 預設帶入加值中心載具                                               |                 | □ 作者 不歸                | 調売 あめ                    |                          | н <b>ш</b> , |        |  |  |
| ▼ DH 銷退單總                                                     | 金額不控管                                                    |                 | □ POS 結帳               | 皆計算產                     | 生稅金                      |              |        |  |  |
| ▼ GA.GF自動切                                                    | 雁差    產品唯一儲化                                             | t               | ☑ BC 使用期               | 期初成本                     | ▼ BC採購成本不                | 下歸0          |        |  |  |
|                                                               |                                                          |                 | CC,CF,DE               | I,DH傳票累                  | 計計算不啟用                   |              |        |  |  |
|                                                               |                                                          |                 | ☑ 訂單拋轉                 | 資料匯入付                    | 付款備註                     |              |        |  |  |
|                                                               |                                                          |                 | 前分目目                   |                          |                          |              |        |  |  |
|                                                               | 1                                                        | 箱1子             | 尚[1]                   |                          |                          |              |        |  |  |

不列入訂單轉採購設定:請至「B-C產品基本資料處理」>基本資料>列入自動 轉採購>不打勾,則該商品就不會在「D-N訂單轉採購」因訂單需求自動轉至 採購單需求。

| ⑦ 8C-叠広室科員動處理 公司名條:TMS ERP(創試局)到期日:無限期 操作員:測試員 工作站號1820 削減版本:7.0.1.50 後端版本:6.01.466 | -     | o ×      |
|-------------------------------------------------------------------------------------|-------|----------|
| 檔案(E) 其他(①) 設定 離開(X)                                                                |       |          |
| 產品代號 615002614 產品型態 I:一                                                             | ~     |          |
| 主 品 名 laura mercier離拉蜜思 專業零色差粉餅(9.2g) 進貨日期 出貨日期 109.02.29 温層 常温                     | ~     |          |
| 次品名     :ier蘿拉蜜思專業零色差粉餅(9.2g)蘿拉蜜思 防水tote包(45x9x43)     庫存數量     1,000     同糸代號      |       |          |
| 基本資料 進階資料1 進階資料2 平台資料 網管資料                                                          |       |          |
| 目動採購 □ 允許子件變更 □ 優先採購                                                                |       | <u>^</u> |
| 總倉固定安全量 0 <b>安全量自動計算 □ 90 天 採購係數 0.35 依安全量採購 □ □ 統購產品 □ 列入自動轉採購</b>                 |       |          |
| 自動安全量達 0 才採購 採購到貨天數 0 安全量採購倍數 1 2 <b>脸食列出</b> 2 <b>检食單列出</b>                        |       |          |
| □ 到入批次轉出貨 □ 電子秤驗貨                                                                   |       |          |
| 作 者 出 版 社 出版日期 (西元年月日) ☑ 列入POS產品查詢 □ POS序號輸入                                        |       |          |
| 冊 數 1 進貨分類                                                                          |       |          |
| ☑ 廠寄 □ 寄賣                                                                           |       |          |
| □ 買斷可退                                                                              |       |          |
| 托價                                                                                  |       |          |
| 產品業務員     ●     級     數     不區分      糸統編碼     172833     □     像CA採購單價計算顯稅     報關價  | 3,    | 000      |
| 進貨會計科目 1110000 存貨 銷貨會計科目 4101000 銷貨收入 關稅(%) 3 貨物稅率(%)                               |       | 5 🗸      |
| 水岐定信 0                                                                              |       |          |
|                                                                                     |       | ^        |
|                                                                                     |       |          |
|                                                                                     |       | ~        |
|                                                                                     | 仅消(C) | 儲存(S)    |

# DE 銷貨單查詢「即期品」

只要勾選「即期品」則該銷貨單的商品在「B-C 產品基本資料處理」>進階 資料1>即期品>打勾,且無「保存批號」配置,則可利用『Puge Up』『Puge Down』查詢銷貨單。

| ☑ DE 銷貨單據異動處理 公司名稱: TMS ERP(測試版) 到期日: 無限期 操作員:測試員 工作站號:1820 前端版本:7.0.1.50 後端版本:6.0.1.467 | - 🗆 ×       |  |  |  |  |  |  |  |  |
|------------------------------------------------------------------------------------------|-------------|--|--|--|--|--|--|--|--|
| 檔案(F) 明細(D) 進階(A) 貿易 其他(O) 設定 離開(X)                                                      |             |  |  |  |  |  |  |  |  |
| 銷貨日期 111.11.23 銷貨單號 11111230373 客戶 0 TMS獲利王 發票號碼 .                                       |             |  |  |  |  |  |  |  |  |
| 聯 絡 人 TMS     聯絡電話     0910659068     行動電話     客戶訂單     訂單單號                             |             |  |  |  |  |  |  |  |  |
| 付款方式     EX     月結30天20日結帳     取貨方式     不指定     總件數                                      | 20          |  |  |  |  |  |  |  |  |
| 送貨地址 台中市北屯區豐樂路一段120號 □ 代收 □ 代寄 代收金額 23,100 □ 現銷發票 網購平台                                   |             |  |  |  |  |  |  |  |  |
| 主檔資訊 業務資訊 已收金額 折譲/應收 訂金 其他資訊 物流資訊 逆物資訊 網購資訊 話運資訊 發票資訊 Mail資訊 客製 客製                       |             |  |  |  |  |  |  |  |  |
| <u>傳票號碼</u> 11111230390 貸款兌現日 112.01.31 檔 次 借貨單號 □ 完成驗貨 □ 已有邊貨                           |             |  |  |  |  |  |  |  |  |
| 發票開立     月底開立     稅     別     應稅     幣別     匯     率     0     外幣總額     0                 | □ 訂單轉單 □ 換貨 |  |  |  |  |  |  |  |  |
| 序         型態         產品代號         產品名稱         規格一                                       | 規 數量        |  |  |  |  |  |  |  |  |
| ▶ <u>1 615002614 laura mercier蘿拉蜜思 專業零色差紛餅(9.2g)</u> 蘿拉                                  | 10 400      |  |  |  |  |  |  |  |  |
| 2 615006651 Dior 迪奥 經典東口美妝包-白色(19.5x12x19cm)                                             | 10 400      |  |  |  |  |  |  |  |  |
| <                                                                                        |             |  |  |  |  |  |  |  |  |
| □ 明細顯示合稅 應稅 22,000 零稅 0 免稅 0 合計 22,000 營業稅 1,100 總計                                      | 23,100      |  |  |  |  |  |  |  |  |
| 備註1 簽收完及代表驗收完畢 內部備註 對 單                                                                  | · 人 測試員     |  |  |  |  |  |  |  |  |
| 備註2 幌號:1234567890 印單                                                                     | 人 人         |  |  |  |  |  |  |  |  |
| 備註3     匯款銀行:玉山銀行 808     製單時間     2022/11/23 下午 查詢銷貨單即期品 印單時間                           |             |  |  |  |  |  |  |  |  |
| 新增(Δ) 新増-快(2) 修改(E) 删除(D) 列印(P) 查詢(E) 瀏覽(B) ≪ < > >>> 縮放(N) 發票(Z)                        | 同客戶 🗆 同部門   |  |  |  |  |  |  |  |  |
| <b>預收/未收(G)</b> 發票列印(1) 備註(1) 複製(C) 發出ail 集體撿貨(K) 轉退貨單(L) 印撿貨(1) 退申單                     |             |  |  |  |  |  |  |  |  |